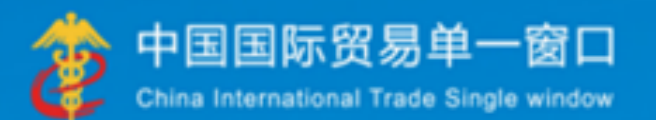

# "单一窗口"标准版用户手册

## 出口退税(外贸版)

## 中国电子口岸数据中心

| 第一篇                  | 前言                                           | 4  |
|----------------------|----------------------------------------------|----|
| 第二篇                  | 使用须知                                         | 5  |
|                      | 2.1 门户网站                                     | 5  |
|                      | 2.2 系统环境                                     | 5  |
|                      | 2.2.1 操作系统                                   | 5  |
|                      | 2.2.2 浏览器                                    | 5  |
|                      | 2.3 重要提醒                                     | 5  |
|                      | 23.1 关于登录方式                                  |    |
|                      | 23.2 关于界面                                    |    |
|                      | 23.3 关于键盘操作                                  |    |
|                      | 24 通用功能                                      |    |
|                      | 241 移动页签                                     |    |
|                      | 242 折叠/展开菜单                                  | 7  |
|                      | 243 关闭洗项卡                                    | 7  |
| 第三篇                  | 出口退税(外贸版)介绍                                  |    |
| 3 1                  | □□□□□□□□□□□□□□□□□□□□□□□□□□□□□□□□□□□□         | 8  |
| 3.2                  | 进入或退出系统                                      | 8  |
| 第四篇                  | 光八风之出,5,5,1,1,1,1,1,1,1,1,1,1,1,1,1,1,1,1,1, | 10 |
| // III // III // III |                                              | 10 |
| 4.L,                 |                                              |    |
|                      | 4.1.1 外部                                     |    |
| 4 0                  | 4.1.2 退柷数据官理                                 |    |
| 4.2                  | 跨境型稅仃內                                       |    |
|                      | 4.2.1 级据米集                                   |    |
|                      | 4.2.2 退柷甲拉                                   |    |
|                      | 4.2.3 反馈信处理                                  |    |
| 4 0                  | 4.2.4 跨境 <sup>应</sup> 祝仃万省间                  |    |
| 4.3                  | 代办退祝                                         |    |
|                      | 4.3.1 数据米集                                   |    |
|                      | 4.3.2 数据甲报                                   |    |
|                      | 4.3.3 数据登词                                   |    |
| 4.4                  | 周辺业务                                         | 41 |
|                      | 4.4.1 数据米集                                   |    |
|                      | 4.4.2 数据申报                                   | 44 |
|                      | 4.4.3 反馈处理                                   | 47 |
|                      | 4.4.4 数据查询                                   | 47 |
| 4.5                  | 甲让甲报                                         | 48 |
|                      | 4.5.1 数据米集                                   | 48 |
|                      | 4.5.2 数据申报                                   | 49 |
|                      | 4.5.3 单证反馈处理                                 | 51 |
|                      | 4.5.4 单证数据查询                                 | 53 |
| 4.6                  | 备案申报                                         | 53 |
|                      | 4.6.1 数据米集                                   | 54 |
|                      | 4.6.2 数据申报                                   | 54 |
|                      | 4.6.3 数据反馈                                   | 57 |
|                      | 4.6.4 数据查询                                   | 58 |
| 4.7                  | 其他申报                                         | 59 |
|                      | 4.7.1 数据采集                                   | 59 |
|                      | 4.7.2 数据申报                                   | 60 |
|                      | 4.7.3 反馈处理                                   | 63 |
|                      | 4.7.4 数据查询                                   | 63 |

目录

| 4.8  | 出口退税联网稽查系统    | 64 |
|------|---------------|----|
|      | 4.8.1 报关单查询下载 | 64 |
| 4.9  | 系统配置          | 64 |
|      | 4.9.1 业务配置    | 65 |
|      | 4.9.2 商品代码    | 68 |
| 4.10 | 0 电子文书查询      | 68 |
|      |               |    |

## 第一篇 前言

目前,国际贸易通关过程中所涉及的大多数部门都开发了业务信息化系统,实现了各 自部门业务申请、办理、回复的电子化和网络化。但是在各部门系统间缺乏协同互动、未 实现充分的数据共享,因此企业在口岸通关过程中需要登录不同的系统填报数据,严重影 响了口岸通关效率。

近年来部分发达地区的口岸管理部门已经尝试在地方层面建立"单一窗口",实现企 业一次录入数据后向多个管理部门的系统进行申报,并取得了良好的应用效果。为贯彻落 实党中央、国务院关于我国国际贸易单一窗口(简称"单一窗口")建设的一系列决策部 署,统筹推进"单一窗口"建设,在总结沿海地区"单一窗口"建设试点成果基础上,结 合我国口岸管理实际,并充分借鉴国际上单一窗口成熟经验,建设"单一窗口"标准版。

"单一窗口"标准版依托中国电子口岸平台,申报人通过"单一窗口"标准版一点接入、一次性提交满足口岸管理和国际贸易相关部门要求的标准化单证和电子信息,实现共享数据信息、实施职能管理,优化通关业务流程。

通过"单一窗口"标准版可以提高申报效率,缩短通关时间,降低企业成本,促进贸 易便利化,以推动国际贸易合作对接。

## 第二篇 使用须知

2.1 门户网站

"单一窗口"标准版为网页形式,用户打开浏览器输入 http://www.singlewindow.cn 即可访问。

### 2.2 系统环境

### 2.2.1 操作系统

Windows 7 或10 (32 位或64 位操作系统均可)

不推荐 windows XP 系统

#### 2.2.2 浏览器

Chrome 20 及以上版本

▶若用户使用 windows7 及以上操作系统(推荐使用 Chrome50 及以上版本)

▶若用户使用 windows XP 系统(推荐使用 Chrome 26 版本的浏览器)

➢ IE 9 及以上版本(推荐使用 IE 10 或11 版本)

2.3 重要提醒

#### 2.3.1 关于登录方式

该系统需要使用卡介质登录。

#### 2.3.2 关于界面

界面各字段不同底色的填写要求如下:

#### ▶ 黄底色字段:

必填项。因相关业务数据有严格的填制规范,如在系统录入过程中,字段右侧 弹出红色提示,代表您当前录入的数据有误,请根据要求重新录入。

## > 灰底色字段:

返填项。不可录入,由系统返填。

## ▶ 白底色字段:

选填项。根据实际需要填写。

## **2.3.3** 关于键盘操作

"单一窗口"标准版界面中的部分功能可使用键盘进行快捷操作,可点击界面

右上角蓝色圆形 ? 按钮查看。

| 键盘操作         | 说明                       |  |  |  |  |
|--------------|--------------------------|--|--|--|--|
|              | 1.在参数下拉表中选中参数,返填到字段录入框中。 |  |  |  |  |
| Enter ( 回车 ) | 2.保存已录入的数据,返填至列表中。       |  |  |  |  |
|              | 3. 光标跳转至下一录入框。           |  |  |  |  |
| Backspace    | 删除当前录入框中的内容。             |  |  |  |  |
| Alt+R        | 删除数据。                    |  |  |  |  |
| Shift+Enter  | 光标跳转到上一个录入框。             |  |  |  |  |

2.4 通用功能

#### 2.4.1 移动页签

如打开的页签较多,点击界面 🔹 或 💌 图标,可将页签名称进行左右 移动选择。

#### 2.4.2 折叠/展开菜单

点击右侧展示区——左上角图标,将左侧菜单栏进行折叠或展开的操作。折叠 后的左侧菜单栏只显示图标,效果如下图。

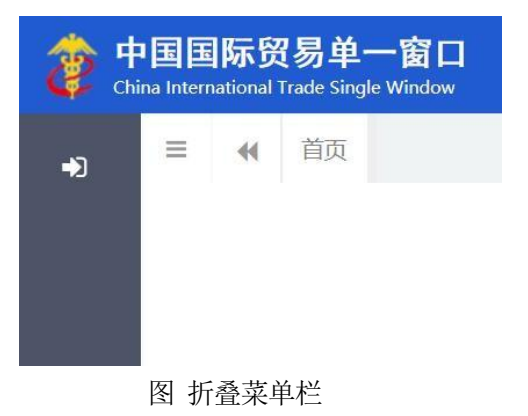

#### 2.4.3 关闭选项卡

点击右侧展示区——右上角图标,弹出下拉菜单(如下图)选择"关闭全部 选项卡"则将当前展示区内打开的所有页签选项卡全部关闭;如选择"关闭其他选 项卡",则除当前停留显示的页签选项卡之外,关闭其他打开过的选项卡。

|   | ••                | 关闭操作▼ |  |
|---|-------------------|-------|--|
| ¢ | 关闭全部试             | 选项卡   |  |
| 3 | <del>(</del> 闭其他) | 先项卡   |  |

图 关闭选项卡操作

## 第三篇 出口退税(外贸版)介绍

#### 3.1 功能简介

外贸企业可以通过出口退税(外贸版)系统完成出口退税申报操作。本 系统为外贸企业用户提供单据的录入、申报、查询以及打印等功能。

## 3.2 进入或退出系统

打开"单一窗口"标准版门户网站(如图 门户网站),在页面右上角点击 "登录"按钮,跳转到登录界面(如图 标准版登录)。

如果您是首次打开网站,也可点击门户网站标题旁"全部应用"展开菜单、 或进入"业务应用——口岸执法申报"界面,直接选择要使用的应用,系统同样 会跳转到登录界面。

| 2024年03月20日 墓第三                                                                                                    | 网络地图新用户指引   6 75 7 1 注册                                                         |
|----------------------------------------------------------------------------------------------------|---------------------------------------------------------------------------------|
| 中国国际贸易单一窗口     Chies International Trade Single Window     国 全部図用     地                                                            | 后米州 Q<br>务应用 特色专区 开放平台 外贸资讯 服务支持 地方导航                                           |
|                                                                                                    | in<br>in<br>in<br>in<br>in<br>in<br>in<br>in<br>in<br>in<br>in<br>in<br>in<br>i |
| < <p>中新(加坡)通关物流全<br/>基于"单一窗口"互联互通联盟链的》</p>                                                                                         | 2<br>程状态跟踪(T&T)<br>双边贸易可视化服务 MARA                                               |
| □最新动态 ==========                                                                                                    | ●<br>「新特性 <u>##₹₹</u> \$>>>                                                     |
| 三月<br>05<br>3組合現地の課号合作区語化中規項目录入構造的通知<br>3組合現地の部合性区語口は物金校部署が出りの公司、約3年4月<br>期間等導展の原合件区語口は物金校部署が出りの公司、約3年4月                           | 三月<br>12<br>前面<br>如原用"并一般门"加丁层带换频,加丁层带并频,特科监管区域。<br>分校物位管理系统构正条件分类处型门口可处理。      |
| 二月         关于国际贸易"单一室口"货物中报系统更新达通知           28         細胞時未均常公告2024年編末4号(失于細胞面口)创起建确接收新的的<br>公的及业供給门展来,截期中心将于2024年2月28日2000时国际贸易。 | 三月 货物中限系统更新优化<br>如物中限系统中、用于激性角级增加"已经增"为规、低量中递出物数<br>重要用、支持用户使用能关权改进行意见。         |
| 图门                                                                                                    | 户网站                                                                             |

| •     | 行准听戏马                                                                  |
|-------|------------------------------------------------------------------------|
|       | 1001年加久豆水<br>账号登录   卡介质登录<br>」 谙論AJC卡密码                                |
|       | 安禄                                                                     |
| • 🗊 🕞 | <ul> <li>消疫肥以下砂製近行</li> <li>) 消热入に卡</li> <li>2) 在地入坂中輸入に下密弱</li> </ul> |
|       | ⑦ 客户端控件下载                                                              |

图 标准版登录

确认您的电脑中已安装客户端控件,将卡介质正确连接在电脑中,输入卡 密码,点击登录按钮(如图标准版登录)。

进入出口退税申报(外贸版)子系统的界面如下图,点击右上角"退出"字 样,可安全退出系统。

| E 应用 🎓 中国国际贸易单一窗口   | 外贸企业出口退税申报 |      |          | •I ₽    |
|---------------------|------------|------|----------|---------|
| 外贸企业出口退税申报 < 三 📢 首页 |            |      |          | ▶ 关闭操作- |
| 退税申报 <              |            |      |          |         |
| 跨境应税行为 <            |            | 永筑公告 |          |         |
| 代力退税 <              |            |      |          |         |
| 周边业务                |            |      |          |         |
| 单证 <                | 标题         |      | 发布日期 发布者 |         |
| 6案 <                |            |      |          |         |
| 其他                  |            |      |          |         |
| 系统配置                |            |      |          |         |
| 帮助 <                |            |      |          |         |
| 电子文书查询              |            |      |          |         |
| 出口退税联网稽查系统 〈        |            |      |          |         |
| 版本说明                |            |      |          |         |
|                     |            |      |          |         |
|                     |            |      |          |         |
|                     |            |      |          |         |
|                     |            |      |          |         |
|                     |            |      |          |         |

图 出口退税申报(外贸版)主界面

♦小提示:

用户注册登录相关内容,请参见《"单一窗口"标准版用户手册(用户管理篇)》。

## 第四篇 出口退税(外贸版)操作说 明

## 4.1 退税申报

"退税申报"模块中包含"外部数据管理"和"退税数据管理"两个模块。

| 三 応用 👔 中国 China I | 国际贸易单一窗口<br>International Trade Single Window | 外贸企业出口退税申报 |      | 🖂 📔 🗋 登录移动 | 带用 中田 | ,       |
|-------------------|-----------------------------------------------|------------|------|------------|-------|---------|
| 外贸企业出口退税申报        | ( ☰ 44 首页                                     |            |      |            |       | ▶ 关闭操作- |
| 退税申报              | <b>4</b> 11                                   |            |      |            |       |         |
| 外部数据管理            | <                                             |            | 系统公告 |            |       |         |
| 退税数据管理            | <                                             |            |      |            |       |         |
| 跨境应税行为            | < -                                           |            |      |            |       |         |
| 代办退税              | ٢                                             | 标题         |      | 发布日期       | 发布者   | U       |
| 周边业务              | <                                             |            |      |            |       |         |
| 单证                | د.<br>ا                                       |            |      |            |       |         |
| 备案                | <                                             |            |      |            |       |         |
| 其他                | <                                             |            |      |            |       |         |
| 帮助                | <                                             |            |      |            |       |         |
| 出口退税联网稽查系统        | <                                             |            |      |            |       |         |
| 系統配置              | < .                                           |            |      |            |       |         |
|                   |                                               |            |      |            |       |         |
|                   |                                               |            |      |            |       |         |
|                   |                                               |            |      |            |       |         |
|                   |                                               |            |      |            |       |         |
|                   |                                               |            |      |            |       |         |
|                   |                                               |            |      |            |       |         |
|                   |                                               |            |      |            |       |         |

#### 4.1.1 外部数据管理

"外部数据管理"模块中包括"报关单管理"、"代理出口证明管理"、"发票管理"、 "海关进口缴款书管理"和"数据匹配"四个功能模块。

| ≡ 成用 🧃 中国  | 国际贸易单一窗口<br>ternational Trade Single Window | 外贸企业出口退税申报 |            |      | ▶ 企业操作员 |        |
|------------|---------------------------------------------|------------|------------|------|---------|--------|
| 外贸企业出口退税申报 | <                                           |            |            |      |         | ▶ 关闭操作 |
| 退税申报       | «                                           |            | 27.64.1.44 |      |         |        |
| 外部数据管理     | <                                           |            | 系统公告       |      |         |        |
| 代理出口证明管理   |                                             |            |            |      |         |        |
| 报关单管理      |                                             |            |            |      |         |        |
| 发票管理       |                                             | 标题         |            | 发布日期 | 发布者     |        |
| 海关进口徽款书管理  | 9                                           |            |            |      |         |        |
| 数据匹配       |                                             |            |            |      |         |        |
| 退税数据管理     | <                                           |            |            |      |         |        |
| 跨境应税行为     | < .                                         |            |            |      |         |        |
| 代の退税       | < .                                         |            |            |      |         |        |
| 周边业务       | <                                           |            |            |      |         |        |
| 举证         | <.                                          |            |            |      |         |        |
| 留案         | < -                                         |            |            |      |         |        |
| 其他         | < .                                         |            |            |      |         |        |
| 帮助         | < .                                         |            |            |      |         |        |
| 电子文书查询     |                                             |            |            |      |         |        |
| 出口退税联网稽查系统 | < .                                         |            |            |      |         |        |
| 系統配置       | < .                                         |            |            |      |         |        |
| 版本说明       |                                             |            |            |      |         |        |
|            |                                             |            |            |      |         |        |

## 4.1.1.1 代理出口证明管理

代理出口数据证明管理页面,可以进行代理出口证明数据的新增、导入、状态修改操作; 点击"数据读入"按钮,可以下载 EXCEL 模板,导入数据。

| のnal Trade Single Window | 外贸企业出口退税                                                                                                    | 钟报                                                                                                    | ⊠                                                                                                    | 🛄 登录移石                                                                                                    | 边端   | <u> </u>                                                                                                    | 6月28日   ( | し 通出  |
|--------------------------|----------------------------------------------------------------------------------------------------|----------------------------------------------------------------------------------------------------|----------------------------------------------------------------------------------------------------|----------------------------------------------------------------------------------------------------|------|----------------------------------------------------------------------------------------------------|-----------|-------|
| ← 首页 代理出口证               | E明管理 8                                                                                                    |                                                                                                    |                                                                                                    |                                                                                                    |      |                                                                                                    | ₩         | 关闭操作、 |
| 土数編读入 C新増 C              | 秋浩博政                                                                                                    |                                                                                                    |                                                                                                    |                                                                                                    |      |                                                                                                    |           |       |
| HITE MAAA                |                                                                                                    | 代理证明是 道输)                                                                                                    | 4. 把理证明是或四位号                                                                                                    |                                                                                                    | 状态   |                                                                                                    | 7.62      |       |
|                          |                                                                                                    |                                                                                                    |                                                                                                    |                                                                                                    |      |                                                                                                    |           |       |
| 代理证明报关单信息                |                                                                                                    | ů BK                                                                                                    |                                                                                                    |                                                                                                    |      |                                                                                                    |           |       |
| 序号 🗌 状态 👻                | 代理证明号                                                                                                    | 110 ma                                                                                                    | #HENP++ #FE1P20                                                                                                    | *222                                                                                                    | 成交方式 | 成交币制                                                                                                    | 成交金额      |       |
| 1                        | 202204210000000001                                                                                                    | 数据导入<br>2022                                                                                                    |                                                                                                    | × 1#                                                                                                    | ATS  | 奧地利先令                                                                                                    | 100.00    |       |
| 2 🗌 部分匹配                 | 202203290000000001                                                                                                    | 2022                                                                                                    |                                                                                                    |                                                                                                    |      |                                                                                                    |           |       |
| 3 🗋 未匹配                  | 202203290000000002                                                                                                    | 2021<br>注·旦入模板把式口                                                                                                    | □支持FXCFI                                                                                                    | -                                                                                                    |      |                                                                                                    |           |       |
| 4 □ 未現記                  | 20220329000000003                                                                                                    | 2022 EXCEL模板下载                                                                                                    |                                                                                                    |                                                                                                    |      |                                                                                                    |           |       |
| 5 0 (\$102)              | 202203290000000004                                                                                                    | 2023                                                                                                    | 读入 × 取消                                                                                                    |                                                                                                    |      |                                                                                                    |           |       |
|                          | 20.2.202.200000000005                                                                                                    | 202                                                                                                    |                                                                                                    |                                                                                                    |      |                                                                                                    |           |       |
|                          | 202203290000000000                                                                                                    | 2022                                                                                                    |                                                                                                    |                                                                                                    |      |                                                                                                    |           |       |
|                          | 202205240000000001                                                                                                    | 2022                                                                                                    |                                                                                                    |                                                                                                    |      |                                                                                                    |           |       |
| 8 C CHR                  | 202203240000000002                                                                                                    | 2022                                                                                                    |                                                                                                    |                                                                                                    |      |                                                                                                    |           |       |
|                          | 202203230000000001                                                                                                    |                                                                                                    |                                                                                                    |                                                                                                    |      |                                                                                                    |           |       |
|                          | 25 ¥ 14 4 第 1                                                                                                    | 共2页 ▶ ▶ ℃                                                                                                    |                                                                                                    |                                                                                                    |      | 25 🗸 候 🤘                                                                                                    | 第1 共1页 )  | PI C  |
|                          |                                                                                                    |                                                                                                    |                                                                                                    |                                                                                                    |      |                                                                                                    |           |       |
|                          |                                                                                                    |                                                                                                    |                                                                                                    |                                                                                                    |      |                                                                                                    |           |       |
|                          | Ray Hoode Single Window           Ray Trade Single Window           Ray Trade Single Window           Ray Trade Single Window           Laster Single Window           Laster Single Wi | RB         - D         PSC-ULTIER           Image: Service Warder         Image: Service Warder         Image: Service Warder         Image: Service Warder           Image: Service Warder         Image: Service Warder         Image: Service Warder         Image: Service Warder           Image: Service Warder         Image: Service Warder         Image: Service Warder         Image: Service Warder           Image: Service Warder         Image: Service Warder         Image: Service Warder         Image: Service Warder           Image: Service Warder         Image: Service Warder         Image: Service Warder         Image: Service Warder           Image: Service Warder         Image: Service Warder         Image: Service Warder         Image: Service Warder           Image: Service Warder         Image: Service Warder         Image: Service Warder         Image: Service Warder           Image: Service Warder         Image: Service Warder         Image: Service Warder         Image: Service Warder           Image: Service Warder         Image: Service Warder         Image: Service Warder         Image: Service Warder           Image: Service Warder         Image: Service Warder         Image: Service Warder         Image: Service Warder           Image: Service Warder         Image: Service Warder         Image: Service Warder         Image: Service Warder           Image: Ser | Ray - Sin         PRSAULTIBRAPHA           Image: Support Window         Image: Support Window         Image: Suport Window | Control     Control     Control       Image: Control     Image: Control     Image: Control     Image: Control       Image: Control     Image: Control     Image: Control     Image: Control       Image: Control     Image: Control <th></th> <th>APP - OL       MSC-MLHD 12804 PH404       M       I       C 2000 APP AVAIL       H       H&lt;</th> <th></th> <th></th> |      | APP - OL       MSC-MLHD 12804 PH404       M       I       C 2000 APP AVAIL       H       H< |           |       |

点击"新增"按钮,可以录入一条代理出口证明数据。

| 三 成用 🛷 🖶   | 13 Intern | <b>示贸易</b><br>national Tri | ¥ <b>⊥—</b> ¶<br>ade Sin | gie Window | 外贸     | 企业出口退税申报 |   |            |          | 🖂 📔 🛄 登录移动   | 端   卡介质有效      | 明載至:20285 | <sub>Е06/J28日</sub> | し。通出   |
|------------|-----------|----------------------------|--------------------------|------------|--------|----------|---|------------|----------|--------------|----------------|-----------|---------------------|--------|
| 外贸企业出口退税申期 | g <       | = *                        | ň                        | 页 代理出口     | 証明管理 🕻 |          |   |            |          |              |                |           | ₩<br>5 • . • 0      | 关闭操作 ▼ |
| 退税申报       |           | 1                          | 如田读入                     | C 1111 C   | , 铁态标改 | ĥ.       |   |            |          |              |                |           |                     |        |
| 外部数据管理     | ~         |                            |                          | 出口年月 清輸入   | 6位出口年) |          |   | 代理证明等 清输入代 | 建证明号或四位号 |              | <b>NS 0</b> 25 |           | *匹配                 |        |
| 代理出口证明管    | œ         | 代理                         | TREAS                    | 关始信息       |        | 代理证明采集   |   |            |          |              | ×              |           |                     |        |
| 发票管理       |           | TOE                        |                          |            |        |          |   |            | 141      |              |                | -         | 100.005             |        |
| 数据匹配       |           | 1812                       |                          | W.0 +      | 202    | * 代理证明号  |   | 该输入项为必须项   |          | *委托(代理)协议合同号 |                | 明先令       | 100.00              |        |
| 退税数据管理     | ۲         | -                          |                          | CRAME OF A | 202    | * 贸易方式   | + | *出口商品代码    |          | * 出口商品名称     |                |           |                     |        |
| 跨境应税行为     | <         |                            |                          | CHURNE C   | 202    |          |   |            |          |              |                |           |                     |        |
| 代力退税       |           |                            |                          |            | 202    | * 计墨单位   |   | *出口数量      |          | * 成交总价       |                |           |                     |        |
| 周边业务       |           | 4                          |                          | CARE       | 202    | * 成交币制   | * | * 市制名称     |          | * 美元离库价      |                |           |                     |        |
| 单证         |           | -                          |                          | CARPER     | 202    | * 美元汇率   |   | * 人民币惠岸价   |          |              |                |           |                     |        |
| 备案         |           | 6                          |                          | CERTE      | 202    |          |   |            |          |              |                |           |                     |        |
| 其他         |           | 7                          |                          |            | 202    | 927主     |   | _          | _        | \$0.0        |                |           |                     |        |
| 帮助         |           | 8                          |                          | CELER      | 202    |          |   | 田保存        | 回 × 关闭   |              |                |           |                     |        |
| 出口退税联网稽查系统 |           | 9                          |                          | EVER       | 202    |          |   |            |          |              |                |           |                     |        |
| 系统配置       |           |                            |                          |            | 25     |          |   |            |          |              |                | ¥ 10      | 第1 共1页              | HC     |
|            |           |                            |                          |            |        |          |   |            |          |              |                |           |                     |        |
|            |           |                            |                          |            |        |          |   |            |          |              |                |           |                     |        |
|            |           |                            |                          |            |        |          |   |            |          |              |                |           |                     |        |

勾选代理出口证明数据,点击"状态修改"按钮,可以修改数据状态。

| E 应用 🎓 中国国                                 | <b>际贸易</b><br>mational T | 单—1<br>rade Sin | gle Window | 外贸企业出口退积           | 说申报        |        |                                          |         |          | 🖂 📔 🛄 登录移詞 | 端   📒 |        |              | ひ 調明  |
|--------------------------------------------|--------------------------|-----------------|------------|--------------------|------------|--------|------------------------------------------|---------|----------|------------|-------|--------|--------------|-------|
| 外贸企业出口退税申报 <                               | =                        | K ă             | 页 代理出口词    | E明管理 3             |            |        |                                          |         |          |            |       |        | ₩            | 关闭操作▼ |
| 退税申报 、 、 、 、 、 、 、 、 、 、 、 、 、 、 、 、 、 、 、 | 1                        | 数据读入            | 、C新増 C     | 状态修改               |            |        |                                          |         |          |            |       |        |              |       |
| 外部数据管理 ~                                   |                          |                 | 出口年日 通输入(  |                    |            | 化肥富    | 18 I I I I I I I I I I I I I I I I I I I | 入代理证明已成 | 四位是      |            | 状态    |        | # 07.62      |       |
| 代理出口证明管理                                   |                          |                 |            |                    |            |        |                                          |         |          |            |       |        | <b>木/246</b> |       |
| 报关单管理                                      | 代理                       | 证明报             | 关单信息       | $\sim$             |            | Ľ      | i ibilit                                 |         |          |            |       |        |              |       |
| 发票管理                                       | 序号                       |                 | 状态 👻       | 代理证明导              | 出口日期 🗸     |        | 〕项号                                      | 数据状态    | 商品代码     | 商品名称       | 成交方式  | 成交币制   | 成交金额         |       |
| 数据匹配                                       | 1                        |                 | BER        | 202204210000000001 | 2022-04-21 |        | 01                                       | CUR     | 30059010 | 药棉、纱布、绷带   | ATS   | 奥地利先令  | 100.00       |       |
| 退税数据管理 〈                                   | 2                        |                 | 部分匹配       | 202203290000000001 | 2022-03- 状 | 态修改    |                                          |         |          | ×          |       |        |              |       |
| 跨境应税行为 〈                                   | 3                        |                 | 未匹配        | 202203290000000002 | 2022-03-   |        |                                          |         |          |            |       |        |              |       |
| 代力退税                                       | 4                        |                 | 未匹配        | 202203290000000003 | 2022-03-   | 修改状态 已 | 匹配                                       |         |          | *          |       |        |              |       |
| 尚辺地方                                       | 5                        |                 | 未匹配        | 202203290000000004 | 2022-03-   |        |                                          | /确定 × ℡ | 66       |            |       |        |              |       |
| 半旺 、                                       | 6                        |                 | CHINE .    | 202203290000000005 | 2022-03-   |        |                                          |         |          | _          |       |        |              |       |
| ゴキー・                                       | 7                        |                 | 未匹配        | 202203240000000001 | 2022-03-24 |        |                                          |         |          |            |       |        |              |       |
| 帮助 〈                                       | 8                        |                 | 355        | 202203240000000002 | 2022-03-24 |        |                                          |         |          |            |       |        |              |       |
| 出口退税联网稽查系统                                 | 9                        |                 | 352        | 202203230000000001 | 2022-03-23 |        |                                          |         |          |            |       |        |              |       |
| 系統配置 く                                     |                          |                 |            | 25 ~ 14 4 第1       | 共2页 ▶ ▶ ₲  |        |                                          |         |          |            |       | 25 🗸 候 | 第1 共1页       | N C   |
|                                            |                          |                 |            |                    |            |        |                                          |         |          |            |       |        |              |       |
|                                            |                          |                 |            |                    |            |        |                                          |         |          |            |       |        |              |       |
|                                            |                          |                 |            |                    |            |        |                                          |         |          |            |       |        |              |       |

## 4.1.1.2 报关单管理

报关单管理页面,可以对报关单进行报关单下载、数据检查、删除、报关单状态修改操作。点击"报关单下载"按钮,录入出口日期、报关单号可以下载出口报关单数据。

| E 应用 🎓 中国国          | 际贸易单一<br>national Trade Sin | 窗口<br>Igle Window | 外贸企业出口退            | 税申报      |           |               | ⊠ [∰     | 表移动端   卡尔英语 | 1XX39/144-1  |          | ひ謡出   |
|---------------------|-----------------------------|-------------------|--------------------|----------|-----------|---------------|----------|-------------|--------------|----------|-------|
| 外贸企业出口退税申报〈         | ≡ « 1                       | 页 报关单管理           | 8                  |          |           |               |          |             |              | ₩        | 关闭操作▼ |
| 退税申报 ~              | 土根关单下                       | 数 C 数据检查          | 自 删除 C报关单状态修改      | 1        |           |               |          |             |              |          |       |
| 外部数据管理 ~ ~ 代理出口证明管理 | ШI                          | F月 清朝 6位出口        | 年月                 | 报关单号     | 请输入18位报关! | 自号或后4位 海关登记册号 |          | ***         | 5 • 11 1 C E | 1配〇米匹配〇部 | 分匹配   |
| 报关单管理               | 报关单信息                       |                   |                    |          |           |               |          |             |              |          |       |
| 发票管理                | 序号 🗌                        | 状态 ▼              | 报关单号               | <b>H</b> | 关单获取      |               | ×        | 海关登记册号      | 退税标识         | 成交方式     | 成交    |
| 数据匹配                | 1 🗆                         | BLA               | 020200312310000054 | 2022     |           |               |          | 66666       | 退税           | FOB      |       |
| 退税数据管理 〈            | 2                           | 部分匹配              | 020200312310000058 | 2022     |           | ○ 按出□日期       |          |             |              |          |       |
| 跨境应税行为 〈            | 3 🗆                         | BLA               | 020200312310000083 | 2022     |           | 开始日期          | <b>#</b> |             |              |          |       |
| 代办退税 〈              | 4                           | BLA               | 020200312310000049 | 2022     |           | 截止日期          | <b>#</b> |             |              |          |       |
| 周边业务(               | 5 🗆                         | BUR               | 020200312310000045 | 2021     |           | ○ 按报关单号       |          |             |              |          |       |
| 单证                  | 6                           | 未匹配               | 020200312310000050 | 2021     |           | 报关单号          |          |             |              |          |       |
| 备案    <             | 7                           | BER               | 999900312010000101 | 2023     |           | ✓ 确定 × 取消     |          |             |              |          |       |
| 其他く                 | 8                           | BUR               | 020200312310000001 | 2020     |           |               |          |             |              |          |       |
| 常明(                 | 9 🗆                         | 己匹配               | 020200312310000002 | 2020     |           |               | _        |             |              |          |       |
| 出山返祝吠网僧旦孫沈          |                             |                   | 25 - 16 - 4 - 11   | #7页 🕨    | NG        |               |          |             | 25 ~ 14 4    | 第1 共1页   | NC    |
| 3801 <u>41.11</u>   |                             |                   |                    |          |           |               |          |             |              |          |       |
|                     |                             |                   |                    |          |           |               |          |             |              |          |       |
|                     |                             |                   |                    |          |           |               |          |             |              |          |       |

### 勾选列表未匹配数据,点击"数据检查"按钮,做数据初步检查。

| E 应用 🎓 中国国際         | <b>示贸易单一窗</b><br>national Trade Single | 口<br>Window   外贸企业出口追         | 見税申报          |         |      |            | 🗌 登录稿 | 动端   <sup>中</sup> | 0,9985_E : 2028年 | 6月28日   ( | じ 退出  |
|---------------------|----------------------------------------|-------------------------------|---------------|---------|------|------------|-------|-------------------|------------------|-----------|-------|
| 外贸企业出口退税申报 <        | ☰ 📢 首页                                 | 报关单管理 ♥                       |               |         |      |            |       |                   |                  | ₩         | 关闭操作▼ |
| 退税申报 ~              | 上报关单下载                                 | > 数据检查 首 删除 C报关单状态修           | ek.           |         |      |            |       |                   |                  |           |       |
| 外部数据管理 > <          | 出口年月                                   | 请输入6位出口年月                     | 报关单号 请输入18位报9 | 关单号或后4位 | 海关   | Bicme      |       | 状态                | 🔹 🛨 🍽 🔿 El       | 「紀○末匹配○部) | 分匹配   |
| 报关单管理               | 报关单信息                                  |                               |               |         |      |            |       |                   |                  |           |       |
| 发票管理                | 序号 🗌                                   | 状态 ▼ 报关单号                     | 出口日期 👻        | □ 项号    | 申报状态 | 商品代码       | 商品名称  | 海关登记册号            | 退税标识             | 成交方式      | 成交    |
| 数据匹配                | 1 🗆                                    | 020200312310000054            | 2022-08-08    | 01      | 已匹配  | 3005901010 | 3005  | 66666             | 退税               | FOB       | US    |
| 退税数据管理 <            | 2 🗆 🌔                                  | 部分匹配 020200312310000058       | 2022-03-08    |         |      |            |       |                   |                  |           |       |
| 跨境应税行为 〈            | 3 🗌 🌘                                  | 020200312310000083            | 2022-03-08    |         |      |            |       |                   |                  |           |       |
| 代办退税 〈              | 4 🗆 🌘                                  | 已起記 020200312310000049        | 2022-02-05    |         |      |            |       |                   |                  |           | - 1   |
| 周边业务 〈              | 5 🗌 🌘                                  | 已起記 020200312310000045        | 2021-12-08    |         |      |            |       |                   |                  |           |       |
| 单证    <             | 6 🗌 🌔                                  | <b>未匹配</b> 020200312310000050 | 2021-11-08    |         |      |            |       |                   |                  |           |       |
| 备案 く                | 7 🗆 🌔                                  | 999900312010000101            | 2021-07-14    |         |      |            |       |                   |                  |           |       |
| 其他 〈                | 8 🗆 🌘                                  | 已现款 020200312310000001        | 2020-02-01    |         |      |            |       |                   |                  |           |       |
| 帮助 <                | 9 🗆 🌘                                  | 已现款 020200312310000002        | 2020-02-01    |         |      |            |       |                   |                  |           |       |
| 出口退税联网槽鱼系统 〈 系统配置 〈 |                                        | 25 🗸 🖂 第1                     | 共7页 🕨 🗎 💪     |         |      |            |       |                   | 25 🗸 📢           | 第1 共1页 )  | ыс    |
|                     |                                        |                               |               |         |      |            |       |                   |                  |           |       |

点击"报关单状态修改"按钮,可以修改出口报关单数据状态。

| 三 应用 🛷 中国     | 国际贸易<br>ternational | 9单一<br>Trade Sin | 窗口  <br>Igle Window | 外贸企业出口退积           | 说申报              |        |     |          | (t         | 1 🗋 登录# | <b>运</b> 端 |           |              | ひ 電田  |
|---------------|---------------------|------------------|---------------------|--------------------|------------------|--------|-----|----------|------------|---------|------------|-----------|--------------|-------|
| 外贸企业出口退税申报 <  | =                   | ≪ ≅              | 顶 报关单管              | ≞ ⊗                |                  |        |     |          |            |         |            |           | ₩            | 关闭操作▼ |
| 退税申报 ~        |                     | 报关单下             | 载 C 数据检查            | 自 删除 C报关单状态修改      |                  |        |     |          |            |         |            |           |              |       |
| 外部数据管理 ~      |                     | 出口的              | ∓月 请输入6位出[          | ]年月                | 报关单号 请输入18位报号    | 《单号或后  | 54位 | 海关       | 登记册号       |         | 状之         | : • 全部〇已  | 匹配 〇 未匹配 〇 部 | 分匹配   |
| 代理出口证明管理      | 据合                  | 白信审              |                     |                    |                  |        |     |          |            |         |            |           |              |       |
| 发票管理          | 1941                |                  | 状态 ▼                | 报关单号               | 10日期 -           |        | 项号  | 申报状态     | 商品代码       | 商品名称    | 海关登记册号     | 退税标识      | 成交方式         | 成交    |
| 数据匹配          | 1                   |                  | CLER                | 020200312310000054 | 2022-08-08       |        | 01  | CELLE    | 3005901010 | 3005    | 66666      | 退税        | FOB          |       |
| 退税数据管理 〈      | 2                   |                  | 部分匹配                | 020200312310000058 | 2022-03-09       |        |     |          |            | _       |            |           |              |       |
| 跨境应税行为 〈      | 3                   |                  | BLAR                | 020200312310000083 | 2022-03-         | 旼      |     |          |            | ×       |            |           |              |       |
| 代办退税 〈        | 4                   |                  | CLAR.               | 020200312310000049 | 2022-02-         |        | 21  |          |            |         |            |           |              |       |
| 周边业务(         | 5                   |                  | BUR                 | 020200312310000045 | 2021-12-         | 249 CK | HC  |          |            | •       |            |           |              |       |
| 单证            | 6                   |                  | 未匹配                 | 020200312310000050 | 2021-11-         |        | ~   | ANDE X I | 265        |         |            |           |              |       |
| 备案く           | 7                   |                  | BER                 | 999900312010000101 | 2021-07-14       |        |     |          |            |         |            |           |              |       |
| 其他    〈       | 8                   |                  | 己匹配                 | 020200312310000001 | 2020-02-01       |        |     |          |            |         |            |           |              |       |
| 帮助    <       | 9                   |                  | BUR                 | 020200312310000002 | 2020-02-01       |        |     |          |            |         |            |           |              |       |
| 出口退税联网稽查系统 〈  |                     |                  |                     | المعادية المحاج    |                  |        |     |          |            |         |            | 25 ~ 14 4 | 第1 共1页       | NG    |
| <u>糸統配置</u> 〈 |                     |                  |                     | 25 11 1 1 1        | μ/μ <b>γ γ</b> Ο |        |     |          |            |         |            |           |              |       |
|               |                     |                  |                     |                    |                  |        |     |          |            |         |            |           |              |       |
|               |                     |                  |                     |                    |                  |        |     |          |            |         |            |           |              |       |

## 4.1.1.3 发票管理

发票管理页面显示分为试点关区与非试点关区。其中试点关区页面显示如下:

在发票管理页面,包含发票下载、发票下载记录查询、发票管理(旧)3个标签页。

| 际贸易单一窗口  <br>ernational Trade Single Window | 外贸企业出口退 | 税申报                                                                                                    |                                                                                                    |                                                                                                    |                                                                                                    |                                                                        | 2   <u>Andre</u> s                                                                                                    | 1                                                                                                    | •I 0           |
|---------------------------------------------|---------|----------------------------------------------------------------------------------------------------|----------------------------------------------------------------------------------------------------|----------------------------------------------------------------------------------------------------|----------------------------------------------------------------------------------------------------|------------------------------------------------------------------------|----------------------------------------------------------------------------------------------------|----------------------------------------------------------------------------------------------------|----------------|
| ≡ ++ 萬页 没票管理                                | 0       |                                                                                                    |                                                                                                    |                                                                                                    |                                                                                                    |                                                                        |                                                                                                    |                                                                                                    | ▶ 关闭操作+        |
| 发票下租 发票下数记录查询                               | 发票管理(旧) |                                                                                                    |                                                                                                    |                                                                                                    |                                                                                                    |                                                                        |                                                                                                    |                                                                                                    |                |
| + 2016 0 802                                | WI #17F |                                                                                                    |                                                                                                    |                                                                                                    |                                                                                                    |                                                                        |                                                                                                    |                                                                                                    |                |
| 发展导行                                        |         | 开囊年月                                                                                                    |                                                                                                    | 651                                                                                                    | 8方税号                                                                                                    |                                                                        |                                                                                                    |                                                                                                    | 部分回顧 〇 未回配     |
|                                             |         |                                                                                                    |                                                                                                    |                                                                                                    |                                                                                                    |                                                                        |                                                                                                    |                                                                                                    |                |
| NAG [] EWORD                                | 更新状态 更新 | 后间 花属代码                                                                                                    | 友意号的 织                                                                                                    | 医方枕号 开票日期                                                                                                    | 时间序号 数量                                                                                                    | 计校会组                                                                   | 已占金額 祝源                                                                                                    | REAKIN                                                                                                    | CERNIS XENCING |
|                                             |         |                                                                                                    |                                                                                                    |                                                                                                    |                                                                                                    |                                                                        |                                                                                                    |                                                                                                    |                |
|                                             |         |                                                                                                    |                                                                                                    |                                                                                                    |                                                                                                    |                                                                        |                                                                                                    |                                                                                                    |                |
|                                             |         |                                                                                                    |                                                                                                    |                                                                                                    |                                                                                                    |                                                                        |                                                                                                    |                                                                                                    |                |
|                                             |         |                                                                                                    |                                                                                                    |                                                                                                    |                                                                                                    |                                                                        |                                                                                                    |                                                                                                    |                |
|                                             |         |                                                                                                    |                                                                                                    |                                                                                                    |                                                                                                    |                                                                        |                                                                                                    |                                                                                                    |                |
|                                             |         |                                                                                                    |                                                                                                    |                                                                                                    |                                                                                                    |                                                                        |                                                                                                    |                                                                                                    |                |
|                                             |         |                                                                                                    |                                                                                                    |                                                                                                    |                                                                                                    |                                                                        |                                                                                                    |                                                                                                    |                |
|                                             |         |                                                                                                    |                                                                                                    |                                                                                                    |                                                                                                    |                                                                        |                                                                                                    |                                                                                                    |                |
|                                             |         |                                                                                                    |                                                                                                    |                                                                                                    |                                                                                                    |                                                                        |                                                                                                    |                                                                                                    |                |
|                                             |         |                                                                                                    |                                                                                                    |                                                                                                    |                                                                                                    |                                                                        |                                                                                                    |                                                                                                    |                |
|                                             |         |                                                                                                    |                                                                                                    |                                                                                                    |                                                                                                    |                                                                        |                                                                                                    |                                                                                                    |                |
|                                             |         |                                                                                                    |                                                                                                    |                                                                                                    |                                                                                                    |                                                                        |                                                                                                    |                                                                                                    |                |
|                                             |         |                                                                                                    |                                                                                                    |                                                                                                    |                                                                                                    |                                                                        |                                                                                                    |                                                                                                    |                |
|                                             |         |                                                                                                    |                                                                                                    |                                                                                                    |                                                                                                    |                                                                        |                                                                                                    | 共0条 25 ¥ H                                                                                                    | 4 篇1 共1页 F H G |
| -                                           |         |                                                                                                    |                                                                                                    |                                                                                                    |                                                                                                    |                                                                        |                                                                                                    |                                                                                                    |                |
|                                             |         |                                                                                                    |                                                                                                    |                                                                                                    |                                                                                                    |                                                                        |                                                                                                    |                                                                                                    |                |
|                                             |         |                                                                                                    |                                                                                                    |                                                                                                    |                                                                                                    |                                                                        |                                                                                                    |                                                                                                    |                |
|                                             |         | KR (3.5 4 - 101 ) 小田企业出口通     Kate Sign Mutatur     Kate Sign Mutatur     Kate Si | KR264年一201     外段企业出口退税申报     KR264年100     KR264年10     水田市     水田市     水田     水田      和 | KRR54 + 101 / 外投企业出口退税申报     All 2015年1410-14     All 2015年20     All 2015年20     All 2015     All 2015 | KRQ54 100     A 10     A 10 | KR (月2011年11日) 小田立地は日本     All (日本) (日本) (日本) (日本) (日本) (日本) (日本) (日本) | KR284-100     APS-100     APS-100 | KR284-100     小安企业出口退税申报     小安企业出口退税申报     小安企业出口退税申报     小安企业出口退税申报     小安企业出口退税申报     小安企业出口退税申报     小安企业出口退税申报     ································· |                |

#### 发票下载:

在发票下载标签页内,可以进行发票下载、删除、打开、查询等操作。点击发票下载按 钮,可以向税局发起发票下载请求。

| 三 应用 🎓 中国国                               | <b>陈贸易单一窗口</b>   外贸企业出口退税申报<br>emational Trade Single Window |                       |     |   |           | ⊠  ₫ | HURMA |          |               | *I 0          |
|------------------------------------------|--------------------------------------------------------------|-----------------------|-----|---|-----------|------|-------|----------|---------------|---------------|
| 外贸企业出口退税申报《                              | 三 44 萬页 没慕智语 0                                               |                       |     |   |           |      |       |          |               | ▶ 关闭操作*       |
| 退税申报 <                                   | 8014 NETHERON NEW (6)                                        |                       |     |   |           |      |       |          |               |               |
| 外部政調管理(                                  | + 2876 0 88 0 000                                            |                       |     |   |           |      |       |          |               |               |
| 代理出口证明管理                                 | 2月955 开展年月                                                   | 安美な間                  | ×   |   |           |      | 8.5   |          | 0 59560       | *[[]]]()      |
| 报关单管理                                    |                                                              |                       | -   | - | UNAR      | DEAR | 2020  | 0.000    | w minia       | WHILENER      |
| 发票管理                                     | NG EROS ENER O                                               | ● 按开票日期               | - 1 |   | IT CLE IN | CORR | ecan  | CLOCK    | oc.m. Hilling | ocard.co.tako |
| 数据匹配                                     |                                                              | *开始日期 2023-06-01      | 10  |   |           |      |       |          |               |               |
| 微款书管理                                    |                                                              | * 靴止目期 2023-06-30     | *   |   |           |      |       |          |               |               |
| 退税数据管理 く                                 |                                                              | 销售方纳现人识别号             |     |   |           |      |       |          |               |               |
| 習場回祝行为 〈                                 |                                                              | -                     |     |   |           |      |       |          |               |               |
| FUDIBE                                   |                                                              | ● 秋天東治市 ●             | -   |   |           |      |       |          |               |               |
| MIT (                                    |                                                              | *发展带码 全电发展只允许缩写20位发展可 | 66  |   |           |      |       |          |               |               |
| 年在 · · · · · · · · · · · · · · · · · · · |                                                              |                       |     |   |           |      |       |          |               |               |
| 其他(                                      |                                                              | 13 前空 × 取消            |     |   |           |      |       |          |               |               |
| 帮助 <                                     |                                                              |                       |     |   |           |      |       |          |               |               |
| 电子文书查询                                   |                                                              |                       |     |   |           |      |       |          |               |               |
| 出口退税联网稽查系统                               |                                                              |                       |     |   |           |      |       |          |               |               |
| 系統配置 <                                   |                                                              |                       |     |   |           |      |       |          |               |               |
| 版本说明                                     |                                                              |                       |     |   |           |      |       |          |               |               |
|                                          |                                                              |                       |     |   |           |      |       | 共0長 25 👻 | 14 4 2 1 3    | HE FEC        |
|                                          |                                                              |                       |     |   |           |      |       |          |               |               |
|                                          |                                                              |                       |     |   |           |      |       |          |               |               |
|                                          |                                                              |                       |     |   |           |      |       |          |               |               |

勾选要删除的未匹配状态发票数据,点击删除按钮,如图,弹出删除确认弹框,点击确

| 三 欧州 🍞 🕈   | 国国际<br>na internat | 贸易<br>tional 1 | 单一<br>Irade Sin | gle Window | 外贸企业       | 出口退税申捐     | ₹     |             |                  |            |               |      |            | 2        | <u>@ww</u> ns | 1             |             | •1 B              |
|------------|--------------------|----------------|-----------------|------------|------------|------------|-------|-------------|------------------|------------|---------------|------|------------|----------|---------------|---------------|-------------|-------------------|
| 外贸企业出口退税申报 | į < 1              |                | 4 🛱             | 页 没票管理     | 0          |            |       |             |                  |            |               |      |            |          |               |               |             | ▶ 关闭操作=           |
| 退税申报       |                    | ***            | -               | 反調下數已從意味   | 2020年1月1日  |            |       |             |                  |            |               |      |            |          |               |               |             |                   |
| 外部数据管理     | ۲.                 | e              | XEN             |            |            |            |       |             |                  |            |               |      |            |          |               |               |             |                   |
| 代理出口证明管理   |                    |                | 发展              | 100        | ~          |            | 开赢华月  |             |                  | 9119.7     | 100           |      |            |          | RS            |               | 180 #958    |                   |
| 报关单管理      |                    |                |                 | E.F.H.S.   | WHEN P     | Citesella  | 10000 | ****        | <b>四日七日日</b>     | IIMEN      | ED 100 100 22 | 2012 | 1430.018   | 2.448    | 2010          | 0.4898        | 27 10 10 10 | ******            |
| 发票管理       |                    | -              |                 |            | 2005.0     | 2023-07-12 | 王统遗示  | ocar gar    | otaria a         | 2023-05-20 | 2             | 822  | 81 112 00  | Calleran | 10 544 55     | 0.00          | 原干活粉        | Tave              |
| 数据已由:      |                    | 2              | 0               |            | CULIENCE D | 2023-07-12 |       | NATI INFORM | 61 <b>4</b> 71 0 | 2023-05-09 | 1             | 504  | 11.547.00  |          | 1.501.16      | 0.00          | 用于退税        | 正教書               |
| E TEC AD   |                    | 3              |                 |            | VIGTE      | 2023-07-12 |       | Relay/DEPAR | ocsini r         | 2023-05-06 | 8             | 12   | 355.00     |          | 46.17         | 0.00          | 用于退税        | 正改集               |
| 跨编成税行为     | <                  | 4              |                 |            | THENE      | 2023-07-12 |       | 确定          | 取過               | 2023-05-06 | 4             | 127  | 12,338.00  |          | 1,603.91      | 0.00          | 用于透税        | 正改業               |
| 代办退税       |                    | 5              |                 | -          | 8/10/N-6   | 2023-07-12 |       |             |                  | 2023-05-05 |               | 1218 | 283,514.00 |          | 36,856.79     | 0.00          | 用于遗税        | 正款票               |
| 周边业务       |                    |                |                 |            |            |            |       |             |                  |            |               |      |            |          |               |               |             |                   |
| 单证         | ۲.                 |                |                 |            |            |            |       |             |                  |            |               |      |            |          |               |               |             |                   |
| 告察         | ۲                  |                |                 |            |            |            |       |             |                  |            |               |      |            |          |               |               |             |                   |
| 其他         | *                  |                |                 |            |            |            |       |             |                  |            |               |      |            |          |               |               |             |                   |
| 部項         |                    |                |                 |            |            |            |       |             |                  |            |               |      |            |          |               |               |             |                   |
| 出口退税联网精查系统 | ~                  |                |                 |            |            |            |       |             |                  |            |               |      |            |          |               |               |             |                   |
| 系统配置       | <                  |                |                 |            |            |            |       |             |                  |            |               |      |            |          |               |               |             |                   |
| 版本说明       |                    |                |                 |            |            |            |       |             |                  |            |               |      |            |          |               |               |             |                   |
|            |                    |                |                 |            |            |            |       |             |                  |            |               |      |            |          | 共2            | 18 <u>5</u> ~ | 10.4 1      | <b>共58页 ▶ N C</b> |
|            |                    |                |                 |            |            |            |       |             |                  |            |               |      |            |          |               |               |             |                   |
|            |                    |                |                 |            |            |            |       |             |                  |            |               |      |            |          |               |               |             |                   |
|            |                    |                |                 |            |            |            |       |             |                  |            |               |      |            |          |               |               |             |                   |

#### 定按钮即可删除勾选的发票数据。

选择要查看的发票数据,点击打开按钮,即可查看该发票数据的详情。

| 三 欧用 🁔 中           | 国国际<br>a Internat | <b>贸易单</b> -<br>ional Trade S         | - 宮口<br>ingle Window | 外贸企业出        | 口退税申报                                                 |                                 |                            | E    | ) <u>  @-1218</u> 4958 | a        |            | •I 🕀         |
|--------------------|-------------------|---------------------------------------|----------------------|--------------|-------------------------------------------------------|---------------------------------|----------------------------|------|------------------------|----------|------------|--------------|
| 外贸企业出口退税申报         | < =               | = +1                                  | 首页 没票管理              | 0            |                                                       |                                 |                            |      |                        |          |            | ▶ 关闭操作       |
| 退税申报               |                   | ****                                  | NETHORN              | (日) 新菜製造 (日) |                                                       |                                 |                            |      |                        |          |            |              |
| 外部数据管理             | ۲.                | + 20                                  |                      |              | _                                                     |                                 |                            | _    |                        |          |            |              |
| 代理出口证明管理           | 2                 | -                                     |                      |              | 发票明细打开                                                |                                 |                            | ×    | 9.7                    |          |            | N INTER      |
| 报关单管理              |                   | -                                     | /                    |              |                                                       |                                 |                            |      |                        |          |            | 1 HON        |
| 发票管理               |                   | · · · · · · · · · · · · · · · · · · · | ERRID                | 医新秋志         | 基本信息                                                  |                                 |                            | 引占金額 | REAR                   | 已占税粮     | 发票用途       | 发票状态标志       |
| 数据匹配               |                   | 1                                     | CREED                | CULO FEE     | 20 发展代码                                               | 发展引码 2014/00/00/00/00/00/00/02  | 开赢日期 2023-05-20            |      | 10,544.55              | 0.00     | 用于退税       | 正教展          |
| 徽款书管理              |                   | 2                                     | CANED                | (UBST-SEE)   | 20 纳里方纳税人识别号 5 · · · · · · · · · · · · · · · · · ·    | 特性方名称 [[[]] 如何是一种心理             | 退税勾违日期 2023-05-24          |      | 1,503.16               | 0.00     | 用于這樣       | 正数篇          |
| 退税政护管理             | ۰.                | 3 🗆                                   | CANAL D              | VINTE        | 時天方相関人に割守<br>(1)第一一一一一一一一一一一一一一一一一一一一一一一一一一一一一一一一一一一一 | ROS/SHITE CONTRACTOR CONTRACTOR | 发展形成 -                     |      | 46.17                  | 0.00     | 用于透积       | ITAX         |
| 跨境应税行为             | <                 | 4 🗆                                   | EXPLO                | CHETRE D     | 20                                                    |                                 |                            |      | 1,603.91               | 0.00     | 用于透积       | Eng          |
| 代の退税               |                   | 5 🖂                                   | CHERT                | (FILETER)    | 详细信息<br>20                                            |                                 |                            |      | 36,856.79              | 0.00     | 用于遗积       | 正数量          |
| 周边业务               |                   |                                       |                      |              | 的信序号 2                                                | 清单标志 1                          | 信物或应税劳 "纸制品"面巾纸            |      |                        |          |            |              |
| <b>血</b> 证         |                   |                                       |                      |              | itivo et                                              | 町長 822                          | 95. 1839名称<br>金額 81.112.00 |      |                        |          |            |              |
| 新家                 |                   |                                       |                      |              | 税率 0.13                                               | 税期 10,544.55                    | and stores.                |      |                        |          |            |              |
| 1141               |                   |                                       |                      |              | 2.00 March 10                                         |                                 |                            |      |                        |          |            |              |
| allen .            | ÷.                |                                       |                      |              |                                                       | BRX ×                           |                            |      |                        |          |            |              |
| 由之文书题题             |                   |                                       |                      |              |                                                       |                                 |                            | -    |                        |          |            |              |
| WICH REAL PARTY IN |                   |                                       |                      |              |                                                       |                                 |                            |      |                        |          |            |              |
| SUCCESSION STATE   |                   |                                       |                      |              |                                                       |                                 |                            |      |                        |          |            |              |
| and a local        |                   |                                       |                      |              |                                                       |                                 |                            |      |                        |          |            |              |
| NUT TOH            |                   |                                       |                      |              |                                                       |                                 |                            |      |                        |          |            |              |
|                    |                   |                                       |                      |              |                                                       |                                 |                            |      | 962                    | 0058 3 • | <b>M</b> 1 | NEXT A P A C |
|                    |                   |                                       |                      |              |                                                       |                                 |                            |      |                        |          |            |              |
|                    |                   |                                       |                      |              |                                                       |                                 |                            |      |                        |          |            |              |
|                    |                   |                                       |                      |              |                                                       |                                 |                            |      |                        |          |            |              |

发票下载记录查询:

在发票下载记录标签页面,可以进行发票下载记录查询,也可以查看发票下载记录详情。 若发票下载记录状态为"查询成功,有返回结果",点击其后面的打开按钮即可查看发票下 载明细。

| 三 欧州 🎓 中国国<br>China Inte | 「<br>际贸易单一窗に<br>ernational Trade Single V | <b>]</b><br>Window | 外贸企业                                     | 出口退税申捐                                  | ₹                    |                                           |            |      |           |           | ⊠   ¢               | 2.●操作员   ▼                 | ₽     |
|--------------------------|-------------------------------------------|--------------------|------------------------------------------|-----------------------------------------|----------------------|-------------------------------------------|------------|------|-----------|-----------|---------------------|----------------------------|-------|
| 外贸企业出口退税申报《              | 三 44 萬页                                   | 发展管理               | 0                                        |                                         |                      |                                           |            |      |           |           |                     | ₩ ¥                        | 38操作- |
| 退税申报 <                   | NETE RE                                   | 下碳记录曲线             | 2. 2. 2. 2. 2. 2. 2. 2. 2. 2. 2. 2. 2. 2 |                                         |                      |                                           |            |      |           |           |                     |                            |       |
| 外部数据管理(                  | 申请下载时间                                    | 8                  | <b>#</b>                                 | E                                       | 68                   | 0.05                                      |            |      |           |           |                     |                            |       |
| 代理出口证明管理                 | 琼居                                        | 1                  | 「载方式                                     |                                         |                      | 下酸条件                                      |            |      | 申請下裁對问    |           | 下臨状态                | 推作                         |       |
| 报关单管理                    | 1                                         | 发票下                | 数明细                                      |                                         |                      |                                           |            |      |           | ×         | 查阅成功, 无返回结果         |                            |       |
| 发展管理                     | 2                                         |                    |                                          |                                         |                      |                                           |            |      |           |           | 查询成功,有近风结果          | 印开                         |       |
|                          | 3                                         | 19-6               | 波震代码                                     | 发展号码                                    | 開盟方祝号                | 77 20 1 1 1 1 1 1 1 1 1 1 1 1 1 1 1 1 1 1 | 通程写达日期     | 비비우를 | 2022.00   | 1010      | 查完成功,无 <b>运</b> 风结果 |                            |       |
| 現代教授管理 く                 |                                           | 1                  |                                          |                                         |                      | 2023-05-24                                | 2023-05-26 |      | 21.278.00 | 2 770 15  | 意闲成功,无适田结果          |                            |       |
| <b>誇编应税行为</b> <          | 5                                         | 1                  |                                          |                                         | tones and the second | 2023-05-05                                | 2023-05-19 | 1    | 85.469.00 | 11 110.97 | 查阅成功,无道医结果          |                            |       |
| 代力退税 〈                   |                                           | 4                  |                                          | 104400000000000000000000000000000000000 |                      | 2023-05-20                                | 2023-05-24 | 2    | 76.645.00 | 9.963.87  |                     |                            |       |
| 周边业务 〈                   |                                           | 5                  |                                          | 7                                       | t designed in sec.   | 2023-05-20                                | 2023-05-24 | 2    | 5,604.00  | 728.46    |                     |                            |       |
| 单证 <                     |                                           | 6                  |                                          | 1.00.000                                |                      | 2023-05-27                                | 2023-05-31 | 1    | 12,318.00 | 1,601.35  |                     |                            |       |
| 告定く                      |                                           |                    |                                          |                                         |                      |                                           |            |      |           |           |                     |                            |       |
| 其他 (                     |                                           |                    |                                          |                                         |                      | X 730                                     | 4          |      |           |           |                     |                            |       |
| ###//<br>由子文书香词          |                                           | _                  |                                          |                                         |                      |                                           |            |      |           |           |                     |                            |       |
| 出口退税联网检查系统               |                                           |                    |                                          |                                         |                      |                                           |            |      |           |           |                     |                            |       |
| 系統配置 <                   |                                           |                    |                                          |                                         |                      |                                           |            |      |           |           |                     |                            |       |
| 版本说明                     |                                           |                    |                                          |                                         |                      |                                           |            |      |           |           |                     |                            |       |
|                          |                                           |                    |                                          |                                         |                      |                                           |            |      |           |           |                     | 共122条 5 - 日 4 第 1 共25页 1 利 | c     |
|                          |                                           |                    |                                          |                                         |                      |                                           |            |      |           |           |                     |                            |       |
|                          |                                           |                    |                                          |                                         |                      |                                           |            |      |           |           |                     |                            |       |
|                          |                                           |                    |                                          |                                         |                      |                                           |            |      |           |           |                     |                            |       |

发票管理(旧):

在发票管理(旧)标签页面,可以查询以前新增或导入的发票数据。

| ≡ &用      | 會中国語<br>China Int | <b>际贸</b><br>emational | 易单—f | Ile Window                                 | 外贸企业出口退税 | 神报       |       |            |            |      |            |                                         | •I 🕀          |
|-----------|-------------------|------------------------|------|--------------------------------------------|----------|----------|-------|------------|------------|------|------------|-----------------------------------------|---------------|
| 外贸企业出口    | 退税申报 <            | =                      | 4 M  | 和<br>2 次期管理 C                              |          |          |       |            |            |      |            |                                         | ▶ 关闭操作-       |
| 退税申报      |                   | 22                     | 下鉄 2 | (二) (1) (1) (1) (1) (1) (1) (1) (1) (1) (1 | 发票管理 (田) |          |       |            |            |      |            |                                         |               |
| 910580JB1 | 112日 く            |                        | 755  | 64                                         |          | 开置年月     |       | 供信方程号      |            |      | 状态         | ● <del>全部 ○ 円</del> 元配 ○ 未 <sup>3</sup> | Tel           |
| 代理出       | 口证明管理             | 17                     |      |                                            | (1000)   |          |       |            |            |      |            |                                         | -             |
| 报关单       | 1978<br>1979      | 3                      |      | WS.                                        | 发展代码     | 双意号始     | 供卖方税号 | 升意日期       | 计机金融       | 已占金额 | 利尔全部       | 103                                     | 日本税制          |
| 发展管理      | 理                 |                        | •    | 未過配                                        |          |          |       | 2023-05-04 | 103.00     | 0.00 | 103.00     | 13.00                                   | 0.00          |
| 数据四       | R.                |                        | 2    | 未匹配                                        | A        | A second |       | 2023-05-03 | 102.00     | 0.00 | 102.00     | 12.00                                   | 0.00          |
| 邀款书       | 管理                |                        |      | 未匹配                                        |          |          | 10000 | 2023-05-02 | 101.00     | 0.00 | 101.00     | 11.00                                   | 0.00          |
| 退税政策      | *                 |                        | 4    | 未因配                                        |          |          |       | 2023-05-01 | 100.00     | 0.00 | 100.00     | 10.00                                   | 0.00          |
| 跨境应税行为    |                   |                        | 5    | 未匹配                                        |          | ~        |       | 2023-03-23 | 100,000.00 | 0.00 | 100,000.00 | 1,500.00                                | 0.00          |
| 代の退税      |                   |                        |      |                                            |          |          |       |            |            |      |            |                                         |               |
| 周边业务      |                   |                        |      |                                            |          |          |       |            |            |      |            |                                         |               |
| 单证        |                   |                        |      |                                            |          |          |       |            |            |      |            |                                         |               |
| 新庭        |                   |                        |      |                                            |          |          |       |            |            |      |            |                                         |               |
| 其他        |                   |                        |      |                                            |          |          |       |            |            |      |            |                                         |               |
| 帮助        |                   |                        |      |                                            |          |          |       |            |            |      |            |                                         |               |
| 电子文书查询    |                   |                        |      |                                            |          |          |       |            |            |      |            |                                         |               |
| 出口追税联网    | 输充系统 〈            |                        |      |                                            |          |          |       |            |            |      |            |                                         |               |
| 系統配置      |                   |                        |      |                                            |          |          |       |            |            |      |            |                                         |               |
| 版本说明      |                   |                        |      |                                            |          |          |       |            |            |      |            |                                         |               |
|           |                   |                        |      |                                            |          |          |       |            |            |      | 共4152      | 条 5 <b>v</b> it ( 算                     | 1 共831页 ) H C |
|           |                   |                        |      |                                            |          |          |       |            |            |      |            |                                         |               |
|           |                   |                        |      |                                            |          |          |       |            |            |      |            |                                         |               |
|           |                   |                        |      |                                            |          |          |       |            |            |      |            |                                         |               |

#### 非试点关区,发票管理页面显示如下:

| 三 成用         | 中国国际<br>China Internation | 贸易.<br>al Trade | 单—)<br>Single Wi | ndow   外     | 贸企业出口退税                     | 迫报                                                                                                    |                    |            |            |      |            | No.       | B           |
|--------------|---------------------------|-----------------|------------------|--------------|-----------------------------|----------------------------------------------------------------------------------------------------|--------------------|------------|------------|------|------------|-----------|-------------|
| 外贸企业出口退税     | 申报〈                       | - 1             | ч <u>н</u>       | <b>以</b>     | 9                           |                                                                                                    |                    |            |            |      |            |           | ▶ 天风隙(F     |
| 退税申报  寇培应税行为 | <<br><                    | +               | bialk)           | L 1633 LI 23 | 1997) <b>(1 1985) (</b> 0 1 | and the second second second second second second second second second second second second second second second |                    |            |            |      |            |           |             |
| 代办退税         | <                         |                 | 发展号码             | 6            |                             | 开票年月                                                                                                    |                    | 供給方税号      |            |      | 状态         |           | 未匹配         |
| 周边业务         | <                         | 序号              |                  | 状态           | 发票代码                        | 发票号码                                                                                                    | 供货方税号              | 开票日期       | 计祝金额       | 已占金额 | 剩余金额       | 税额        | 已占税额        |
| 单证           | <                         | 1               |                  | 未四配          | 1234567810                  | 12345678901234567890                                                                                             | 12121212           | 2024-05-09 | 1.00       | 0.00 | 1.00       | 2.00      | 0.00        |
| 备案           | <                         | 2               |                  | 未匹配          | 1234567898                  | 12345678901234567890                                                                                             | 12121212           | 2024-05-08 | 1.00       | 0.00 | 1.00       | 2.00      | 0.00        |
| 其他           | <                         | 3               |                  | 未匹配          | 1234567895                  | 12345678901234567890                                                                                             | 12121212           | 2024-05-05 | 1.00       | 0.00 | 1.00       | 2.00      | 0.00        |
| 帮助           | <                         | 4               |                  | 未匹配          | 1234567897                  | 12345678901234567890                                                                                             | 12121212           | 2024-05-03 | 1.00       | 0.00 | 1.00       | 2.00      | 0.00        |
| 电子文书查询       |                           | 5               |                  | 未匹配          | 1234567896                  | 12345678901234567890                                                                                             | 12121212           | 2024-01-18 | 1.00       | 0.00 | 1.00       | 2.00      | 0.00        |
| 出口退税跌夠稽查券    | R8911 \$                  | 6               |                  | 未匹配          | 1100231130                  | 26203026                                                                                                    | 91110000102027271X | 2023-09-22 | 684,773.89 | 0.00 | 684,773.89 | 89,020.61 | 0.00        |
| 355762620    | × ·                       | 7               |                  | 未匹配          | 1100231130                  | 26203027                                                                                                    | 91110000102027271X | 2023-09-22 | 333,259.72 | 0.00 | 333,259.72 | 43,323.76 | 0.00        |
| <u> </u>     | `<br><                    | 8               |                  | 未匹配          | 1100231130                  | 26203028                                                                                                    | 91110000102027271X | 2023-09-22 | 306,691.32 | 0.00 | 306,691.32 | 39,869.87 | 0.00        |
| 版本说明         |                           | 9               |                  | 未匹配          | 1100231130                  | 26203029                                                                                                    | 91110000102027271X | 2023-09-22 | 462,002.08 | 0.00 | 462,002.08 | 60,060.27 | 0.00        |
|              |                           |                 |                  |              |                             |                                                                                                    |                    |            |            |      | 共4245条 2   | 5 🖌 🖂 第 1 | 共170页 🕨 🗎 🖒 |
|              |                           |                 |                  |              |                             |                                                                                                    |                    |            |            |      |            |           |             |
|              |                           |                 |                  |              |                             |                                                                                                    |                    |            |            |      |            |           |             |
|              |                           |                 |                  |              |                             |                                                                                                    |                    |            |            |      |            |           |             |
|              |                           |                 |                  |              |                             |                                                                                                    |                    |            |            |      |            |           |             |

在该页面可以对发票操作新建、修改、发票导入、删除、查看匹配位置操作。

点击"新建"按钮,可以录入发票信息,录入完成,点击保存按钮,发票信息保存成功。

| 退税申报 〈 + 新<br>廃境应税行为 〈 |                |            |                    |                    |            |              |      |            |               |               |
|------------------------|----------------|------------|--------------------|--------------------|------------|--------------|------|------------|---------------|---------------|
| No. No. Contraction    |                |            | APPROX .           | 新建                 |            |              | ×    |            |               |               |
| 代办退税 〈                 | 「東号码」          |            | 开票年月               | 92.387 / 6777      |            |              |      | 状态         | ***OEARO7     | F.C.B.        |
| 周边业务 〈 序号              | □ 状态           | 发票代码       | 发票号码               | * 发票号码             | *±         | 电发票填写20位发票号码 | 金融   | 剩余金额       | 税额            | 已占税额          |
| 单证 〈 1                 |                | 1234567810 | 123456789012345678 | * 开票日期             | m          |              | 1.00 | 1.00       | 2.00          | 0.00          |
| <b>留案 く 2</b>          | - AUR          | 1234567898 | 123456789012345678 | * 计税金额             |            |              | 0.00 | 1.00       | 2.00          | 0.00          |
| 其他 < 3                 | - <b>*</b> ER  | 1234567895 | 123456789012345678 | * 辅方识别号            |            |              | 0.00 | 1.00       | 2.00          | 0.00          |
| 帮助 < 4                 | - REAL         | 1234567897 | 123456789012345678 |                    | · 保存 x 关闭  | 3            | 0.00 | 1.00       | 2.00          | 0.00          |
| 电子文书查询 5               |                | 1234567896 | 123456789012345678 |                    |            |              | 2.00 | 1.00       | 2.00          | 0.00          |
| 出口退税联网稽查系统 < 6         |                | 1100231130 | 26203026           |                    |            |              | 0.00 | 684,773.89 | 89,020.61     | 0.00          |
| 系統配置 < 7               | □ <b>未</b> 児祝  | 1100231130 | 26203027           | 91110000102027271X | 2023-09-22 | 333,259.72   | 0.00 | 333,259.72 | 43,323.76     | 0.00          |
| 业务配置く                  | - <b>*</b> //a | 1100231130 | 26203028           | 91110000102027271X | 2023-09-22 | 306,691.32   | 0.00 | 306,691.32 | 39,869.87     | 0.00          |
| 商品代码 く 9               | -              | 1100231130 | 26203029           | 91110000102027271X | 2023-09-22 | 462,002.08   | 0.00 | 462,002.08 | 60,060.27     | 0.00          |
| 版本说明                   |                |            |                    |                    |            |              |      | 共4245条 2   | 5 - 16 4 38 1 | 共170页 ▶ > ● ℃ |
|                        |                |            |                    |                    |            |              |      |            |               |               |
|                        |                |            |                    |                    |            |              |      |            |               |               |

选中列表中要修改的发票,点击修改按钮,可对发票信息进行修改操作:

| 三 应用 🎓 中国国             | <b>际贸易单一窗口</b>   外<br>stional Trade Single Window | ·贸企业出口退税F    | 申报                     |                               |            |                              |          | 2 企业操作员        |                                       | ini P             |
|------------------------|---------------------------------------------------|--------------|------------------------|-------------------------------|------------|------------------------------|----------|----------------|---------------------------------------|-------------------|
| 外贸企业出口退税申报 <           | ☰ 📢 首页 发票管理                                       | 0            |                        |                               |            |                              |          |                |                                       | ➡ 关闭操作            |
| 退税申报 < 跨場应税行为 < 代功退税 < | + 262 (1 MAX (1) X<br>X =                         |              | 开展年月                   | 修改                            |            |                              | ×        | 状态             | · · · · · · · · · · · · · · · · · · · | * <b>\$</b>       |
| 周边业务 〈                 | <b>座号 □ 1</b> 1巻                                  | 发现代的         | 发展与10                  | 发展代码 3300223<br>*发展号码 1385855 | i130 *     | 全电发票不填写发票代码<br>全电发票填写20位发票号码 | 注金额      | 利余金額           | 税额                                    | 已占税额              |
| 单证 〈                   |                                                   | 3300223130   | 13858553               | *开票日期 2023-03-                | 20 🇰       |                              | 25.45    | 11,076.32      | 1,898.23                              | 458.31            |
| 备案 〈                   | 2 (1557)(22.)                                     | 4400224130   | 00060610               | * 计税金额 14601.77               | 7          |                              | 1,19     | 9,150.25       | 1,189.56                              | 0.02              |
| 其他 〈                   | 3 🗆 (#57)/ER.)                                    |              | 202212120100000000     | *已占用金额 3525.45                |            |                              | 8.00     | 99,952.00      | 10,000.00                             | 6.24              |
| 帮助 〈                   | 4 🗆 📾 🕬 🖽 🕄                                       | 111111111    | 2222222222222222222222 | *已占用税额 458.31                 |            |                              | 4.00     | 94,888.80      | 22.00                                 | 0.00              |
| 电子文书查询                 | 5 🗆 (85)(142)                                     | 2022102601   | 20221026               | * 第方识别号 9133070               | (2MA2EEUA) |                              | 50.00    | 96,750.00      | 10,000.00                             | 0.00              |
| 出口退税联网稽查系统 〈           | 6 🗆 📾 📾                                           | 202210260101 | 20221026               |                               | 🗄 保存 🗙 🛪   | 581                          | 50.00    | 96,750.00      | 10,000.00                             | 0.00              |
| 系統配置 〈                 | 7 🗆 (8902)                                        |              | 20221026010000000001   | xiaofangshibiehao             | 2022-10-26 | 10,000.00                    | 3,250.00 | 6,750.00       | 10,000.00                             | 0.00              |
| 业务配置 〈                 | 8                                                 | 2022093001   | 20220930               |                               | 2022-09-29 | 100,000.00                   | 3,250.00 | 96,750.00      | 10,000.00                             | 422.50            |
| 商品代码 〈                 | 9                                                 | 202209300101 | 20220930               | 1111111111111111              | 2022-09-29 | 100,000.00                   | 3,250.00 | 96,750.00      | 10,000.00                             | 422.50            |
| 版本说明                   |                                                   |              |                        |                               |            |                              |          | 共457条 <u>2</u> | . <b>.</b>                            | #19页 <b>≻ N C</b> |

发票导入:可以批量上传发票。点击"发票导入"按钮,下载模板,录入发票信息,导入发 票信息文件,即可批量上传发票。

| 三 成用  👌        | 1 II II II II<br>ina Internati | 下贸易<br>onal Trade | 单—<br>Single W | 百日<br>ndow   | 贸企业出口退积      | 说申报                                     |                       |            |            |          |           | No.       | 38         | ₽   |
|----------------|--------------------------------|-------------------|----------------|--------------|--------------|-----------------------------------------|-----------------------|------------|------------|----------|-----------|-----------|------------|-----|
| 外贸企业出口退税申      | 伝く                             | = -               | (1) 首          | 页 发票管理(      | 0            |                                         |                       |            |            |          |           |           | <b>₩</b> 关 | 闭操作 |
| 退税申报<br>要增应进行为 |                                | ÷                 | 2612           |              |              | NZ PERSON                               | 数据导入                  |            | ×          |          |           |           |            |     |
| 代办退税           |                                |                   | 发展号码           |              |              | 开票年月                                    |                       |            |            |          |           |           | 未匹配        |     |
| 周边业务           |                                | 库里                | 10             | 北西           | 发票代码         | 发票号码                                    | 文件选择<br>→ 注: 异入樱板橋    | 式日支持EXCEL  | £h         | 已占金额     | 剩余金额      | 税额        | 已占税额       |     |
| 单证             |                                | T                 |                | 1853 MAR     | 3300223130   | 13858553                                | EXCEL HIRROT Sta      |            |            | 3,525.45 | 11,076.32 | 1,898.23  | 458.31     |     |
| 备案             |                                | 2                 |                | (157) (U.S.) | 4400224130   | 00060610                                |                       | 违 读入 × 取消  |            | 0.19     | 9,150.25  | 1,189.56  | 0.02       |     |
| 其他             |                                | 3                 |                | 部分匹配         |              | 20221212010000000001                    |                       |            |            | 48.00    | 99,952.00 | 10,000.00 | 6.24       |     |
| 帮助             |                                | 4                 |                | (1857)ER     | 111111111    | 222222222222222222222222222222222222222 | 99999                 | 2022-10-27 | 94,982.80  | 94.00    | 94,888.80 | 22.00     | 0.00       |     |
| 电子文书查询         |                                | 5                 |                | SHEE         | 2022102601   | 20221026                                | honghuofangshuihao    | 2022-10-26 | 100,000.00 | 3,250.00 | 96,750.00 | 10,000.00 | 0.00       |     |
| 出口退税联网稽查系统     |                                | 6                 |                | (MARCHAR)    | 202210260101 | 20221026                                | honghuofangshuihao    | 2022-10-26 | 100,000.00 | 3,250.00 | 96,750.00 | 10,000.00 | 0.00       |     |
| 系統配置           | <                              | 7                 |                | 部分匹配         |              | 20221026010000000001                    | xiaofangshibiehao     | 2022-10-26 | 10,000.00  | 3,250.00 | 6,750.00  | 10,000.00 | 0.00       |     |
| 业务配置           | ,                              | 8                 |                | MINUR        | 2022093001   | 20220930                                | 111111111111111111111 | 2022-09-29 | 100,000.00 | 3,250.00 | 96,750.00 | 10,000.00 | 422.50     |     |
| ● ● 品代码        | ,                              | 9                 |                |              | 202209300101 | 20220930                                |                       | 2022-09-29 | 100,000.00 | 3,250.00 | 96,750.00 | 10,000.00 | 422.50     |     |
| 服本说明           |                                |                   |                |              |              |                                         |                       |            |            |          | 共457条 25  | ✓ (《新1    | 共19页 ▶ ₩ 0 | 5   |
|                |                                |                   |                |              |              |                                         |                       |            |            |          |           |           |            |     |
|                |                                |                   |                |              |              |                                         |                       |            |            |          |           |           |            |     |
|                |                                |                   |                |              |              |                                         |                       |            |            |          |           |           |            |     |

未匹配的发票可以做删除,选中列表中的数据,点击"删除"按钮,点击弹框中的"确

#### 定",即可删除。

| 三 应用 🤌 🛱       | 国国际<br>ina Internation | 贸易<br>al Trade | 单—首<br>Single Wit | <del>四</del> 丨外 | 贸企业出口退税    | 伸报                   |                    |            |            |      |            | - Maria                       | e e         |
|----------------|------------------------|----------------|-------------------|-----------------|------------|----------------------|--------------------|------------|------------|------|------------|-------------------------------|-------------|
| 外贸企业出口退税申      | € <                    |                | ( 10              | 瓦 发票管理 🕻        |            |                      |                    |            |            |      |            |                               | ➡ 关闭操作      |
| 退税申报           | ٠                      | Œ              |                   | 山桜              |            |                      |                    |            |            |      |            |                               |             |
| 跨境应税行为<br>代办退税 | <<br><                 |                | 发票号码              |                 |            | 开票年月                 |                    | 供我方税号      |            |      | 1.5        | • ± <sup>\$\$</sup> ○ EUR ○ ₹ | KEER        |
| 周边业务           | <                      | 序号             |                   | 11.25           | 发票代码       | 发票号码                 | 供做方税号              | 开票日期       | 计税金额       | 已占金额 | 利余金額       | 税额                            | 已占税额        |
| 单征             | <                      |                |                   | 未把祝             | 3300222130 | 20230532             | 91440705727881953M | 2024-06-01 | 100.00     | 0.00 | 100.00     | 2.00                          | 0.00        |
| 告案             | ٠                      | 2              |                   | 未匹配             | 1234567810 | 12345678901234567890 | 12121212           | 2024-05-09 | 1.00       | 0.00 | 1.00       | 2.00                          | 0.00        |
| 其他             | <                      | 3              |                   | 未匹配             | 1234567898 | 12345678901234567890 | 12121212           | 2024-05-08 | 1.00       | 0.00 | 1.00       | 2.00                          | 0.00        |
| 帮助             | <                      | 4              |                   | 未退配             | 1234567895 | 12345678901234567890 | 121 系统提示           |            | ×          | 0.00 | 1.00       | 2.00                          | 0.00        |
| 电子文书查询         |                        | 5              |                   | 未四紀             | 1234567897 | 12345678901234567890 | 121                | 确认删除数据?    |            | 0.00 | 1.00       | 2.00                          | 0.00        |
| 出口退税联网稽查系统     | s <                    | 6              |                   | 未现金             | 1234567896 | 12345678901234567890 | 121                |            |            | 0.00 | 1.00       | 2.00                          | 0.00        |
| 系統配置           | <                      | 7              |                   | 未匹配             | 1100231130 | 26203026             | 91110000           | 確定 取消      | 99         | 0.00 | 684,773.89 | 89,020.61                     | 0.00        |
| 业务配置           | ÷.                     | 8              |                   | 未匹配             | 1100231130 | 26203027             | 911100001020272714 | 2020-00-22 | 555,255,12 | 0.00 | 333,259.72 | 43,323.76                     | 0.00        |
| 用品代的           | <u>`</u>               | 9              |                   | 未匹配             | 1100231130 | 26203028             | 91110000102027271X | 2023-09-22 | 306,691.32 | 0.00 | 306,691.32 | 39,869.87                     | 0.00        |
| IDC+4+ 0/2/93  |                        |                |                   |                 |            |                      |                    |            |            |      | 共4246条 25  | ✓ I€ € 第1                     | 共170页 ▶ ₩ 6 |
|                |                        |                |                   |                 |            |                      |                    |            |            |      |            |                               |             |
|                |                        |                |                   |                 |            |                      |                    |            |            |      |            |                               |             |
|                |                        |                |                   |                 |            |                      |                    |            |            |      |            |                               |             |
|                |                        |                |                   |                 |            |                      |                    |            |            |      |            |                               |             |
|                |                        |                |                   |                 |            |                      |                    |            |            |      |            |                               |             |

选中数据,点击查看匹配位置,可以查到发票在退税申报环节中的位置。

| 三 应用 👌 中国                    | 国际<br>mation | 贸易.<br>al Trade | 单—<br>Single W | 窗口   外昏<br>indow                                                                                                    | 留企业出口退利      | 兑申报                         |                   |                  |            |          |           |                       | E B                  |
|------------------------------|--------------|-----------------|----------------|----------------------------------------------------------------------------------------------------|--------------|-----------------------------|-------------------|------------------|------------|----------|-----------|-----------------------|----------------------|
| 外贸企业出口退税申报 <                 | 2            |                 | н. <b>1</b>    | 页 发票管理 🕻                                                                                                    |              |                             |                   |                  |            |          |           |                       | ▶ 关闭操作               |
| 退税申报 〈<br>跨境应税行为 〈<br>代办退税 〈 |              | Œ               | 2011)<br>发展号6  |                                                                                                    |              | AZINGKOS<br>开放年月            |                   | 供給方税号            |            |          | tte       | ○全部●已匹配〇:             | 未匹配                  |
| 周边业务 〈                       |              | 序号              |                | 1025                                                                                                    | 发票代码         | 发票号码                        | 供货方税号             | 开票日期             | 计税金额       | 已占金额     | 利余金額      | 税额                    | 已占税额                 |
| 单证                           |              | E               |                | 部分匹配                                                                                                    | 3300223130   | 13858553                    | 01330702MA2EEUA   | /39 2023-03-20   | 14,601.77  | 3,525.45 | 11,076.32 | 1,898.23              | 458.31               |
| 留案(                          |              | 2               |                |                                                                                                    | 4400224130   | 00060610                    | 9144010370825169  | KQ 2022-12-27    | 9,150.44   | 0.19     | 9,150.25  | 1,189.56              | 0.02                 |
| 其他 〈                         |              | 3               |                | 部分匹配                                                                                                    |              | 20221212010000000001        | 11111111111111111 | 11 2022-12-01    | 100,000.00 | 48.00    | 99,952.00 | 10,000.00             | 6.24                 |
| 帮助 〈                         |              | 4               |                | 部分匹配                                                                                                    | 111111111    | 222222222222222222222222222 | 91 <b>FARE</b>    | Ę.               | ×o         | 94.00    | 94,888.80 | 22.00                 | 0.00                 |
| 电子文书查询                       |              | 5               |                | ABO MAR                                                                                                    | 2022102601   | 20221026                    | honghuo 此发票       | 在节点<确认申报数据管3     | 里>:申报年 10  | 3,250.00 | 96,750.00 | 10,000.00             | 0.00                 |
| 出口退税联网稽查系统 〈                 |              | 6               |                | SSH MAR                                                                                                    | 202210260101 | 20221026                    | 月:202<br>honghuo  | 001 批次:111 申报序号: | 00000001   | 3,250.00 | 96,750.00 | 10,000.00             | 0.00                 |
| 系統配置 〈                       |              | 7               |                | 部分匹配                                                                                                    |              | 20221026010000000001        | xiaofanç          | 朝に注              | 0          | 3,250.00 | 6,750.00  | 10,000.00             | 0.00                 |
| 业务配置 〈                       |              | 8               |                | 部分匹配                                                                                                    | 2022093001   | 20220930                    |                   | 11 2022-03-23    | 100,000.00 | 3,250.00 | 96,750.00 | 10,000.00             | 422.50               |
| 商品代码 <                       |              | 9               |                | and the second second s | 202209300101 | 20220930                    | 111111111111111   | 11 2022-09-29    | 100,000.00 | 3,250.00 | 96,750.00 | 10,000.00             | 422.50               |
| 版不说明                         |              |                 |                |                                                                                                    |              |                             |                   |                  |            |          | 共457条     | 25 <b>v</b> ] ki ∢ 第1 | #19页 <b>&gt; H C</b> |

## 4.1.1.4 海关进口缴款书管理

海关进口缴款书管理只针对试点关区开放。试点关区显示如下:在缴款书管理页面,包 含缴款书下载和缴款书下载记录查询2个标签页。

| 三 应用 🎓 中国国际         | 的<br>的<br>的<br>的<br>的<br>的<br>的<br>的<br>的<br>的<br>的<br>的<br>的<br>的 | 单—<br>single V | 窗口    | 外贸企业      | 出口退税甲      | 申报                   |            |            |            |       |              |     | M 11     | <b>城作员  </b> |                 | -        | Đ       |
|---------------------|--------------------------------------------------------------------|----------------|-------|-----------|------------|----------------------|------------|------------|------------|-------|--------------|-----|----------|--------------|-----------------|----------|---------|
| 外贸企业出口退税申报 <        | = -                                                                | 41 B           | 项 海关3 | 出口総款书管理 🕻 |            |                      |            |            |            |       |              |     |          |              |                 |          | ▶ 关闭操作  |
| 退税申报 〈 、            | 燃款书                                                                | す下載            | 鐵款书下载 | 己录查询      |            |                      |            |            |            |       |              |     |          |              |                 |          |         |
| 外部数据管理 <            | +                                                                  | 9808-137       |       | )         |            |                      |            |            |            |       |              |     |          |              |                 |          |         |
| 代理出口证明管理            | 1                                                                  | 歐大学            | 8     |           |            | 填发日期                 |            |            | 货物名利       | R     |              |     |          | 状态 💿         | <u>全部</u> () 린쯔 | 配 🔿 部分匹置 | ○ 未匹配   |
| 报关单管理               | 成年                                                                 | • □            | 贝雷状态  | 更新状态      | 更新时间       | 专用微数书号码              | 幼发日期       | 浪税勾洗日期     | 明细库号       | 货物名称  | <b>m</b> (i) | 数量  | 完积价格     | 已占金額         | 税率              | 税款金额     | 已占税额    |
| 发票管理                | 1                                                                  |                | 未匹配   | 初始下级      | 2024-04-09 | 53142023092000001-L  | 2023-06-30 | 2023-08-01 | 00000001   | 货物名称2 | 千売           | 300 | 1,000.87 |              | 18.00           | 179.98   | 0.00    |
| 数据匹配                | 2                                                                  |                | 未匹配   | 初始下载      | 2024-04-09 | 531420230920000001-L | 2023-08-30 | 2023-08-03 | 00000001   | 货物名称2 | 千克           | 300 | 1,000.87 |              | 15.00           | 179.98   | 0.00    |
| 退税数据管理 〈            | 3                                                                  |                | 未匹配   | 初始下载      | 2024-04-09 | 531420230920000001-L | 2023-08-30 | 2023-08-02 | 00000002   | 货物名称2 | 千克           | 300 | 1,000.87 |              | 15.00           | 179.98   | 0.00    |
| 跨境应税行为 <            | 4                                                                  |                | CLUR  | 初始下载      | 2023-05-22 | 811111111222222220   | 2023-05-01 | 2023-05-01 | 0000000000 | 货物名称  | 千克           | 100 | 999.87   | 999.87       | 18.00           | 179.98   | 179.98  |
| 代办退税 〈              | 5                                                                  |                | CLUR  | 初始下载      | 2023-05-22 | 811111111222222220   | 2023-05-01 | 2023-05-01 | 0000000000 | 訪物名称  | 千克           | 100 | 999.87   | 999.87       | 18.00           | 179.98   | 179.98  |
| 周边业务 〈              | 6                                                                  |                | 未匹配   | 初給下载      | 2023-05-22 | 811111111222222220   | 2023-05-01 | 2023-05-01 | 0000000000 | 齿物名称  | 千克           | 100 | 999.87   | 0.00         | 18.00           | 179.98   | 0.00    |
| 单证 <                | 7                                                                  |                | 未匹配   | 初始下载      | 2023-05-22 | 811111111222222220   | 2023-05-01 | 2023-05-01 | 0000000000 | 货物名称  | 千克           | 100 | 999.87   | 0.00         | 18.00           | 179.98   | 0.00    |
| 留案く                 | 8                                                                  |                | 朱匹配   | 初始下载      | 2023-05-22 | 811111111222222220   | 2023-05-01 | 2023-05-01 | 0000000000 | 货物名称  | 千克           | 100 | 999.87   | 0.00         | 18.00           | 179.98   | 0.00    |
| 其他 <                |                                                                    |                |       |           |            |                      |            |            |            |       |              |     |          |              |                 |          |         |
| 1610 ×              |                                                                    |                |       |           |            |                      |            |            |            |       |              |     |          | 共8条 25       | × (( (          | 第1 共1    | 页 🕨 🗎 🖸 |
| 出口退税联网稽查系统          |                                                                    |                |       |           |            |                      |            |            |            |       |              |     |          |              |                 |          |         |
| 系統配置 〈              |                                                                    |                |       |           |            |                      |            |            |            |       |              |     |          |              |                 |          |         |
| 版本说明<br>lavascripte |                                                                    |                |       |           |            |                      |            |            |            |       |              |     |          |              |                 |          |         |

#### 缴款书下载:

在缴款书下载标签页面,可以进行缴款书下载、删除、查询等操作。点击缴款书下载,

| China li      | nternatio | nal Trade S | ingle Window | рания и порталия.<br>Порталия | 出口退税中      | 印投                  |          |                |           |                |       |       | ⊠        | 企业操作员    |        |             | ▼I D + #3507 |
|---------------|-----------|-------------|--------------|-------------------------------|------------|---------------------|----------|----------------|-----------|----------------|-------|-------|----------|----------|--------|-------------|--------------|
| 外贸企业出口退税申报、   |           |             |              |                               |            |                     |          |                |           |                |       |       |          |          |        |             | Providente   |
| 退税申报          | • _       | SECTI PHE   | 他就书下知过       | 10R                           |            |                     |          |                |           |                |       |       |          |          |        |             |              |
| 外部数据管理        | ۲         | + 981215    |              |                               |            |                     |          |                |           |                |       |       |          |          |        |             |              |
| 代理出口证明管理      |           | 10.271      | 99胡          |                               |            | 编发日期                |          |                | 1510      | 88             |       |       |          | 85       | NO BEA | 0 #9580     | 未匹配          |
| 报关单管理         |           |             | 270000       | marian                        | TRACE-107  | aumilian ++ 1210    | ANTIN .  | IN DALLIN CTUE | town C    | 100-010        | 60.14 | 10.01 | 17254549 | 21-68    | 210    | 210.0.0     | CI A RAME    |
| 发票管理          |           |             | Entres       | Searches                      | Eaterne    | CALL OF AT ALL OF A | asoccane | 3515-9131318   | E. 40204W | Station in     | -+12  |       | Metares  | Cottagat |        | OSLA III DR | Dates        |
| 数据匹配          |           |             | CENTER OF    | THERE                         | 2023-07-06 | 缴款书获取               |          | ×              | •         | #5,20550       | 14    |       | 439.92   |          |        | 57,19       |              |
| 徽款书管理         |           | 2 U         | CALLS .      |                               | 2023-07-06 | - 10 (B) (C) (B)    |          |                |           | E0.04948       | 001   | 3     | 138.54   |          | 0.13   | 24.51       | 0.00         |
| <b>退税政捐管理</b> | < .       | * U         | CEONARS      |                               | 2023-07-06 | ·                   |          | 69             | 2         | 20,0049345     | 172   |       |          | 6.00     | 15.00  | 138.88      | 0.78         |
| <b>跨境应税行为</b> | <b>*</b>  | 4 U         | CANALATION   | CNEIDIN                       | 2023-07-06 | * 截止日期 2023-06-01   |          | 10             | 7         | H 10:272130-85 | 001   |       | 62.85    |          |        | 8.17        | 0.00         |
| 1CD1862       |           | ° U         | CHERT        | Nelson                        | 2023-07-06 |                     |          |                | 0         | H10,27351048   | 001   | 1     | 68.50    |          |        | 8.17        | 0.00         |
| MUT           | 2         |             |              |                               |            | ○ 按意家书信息            |          |                |           |                |       |       |          |          |        |             |              |
| **            | 2         |             |              |                               |            | * 谢歌书带码             |          |                |           |                |       |       |          |          |        |             |              |
| 1140<br>1240  | ì         |             |              |                               |            |                     |          |                |           |                |       |       |          |          |        |             |              |
| #lth          | č.        |             |              |                               |            | and a state         | A 40.00  |                |           |                |       |       |          |          |        |             |              |
| 电子文书查询        |           |             |              |                               |            |                     |          |                |           |                |       |       |          |          |        |             |              |
| 出口退税联网稿查系统    |           |             |              |                               |            |                     |          |                |           |                |       |       |          |          |        |             |              |
| 系統配置          |           |             |              |                               |            |                     |          |                |           |                |       |       |          |          |        |             |              |
| 版本说明          |           |             |              |                               |            |                     |          |                |           |                |       |       |          |          |        |             |              |
|               |           |             |              |                               |            |                     |          |                |           |                |       |       |          | 共85委     | 5 -    | - 盤1 井      | ITE ING      |
|               |           |             |              |                               |            |                     |          |                |           |                |       |       |          |          |        |             |              |
|               |           |             |              |                               |            |                     |          |                |           |                |       |       |          |          |        |             |              |
|               |           |             |              |                               |            |                     |          |                |           |                |       |       |          |          |        |             |              |

可以向税局发起缴款书下载请求。

勾选要删除的未匹配状态缴款书数据,点击删除按钮,在删除确认弹框确认删除,即可

删除勾选的缴款书数据。

| 三 欧用 🎓 中国    | 国际 <sup>6</sup><br>ternatio | anal Tra | de Sing | gle Window | 外贸企业     | 此出口退税申            | 报                |          |                     |              |                                                 |      |     | ⊠  :      | <u>e-118</u> 755 |         |            | •I 🕀    |
|--------------|-----------------------------|----------|---------|------------|----------|-------------------|------------------|----------|---------------------|--------------|-------------------------------------------------|------|-----|-----------|------------------|---------|------------|---------|
| 外贸企业出口退税申报《  | =                           | 44       | -       | 0 88-52    | 理0       |                   |                  |          |                     |              |                                                 |      |     |           |                  | _       |            | ▶ 关闭操作・ |
| 退税申报 〈       | 1                           | BER 117  | #       | 他武书下新记录    | 29       |                   |                  |          |                     |              |                                                 |      |     |           |                  |         |            |         |
| 外部政調管理(      |                             | Œ        | 副田田     |            |          |                   |                  |          |                     |              |                                                 |      |     |           |                  |         |            |         |
| 代理出口证明管理     |                             |          | 1001    | 105        |          |                   | 10.900           |          |                     | 50           | 2年                                              |      |     |           | 85               | 210 CER | 089560     | erra:   |
| 报关单管理        |                             |          |         |            | -        | The second second |                  |          | and the first first | Trans of the | and the sec                                     |      | -   |           | 7.64             |         |            |         |
| 发票管理         |                             | 18.42    |         | Enclos     | ERICE    | MERIDINI<br>AND   | WHITELEX 15-1940 | 204(13)0 | IBROWING COM        | MIRTINE 42   | 30064                                           | 4412 | ECH | 20,000745 | CORR             | 854<br> | BCDC BE BY | BORR    |
| 数据匹配         |                             | -        |         |            |          | 202 新統部市          |                  | × 11     | 2023-06-12          | 5            | #3233990                                        | 14   | 5   | 439.92    | 100,00           | 0.13    | 27.19      | 0.13    |
| 鐵款书管理        |                             | 2        |         | CALLER .   | TRUE CAL | 202               | 确认删除数据?          | - 17     | 2023-06-12          | 3            | 11 51 20 19 19 19 19 19 19 19 19 19 19 19 19 19 | 001  | 3   | 188.54    |                  | 0.13    | 24.51      | 0.00    |
| 退税数据管理 <     |                             | *        |         |            |          | 202               |                  | - 17     | 2023-00-12          | 2            | E SCROOLSES                                     | 770  | 17  | 1,000.31  | 6.00             | 15.00   | 100.00     | 0.78    |
| 104020201739 |                             | -        |         |            |          | 202               | 142 RA           |          | 2023-00-12          |              | Well-States                                     | 001  |     | 63.65     |                  | 0.13    | 0.17       | 0.00    |
| Elitulda d   |                             |          |         | AAPR       | PARSON   | 202               |                  | in .     | 2023-00-12          |              | MI DENCER DINK                                  | 001  |     | 62.63     |                  | 0.15    | 6.17       | 0.00    |
| <u>●</u> 研 ( |                             |          |         |            |          |                   |                  |          |                     |              |                                                 |      |     |           |                  |         |            |         |
| 音変(          |                             |          |         |            |          |                   |                  |          |                     |              |                                                 |      |     |           |                  |         |            |         |
| 其他(          |                             |          |         |            |          |                   |                  |          |                     |              |                                                 |      |     |           |                  |         |            |         |
| 報助 <         |                             |          |         |            |          |                   |                  |          |                     |              |                                                 |      |     |           |                  |         |            |         |
| 电子文书查询       |                             |          |         |            |          |                   |                  |          |                     |              |                                                 |      |     |           |                  |         |            |         |
| 出口退税联网精查系统   |                             |          |         |            |          |                   |                  |          |                     |              |                                                 |      |     |           |                  |         |            |         |
| 系統配置 〈       |                             |          |         |            |          |                   |                  |          |                     |              |                                                 |      |     |           |                  |         |            |         |
| 版本说明         |                             |          |         |            |          |                   |                  |          |                     |              |                                                 |      |     |           |                  |         |            |         |
|              |                             |          |         |            |          |                   |                  |          |                     |              |                                                 |      |     |           | 共85条             | 5 -     | 美工 共       | 17E HO  |
|              |                             |          |         |            |          |                   |                  |          |                     |              |                                                 |      |     |           |                  |         |            |         |
|              |                             |          |         |            |          |                   |                  |          |                     |              |                                                 |      |     |           |                  |         |            |         |

缴款书下载记录查询:

在缴款书下载记录查询标签页面,可以进行缴款书下载记录查询,也可以查看缴款书下载记录详情。若缴款书下载记录状态为"查询成功,有返回结果",点击其后面的打开按钮即可查看发票下载明细。

| 三 欧明 🎓 中国国                            | 国际贸易单一窗<br>ternational Trade Singl | e Window                              | 外贸企业出口退税                                                                                                    | 申报         |            |      |          |        | ⊠  ⊈              |                | •I 🕀       |
|---------------------------------------|------------------------------------|---------------------------------------|----------------------------------------------------------------------------------------------------|------------|------------|------|----------|--------|-------------------|----------------|------------|
| 外贸企业出口退税申报 <                          | = « MØ                             | 邀款书管理                                 | 0                                                                                                    |            |            |      |          |        |                   |                | ▶ 关闭操作•    |
| 退税申报 《                                | 部款由下版                              | SIXH YELCOM                           | 9                                                                                                    |            |            |      |          |        |                   |                |            |
| 外部数据管理 〈                              | 由请下就定                              | 141                                   | # X                                                                                                    | (11)       | 0.85       |      |          |        |                   |                |            |
| 代理出口证明管理                              | 漆号                                 | 下版                                    | 方式                                                                                                    |            | 下截条件       |      | 申请下载时间   |        | 下館秋窓              | 操作             |            |
| 报关单管理                                 | 1                                  | -                                     | 10 700 Aug.                                                                                                    |            |            |      |          |        | <b>晋间成功,无道派结果</b> |                |            |
| 发票管理                                  | 2                                  | 「「「「「」」「「」」「「」」」                      | 6209/00                                                                                                    |            |            |      |          | ×      |                   |                |            |
| 微飲书管理                                 | 3                                  | #9                                    | 专用常款书写码                                                                                                    | 填发日期       | 退税勾进日期     | 明细序号 | 完祝价格     | 税款金額   | 重用成功。无道是中華        |                |            |
| 数据匹配                                  |                                    | 1                                     |                                                                                                    | 2023-04-17 | 2023-06-12 | 4    | 754.08   | 98.03  | 皇闲成功,无适田结果        | $\sim$ –       |            |
| 退税数据管理 く                              | 5                                  | 2                                     | The second second second second second second second second second second second second second second second se | 2023-04-17 | 2023-06-12 | 5    | 439.92   | 57.19  | 重用成功,有近已结果        | IIIT           |            |
| 2048280729 <                          |                                    | 3                                     |                                                                                                    | 2023-04-17 | 2023-06-12 | 6    | 62.85    | 8.17   |                   |                |            |
| Elithilds (                           |                                    | 4                                     |                                                                                                    | 2023-04-17 | 2023-06-12 | 7    | 62.85    | 8.17   |                   |                |            |
| ····································· |                                    | 5                                     |                                                                                                    | 2023-04-17 | 2023-06-12 | 2    | 1,068,31 | 138.88 |                   |                |            |
| <b>告</b> 案 <                          |                                    | 6                                     |                                                                                                    | 2023-04-17 | 2023-06-12 | 3    | 188.54   | 24.51  |                   |                |            |
| 其他(                                   |                                    |                                       |                                                                                                    |            | × 368      |      |          |        |                   |                |            |
| 帮助 <                                  |                                    | · · · · · · · · · · · · · · · · · · · |                                                                                                    |            |            |      |          |        |                   |                |            |
| 电子文书查询                                |                                    | -                                     |                                                                                                    |            |            |      |          |        |                   |                |            |
| 出口退税联网稿查系统 〈                          |                                    |                                       |                                                                                                    |            |            |      |          |        |                   |                |            |
| 系統配置 <                                |                                    |                                       |                                                                                                    |            |            |      |          |        |                   |                |            |
| 版本说明                                  |                                    |                                       |                                                                                                    |            |            |      |          |        |                   |                |            |
|                                       |                                    |                                       |                                                                                                    |            |            |      |          |        |                   | 共65条 5 🖌 🖂 🗮 1 | 共13页 ▶ Ħ Ğ |
|                                       |                                    |                                       |                                                                                                    |            |            |      |          |        |                   |                |            |
|                                       |                                    |                                       |                                                                                                    |            |            |      |          |        |                   |                |            |
|                                       |                                    |                                       |                                                                                                    |            |            |      |          |        |                   |                |            |

非试点关区显示如下:

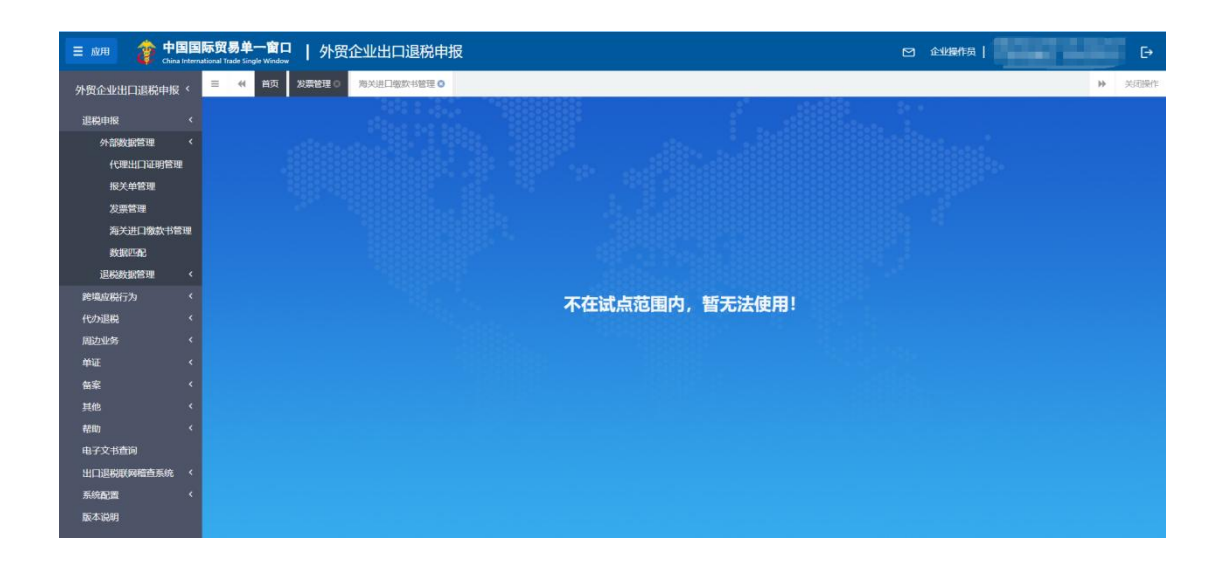

#### 4.1.1.5 数据匹配

在该页面可以对报关单采集的数据、代理出口数据匹配发票信息或者进口缴款书信息。

非试点关区只能匹配发票信息 ;试点关区可进行发票信息匹配 ,也可进行进口缴款书的

匹配。

#### 报关单匹配步骤:

- 1、在报关单管理页面数据检查通过后的报关单信息,粘贴到报关单号字段,
- 2、选择匹配的发票信息或者缴款书信息,
- 3、填写出口形式发票号,选择左下角的业务类型,
- 4、勾选要提交的数据,提交报关单信息到退税数据管理流程。

#### 代理证明号匹配流程:

- 1、代理出口证明管理页面,的代理证明号,拷贝到数据匹配页面中,
- 2、后续步骤与报关单匹配步骤一致。

| E 成用 🎓 中国国                                        | 际贸易单一窗口  <br>mational Trade Single Window                                             | 外贸企业出口证               | 國税申报                              |                              |                                              |                                                                                                    |                 |                                                        |                                          | 71                                 |                      | ē       |
|---------------------------------------------------|---------------------------------------------------------------------------------------|-----------------------|-----------------------------------|------------------------------|----------------------------------------------|----------------------------------------------------------------------------------------------------|-----------------|--------------------------------------------------------|------------------------------------------|------------------------------------|----------------------|---------|
| 外贸企业出口退税申报 〈                                      | 三 ◀ 首页 数据匹配<br>若报关单下拉列表中无法找到所需                                                        | 9<br>3要的报关单,请在"退税     | 申报->外部数据管理                        | ->报关单管理"中                    | 进行报关单                                        | 单下载,并对报 <del>注</del>                                                                                        | <b>关单进行数据检查</b> |                                                        |                                          |                                    |                      | ▶ 关闭操作+ |
| 」 退税申报 →<br>外部数据管理 →<br>代理出口证明管理<br>报关单管理<br>发音管理 | <ul> <li>● 报关单号 ○ 代理证明号</li> <li>/條号 ○ 状态 → 报关/</li> <li>1 ○ 未配完 020200500</li> </ul> | 振光地帯 02020050<br>ゆ号 - | 800000004 平<br>商品名称 提作<br>3005 题称 | 出口日<br>法定第一年<br>法定第二年<br>成交援 | 期 2017-1<br>地<br>地                           | 0-09                                                                                                    |                 | 商品代码<br>第一数量<br>第二数量<br>成交数量                           | 3005901010<br>1.0000<br>0.0000<br>1.0000 | 商品名称<br>美元東半价<br>人民币萬半价<br>出口形式发展号 | 3005<br>1.00<br>6.50 |         |
|                                                   |                                                                                       |                       |                                   | 20m 0 48×++<br>20開号码:        | 00236905<br>序号<br>1<br>2<br>3<br>4<br>5<br>二 | 200 マ<br>200 マ<br>200 マ<br>00236905<br>00236905<br>00236905<br>00236905<br>00236905<br>00236905<br>00236905 |                 | 日本 1000<br>取 ▶ ■1<br>明細い<br>1<br>2<br>3<br>4<br>5<br>5 |                                          | 1998年8月 2005<br>1998年8月 3005       |                      | Q 約第    |
| 出口退税联网稽查系统 〈<br>系统配置 〈<br>版本说明                    | 不決点 純調示符合 ▲                                                                           | 业务类型                  | ▼ 授交                              |                              |                                              |                                                                                                    |                 |                                                        |                                          |                                    |                      |         |

4.1.2 退税数据管理

#### 4.1.2.1 申报数据管理明细

匹配成功的数据,在申报数据管理明细页面可以继续操作,在该页面可以对进口数据, 出口数据进行增、删、改、小计等操作,修改完成后,进行数据初步检查,检查无误后,可 以点击生成待申报数据,生成成功后,数据转到申报数据自检管理页面。

| E 应用 🎓 中国国   | 际贸易单一<br>Inational Trade Sin | 窗口   夕<br>gle Window | 贸企业出口退税申报         |      |        |                 |                      | ⊠ I 🗋 ≌      | 绿移动端     | •.<br>卡介质有效 | , лечыхы<br>(期截至 : 2028年 |                 | ら 電田    |
|--------------|------------------------------|----------------------|-------------------|------|--------|-----------------|----------------------|--------------|----------|-------------|--------------------------|-----------------|---------|
| 外贸企业出口退税申报 < | = ≪ ă                        | 页 报关单管理 3            | 发票管理 🖸 数据匹配 🖸     | 代理出口 | 证明     | <b>含理 © 申报教</b> | 奴据明细管理 😋             |              |          |             |                          | н               | ▶ 关闭操作▼ |
| 退税申报 ~       | + Whates                     | 号 自删除业务号             | C 数据检查 《生成符中报》    |      |        |                 |                      |              |          |             |                          |                 |         |
| 外部数据管理 〈     | 报关单号 请                       | 输入18位报关单号或后4         | 位 数据状态 🔻          | 880  | 摘息     | 进货信息            |                      |              |          |             |                          |                 |         |
| 退税数据管理 >     | 序号                           | 检查结果 ▼               | 业务号               |      | - 1800 | 自制除 ビ           | 批最修改 C 转入其他          | 圖 计算小计       |          |             |                          |                 |         |
| 申报数据更细管理     | 1                            | •                    | UA2022080002      | 序号   |        | 业务号             | 出口货物报关单号             | 出口日期         | 出口商品码    | 计量单位        | 出口數量                     | 美元商岸价           | 申报商品    |
| 待申报数据管理      | 2                            | •                    | UA2022030030      | 1    |        | UA2022080002    | 02020031231000005400 | 1 2022-08-08 | 30059010 | 千克          | 1.0000                   | 500.00          |         |
| 申报数据自检管理     | 3                            |                      | UA2020020027      |      |        |                 |                      |              |          |             |                          |                 |         |
| 目检结果查询       |                              |                      |                   |      |        |                 |                      |              |          |             |                          |                 |         |
| 确认甲版数据管理     |                              |                      |                   |      |        |                 |                      |              |          |             |                          |                 |         |
| 跨現型現行为       |                              |                      |                   |      |        |                 |                      |              |          |             |                          |                 |         |
|              |                              |                      |                   |      |        |                 |                      |              |          |             |                          |                 |         |
| 鱼亚 〈         |                              |                      |                   |      |        |                 |                      |              |          |             |                          |                 |         |
| 名家 〈         |                              |                      |                   |      |        |                 |                      |              |          |             |                          |                 |         |
| 其他 〈         |                              |                      |                   |      |        |                 | -                    |              |          |             | _                        |                 |         |
| 帮助 〈         |                              |                      |                   |      |        | 合计:             |                      |              |          |             | 1.0000                   | 500.0           | 0       |
| 出口退税联网稽查系统   |                              | 50 🗸                 | ( ( 第 1 共1页 ) ) ℃ |      |        |                 |                      |              |          |             | 50 🗸 🛛                   | 展 1 <u></u> 共10 | P PI C  |
| 系統配置(        |                              |                      |                   |      |        |                 |                      |              |          |             |                          |                 |         |
|              |                              |                      |                   |      |        |                 |                      |              |          |             |                          |                 |         |
|              |                              |                      |                   |      |        |                 |                      |              |          |             |                          |                 |         |

勾选要生成的待申报数据,点击生成待申报按钮,录入申报年月、申报批次、起始关联

号、备注字段,点击确定按钮后,数据转到申报数据自检管理页面,

| ∃ 应用  | ខ 中国       | 国际贸易单一<br>ternational Trade S | - 💼 🗖<br>ingle Window | 外贸企业           | 出口退税申报       |       |               |                     |                 |              |              | 中国山货花卉进<br>卡介质有效期間 | 出口公司 JJ5G9<br>至:2032年08, | 9999999503<br>月09日 | ( <sup>1</sup> i | BH. |
|-------|------------|-------------------------------|-----------------------|----------------|--------------|-------|---------------|---------------------|-----------------|--------------|--------------|--------------------|--------------------------|--------------------|------------------|-----|
| 外贸企业出 | 口退税申报 〈    | ≡ «                           | 换汇成本管理 🏻              | 退税商品码 〇        | 不退税或免税商品码(   | 0 版本词 | 8明 ◎ 报关单      | ∲管理○                | 数据匹配 ○          | 代理出口证明管      | <b>建</b> 0 申 | 授数据明细管理            | 0                        |                    | ▶ 关闭             | 操作▼ |
| 泥秽由板  |            | + 添加型                         |                       | 68 C 数据检查      | 同生成待申报       |       |               |                     |                 |              |              |                    |                          |                    |                  |     |
| 外部数   | 据管理 〈      |                               |                       |                |              |       |               |                     |                 |              |              |                    |                          |                    |                  |     |
| 退税数   | 据管理 ~      | 报关单号                          | 请输入18位报关单             | 导或后4位 数据状      |              |       | 进货信息          | r.4. HL TI March    | C 253 1100      |              |              |                    |                          |                    |                  |     |
| 申振    | 数据明细管理     | 序号                            | 检查结果。                 |                | 业务号          | T     |               |                     | U 157GAUE       | 11/22/14     |              |                    |                          |                    |                  |     |
| 待申    | 报数据管理      | 1                             |                       |                | JA2020020044 | 序号    | ) 业务号         | 80                  | ]货物报关单号         | шови         | 出口商品码        | 计量单位               | 出口数量                     | 美元离岸价              | 申报魔              | 8   |
| 申报    | 数据自检管理     | 2                             | •                     | J              | JA2020020038 | 生成得   | 申报            |                     |                 | × "          | 30059010     | 千克                 | 1.0000                   | 500                | .00              |     |
| 自桧    | 結果查询       | 3                             |                       | L              | JA2022080002 |       |               |                     |                 |              |              |                    |                          |                    |                  |     |
| 确认    | 申报数据管理     | 4                             | •                     | ι              | JA2022030030 |       | 申报年月          | 202002              |                 |              |              |                    |                          |                    |                  |     |
| 跨境应税行 |            | 5                             |                       | ι              | JA2020020027 |       | 甲服批》<br>纪始关联号 | ₹ 080<br>≣ 20200208 | 00000001        |              |              |                    |                          |                    |                  |     |
| 代办退税  |            |                               |                       |                |              |       | 备注            | ŧ                   |                 | _            |              |                    |                          |                    |                  |     |
| 周边业务  |            |                               |                       |                |              |       |               | / 确定 ×              | 取消              |              |              |                    |                          |                    |                  |     |
| 单证    |            |                               |                       |                |              | _     |               |                     |                 |              |              |                    |                          |                    |                  |     |
| 备案    |            |                               |                       |                |              |       | 合计:           |                     |                 |              |              |                    | 1.0000                   | 500                | .00              |     |
| 其他    |            |                               | 50                    | ✓ [4] 考 第      | 1 共1页 🕨 🖬 🗳  |       |               |                     |                 |              |              |                    | 50 🗸 🕅                   | 9 第 1 共            | 页)时(             | 5   |
| 帮助    |            |                               |                       |                |              |       |               |                     |                 |              |              |                    |                          |                    |                  |     |
| 出口退税联 | 网稽查系统 〈    |                               |                       |                |              |       |               |                     |                 |              |              |                    |                          |                    |                  |     |
| 系統配置  |            |                               |                       |                |              |       |               |                     |                 |              |              |                    |                          |                    |                  |     |
|       |            |                               |                       |                |              |       |               |                     |                 |              |              |                    |                          |                    |                  |     |
| 二 成田  | 🏇 中国       | 国际贸易单一                        | -窗口                   | 小留企业           | /出口退税由报      |       |               |                     |                 |              |              | 中国山货花卉进            | 出口公司 JJ5G9               | 9999999503         | l da i           | 民出  |
|       | 🧳 China In | ternational Trade S           | ingle Window          |                |              |       |               |                     |                 |              |              | 卡介质有效期间            | 至: 2032年08,              | 月09日               |                  |     |
| 外贸企业出 | 口退税申报 〈    | = *                           | 倏汇成本管理 🛛              | 退税商品码 ◎        | 不退税或免税商品码(   | 3 版本词 | û明 ◎   报关单    | 帕管理 🛛               | 数据匹配 🛛          | 代理出口证明管      | # <b>0</b> ₽ | 报数据明细管理            | 0                        |                    | ▶ 关闭             | 操作▼ |
| 退税申报  |            | + %bork                       | 名合 目間除业               | 5号 C 数据检查      | ■ 生成待申报      |       |               |                     |                 |              |              |                    |                          |                    |                  |     |
| 外部数   | 据管理 〈      | IRY ME                        | (846.) 10/05810 etc.  |                | *            | 8000  | uncourse the  |                     |                 |              |              |                    |                          |                    |                  |     |
| 退税数   | 据管理 ~      | 3000 m G                      |                       | -340-102 KOR44 |              | + 28  | 加首期除          | 匕 批量修改              | C 转入挑他          | 展计算小计        |              |                    |                          |                    |                  |     |
| 申振    | 数据明细管理     |                               | 松重结果。                 |                | 128-6        |       |               |                     |                 |              |              |                    |                          |                    |                  |     |
| 待申    | 报数据管理      | 1 []                          | •                     | l              | JA2020020038 | 序号し   | ) 业务号         | ШС                  | ]货物报关单号         | 出口日期         | 出口商品码        | 计量单位               | 出口数量                     | 美元商岸价              | 申报商              | 8   |
| 申振    | 数据自检管理     | 2                             |                       | L              | JA2022080002 | 1     | J UA20200200  | 038 020200          | 131231000006200 | 1 2020-02-01 | 30059010     | 千克                 | 1.0000                   | 500                | .00              | -11 |
| 自检    | 結果查询       | 3                             | •                     | ι              | JA2022030030 |       |               |                     |                 |              |              |                    |                          |                    |                  | -11 |
| 确认    | 申报数据管理     | 4                             |                       | L              | JA2020020027 |       |               |                     |                 |              |              |                    |                          |                    |                  | - 1 |
| 跨境应税行 |            |                               |                       |                |              |       |               |                     |                 |              |              |                    |                          |                    |                  | -   |
| 代办退税  |            |                               |                       |                |              |       |               |                     |                 |              |              |                    |                          |                    |                  |     |
| 周边业务  |            |                               |                       |                |              |       |               |                     |                 |              |              |                    |                          | 系统提示               |                  | ×   |
| 单证    |            |                               |                       |                |              |       |               |                     |                 |              |              |                    |                          | 待申报数据              | 主成成功!1/          | 个业务 |
| 备案    |            |                               |                       |                |              |       | 合计:           |                     |                 |              |              |                    | 1.0000                   | 号生)                | 成1个关联号           |     |
| 其他    |            |                               | 50                    | ▼   ( 《 第      | 1 共1页 🕨 🗎 🖒  |       |               |                     |                 |              |              |                    | 50 🛩 🕅                   | <                  |                  |     |
| 帮助    |            |                               |                       |                |              |       |               |                     |                 |              |              |                    | L                        | -                  |                  |     |
| 出口退税联 | 网稽查系统 〈    |                               |                       |                |              |       |               |                     |                 |              |              |                    |                          |                    |                  |     |
| 系統配置  |            |                               |                       |                |              |       |               |                     |                 |              |              |                    |                          |                    |                  |     |

### 4.1.2.2 申报数据自检管理

申报数据自检管理页面,可以新增商品码调整信息、出口货物收汇信息、免退调整信息。 并且可以对选中的申报年月、批次数据进行批次修改、批次合并、数据检查、报表打印、数 据拆分、打印疑点等操作。对数据进行修改后,点击"数据检查"无问题,就可以点击"远 程自检按钮",远程自检结果可以在自检结果查询页面查询,自检完成后,对于试点关区可 以在程序自检申报之前可以根据业务需要上传附件,确认上传附件和申报数据无误,可以点 击确认申报,数据挪到确认申报数据管理页面。

| ≡ 应用   🏄 中国 | <b>国际贸易单一窗口   外贸企业出口退税申报                                     </b>          | •1 ₽     |
|-------------|----------------------------------------------------------------------------|----------|
| 外贸企业出口退税申报  | 三・・ 「「「「」」の 「「」」の 「」」の 「」」の 「」 「」」の 「」 「」 「」 「」 「」 「」 「」 「」 「」 「」 「」 「」 「」 | ▶ 关闭操作•  |
| 退税申报        | 回返程白絵 〇 打印延糸 C 数据所分 十 合井批次 凶 修改批次 C 数据総定 〇 探索打印 十 時件上传 日 輸入申報 へ 数回数据       |          |
| 外部数据管理      |                                                                            |          |
| 退税数据管理      | □ · · · · · · · · · · · · · · · · · · ·                                    |          |
| 申报数据明细管理    | 1 🖉 未申版 202312 002 999 淳雪 关联号 申报李号 出口货物报关单号 出口日期 出口商品码                     | 计量单位     |
| 中國政治百世皆生    | 1 2023120020000001 00000001 2023-01-04 30059010                            | 千克       |
| 确认申报数据管理    | 系的表示                                                                       |          |
| 跨境应税行为      | 端以白松操作?                                                                    |          |
| 代办退税        |                                                                            |          |
| 周边业务        | <b>100</b>                                                                 |          |
| 单证          |                                                                            |          |
| 备案          |                                                                            |          |
| 其他          | 10 ▼ に 4 第1 共页 ト 日 6                                                       | i页 🕨 🖌 🖸 |
| 系統配置        |                                                                            |          |
| 帮助          |                                                                            |          |
| 电子文书查询      |                                                                            |          |

| 三 应用 🎓 中国国   | <b>国际贸易单一窗口  </b> 外贸 <u>企业</u> 出口退税申报 |                                         |
|--------------|---------------------------------------|-----------------------------------------|
| 外贸企业出口退税申报 < | 三 (1) 首页 申报数编自检管理 0                   | ▶ 关闭遗作•                                 |
| 退税申报 ~       |                                       | 的住上传 🛛 输入用报 🗨 撤回政策                      |
| 外部数据管理 〈     | 申报年月 ● 申报能次 ● 出口明细 进货的阳               | 疑点反馈 商品码调整 出口货物收汇情况表 免退调整               |
| 退税数据管理 >     | ·<br>序号 ✓ 状态 申报年月 申报批次 备注 ■计算小计 申报序号  | 四面 c 同面 c 可面 c                          |
| 申报数据明细管理     | 1 2 半田紀 202312 002 900 序号 (关联号        | 甲指序号 出口货物报关单号 出口日期 出口商品码 计量单位           |
| 申报数据自检管理     | 1 2023120020                          | 0000001 00000001 2023-01-04 30059010 千克 |
| 自检结果查询       |                                       |                                         |
| 确认申报数据管理     |                                       |                                         |
| 跨境应税行为 <     | ( )                                   |                                         |
| 代力退税 <       | ( )                                   |                                         |
| 周边业务 〈       | ( )                                   |                                         |
| 单证 〈         | c                                     |                                         |
| 备室、く         | c                                     |                                         |
| 其他           | 10 🗸 候 第1 共1页 🕨 🔰 😋                   | 10 🗸 候 🎽 第1 — 共1页 🕨 🗎 😋                 |
| 系統配置         |                                       |                                         |
| 帮助 <         |                                       |                                         |
| 电子文书查询       |                                       |                                         |

| 三 应用 🎓 中国国   | <b>际贸易单一窗口</b>   外贸企业出口退税申报               |                                                  |
|--------------|-------------------------------------------|--------------------------------------------------|
| 外贸企业出口退税申报 < | ☴ 《 首页 申报数据自检答理 ○                         | <ul> <li>決選症・</li> </ul>                         |
| 退税申报 ~       | □ 医胆白栓 ● 打印磁点 C 数据拆分 + 合并批次 L 物政批次 C 数据检查 | 48 提表打印 + 附件上传 回 输入用级 < 数回数据                     |
| 外部数据管理 <     | 申报年月 ▼ 申报批次 ▼ 2                           | 10月月月 送货明细 延点反馈 商品码调整 出口货物收汇情况表 免退调整             |
|              | 序号 ✓ 状态 申报年月 申报批次 留注                      | 日計算小計 申報学者 出口货物报关单号 Q 首向 5 重置                    |
| 中报数据自经管理     | 1 🗹 未申报 202312 002 999 序                  | 号 关联号 甲級序号 出口货物报关单号 出口日期 出口商品码 计量单位              |
| 白桧结果查询       | 1                                         | 2023120020000001 00000001 2023-01-04 30059010 千克 |
| 确认申报数据管理     |                                           |                                                  |
| 跨境应税行为 〈     |                                           |                                                  |
| 代力退税 〈       |                                           |                                                  |
| 周边够          |                                           |                                                  |
| 单证 〈         |                                           |                                                  |
| 备室(          |                                           |                                                  |
| 其他           | 10 🗸 🤘 🧉 第1 英1页 🕨 🔰 🗳                     | 10 🗸 🤘 🖌 🗎 🕹 🕻 🗸                                 |
| 系統配置 〈       |                                           |                                                  |
| 帮助 〈         |                                           |                                                  |
| 电子文书查询       |                                           |                                                  |

点击"撤回数据",数据可以返回到上一层申报数据明细管理页面。

| 😑 应用 👔 🛱   | E E R | 示贸易<br>ional Trade | <b>単一質</b><br>Single Wir |             | <b>外贸企业</b> | 出口退税申扣    | 長 培训环境    | . RANK                  | ⊠             | 企业操作员        | *1 Đ             |
|------------|-------|--------------------|--------------------------|-------------|-------------|-----------|-----------|-------------------------|---------------|--------------|------------------|
| 小部の記録      | ,     | ≡ +                | ( 11)                    | 夏 申报数组      | a自检管理 🛛     | 版本说明 〇    |           |                         |               |              | ▶ 关闭操作+          |
| 退税数据管理     | <     |                    | 200 cb +0                |             |             | 1.04448/5 |           |                         | 1947 . MAGHAM |              |                  |
| 申报数据明细管    | 理     |                    | cerse=40x                | 59 1110 850 | C Main      | TESTION   |           | Refer Constant Streeter |               |              |                  |
| 申报数据自检管    | 理     | 申报年                |                          |             | •           | 甲提批次      | *         | 出口明细 进货明细               | 疑点反馈 商品码调整 出C | 治物收汇情况表 免退调整 |                  |
| 自检结果查询     |       | 序号                 |                          | 状态          | 申报年月        | 申报批次      | 督注        | + 添加 首 翻除               |               |              |                  |
| 确认申报数据管    | 理     | 1                  |                          | 远程自检        | 202312      | 001       |           | 序号 序号                   | 原关联号          | 甲报类型         | 督注               |
| 跨境应税行为     | <     | 2                  |                          | 远程自检        | 202312      | 002       | 1.2       | 数据撤回                    | ×             |              |                  |
| 代办退税       |       | 3                  |                          | 远程自检        | 202312      | 003       |           |                         |               |              |                  |
| 周边业务       |       | 4                  |                          | 可转已申报       | 202307      | 002       |           | 一 请选择要打                 | 撤回的环节 ————    |              |                  |
| 单证         |       |                    |                          |             |             |           |           | ◎ 申报数据明细                | 2212          |              |                  |
| 备案         |       |                    |                          |             |             |           |           | ✓ 确                     | 定 × 取消        |              |                  |
| 其他         |       |                    |                          |             |             |           |           |                         |               |              |                  |
| 帮助         |       |                    |                          |             |             |           |           |                         |               |              |                  |
| 电子文书查询     |       |                    |                          |             |             |           |           |                         |               |              |                  |
| 出口退税联网稽查系统 |       |                    |                          |             | 10          | ▼ 14 4 第1 | 英1页 ) ) 6 |                         |               | 10 🗸         | 4 4 第1 共1页 > > 6 |
| 系統配置       |       |                    |                          |             |             |           |           |                         |               |              |                  |
| 版本说明       |       |                    |                          |             |             |           |           |                         |               |              |                  |
|            |       |                    |                          |             |             |           |           |                         |               |              |                  |

#### 4.1.2.3 自检结果查询

远程自检完成的数据、点击确认申报后的数据,将上传的附件(试点关区)和退税数据 正式申报,申报成功后,点击申报状态查询按钮,可以查看申报状态信息。

| E 成用 🎓 中国国际               | <b>安易</b><br>ational Tra | 单一窗口<br>ade Single W | indow  | 外贸企业出口退税甲                 | 报            |                                                                                                    |       |                     | ⊠   £₩              | 操作员        | I D                |
|---------------------------|--------------------------|----------------------|--------|---------------------------|--------------|----------------------------------------------------------------------------------------------------|-------|---------------------|---------------------|------------|--------------------|
| 外贸企业出口退税申报 <              | = *                      | 首页                   | 中报数据白机 | 全管理 0 白松结果查询 0            |              |                                                                                                    |       |                     |                     |            | ▶ 关闭操作+            |
| 退税申报 ~                    | 序号                       | 申报年月                 | 申报批次   | 申报文件名                     | 数据状态         | 审核值度                                                                                                    | 查看流水号 | 包建时间                | 更新时间                | 附件状态       | 操作                 |
| 外部数据管理 〈                  | 1                        | 202304               | 003    | 3301949065_202304_003_wms | 自检完成         | 自检己完成                                                                                                    | 查看    | 2023-07-11 10:39:34 | 2023-07-11 10:40:21 |            | 自检结果查询             |
| 退税数据管理 ~                  | 2                        | 202002               | 210    | 3301949065_202002_210_wms | 自检完成         | 自检己完成                                                                                                    | 查看    | 2023-07-11 10:37:28 | 2023-07-11 10:38:19 |            | 自检结果查询             |
| 申报数据明细管理                  | 3                        | 202002               | 209    | 3301949065_202002_209_wms | 自检完成         | 自检已完成                                                                                                    | 27    | 2023-07-11 10:37:22 | 2023-07-11 10:38:59 |            | 自检结果童词             |
| 待申报数据管理                   | 4                        | 202212               | 009    | 3301949065_202212_009_wms | 自检完成         | 自检己完成                                                                                                    | 22    | 2023-07-11 10:35:47 | 2023-07-11 10:36:19 |            | 自检结果意调             |
| 申报数据自检管理                  | 5                        | 202307               | 060    | 3316961208_202307_060_wms | 正在自检         | 申报数据正在接收,请销后点击自检结果查询按钮。                                                                                         | 宣晋    | 2023-07-10 09:24:34 | 2023-07-10 09:26:13 |            | 由检结果查询             |
| 自检结果查询                    | 6                        | 202303               | 025    | 3301968138_202303_025_wms | 审核已完成        | 发放                                                                                                    | 27    | 2023-07-05 09:21:09 | 2023-07-06 10:03:13 |            | 附件上传 文书下载          |
| 确认申报数据管理                  | 7                        | 202303               | 024    | 3301968138_202303_024_wms | 自检失败         | 9105:申报年月 (202303) 申报批次 (024) 重复申报                                                                              | 28    | 2023-07-05 09:20:36 | 2023-07-05 09:21:34 |            | 自检结果意调             |
| 跨境应税行为 〈                  | 8                        | 202302               | 021    | 3301968060_202302_021_wms | 正在自检         | 该流程未壹询到状态!                                                                                                    | 查看    | 2023-06-28 10:52:16 | 2023-06-28 10:55:19 |            | 请稍后重新自检            |
| 代办退税 〈                    | 9                        | 201801               | 059    | 3305911111_201801_059_wms | 审核中          | 退税数据正审状态查询发送成功                                                                                                  | 查看    | 2023-06-21 19:41:30 | 2023-07-10 05:01:37 |            | 申报状态查询 附件上传 文书下载   |
| 周边业务 〈                    | 10                       | 202002               | 208    | 3301949065_202002_208_wms | 正在自检         | 正在目检                                                                                                    | 22    | 2023-06-20 19:47:42 | 2023-06-20 19:48:27 |            | 请照后重新自检            |
| 单证 〈                      | 11                       | 202302               | 005    | 3301949065_202302_005_wms | 自检失败         | 這流程未查過到状态!                                                                                                    | 查看    | 2023-06-20 19:43:14 | 2023-06-20 20:02:02 |            | 请稍后重新自检            |
| 备案 〈                      | 12                       | 202306               | 006    | 11132604D6_202306_006_wm  | 审核中          | 退税数据正审状态查询发送成功                                                                                                  | 查看    | 2023-06-20 16:32:02 | 2023-07-10 05:01:37 | 存在申报失败的附件  | 申报状态查询 附件上传 文书下载   |
| 具他 《                      | 13                       | 202002               | 207    | 11132604D6_202002_207_wm  | 自检失败         | 9105:该企业的出口货物劳务免退税申报标准流程已启动                                                                                     | 查看    | 2023-06-20 11:21:17 | 2023-06-20 11:22:12 |            | 自检结果查询             |
| <sup>裕切</sup> 、<br>电子文书查询 |                          | 202002               | 2007   | 1110000400 000000 000     | mark the Bac | Sale of the second second second second second second second second second second second second second second s | ***   |                     | 2022.07.20.10.22.02 | 共148条 25 、 | / ( ( 第1 共6页 ) ) ℃ |
| 出口退税联网稽查系统 <              |                          |                      |        |                           |              |                                                                                                    |       |                     |                     |            |                    |
| 系統配置 〈                    |                          |                      |        |                           |              |                                                                                                    |       |                     |                     |            |                    |
| 版本说明                      |                          |                      |        |                           |              |                                                                                                    |       |                     |                     |            |                    |
|                           |                          |                      |        |                           |              |                                                                                                    |       |                     |                     |            |                    |

下一步,试点关区会根据实际业务情况可以选择下载文书。点击"文书下载"按钮,弹框列出文书列表,点击"生成文书",稍后刷新页面,为获取文书的过程。文书获取成功后,可以查看和下载到本地。

| 違說申報         库马           外部政政管理         1           退税款财管理         2           申报数据明细管理         3 | 申报年月 申録<br>202304 0<br>202002 2 | 服批次 申报文件名<br>003 3301949065_202304_003_wms<br>2010 2301040005_202304_003_wms | 数据状态<br>自检完成 | 南相极位则                              | 查看流水号 | 包建时间                | 更新时间                | 附件状态       | 操作                            |
|----------------------------------------------------------------------------------------------------|---------------------------------|------------------------------------------------------------------------------|--------------|------------------------------------|-------|---------------------|---------------------|------------|-------------------------------|
| 外部数据管理          1           退税数据管理         ~         2           申报数据明细管理         3                | 202304                          | 003 3301949065_202304_003_wms                                                | 自检完成         |                                    |       |                     |                     |            |                               |
| 退税数据管理     >     2       申报数据明细管理     3                                                            | 202002                          |                                                                              |              | 目检己完成                              | 查看    | 2023-07-11 10:39:34 | 2023-07-11 10:40:21 |            | 自检结果查询                        |
| 申报数据明细管理 3                                                                                         |                                 | 210 5301949065_202002_210_Wms                                                | 自检完成         | 自检己完成                              | 查看    | 2023-07-11 10:37:28 | 2023-07-11 10:38:19 |            | 由检结果查询                        |
|                                                                                                    | 202002                          | 209 3301949065_202002_209_wms                                                | 自检完成         | 自检已完成                              | 查看    | 2023-07-11 10:37:22 | 2023-07-11 10:38:59 |            | 自检结果查询                        |
| 待申报数据管理 4                                                                                          | 202212                          | 009 3301949065_202212_009_wms                                                | 自检完成         | 自检己完成                              | 童香    | 2023-07-11 10:35:47 | 2023-07-11 10:36:19 |            | 自检结果童询                        |
| 申报数据自检管理 5                                                                                         | 202307                          | 060 3316961208_202307_060_wms                                                | 正在自检         | 申报数据正在接收,清稍后点击自检结果查询按钮。            | 查看    | 2023-07-10 09:24:34 | 2023-07-10 09:26:13 |            | 自检结果查询                        |
| 自检结果查询 6                                                                                           | 202303                          | 025 3301968138_202303_025_wms                                                | 审核已完成        | 发放                                 | 28    | 2023-07-05 09:21:09 | 2023-07-06 10:03:13 |            | 附件上代 文书下载                     |
| 确认申报数据管理 7                                                                                         | 202303                          | 024 3301968138_202303_024_wms                                                | 自检失败         | 9105:申报年月 (202303) 申报批次 (024) 重复申报 | 22    | 2023-07-05 09:20:36 | 2023-07-05 09:21:34 |            | 自检结果宣询                        |
| 跨境应税行为 < 8                                                                                         | 202302                          | 021 3301968060_202302_021_wms                                                | 正在自检         | 该流程未查询到状态!                         | 查看    | 2023-06-28 10:52:16 | 2023-06-28 10:55:19 |            | 请稍后重新自检                       |
| 代力退税 く 9                                                                                           | 201801                          | 059 3305911111_201801_059_wms                                                | 审核中          | 退税数据正审状态查询发送成功                     | 查看    | 2023-06-21 19:41:30 | 2023-07-10 05:01:37 |            | 申报状态查询 附件上传 文书下翻              |
| 周边业务 〈 10                                                                                          | 202002                          | 208 3301949065_202002_208_wms                                                | 正在自检         | 正在目检                               | 查看    | 2023-06-20 19:47:42 | 2023-06-20 19:48:27 |            | 请照后重新自检                       |
| 单证 < 11                                                                                            | 202302                          | 005 3301949065_202302_005_wms                                                | 自检失败         | 该流程未查询到状态!                         | 查費    | 2023-06-20 19:43:14 | 2023-06-20 20:02:02 |            | 请相后重新自检                       |
| 备案 (12                                                                                             | 202306                          | 006 11132604D6_202306_006_wm                                                 | 审核中          | 退税数据正审试态查询发送成功                     | 查看    | 2023-06-20 16:32:02 | 2023-07-10 05:01:37 | 存在申报失败的附件  | 申报状态查询 附件上传 文书下版              |
| 其他 13                                                                                              | 202002                          | 207 11132604D6_202002_207_wm                                                 | 自检失败         | 9105:该企业的出口货物劳务免退税申报核准流程已启动        | 查看    | 2023-06-20 11:21:17 | 2023-06-20 11:22:12 |            | 自检结果查询                        |
| 帮助 · · · · · · · · · · · · · · · · · · ·                                                           | 202002                          |                                                                              | PRACE BA     | Salata Baran Salata Baran I        |       |                     | 2022 07 20 10 22 01 | 共148条 25 、 | - I( 《 第 1 _ 共6页 <b>} ) (</b> |

| 三 成用  👌 中国   | 目际<br>ternatio | 贸易单<br>onal Tra | <b>1−−11</b><br>de Single V | l  <br>/indow | 外贸  | 企业         | 出口退    | 说申报     |                        |          |            |            | ⊠   £44  | 操作员   「  | Ð                 |
|--------------|----------------|-----------------|-----------------------------|---------------|-----|------------|--------|---------|------------------------|----------|------------|------------|----------|----------|-------------------|
| 外贸企业出口退税申报 < | =              | •               | 首页                          | 中报数据白         | 检管理 | <b>0</b> 自 | 检结果查询( | 0       |                        |          |            |            |          |          | ➡ 关闭操作+           |
| 退税申报 ~       |                | 序号              | 申报年月                        | 申报批次          |     | at the     | 041%   | Reality | ***                    | 1670mil  | 本7         | 影体水县 创建新加速 | attentia | REALERS  | 操作                |
| 外部数据管理    <  |                | 1               | 202304                      | 003           | 33  | 电子又        | 书卜载    |         |                        |          |            |            |          | ×        | 由检结果查询            |
| 退税数据管理 ~     |                | 2               | 202002                      | 210           | 33  | *若儒要       | 要下载其他类 | 型文书,调   | 開先点击申报状态查询。            |          |            |            |          |          | 白榆结果查询            |
| 申报数据明细管理     |                | 3               | 202002                      | 209           | 33  | 序号         | 申报年月   | 申报批次    | 文件名称                   | 通知书种类    | 下载通知书      | 状态说明       | 证明编号     | 损作       | 自检结果意識            |
| 待申报数据管理      |                | 4               | 202212                      | 009           | 33  | 1          | 202303 | 025     | YGZSL20230706100421LCS | ) 受理通知书  | 成功         | 文书已生成:     |          | 下载 查看    | 自检结果意调            |
| 申报数据自检管理     |                | 5               | 202307                      | 060           | 33  | 2          | 202303 | 025     | YGZBYBL20230706100421L | (不予办理通知: | 成功         | 文书已生成:     |          | 下载 查看    | 自检结果查询            |
| 自检结果查询       |                | 6               | 202303                      | 025           | 33  |            |        |         |                        |          |            |            |          |          | 附件上传 文书下载         |
| 确认申报数据管理     |                | 7               | 202303                      | 024           | 33  |            |        |         |                        |          |            |            |          |          | 自检结果意调            |
| 跨境应税行为 〈     |                | 8               | 202302                      | 021           | 33  |            |        |         |                        |          |            |            |          |          | 请相后重新自检           |
| 代办退税 〈       |                | 9               | 201801                      | 059           | 33  |            |        |         |                        |          |            |            |          |          | 中接状态查询 附件上传 文书下载  |
| 周边业务       < |                | 10              | 202002                      | 208           | 33  |            |        |         |                        |          |            |            |          |          | 请照后重新自检           |
| 单证           |                | 11              | 202302                      | 005           | 33  |            |        |         |                        | × 3      | KRI C ANNT |            |          |          | 请相后重新自检           |
| 备案 〈         |                | 12              | 202306                      | 006           | 11  |            |        |         |                        |          |            |            |          |          | 中接状态查询 附件上传 文书下载  |
| 其他 〈         |                | 13              | 202002                      | 207           | 11  |            |        |         |                        |          |            |            |          |          | 自检结果查询            |
| ***切<br>     |                |                 | 202002                      | 200           |     |            | _      | _       | _                      | _        | _          | _          | _        | 441.4047 |                   |
| 电子文节直向       |                |                 |                             |               |     |            |        |         |                        |          |            |            |          | #140m 25 | WIN HE I HOW FILD |
| 正山田代は大時間に形のの |                |                 |                             |               |     |            |        |         |                        |          |            |            |          |          |                   |
| 10-1-1000    |                |                 |                             |               |     |            |        |         |                        |          |            |            |          |          |                   |
| 102-4-00/93  |                |                 |                             |               |     |            |        |         |                        |          |            |            |          |          |                   |
|              |                |                 |                             |               |     |            |        |         |                        |          |            |            |          |          |                   |

## 4.1.2.4 确认申报数据管理

在确认申报数据管理页面,可以做报表打印、撤回数据、修改状态操作。

| 😑 应用 🛛 🍃 中国国       | <b>际贸易单一窗口</b><br>rnational Trade Single Win | adow   外贸企业出口进  | 税申报           |                  | ⊠ [∰                       | 录移动端 📙 🕴      | -<br>介质有效期截至:2028年06月 | 四日 し 通出     |
|--------------------|----------------------------------------------|-----------------|---------------|------------------|----------------------------|---------------|-----------------------|-------------|
| 外贸企业出口退税申报〈        | ■ 《 发票管理                                     | ◎ 数据匹配 ◎ 代理出口证明 | 會理 8 申报数据明细管理 | ○ 待申报数据管理 ○      | 申报数据自检管理 © 自相              | 会结果查询 🕄       | 論认申报数据管理 ◎            | ⋫ 关闭操作      |
| 退税申报 ~             | 🗟 报表打印 🔦                                     | 適回数据 1 修改状态     |               |                  |                            |               |                       |             |
| 外部数据管理 <           | 申报年月                                         | ▼ 申报批次          | -             | 出口明细 进货明细        | 商品码调整 出口收汇情况表              | 收汇 不能         | X汇 免退调整               |             |
| 退税数据管理 ~           | 序号 曲报4                                       | F月 申报批次 退税額     | 备注            | + Rillia         |                            |               |                       |             |
| 申报数据明细管理           | 1 2022                                       | 03 001 390      | 1             | 序号 □ 关联号         | 出口货物报关单号                   | 出口日期 出日       | 口商品码 计量单位 出           | 口数量 美元离岸化   |
| 待申报数据管理            | 2 2022                                       | 103 308 182     |               | 1 🗋 202203001000 | 0000 020200312310000008001 | 2022-02-02 30 | 0059010 千克            | 1.0000 500  |
| 申报数据自检管理           | 3 2022                                       | 03 701 1.56     |               |                  |                            |               |                       |             |
| 自检结果查询             | 4 2022                                       | 02 001 156      |               |                  |                            |               |                       |             |
| 佣认甲胺数据管理           | 5 2022                                       | 02 101 12502.68 |               |                  |                            |               |                       |             |
| 再現型視行力 、<br>在本語者 ( | 6 2022                                       | 102 103 1.56    |               |                  |                            |               |                       |             |
|                    | 7 2022                                       | 02 700 390      |               |                  |                            |               |                       |             |
| 单证 〈               | 8 2021                                       | .12 013 3.12    |               |                  |                            |               |                       |             |
| 备案 〈               | 9 🗌 2021                                     | .04 015         | beizhu        |                  |                            |               |                       |             |
| 其他 〈               | 10 🗆 2021                                    | .01 115         | 备注            |                  |                            |               |                       | 500         |
| 帮助 〈               |                                              | 10 🗸 🖂 第        | . 共12页 🕨 🗎 🖒  |                  |                            |               | 10 🗸 🖂 🛱              | 1 共1页 🕨 🔰 🖸 |
| 出口退税联网稽查系统 〈       |                                              |                 |               |                  |                            |               |                       |             |
| 系统配置 〈             |                                              |                 |               |                  |                            |               |                       |             |
|                    |                                              |                 |               |                  |                            |               |                       |             |
|                    |                                              |                 |               |                  |                            |               |                       |             |

4.2 跨境应税行为

4.2.1 数据采集

#### 4.2.1.1 跨境应税行为明细采集

进入跨境应税行为明细采集页面,可以在该页面进行跨境应税行为明细的新建、打开、 删除、复制、批量导出、小计、序号重排、明细处理等操作。

| ☰ 应用 🛛 🎓 🖶 🖪 | 国际贸易.<br>ternational Tr | <b>单一窗</b><br>ade Singl | e Window        | 外贸企业出          | 出口退税申  | 昄         |             |            | 3   🗌 登录移动端 | 卡介质有效期截至:2028年06月28日 | 一〇温出     |
|--------------|-------------------------|-------------------------|-----------------|----------------|--------|-----------|-------------|------------|-------------|----------------------|----------|
| 外贸企业出口退税申报〈  | = •                     | (首页                     | 跨境应税行           | 5为明细 😆         |        |           |             |            |             |                      | ▶ 关闭操作 ◄ |
| 退税申报 〈       | 跨旗应                     | 税行为明复                   | 8               |                |        |           |             |            |             |                      |          |
| 跨境应税行为 ~     |                         | 1                       | 10 <del>0</del> |                | 应税     | 服务代码      |             | 所屬明        |             | 申报批次                 |          |
| 数据采集 〈       |                         | 數據                      | 戦态 💼 全部 🔿       | 數据错误           |        | Q 董祹      | う 東資        |            |             |                      |          |
| 退税申报 ~       |                         | - 362R                  | 創 打开 🍵 🕯        | NA: 🌣 senninge | 山 批量登出 | □□ 小针 C 序 | 日面相 🌣 设置标识  | 🔅 明細始語     |             |                      |          |
| 生成申报数据       | (字)                     |                         | 所屬期             | 标识             | 申报批次   | 序号        | 合同号         | 应税服务代码     | 境外单位名称      | 合同美元总额               | 人民币总额    |
| 反馈处理 《       | 1                       |                         | 202208          |                | 001    | 00000001  | hth20220402 | 9902000000 | 境外单位名称      | 100.00               | 123.00   |
| 跨境应税行为查询 <   |                         |                         |                 |                |        |           |             |            |             |                      |          |
| 代办退税 〈       |                         |                         |                 |                |        |           |             |            |             |                      |          |
| 周边业务 〈       |                         |                         |                 |                |        |           |             |            |             |                      |          |
| 単社 〈         |                         |                         |                 |                |        |           |             |            |             |                      |          |
| 音楽(          |                         |                         |                 |                |        |           |             |            |             |                      |          |
| 具18 ×        |                         |                         |                 |                |        |           |             |            |             |                      |          |
| 出口混避联网稽查系统 〈 |                         |                         |                 |                |        |           |             |            |             |                      |          |
| 系統配置         |                         |                         |                 |                |        |           |             |            |             |                      |          |
|              |                         |                         |                 |                |        |           |             |            |             |                      |          |
|              |                         |                         |                 |                |        |           |             |            |             | 1                    |          |
|              |                         |                         |                 |                |        |           |             |            |             |                      |          |
|              |                         |                         |                 |                |        |           |             |            |             |                      |          |

新建:点击新建按钮后,在弹框中录入数据,点击保存并增加或者保存按钮,录入数据。

| 三 🖄 🤔 中国国         | 国际贸易单一窗口   外贸企业出口退税申报          |                                          |                                                |                             | 中国山货花卉进出口公司 JJ5G9999999503<br>十介居有效期截至:2032年08月09日 | 一〇憲三    |
|-------------------|--------------------------------|------------------------------------------|------------------------------------------------|-----------------------------|----------------------------------------------------|---------|
| 外贸企业出口退税申报 <      | ■ 《 首页 對地空院行为明细 ◎ 生成申报数据 ◎ 数地质 | <b>放祝行为明細</b> ○                          |                                                |                             |                                                    | ▶ 关闭操作- |
| 退税申报 <            | 教境应取行为明细                       |                                          |                                                |                             |                                                    |         |
| 跨境应税行为 ×          | 合同号                            | 应规服务代码                                   | 新羅明                                            |                             | 申报批次                                               |         |
| 数据采集 ~            | 数据状态 ● 全部 ○ 数据错误               | 日本 日本 日本 日本 日本 日本 日本 日本 日本 日本 日本 日本 日本 日 |                                                |                             |                                                    |         |
| 跨境应税行为明细          | ★新建 10 打开 自由時 章 加納新建 由北最短出 田 小 | 跨境应税行为明细表采集                              |                                                | ×                           |                                                    |         |
| 退税申报 <            | 1240 MANUE 1500                |                                          |                                                |                             | 人民币总额 收入人民币限 。                                     | 中接标志    |
| 反端处理(             |                                | 基本信息                                     |                                                |                             |                                                    |         |
| 跨境应税行为查询 《        |                                | * 新羅網 202209                             | * 申报批次 001                                     |                             |                                                    |         |
| 代办课税 《            |                                | * 申报序号 00000001                          |                                                |                             |                                                    |         |
| 周边业务              |                                | 用口信曲                                     |                                                |                             |                                                    |         |
| 柳逗 <              |                                | - CHERCHARD 0007000000                   | CHChCh MAINWRG                                 | * ARR Lab 20220012          |                                                    |         |
| 各室(               |                                | * 場外单位名称 場外单位名称                          | *所在国家代码 101 ·································· | 单位所在国家 同憲汗                  |                                                    |         |
| 其他 <              |                                | * 合同義元忠叙 100.00                          | * 黄元汇图 12.000000                               | •人民币总额 100.00               |                                                    |         |
| 帮助 <              |                                | * 计积金额 100.00                            | *出口日期 2022-09-13 飴 *4                          | 收入人民币额 12.00                |                                                    |         |
| 出口退税联网稽查系统、《      |                                | * 收款奠元金額 12.00                           | *进货凭证号 FP20220913111111111                     | 其货方纳税号 gonghuofangnashuihao |                                                    |         |
| 166 <b>8</b> 70 ( |                                | * 发展开展日期 2022-09-13 曲                    | *有关证明编号 111 * 2                                | 出口发展号码 1111                 |                                                    |         |
| 防太出机              |                                | * 征税憲 6.0000                             |                                                |                             |                                                    |         |
|                   |                                | 退税信息                                     |                                                |                             | 共0条 10 🗸 🖂 第 1 共1票                                 | D H C   |
|                   |                                | 3836/27 4 nn                             | et/Bis:Bisel 4 no                              |                             |                                                    |         |
|                   |                                |                                          | +保存并端加 图保存 × 关闭                                |                             |                                                    |         |
|                   |                                |                                          |                                                |                             |                                                    |         |
|                   |                                |                                          |                                                |                             |                                                    |         |
|                   |                                |                                          |                                                |                             |                                                    |         |
|                   |                                |                                          |                                                |                             |                                                    |         |

打开:勾选列表中想要修改的数据,点击打开按钮,弹出详细信息,点击修改按钮后,

可对数据进行修改。

| 三 政府 👌 🕈           | 国际<br>Internati | <b>贸易单一窗口</b>   外贸企业出口退税申:                       | 报                       |               |                   |                              | 41<br>42 | 副山贤花卉进出日公司 JJ5G9999999503<br>小岳有效期截至:2032年08月09日 | 一〇通日        |
|--------------------|-----------------|--------------------------------------------------|-------------------------|---------------|-------------------|------------------------------|----------|--------------------------------------------------|-------------|
| 外贸企业出口退税申报         | < =             | ● 首页 劉塢空祝行为明细 〇 生成申提数据 〇 日                       | 跨場成現行为明細 ○              |               |                   |                              |          |                                                  | ₩ 关闭操作-     |
| 退税申报               |                 | 教境应取行为明细                                         |                         |               |                   |                              |          |                                                  |             |
| 跨境应税行为             |                 | 合同号                                              | 应规服务代码                  |               | 新羅明               |                              | #3       | 北次                                               |             |
| 数据采集               | ~               | 数据状态 ● 全部 ○ 数据错误                                 | 超重 C 時産 D               |               |                   |                              |          |                                                  |             |
| 跨境应税行为明细           |                 | + ### U 1777 1 ### \$ \$14#### 1 #####           | 回 4 跨境应税行为明细表采集         |               |                   | ×                            |          |                                                  |             |
| 過税申报               | ۲               | · 探導 ● 新聞題 · · · · · · · · · · · · · · · · · · · |                         |               |                   |                              | 人民而总额    | 收入人民市銀                                           | <b>P报标志</b> |
| 反馈处理               | ۲.              | 1 🗹 202209 001                                   | · 基本信息                  |               |                   |                              | 100.00   | 12.00                                            |             |
| 跨境应税行为查询           | ٠               |                                                  | * #HEE#8 202209         | * 申报批次 001    |                   |                              |          |                                                  |             |
| 代办退税               |                 |                                                  | * 申报序号 00000001         |               |                   |                              |          |                                                  |             |
| 周边业务               |                 |                                                  | 出口信息                    |               |                   |                              |          |                                                  |             |
| 单证                 |                 |                                                  | * 018/F19/FE contrologi | 中部行为实施 2      | 林田学館祭             | * eme heb20220013            |          |                                                  |             |
| 各定                 |                 |                                                  | * 境外单位名称 境外单位名称         | * 所在国家代码 10   | 01                | *单位所在国家 阿富汗                  |          |                                                  |             |
| 其他                 |                 |                                                  | * 合同義元忠颖 100.00         | * 黄元汇率 1.     | 2.000000          | *人民币总额 100.00                |          |                                                  |             |
| 形物                 |                 |                                                  | * 计积金额 100.00           | * 出口日期 20     | 22-09-13          | * 收入人民币额 12.00               |          |                                                  |             |
| 用口语检查网络查索公         | 2               |                                                  | * 纹款奠元金额 12.00          | *进货凭证号 FI     | 20220913111111111 | *供货方纳税号 gonghuofangnashuihao |          |                                                  |             |
|                    |                 |                                                  | *发展开展日期 2022-09-13      | * 有关证明编号 1    | 11                | *出口发票号码 1111                 |          |                                                  |             |
| Strenger           |                 |                                                  | * 征税率 6.0000            |               |                   |                              |          |                                                  |             |
| 版本说明               |                 |                                                  | 退税信息                    |               |                   |                              |          | #1条 10 ¥ K 4 筆 1 #1页                             | E FLG       |
|                    |                 |                                                  | 2月19日27 4 00            | MARCHINE CO.  | 0                 |                              |          |                                                  |             |
|                    |                 |                                                  |                         | <b>ビ 修改</b> 国 | 保24 × 关闭          |                              |          |                                                  |             |
|                    |                 |                                                  |                         |               |                   |                              |          |                                                  |             |
|                    |                 |                                                  |                         |               |                   |                              |          |                                                  |             |
|                    |                 |                                                  |                         |               |                   |                              |          |                                                  |             |
|                    |                 |                                                  |                         |               |                   |                              |          |                                                  |             |
| javascript:void(0) |                 |                                                  |                         |               |                   |                              |          |                                                  |             |

删除:勾选列表中想要删除的数据,点击删除按钮即可。

复制新建:选择要复制的数据,点击复制新建按钮即可。

批量导出:勾选列表想要导出的数据,点击批量导出按钮,选择要导出的字段,点击导出按钮,即可下载到电脑本地文件。

| 三 应用 👔 中国国    | <b>际贸易单一窗口</b> / 外贸企:<br>mational Trade Single Window | 业出口退税申报                  |                  | 中和山雪花和港出日公司 JISC9999999503   凸 編出<br>本介語者就和電話: 2012400月90日 |
|---------------|-------------------------------------------------------|--------------------------|------------------|------------------------------------------------------------|
| 外贸企业出口退税申报 <  | ☰ 📢 首页 跨境应税行为明组 Ο                                     | 生成中报数据 〇 牌場应祝行为明暗 〇      |                  |                                                            |
| 退税申报 <        | 聽機度取行为範疇                                              |                          |                  |                                                            |
| 跨端应税行为 🗸 🗸    | 合同号                                                   | ERBARA                   | 州蒲胡              | 申提助文                                                       |
| 数据平量 ~        | 武備状态 ● 全部 〇 政策増長                                      | 9.##                     | 9 % H            |                                                            |
| 跨墙应税行为明暗      | + A12 US E177 13 B100 10 M100                         | 「は 山東県田 日小村 C市市市主 ロ 日前日2 | <b>C</b> 49(000) |                                                            |
| <b>退税申报</b> 〈 | 189 🗋 1612 1612                                       | ****** *** ****          | 熊璽导出 ×           | 合同美元总部 人民币总部 收入人民币额 申报标志                                   |
| 反馈处理 <        | 1 🛄 202209                                            | 001 00000001 http://www. | 2 法编订算计制         | 100.00 100.00 12.00                                        |
| 跨境应税行为查询 〈    | 2 🛄 202209                                            | 001 0000002 Hth2022091   | - 非年 🗹 毎出別       | 100.00 12.00 12.00                                         |
| 代の道限(         |                                                       |                          | 1 🗹 新憲期          |                                                            |
| Mizzusi       |                                                       |                          | 2 🗹 1609         |                                                            |
| 単位 (          |                                                       |                          | 3 🗹 申报批次         |                                                            |
| 1190 V        |                                                       |                          | 4 🗹 序号           |                                                            |
| 報助 〈          |                                                       |                          | 5 🗹 合同号          |                                                            |
| 出口追税联网稽查系统 《  |                                                       |                          | 6 🗹 应税服务代码       |                                                            |
| 系統配置 〈        |                                                       |                          | 7 🗹 境外華位名称       |                                                            |
| 版本说明          |                                                       |                          | 8 🗹 会阅美元位数       |                                                            |
|               |                                                       |                          | 山 鄂出 × 取消        | 與2臺 10 ❤ H 4 篇1 與1页 ► H 🙆                                  |
|               |                                                       |                          |                  |                                                            |
|               |                                                       |                          |                  |                                                            |
|               |                                                       |                          |                  |                                                            |
|               |                                                       |                          |                  |                                                            |
|               |                                                       |                          |                  |                                                            |

#### 小计:勾选列表数据,点击小计按钮,点击保存到文件即可下载到本地文件。

| 三 应用 👌 中国    | 国际贸      | <b>易单一管</b><br>I Trade Singl | le Window      | 外贸企业       | 业出口退税申     | 报        |                          |           |             |           |           | 中国社<br>十分部 | 資花卉进出口公司 ม5G99999<br> 有效期間至: 2032年08月09日 | <sup>99503</sup>   凸 | 退出   |
|--------------|----------|------------------------------|----------------|------------|------------|----------|--------------------------|-----------|-------------|-----------|-----------|------------|------------------------------------------|----------------------|------|
| 外贸企业出口退税申报 < | =        | 《 首页                         | <b>教编</b> 应税行: | 为明细 💿      | 生成中振数要 〇   | 的地应现行为明细 | 10                       |           |             |           |           |            |                                          | ₩ 9                  | 細胞作・ |
| 退税申报         | < 181    | 应税行为朝始                       | 8              |            |            |          |                          |           |             |           |           |            |                                          |                      |      |
| 跨境应税行为       |          | é                            |                |            |            | 应税粮      | 每代码                      |           | 8           | Fillin    |           | 申报批        | 2                                        |                      |      |
| 数据采集         |          | 203                          | ■状态 ● 全部 〇 数   | 保護決        |            |          | C 192 D                  | 1845      |             |           |           |            |                                          |                      |      |
| 跨境应税行为明细     |          | + 8528                       | 10 1777 📫 🛤    | 10 🛱 12168 | FB & 10893 | 日小社の序    | 9188 <b>&amp;</b> 2006-0 |           |             |           |           |            |                                          |                      |      |
| 退税申报         | ۲.       | R9 🔽                         | FEINERS        | 100        | 中接此次       | 20       | 合同号                      | 应税服务代码    | 10.91       | 单位名称      | 合同真元总被    | 人民币总额      | 收入人民币限                                   | 中报标志                 |      |
| 反關处理         | ۲        | 1 🗹                          | 202209         |            | 001        | 2+ime    | ĩ                        |           |             |           | >         | < 100.00   | 12.00                                    |                      |      |
| 跨境应税行为查询     | ٢        | 2 🗹                          | 202209         |            | 001        |          |                          |           |             |           |           | 12.00      | 12.00                                    |                      |      |
| 代力退税         | <b>`</b> |                              |                |            |            | 10 10 R  | 2段<br>(前日本称              | - All     | 平均值         | 0+0       | @./\/#    |            |                                          |                      |      |
| MIZER        | Ś        |                              |                |            |            | 1        | 会因素干的数                   | 200.00000 | 100.00000   | 100.00000 | 100.00000 | 1          |                                          |                      |      |
| 奉虹<br>卷宏     | Ì.       |                              |                |            |            | 2        | 人民币总额                    | 112.00000 | 56.00000    | 100.00000 | 12.00000  |            |                                          |                      |      |
|              | <        |                              |                |            |            | 3        | 收入人民币額                   | 24.00000  | 12.00000    | 12.00000  | 12.00000  |            |                                          |                      |      |
| 帮助           |          |                              |                |            |            | 4        | 收款備元金額                   | 24.00000  | 12.00000    | 12.00000  | 12.00000  |            |                                          |                      |      |
| 出口退税联网稽查系统   |          |                              |                |            |            | 5        | 增值税退税额                   | 12.00000  | 6.00000     | 6.00000   | 6.00000   |            |                                          |                      |      |
| 系統配置         |          |                              |                |            |            |          |                          |           | <b>—</b>    |           |           |            |                                          |                      |      |
| 版本说明         |          |                              |                |            |            |          |                          | ✓ 58.57   | 81文件 × 2581 |           |           |            |                                          |                      |      |
|              |          |                              |                |            |            |          |                          |           |             |           |           | 共2         | ∯ 10 ∨ H 4 第 1                           | ▶ ▶ ↓ (              | 2    |
|              |          |                              |                |            |            |          |                          |           |             |           |           |            |                                          |                      |      |
|              |          |                              |                |            |            |          |                          |           |             |           |           |            |                                          |                      |      |
|              |          |                              |                |            |            |          |                          |           |             |           |           |            |                                          |                      |      |
|              |          |                              |                |            |            |          |                          |           |             |           |           |            |                                          |                      |      |
|              |          |                              |                |            |            |          |                          |           |             |           |           |            |                                          |                      |      |

#### 序号重排:勾选数据,点击序号重排按钮,即可做序号重排操作。

| 国际贸      | <mark>易单一]</mark><br>al Trade Sin | gle Window                                                                       | 外贸企         | 业出口退税申                                                                                                    | 报                                                                                                    |                                                                                                    |                                                                                                    |                                                                                                    |                                                                                                    | 中国山東<br>中京都 | 総古进出口公司 มรG9999999503<br>成期截至:2032年08月09日 | 一〇通出    |
|----------|-----------------------------------|----------------------------------------------------------------------------------|-------------|----------------------------------------------------------------------------------------------------|----------------------------------------------------------------------------------------------------|----------------------------------------------------------------------------------------------------|----------------------------------------------------------------------------------------------------|----------------------------------------------------------------------------------------------------|----------------------------------------------------------------------------------------------------|-------------|-------------------------------------------|---------|
| -        |                                   | 页 對地应税行                                                                          | i为明细 O      | 生成中形数据。                                                                                                    | 的地应税行为明相。                                                                                                    |                                                                                                    |                                                                                                    |                                                                                                    |                                                                                                    |             |                                           | ▶ 关闭操作- |
| 101      | 自应积行为新                            | 油                                                                                |             |                                                                                                    |                                                                                                    |                                                                                                    |                                                                                                    |                                                                                                    |                                                                                                    |             |                                           |         |
|          |                                   | 合同导                                                                              |             |                                                                                                    | 应规服务                                                                                                    | 486                                                                                                    |                                                                                                    | 新耀期                                                                                                    |                                                                                                    | 申报批次        |                                           |         |
|          | 23                                | 変状态 ● 全部 〇 日                                                                     | 欧洲植民        |                                                                                                    |                                                                                                    | A REFE C REFE P                                                                                                    |                                                                                                    |                                                                                                    |                                                                                                    |             |                                           |         |
|          | + \$58                            | 田打开自言                                                                            | 109: 🗢 5210 | 新建 由 批量等出                                                                                                    | 田小计 C 序引                                                                                                    |                                                                                                    | 明相处理                                                                                                    |                                                                                                    |                                                                                                    |             |                                           |         |
| ¢        | 序号 🔽                              | Millian                                                                          | 484R        | 中接跳次                                                                                                    | 序号                                                                                                    | 合同号                                                                                                    | 应税服务代码                                                                                                    | 境外单位名称                                                                                                    | 合同美元总额                                                                                                    | 人民市总额       | 收入人民币额                                    | 中接锁志    |
| ۲.       | 1 🗹                               | 202209                                                                           |             | 001                                                                                                    | 00000001                                                                                                    | htm:0220913                                                                                                    | 990200000                                                                                                    | 境外单位名称                                                                                                    | 100.00                                                                                                    | 100.00      | 12.00                                     |         |
| ٢.       | 2 🔽                               | 202209                                                                           |             | 001                                                                                                    | 0000002                                                                                                    | hth2022.013                                                                                                    | 000000000                                                                                                    | 境外单位名称                                                                                                    | 100.00                                                                                                    | 12.00       | 12.00                                     |         |
|          |                                   |                                                                                  |             |                                                                                                    |                                                                                                    | _                                                                                                    |                                                                                                    |                                                                                                    |                                                                                                    |             |                                           |         |
| < .      |                                   |                                                                                  |             |                                                                                                    |                                                                                                    | 15                                                                                                    | (号重排                                                                                                    | ×                                                                                                    |                                                                                                    |             |                                           |         |
| ۰        |                                   |                                                                                  |             |                                                                                                    |                                                                                                    |                                                                                                    |                                                                                                    |                                                                                                    |                                                                                                    |             |                                           |         |
| <u>,</u> |                                   |                                                                                  |             |                                                                                                    |                                                                                                    |                                                                                                    | 北字方式                                                                                                    |                                                                                                    |                                                                                                    |             |                                           |         |
| Ì        |                                   |                                                                                  |             |                                                                                                    |                                                                                                    |                                                                                                    | 10000001                                                                                                    |                                                                                                    |                                                                                                    |             |                                           |         |
| <        |                                   |                                                                                  |             |                                                                                                    |                                                                                                    |                                                                                                    | く後期                                                                                                    | × 关闭                                                                                                    |                                                                                                    |             |                                           |         |
|          |                                   |                                                                                  |             |                                                                                                    |                                                                                                    |                                                                                                    |                                                                                                    |                                                                                                    |                                                                                                    |             |                                           |         |
|          |                                   |                                                                                  |             |                                                                                                    |                                                                                                    |                                                                                                    |                                                                                                    |                                                                                                    |                                                                                                    |             |                                           |         |
|          |                                   |                                                                                  |             |                                                                                                    |                                                                                                    |                                                                                                    |                                                                                                    |                                                                                                    |                                                                                                    | 共2条         | 10 🗸 14 4 第1 共13                          | A F F C |
|          |                                   |                                                                                  |             |                                                                                                    |                                                                                                    |                                                                                                    |                                                                                                    |                                                                                                    |                                                                                                    |             |                                           |         |
|          |                                   |                                                                                  |             |                                                                                                    |                                                                                                    |                                                                                                    |                                                                                                    |                                                                                                    |                                                                                                    |             |                                           |         |
|          |                                   |                                                                                  |             |                                                                                                    |                                                                                                    |                                                                                                    |                                                                                                    |                                                                                                    |                                                                                                    |             |                                           |         |
|          |                                   |                                                                                  |             |                                                                                                    |                                                                                                    |                                                                                                    |                                                                                                    |                                                                                                    |                                                                                                    |             |                                           |         |
|          |                                   |                                                                                  |             |                                                                                                    |                                                                                                    |                                                                                                    |                                                                                                    |                                                                                                    |                                                                                                    |             |                                           |         |
|          |                                   | 2 (1) (5) (6) (4) (4) (5) (4) (5) (5) (4) (5) (5) (5) (5) (5) (5) (5) (5) (5) (5 |             | 日本の         日本の         日本の <th>Control (1997)     Control (1997)     Contro</th> <th>Image: State Processing State State</th> <th>INFERT # - Part // PAG       PAGE/PAGE/PAGE         INFERT # PAGE/PAGE/PAGE       INFERT # PAGE/PAGE/PAGE         INFERT # PAGE/PAGE/PAGE       INFERT # PAGE/PAGE/PAGE         INFERT # PAGE/PAGE/PAGE       INFERT # PAGE/PAGE/PAGE         INFERT # PAGE/PAGE/PAGE       INFERT # PAGE/PAGE/PAGE         INFERT # PAGE/PAGE/PAGE       INFERT # PAGE/PAGE/PAGE         INFERT # PAGE/PAGE/PAGE       INFERT # PAGE/PAGE/PAGE         INFERT # PAGE/PAGE/PAGE       INFERT # PAGE/PAGE/PAGE         INFERT # PAGE/PAGE/PAGE       INFERT # PAGE/PAGE/PAGE/PAGE/PAGE         INFERT # PAGE/PAGE/PAGE/PAGE/PAGE/PAGE/PAGE/PAGE/</th> <th>INFERT # - Big       PSC+LLTUBER##         INFERT # INFERT # IN</th> <th>SIGNERS       PAGA2WILLIUBCH-HA         Image: Signer Street Workstowner Street Street Workstowner Street Street Stree</th> <th></th> <th></th> <th></th> | Control (1997)     Control (1997)     Contro | Image: State Processing State State | INFERT # - Part // PAG       PAGE/PAGE/PAGE         INFERT # PAGE/PAGE/PAGE       INFERT # PAGE/PAGE/PAGE         INFERT # PAGE/PAGE/PAGE       INFERT # PAGE/PAGE/PAGE         INFERT # PAGE/PAGE/PAGE       INFERT # PAGE/PAGE/PAGE         INFERT # PAGE/PAGE/PAGE       INFERT # PAGE/PAGE/PAGE         INFERT # PAGE/PAGE/PAGE       INFERT # PAGE/PAGE/PAGE         INFERT # PAGE/PAGE/PAGE       INFERT # PAGE/PAGE/PAGE         INFERT # PAGE/PAGE/PAGE       INFERT # PAGE/PAGE/PAGE         INFERT # PAGE/PAGE/PAGE       INFERT # PAGE/PAGE/PAGE/PAGE/PAGE         INFERT # PAGE/PAGE/PAGE/PAGE/PAGE/PAGE/PAGE/PAGE/ | INFERT # - Big       PSC+LLTUBER##         INFERT # INFERT # IN | SIGNERS       PAGA2WILLIUBCH-HA         Image: Signer Street Workstowner Street Street Workstowner Street Street Stree |             |                                           |         |

设置标识:选中数据,点击设置标识按钮。

| 三 惑用 🤌 中国国<br>China Inte | <b>际贸易</b> | 单一窗<br>ade Single | IJ<br>Window   | 外贸企       | 业出口退税甲    | 뒘报         |                  |             |                      |        | 中国山东   | 総方进出口公司 ม5G99999995<br>成期総至:2032年08月09日 | <sup>33</sup>   ) | () 通出 |
|--------------------------|------------|-------------------|----------------|-----------|-----------|------------|------------------|-------------|----------------------|--------|--------|-----------------------------------------|-------------------|-------|
| 外贸企业出口退脱申报 <             | = •        | (首页               | 對北应税行为         | 明細 🔾      | 生成中接数据 〇  | 跨城应税行为明细 〇 |                  |             |                      |        |        |                                         | ₩                 | 关闭操作- |
| 调彩曲板 〈                   | 跨線磁        | 股行为明细             |                |           |           |            |                  |             |                      |        |        |                                         |                   |       |
| 海境应税行为 ×                 |            | 숨                 | 18             |           |           | 应税服务代      | 19 E             |             | 纤维明                  |        | 申报批次   |                                         |                   |       |
| 数据采集 ~                   |            | 2016              | 赤・金部〇数3        | 乐错误       |           |            | C BE D           |             |                      |        |        |                                         |                   |       |
| 跨境应税行为明细                 | E          | H BEER U          | D 9377F 🛍 1886 | 2 X X X X | 新建 山 北最早出 | 田 小社 C 序号重 | 1 <b>*</b> 22652 | ★ 明明处理      |                      |        |        |                                         |                   |       |
| 退税申报 〈                   | 库          | • 🗹               | FEMERA         | 400R      | 中接批次      | <b>序</b> 号 | 合同号              | 后期服务代码      | 境外单位名称               | 合同真元总额 | 人民币总额  | 收入人民市粮                                  | 中报标               | 5     |
| 反馈处理 〈                   | 1          |                   | 202209         |           | 001       | 00000001   | hth20220913      | 9902000000  | 境外单位名称               | 100.00 | 100.00 | 12.00                                   |                   |       |
| 跨境应税行为查询 <               | 2          |                   | 202209         |           | 001       | 0000002    | hth20220913      | 20 994 - 10 | ~                    | 100.00 | 12.00  | 12.00                                   |                   |       |
| 代办退税 〈                   |            |                   |                |           |           |            |                  | 12 EPPer    | ^                    |        |        |                                         |                   |       |
| 周边业务                     |            |                   |                |           |           |            |                  | 法摆掘作        |                      |        |        |                                         |                   |       |
| · 単社 (                   |            |                   |                |           |           |            |                  | ● 憲務 ○ 封不由部 | O A THEIT O WIRKSID  |        |        |                                         |                   |       |
| litte (                  |            |                   |                |           |           |            |                  | 19.16-共同    |                      |        |        |                                         |                   |       |
| 新物(                      |            |                   |                |           |           |            |                  | (葉YF)13回    | Manager & M. Townson |        |        |                                         |                   |       |
| 出口退税联网稽查系统               |            |                   |                |           |           |            |                  | ·           |                      |        |        |                                         |                   |       |
| 系統配置 〈                   |            |                   |                |           |           |            |                  | く 単注        | × 关闭                 |        |        |                                         |                   |       |
| 版本说明                     |            |                   |                |           |           |            |                  | -           | _                    |        |        |                                         |                   |       |
|                          |            |                   |                |           |           |            |                  |             |                      |        | 共2部    | 10 🗸 🖂 🕱 1                              | 41页 🕨 1           | C     |
|                          |            |                   |                |           |           |            |                  |             |                      |        |        |                                         |                   |       |
|                          |            |                   |                |           |           |            |                  |             |                      |        |        |                                         |                   |       |
|                          |            |                   |                |           |           |            |                  |             |                      |        |        |                                         |                   |       |
|                          |            |                   |                |           |           |            |                  |             |                      |        |        |                                         |                   |       |
|                          |            |                   |                |           |           |            |                  |             |                      |        |        |                                         |                   |       |

明细处理:点击明细处理按钮,确认明细。

| 三 約月 👔 中国国   | 国际货<br>ternatio | ( a) Ira | <b>d-</b> | Window    | 外贸企       | 业出口退税    | 申报       |             |                 |                              |   | 中間4<br>本介書 | 山質花介进出口公司 JJ5G99999<br>5本奴開紙至: 2032年08月09日 | 99503   () #   | 100 |
|--------------|-----------------|----------|-----------|-----------|-----------|----------|----------|-------------|-----------------|------------------------------|---|------------|--------------------------------------------|----------------|-----|
| 外贸企业出口退税申报《  | =               | 44       | 首页        | 牌编成税(     | 行为明细 💿    | 生成中振取器 〇 | 跨域应现行为明细 |             |                 |                              |   |            |                                            | ▶ 关闭           | 慢作+ |
| 退税申报 〈       | -               | 1.       | 行为相叫      |           |           |          |          |             |                 |                              |   |            |                                            |                |     |
| 跨境应税行为 🗸 🗸   |                 |          | 8         | 同等        |           |          | 应税服务     | 1656        | -               | AN TEL AN                    |   | 申接线        | R.                                         |                |     |
| 数据采集 ~       |                 |          | 数据        | 伏幸 ● 全部 〇 | 数据错误      |          |          | Q. 重用 D 型目  | 3               |                              |   |            |                                            |                |     |
| 胞境应税行为明细     |                 | +        | 468       | 8177 101  | BIR 0.1/1 | a marrie | 日小村 C 序引 | BE O GROR   | R REALING       |                              |   |            |                                            |                |     |
| 退税申报 く       |                 | 康易       |           | 所展展       | tain      | 中服批次     | 序号       | 合用号         | <b>国外教育</b> 100 | 明细处理                         | × | 人民币总额      | 收入人民活動                                     | 中报证表           |     |
| 反体处理(        |                 | 1        |           | 202209    | 8         | 001      | 0000001  | hth20220913 | 99020000        |                              |   | 100.00     | 12.00                                      |                |     |
| 跨境应税行为查询 <   |                 | 2        |           | 202209    | я         | 001      | 0000002  | hth20220913 | 9902000000      | <i>推荐申授年月+批次:</i> 202209 001 |   | 12.00      | 12.00                                      |                |     |
| ICDARM C     |                 |          |           |           |           |          |          |             |                 | 行马 数据列表 数用条                  | R |            |                                            |                |     |
| MGE (        |                 |          |           |           |           |          |          |             |                 | 1 跨境应用行为明细审报 2               |   |            |                                            |                |     |
| 音家(          |                 |          |           |           |           |          |          |             |                 |                              |   |            |                                            |                |     |
| ¥68 <        |                 |          |           |           |           |          |          |             |                 |                              |   |            |                                            |                |     |
| 1810 <       |                 |          |           |           |           |          |          |             |                 |                              |   |            |                                            |                |     |
| 出口追脱联网脑查系统 〈 |                 |          |           |           |           |          |          |             |                 |                              |   |            |                                            |                |     |
| 系統配置 〈       |                 |          |           |           |           |          |          |             |                 |                              |   |            |                                            |                |     |
| 版本说明         |                 |          |           |           |           |          |          |             |                 |                              |   |            |                                            | and the second |     |
|              |                 |          |           |           |           |          |          |             |                 |                              |   |            | 35 10 - 36 1                               | HOK I U        |     |
|              |                 |          |           |           |           |          |          |             |                 |                              |   |            |                                            |                |     |
|              |                 |          |           |           |           |          |          |             |                 |                              |   |            |                                            |                |     |
|              |                 |          |           |           |           |          |          |             |                 |                              |   |            |                                            |                |     |
|              |                 |          |           |           |           |          |          |             |                 |                              |   |            |                                            |                |     |

4.2.2 退税申报

## 4.2.2.1 确认明细数据查询

确认明细数据查询页面,选中数据,点击打开可以查看明细确认数据。

| E 成用 🎓 中国国   | 际贸易单一窗<br>national Trade Single | U<br>Window | 外贸企业出  | 口退税申报    | ₹       |             |               |              | 员   指格幕切    |               |     | Ð    |
|--------------|---------------------------------|-------------|--------|----------|---------|-------------|---------------|--------------|-------------|---------------|-----|------|
| 外贸企业出口退税申报 〈 | = <b>«</b> i8≅                  | 3林税证明 0     | 代理证明 🛛 | 代理证明查询 🛛 | 退税商品码 〇 | 不退税或免税商品码 © | 십楽申报 ○ 単证申报 ○ | 报关单管理 ◎ 生成申报 | 数据 3 路境立税行为 | 明细 ③          | ₩   | 关闭操作 |
| 退税申报 〈       | 输认明地数据查询                        | 生成中报数据      | 打印中根据家 |          |         |             |               |              |             |               |     |      |
| 跨境应税行为 >     | ♠ 撤销本次申                         | ISTREE      |        |          |         |             |               |              |             |               |     |      |
| 数据采集 〈       | 2010/03/027/5/8                 | 2011        |        |          |         |             |               |              |             |               |     |      |
| 退税申报 ~       |                                 |             |        |          |         |             |               |              |             |               |     |      |
| 生成申报数据       | @ 3194                          |             |        |          |         |             |               |              |             |               |     | _    |
| 反馈处理 〈       | 序号 🗌                            | 所加同时        | 申报批次   | 序号       | 合同号     | 应税服务代码      | 境外单位名称        | 合同美元总额       | 人民币总融       | 收入人民币额        | 标动  | R    |
| 跨境应税行为查询 <   |                                 |             |        |          |         |             |               |              |             |               |     |      |
| 代办退税 〈       |                                 |             |        |          |         |             |               |              |             |               |     |      |
| 周边业务 〈       |                                 |             |        |          |         |             |               |              |             |               |     |      |
| 单证 〈         |                                 |             |        |          |         |             |               |              |             |               |     |      |
| 备案 〈         |                                 |             |        |          |         |             |               |              |             |               |     |      |
| 其他    〈      |                                 |             |        |          |         |             |               |              |             |               |     |      |
| 帮助 〈         |                                 |             |        |          |         |             |               |              |             |               |     | _    |
| 电子文书查询       |                                 |             |        |          |         |             |               |              |             |               |     |      |
| 出口退税联网稽查系统   |                                 |             |        |          |         |             |               |              |             |               |     | -    |
| 系統配置 〈       |                                 |             |        |          |         |             |               |              |             |               |     | -    |
| 版本说明         |                                 |             |        |          |         |             |               |              |             |               | _   |      |
|              |                                 |             |        |          |         |             |               |              | 共0条 10      | ▼    ▲ 第 1 共1 | 両トN | C    |
|              |                                 |             |        |          |         |             |               |              |             |               |     |      |
|              |                                 |             |        |          |         |             |               |              |             |               |     |      |

### 勾选想要远程申报的数据,点击"远程申报"按钮,即可做远程申报操作。

| Ξ 应用 🛷 中国国      | <b>际贸易单</b><br>mational Trad | - 💼<br>e Single | 口<br>Window   外                     | 贸企业出   | 口退税   | 往申报                           |          | ⊠    | □ 登录移动端 | 中国山货花卉进<br>卡介质有效期 <b>机</b> | 出口公司 swbjop0225<br>至:2028年06月28日 | (            | し。暗音 |
|-----------------|------------------------------|-----------------|-------------------------------------|--------|-------|-------------------------------|----------|------|---------|----------------------------|----------------------------------|--------------|------|
| 外贸企业出口退税申报〈     | ≡ «                          | 首页              | 跨境应税行为明约                            | 10 生成申 | 报数据 🛛 | 跨境应税行为明细 🛛                    |          |      |         |                            |                                  | ₩            | 关闭操作 |
| 退税申报 < 跨境应税行为 > | 确认明细                         | 数据查询            | 生成申报数据                              | 打印申报报表 |       |                               |          |      |         |                            | 山生成申报数据                          | <b>2</b> iii | 程中报  |
| 数据采集 < 退税申报 <   | 序号                           |                 | 上传时间                                | 申报年月   | 批次    | 文件名称                          | 业务类型     | 数据状态 | 审核信息    | 退税额                        | 操作                               |              |      |
| 反馈处理 〈          | 1                            |                 | 2022-07-22 10:04:                   | 202208 | 001   | 11139615R8_202208_001_wmsb_1( | 跨境应税行为申报 |      |         |                            |                                  |              |      |
| 跨境应税行为查询 ~      | 2                            |                 | 2022-06-28 10:51:                   | 202206 | 001   | 1108919213_202206_001_wmsb_1( | 跨境应税行为申报 |      |         |                            |                                  |              |      |
| 跨境应税行为明细        | 3                            | U               | 2022-06-27 13:43:                   | 202205 | 001   | 1108919213_202205_001_wmsb_1: | 跨境应税行为申报 |      |         |                            |                                  |              |      |
| 周边业务            | 4                            |                 | 2021-12-06 09:32: 2021-08-25 10:22: | 202112 | 006   | 1101919107_202112_006_wmsb_0  | 跨境应税行为申报 |      |         |                            |                                  |              |      |
| 单证 <            | 6                            |                 | 2021-08-25 10:07:                   | 202108 | 001   | 1101919107_202108_001_wmsb_1( | 跨境应税行为申报 |      |         |                            |                                  |              |      |
| 备案 〈            | 7                            |                 | 2021-07-20 17:06:                   | 202103 | 001   | 1101919107_202103_001_wmsb_1: | 跨境应税行为申报 |      |         |                            |                                  |              |      |
| 其他              | 8                            |                 | 2021-07-20 17:03:                   | 202103 | 350   | 1101919107_202103_350_wmsb_1: | 跨境应税行为申报 |      |         |                            |                                  |              |      |
| 帮助 <            | 9                            |                 | 2021-07-20 11:21:                   | 202107 | 001   | 1101919107_202107_001_wmsb_1: | 跨境应税行为申报 |      |         |                            |                                  |              |      |
| 出口退税联网槽自系统(     | 10                           |                 | 2021-03-29 10:54:                   | 202103 | 004   | 1105962916_202103_004_wmsb_1( | 跨境应税行为申报 | 审核中  |         |                            | 申报状态查测                           | อ            |      |
| 3500401         |                              |                 |                                     |        |       |                               |          |      |         | 10 🗸                       | ● ● 第 1 共3页                      | ► H          | C    |
| investintuoid   |                              |                 |                                     |        |       |                               |          |      |         |                            |                                  |              |      |

| 😑 应用 🛛 🍃 中国国 | 际贸易单一窗口<br>mational Trade Single Window   外贸企业出口退税申报 | 図   📋 登录移动端 👔 - <sub>十分換有効期料至:2028年06月28日</sub>   🕐 退出 |
|--------------|------------------------------------------------------|--------------------------------------------------------|
| 外贸企业出口退税申报〈  | 三 📢 首页 跨境应税行为明细 ○ 生成甲胺数层 ○ 跨境应税行为明细 ○                | ⋫ 关闭操作-                                                |
| 退税申报 〈       | 确认明细数据查询 生成申报数据 打印中报报表                               |                                                        |
| 跨境应税行为 ~     | 申报年月 202206 申报批次 001                                 |                                                        |
| 数据采集 〈       | 序号 1 打印内容                                            | 操作                                                     |
| 退税申报 〈       | 1 置编应税行为明细申报表                                        | \$7ED                                                  |
| 反馈处理 〈       |                                                      |                                                        |
| 跨境应税行为查询 🖌   |                                                      |                                                        |
| 跨境应税行为明细     |                                                      |                                                        |
| 代办退税 〈       |                                                      |                                                        |
| 周边业务         |                                                      |                                                        |
| 单证 <         |                                                      |                                                        |
| 备案           |                                                      |                                                        |
| 其他           |                                                      |                                                        |
| 帮助 〈         |                                                      |                                                        |
| 出口退税联网稽查系统 〈 |                                                      |                                                        |
| 系統配置         |                                                      |                                                        |
|              |                                                      |                                                        |
|              |                                                      |                                                        |
|              |                                                      |                                                        |

### 4.2.2.2 生成申报数据

| 三 成用 👔 🛱     | 国国际<br>na Internati | <b>贸易单一窗口</b><br>ional Trade Single W | <sub>indow</sub>   外 | 贸企业出口退   | 税申报       |           |             |           | ☑   企业 | 操作员        |           | 3▼  ₽   |
|--------------|---------------------|---------------------------------------|----------------------|----------|-----------|-----------|-------------|-----------|--------|------------|-----------|---------|
| 外贸企业出口退税申期   | ₹ < =               | ● 《 首页                                | 系統配置信息 〇             | 反馈信息处理 🛛 | 单证审核结果下载( | (代理证明查询 〇 | 单证申报 8 电子文书 | 1990 生成申約 |        |            |           | ▶ 关闭操作+ |
| 退税申报         | <                   | 确认明细数增查询                              | 生成中报数据               | 打印中抱股表   |           |           |             |           |        |            |           |         |
| 跨境应税行为       | ~                   | <b>1</b> 899                          |                      |          |           |           |             |           |        |            | + 附件上传    | 7 迎展中級  |
| 数据米集<br>退税申报 | ÷                   | 序号 🗌                                  | 上传时间                 | 申报年月     | 批次        | 文件名称      | 业务类型        | 数据状态      | 审核信息   | 附件状态       | 操作        |         |
| 生成申报数据       |                     |                                       |                      |          |           |           |             |           |        |            |           |         |
| 反馈处理         | <                   |                                       |                      |          |           |           |             |           |        |            |           |         |
| 跨境应税行为直询     | <<br><              |                                       |                      |          |           |           |             |           |        |            |           |         |
| 周边业务         | <                   |                                       |                      |          |           |           |             |           |        |            |           |         |
| 单证           | <                   |                                       |                      |          |           |           |             |           |        |            |           |         |
| <b>备案</b>    | <                   |                                       |                      |          |           |           |             |           |        |            |           |         |
| 具他           | *<br>*              |                                       |                      |          |           |           |             |           |        |            |           |         |
| 电子文书查询       |                     |                                       |                      |          |           |           |             |           |        |            |           |         |
| 出口退税联网稽查系统   | *                   |                                       |                      |          |           |           |             |           |        | 共0条 10 🗸 候 | < 第 1 共1页 | N H G   |
| 系统配置         | <                   |                                       |                      |          |           |           |             |           |        |            |           |         |
| nik++-0099   |                     |                                       |                      |          |           |           |             |           |        |            |           |         |
|              |                     |                                       |                      |          |           |           |             |           |        |            |           |         |
|              |                     |                                       |                      |          |           |           |             |           |        |            |           |         |

在生成申报数据页面,点击"生成申报数据"按钮,可以生成需要申报数据。

生成申报数据后根据实际业务情况,可以上传附件信息,点击"附件上传"按钮,即可

上传附件。(试点关区可以上传附件,非试点关区无上传附件信息按钮)

附件上传规则:

\*电子文件上传支持 pdf 格式,单个文件大小不超过 4MB,最多支持上传 5 项资料。

\*文件名称要求: 上传的电子文件名称长度应在 64 个字符(32 个汉字)以内。

\*文件仅允许申报一次,请详细检查需要上传的文件后在申报。

| 三 应用 🤌 🕈   | a Intern | 示贸易单一窗口<br>ational Trade Single V | 】   外    | 贸企业出口退   | 税申报        |          |             |            |      | 旭格幕墙 ) 廣系統(北<br>作员   卡介語有效明概至:20 | 家) 有限公司 JJ5G99999991<br>30年05月25日 | *  ⊳    |
|------------|----------|-----------------------------------|----------|----------|------------|----------|-------------|------------|------|----------------------------------|-----------------------------------|---------|
| 外贸企业出口退税申报 | <        | 三 📢 前页                            | 系统配置信息 〇 | 反馈信息处理 〇 | 单证审核结果下载 ③ | 代理证明直询 🛛 | 单证申报 ◎ 电子文= | (查询 〇 生成申) |      |                                  | 1                                 | ▶ 关闭操作+ |
| 退税申报       | <        | 确认明短短营业间                          | 生成申报数据   | 打印中报报表   |            |          |             |            |      |                                  |                                   | ,       |
| 跨境应税行为     | ~        | 11 1000                           |          |          |            |          |             |            |      | 山生成市場                            | 266 + 85件上作 2                     | 远程中国    |
| 数据采集       | <        | L 23-0-                           |          |          |            |          |             |            |      |                                  |                                   |         |
| 退税申报       | *        | ▶ □                               | 上传时间     | 中报年月     | 批次         | 文件名称     | 业务类型        | 数据状态       | 审核信息 | 附件状态                             | 操作                                |         |
| 生成申报数据     |          |                                   |          |          |            |          |             |            |      |                                  |                                   |         |
| 反馈处理       | <        |                                   |          |          |            |          |             |            |      |                                  |                                   |         |
| 跨境应税行为查询   | <        |                                   |          |          |            |          |             |            |      |                                  |                                   |         |
| 代办退税       | <        |                                   |          |          |            |          |             |            |      |                                  |                                   |         |
| 周边业务       | <        |                                   |          |          |            |          |             |            |      |                                  |                                   |         |
| 单证         | <        |                                   |          |          |            |          |             |            |      |                                  |                                   |         |
| 备案         | <        |                                   |          |          |            |          |             |            |      |                                  |                                   |         |
| 其他         | <        |                                   |          |          |            |          |             |            |      |                                  |                                   |         |
| 帮助         | <        |                                   |          |          |            |          |             |            |      |                                  |                                   |         |
| 电子文书查询     |          |                                   |          |          |            |          |             |            |      |                                  |                                   |         |
| 出口退税联网稽查系统 | <        |                                   |          |          |            |          |             |            |      | 共0条 10 ~                         | 《 《 第 1 共1页 》                     | H C     |
| 系统配置       | <        |                                   |          |          |            |          |             |            |      |                                  |                                   |         |
| 版本说明       |          |                                   |          |          |            |          |             |            |      |                                  |                                   |         |
|            |          |                                   |          |          |            |          |             |            |      |                                  |                                   |         |
|            |          |                                   |          |          |            |          |             |            |      |                                  |                                   |         |
|            |          |                                   |          |          |            |          |             |            |      |                                  |                                   |         |

确认跨境应税行为的申报数据和附件的数据上传无误,点击远程申报按钮,跨境数据和附件信息则一起申报到税局。

申报成功后,点击申报状态查询,可以查看申报状态。

对于试点关区:税局收到申报数据后,根据实际情况出具文书,用户可以通过下载文书功能,将文书下载到本地或者查看。

| 三 成用 🧳 🕈   | 国国际贷<br>a Internation | の<br>の<br>よ<br>の<br>よ<br>の<br>ま<br>に<br>の<br>し<br>の<br>の<br>し<br>の<br>の<br>の<br>の<br>の<br>の<br>の<br>の<br>の<br>の<br>の<br>の<br>の | 口<br>Window   外!    | 贸企业出口  | 退税申     | 报                                |          |          |                 |            | ··· -0776       |       |
|------------|-----------------------|----------------------------------------------------------------------------------------------------|---------------------|--------|---------|----------------------------------|----------|----------|-----------------|------------|-----------------|-------|
| 外贸企业出口退税申报 | < =                   | ( 首页                                                                                                    | 生成申报数据 🛇            |        |         |                                  |          |          |                 |            | H               | 关闭操作。 |
| 退税申报       | ۵                     | 輸入明细数据查询                                                                                                    | 生成中报数据              | 打印中接接表 |         |                                  |          |          |                 |            |                 |       |
| 跨境应税行为     | ~                     | 0.5%                                                                                                    |                     |        |         |                                  |          |          |                 | 由生成神       | 18888 + 附件上传 2  | 远程中报  |
| 数据采集       | <                     |                                                                                                    | 1.(65)(7)           | 4840   | illioto | sta bis star (b).                |          | ENIQUE * | chicker i Anala | Bala da te | 104-            |       |
| 退税申报       | ~                     |                                                                                                    | Tuesda              | 中报年75  | fillox  | XHAM                             | 知力失主     | REALAS   | mit\$1423       | RST+4A4G   | SHITE           |       |
| 生成申报数据     |                       | 11 []                                                                                                    | 2022-06-28 10:51:0  | 202206 | 001     | 1108919213_202206_001_wmsb_10510 | 時項应稅行为申报 |          |                 |            |                 |       |
| 反馈处理       | <                     | 12                                                                                                    | 2022-06-27 13:43:10 | 202205 | 001     | 1108919213_202205_001_wmsb_13431 | 跨境应税行为申报 |          |                 |            |                 |       |
| 跨境应税行为查询   | <                     | 13                                                                                                    | 2021-12-06 09:32:5  | 202112 | 006     | 1101919107_202112_006_wmsb_09325 | 跨境应税行为申报 |          |                 |            |                 |       |
| 代办退税       | <                     | 14                                                                                                    | 2021-08-25 10:22:5  | 202108 | 004     | 1101919107_202108_004_wmsb_10225 | 跨境应税行为申报 |          |                 |            |                 |       |
| 周边业务       | <                     | 15                                                                                                    | 2021-08-25 10:07:3  | 202108 | 001     | 1101919107_202108_001_wmsb_10073 | 跨境应税行为申报 |          |                 |            |                 |       |
| 单证         | <                     | 16 🗌                                                                                                    | 2021-07-20 17:06:05 | 202103 | 001     | 1101919107_202103_001_wmsb_17060 | 跨境应税行为申报 |          |                 |            |                 |       |
| 备案         | <                     | 17                                                                                                    | 2021-07-20 17:03:30 | 202103 | 350     | 1101919107_202103_350_wmsb_17033 | 跨境应税行为申报 |          |                 |            |                 |       |
| 其他         | <                     | 18                                                                                                    | 2021-07-20 11:21:0  | 202107 | 001     | 1101919107_202107_001_wmsb_11210 | 跨境应税行为申报 |          |                 |            |                 |       |
| 帮助         | <                     | 19                                                                                                    | 2021-03-29 10:54:1  | 202103 | 004     | 1105962916_202103_004_wmsb_10541 | 牌编应税行为申报 | 审核中      |                 |            | 申报状态意调 之书下载     |       |
| 电子文书查询     |                       | 20                                                                                                    | 2021-03-26 15:20:2  | 202103 | 301     | 1106919071_202103_301_wmsb_15202 | 跨境应税行为中报 |          |                 |            |                 |       |
| 出口退税联网稽查系统 | <                     |                                                                                                    |                     |        |         |                                  |          |          |                 | 共36条 10    | ✔ 📢 📢 第 2 共4页 🕨 | O     |
| 系统配置       | <                     |                                                                                                    |                     |        |         |                                  |          |          |                 |            |                 |       |
| 版本说明       |                       |                                                                                                    |                     |        |         |                                  |          |          |                 |            |                 |       |
|            |                       |                                                                                                    |                     |        |         |                                  |          |          |                 |            |                 |       |
|            |                       |                                                                                                    |                     |        |         |                                  |          |          |                 |            |                 |       |
|            |                       |                                                                                                    |                     |        |         |                                  |          |          |                 |            |                 |       |

## 4.2.3.2 打印申报报表

完成数据正式申报后,进入"打印退税申报报表模块"打印相关纸质资料。

| 三 成用 🧳 🕂   | 国国际贸易单一窗口   外贸企业出                       | 口退税申报    |        |
|------------|-----------------------------------------|----------|--------|
| 外贸企业出口退税申报 | 、 三 ≪ 首页 自检结束直询 ○ 生的                    | 5中版教編 ◎  | 》 英印刷作 |
| 退税申报       | < · · · · · · · · · · · · · · · · · · · | 服报表      |        |
| 跨境应税行为     | < 申报年月 202405                           | 申报批次 001 |        |
| 数据采集       | < 序号 □                                  | 打印内容     | 操作     |
| 退税申报       | < 1 □ 焊缆应税行为明细申报表                       |          | 打印     |
| 生成中报数据     |                                         |          |        |
| 反馈处理       | - <b>c</b> .                            |          |        |
| 跨境应税行为查询   | <ul> <li>C</li> </ul>                   |          |        |
| 代办退税       | <                                       |          |        |
| 周边业务       | <                                       |          |        |
| 单证         | <                                       |          |        |
| 留案         | · •                                     |          |        |
| 其他         | <                                       |          |        |
| 帮助         | *                                       |          |        |
| 电子又书查询     |                                         |          |        |
| 出口进行政府提出外的 |                                         |          |        |
| 防大道的       |                                         |          |        |
| MC++-00473 |                                         |          |        |
|            |                                         |          |        |
|            |                                         |          |        |

## 4.2.3 反馈信处理

进入"反馈处理",在反馈信息处理页面,可以查询与打印疑点信息。

| 三 成用 🛛 ខ 🛱 | 国国际的<br>na Internatic | <b>日易单一</b><br>Smal Trade ! | ー窗口<br>Single Windo | " 丨 外贸:   | 企业出口退税   | 申报         |                                                                                                    |       |            | 登录移动端   卡內原有效期 | 経:2028年06月28日   し | ) 退出  |
|------------|-----------------------|-----------------------------|---------------------|-----------|----------|------------|----------------------------------------------------------------------------------------------------|-------|------------|----------------|-------------------|-------|
| 外贸企业出口退税申期 | ₹ < =                 | *1                          | 首页跨                 | 境应税行为明细 🛛 | 生成申报数据 🛛 | 跨境应税行为明细 😒 | 反馈信息处理 🛽                                                                                                    |       |            |                | ₩                 | 关闭操作▼ |
| 退税申报       | <                     | <b>局</b> 打印版                | €.ä.                |           |          |            |                                                                                                    |       |            |                |                   |       |
| 跨境应税行为     | ~                     | 申报年月                        | 3                   |           | 疑点代码     | Q #3       | 3 <b>3 3 3</b>                                                                                                    |       | 序号         | 申报年月           |                   |       |
| 数据采集       | ۰ ۲                   |                             |                     |           |          |            |                                                                                                    |       | 申报批次       | 疑点对象           | 疑点代码              |       |
| 退税申报       | <                     | 序号                          | 序号                  | 申报年月      | 申报批次     | 疑点对象       | 疑点                                                                                                    | 代码    | 错误级别       | 附加信息           | 人工挑过标志            |       |
| 反馈处理       | ~                     |                             |                     |           |          |            |                                                                                                    |       | 出错信息       |                |                   |       |
| 反馈信息处理     |                       |                             |                     |           |          |            |                                                                                                    |       | 疑点概述       |                |                   |       |
| 跨境应税行为查询   | <                     |                             |                     |           |          |            |                                                                                                    |       | SZ-GURIER  |                |                   |       |
| 代办退税       | <                     |                             |                     |           |          |            |                                                                                                    |       | 94EHRUTUCA |                |                   |       |
| 周边业务       | <                     |                             |                     |           |          |            |                                                                                                    |       | 调整方法       |                |                   |       |
| 单证         | <                     |                             |                     |           |          |            |                                                                                                    |       |            |                |                   |       |
| 备案         | <                     |                             |                     |           |          |            |                                                                                                    |       | 标志         |                |                   |       |
| 其他         | <                     |                             |                     |           |          |            |                                                                                                    | _     | 备注         |                |                   |       |
| 帮助         | <                     |                             |                     |           |          |            |                                                                                                    | _     |            |                |                   |       |
| 出口退税联网稽查系统 | <                     |                             |                     |           |          |            |                                                                                                    | _     |            |                |                   |       |
| 系統配置       | <                     |                             |                     |           |          | 10 ×       | ( <del>(</del> <del>)</del> <del>)</del> <del>1</del> <del>1</del> <del>1</del> <del>1</del> <del>1</del> <del>1</del> <del>1</del> <del>1</del> <del>1</del> | 1.1.0 |            |                |                   |       |
|            |                       |                             |                     |           |          | 10         |                                                                                                    |       |            |                |                   |       |
|            |                       |                             |                     |           |          |            |                                                                                                    |       |            |                |                   |       |
|            |                       |                             |                     |           |          |            |                                                                                                    |       |            |                |                   |       |
|            |                       |                             |                     |           |          |            |                                                                                                    |       |            |                |                   |       |

## 4.2.4 跨境应税行为查询

跨境应税行为明细查询页面,可以查询到已申报的数据,进行批量导出、小计、撤回操

作。

| E 应用 🎓 中国国<br>China Inte | 际贸易.<br>mational Tr | <b>单一督</b><br>ade Sing | le Window         | 外贸1    | 2业出口退税           | 申报         |        |            | ⊠   [] ∰ | 录移动端        |   | ————————————————————————————————————— | しの調告      |
|--------------------------|---------------------|------------------------|-------------------|--------|------------------|------------|--------|------------|----------|-------------|---|---------------------------------------|-----------|
| 外贸企业出口退税申报〈              | = *                 | (首                     | 页 跨境应税            | 行为明细 〇 | 生成申报数据 🏻         | 跨填应税行为明细 🛽 | 反馈信息处  | 理 0        |          |             |   |                                       | ▶ 关闭操作-   |
| 退税申报 〈 跨境应税行为 〉          | 論鏡应                 | 税行为明<br>数              | 細<br>現状态 ● 申服数    |        | 跨境应税行为明细表        | き直询        |        |            |          |             | × | 行魔明                                   |           |
| 数据采集 < 追税申报 <            | 1                   | 明                      | 限批次<br>11-11-22号出 | 圖 小計   | 基本信息<br>新属明 2022 | 06         | 申报批次 0 | 01         |          |             | _ |                                       |           |
| 反馈处理 <                   | 1944                | ŧ 🗆                    | 申报标志              | .AFF.I | 申报序号 0000        | 0001       |        |            |          |             |   | 同美元总额                                 | 人民币总额     |
| 跨境应税行为查询 ~               | 1                   |                        | R                 | 20     | 一出口信息            |            |        |            |          |             |   | 100.00                                | 1.        |
| 跨境应税行为明细                 | 2                   |                        | R                 | 202    | 应税行为代码 990       | 02000000   | 应税行为名称 | 对外研发服务     | 合同号      | hth20220402 |   | 8,607,711,199.00                      | 33,3      |
| 代办退税 〈                   | 3                   |                        | R                 | 20     | 境外单位名称 境         | 外单位名称      | 所在国家代码 | 101        | 单位所在国家   | 阿窩汗         |   | 100.00                                | 1.        |
| 周边收缩                     | 4                   |                        | R                 | 202    | 合同美元总额 10        | 0.00       | 美元汇率   | 12.000000  | 人民币总额    | 123.00      |   | 100.00                                |           |
| 单证 〈                     | 5                   |                        | R                 | 203    | 计税金额 3,2         | 213.00     | 出口日期   | 2022-06-28 | 收入人民币额   | 100.00      |   | 100.00                                |           |
| 备案     <                 |                     |                        |                   |        | 收款美元金额 80        | .00        | 进货凭证号  | fp20220314 | 供货方纳税号   | 222222      |   | 10000                                 |           |
| 其他                       | 0                   |                        | R                 | 20.    | 发票开票日期 202       | 22-06-28   | 有关证明编号 | 22222      | 出口发票号码   | fp20220302  |   | 100.00                                |           |
| 帮助 〈                     | 7                   |                        | R                 | 20;    | 征税率 6.0          | 0000       |        |            |          |             |   | 100.00                                |           |
| 出口退税联网稽查系统 〈             | 8                   |                        | R                 | 201    | 退税信息             |            |        |            |          |             |   | 100.00                                |           |
| 系統配置 〈                   | 9                   |                        | R                 | 20     | 退税率 6.00         |            | 增值税退税额 | 192.78     |          |             |   | 78,607,700.00                         | 542,251,6 |
|                          | 10                  |                        | R                 | 202    | — 其他信息           |            |        |            |          |             |   | 100.00                                | 1.        |
|                          |                     |                        |                   |        |                  |            |        | x 关闭       |          |             |   |                                       |           |

| Ξ 应用 🛛 ខ 中国国 | 际贸易<br>ernational Tra | <b>≜—</b> ∎<br>ide Sing | le Window  | 外贸企    | 业出口退税时   | 申报       |             | E          | 3   🗌 登录移动端! | -1-00-1-00-0      | ,心遇出      |
|--------------|-----------------------|-------------------------|------------|--------|----------|----------|-------------|------------|--------------|-------------------|-----------|
| 外贸企业出口退税申报〈  | ≡ «                   | 前引                      | 5 跨境应税     | 亏为明细 ◎ | 生成申报数据 🏻 | 跨境应税行为明  | 1組 🛛 反馈信息处理 | 0          |              |                   | ▶ 关闭操作•   |
| 退税申报 〈       | 跨鏡应移                  | R行为明                    | 99         |        |          |          |             |            |              |                   |           |
| 跨境应税行为 ~     |                       | 数1                      | 日秋态 💿 申报数3 | 0 反馈数据 |          | 合同号      |             | 应税服务代码     |              | 所加目               |           |
| 数据采集 〈       |                       | 申打                      | <b>反批次</b> |        |          | Q. 70    | 難用の         |            |              |                   |           |
| 退税申报 〈       |                       | 打开                      | 山 北張号出     | 🖩 小計 🖍 |          |          |             |            |              |                   |           |
| 反馈处理 〈       | 序号                    |                         | 申报标志       | 所加重用   | 申报批次     | 序号       | 合同号         | 应税服务代码     | 境外单位名称       | 合同美元总额            | 人民币总额     |
| 跨境应税行为查询 >   | 1                     |                         | R          | 202206 | 001      | 0000000± | hth20220402 | 9902000000 | 境外单位名称       | 100.00            | 1.        |
| 跨境应税行为明细     | 2                     |                         | R          | 202205 | 001      | 0000001  | 數据撤回        | ×          | 78607700     | 78,607,711,199.00 | 33,3:     |
| 代办退税 〈       | 3                     |                         | R          | 202203 | 002      | 00000001 |             |            | 111          | 100.00            | 1:        |
| 周边业务 〈       | 4                     |                         | R          | 202112 | 008      | 00000001 | 所應明 2       | 202206     | 境外单位名称       | 100.00            |           |
| 单证 〈         | 5                     |                         | R          | 202112 | 007      | 00000001 | THANK       |            | 境外单位名称       | 100.00            |           |
| 各案〈          | 6                     |                         | R          | 202112 | 007      | 00000002 | ✓ ##DE      | × 40H      | 境外单位名称       | 100.00            |           |
| 其他 〈         | 7                     |                         | R          | 202112 | 007      | 0000003  |             |            | 境外单位名称       | 100.00            |           |
| 帮助(          | 8                     |                         | R          | 202110 | 002      | 00000002 | hth20211021 | 9902000000 | 境外单位名称       | 100.00            |           |
| 出口退税財购相互系统(  | 9                     |                         | R          | 202109 | 006      | 00000001 | 12313       | 9903000000 | 78607700     | 78,607,700.00     | 542,251,6 |
| 305004011    | 10                    |                         | R          | 202108 | 004      | 00000001 | hth20210825 | 9902000000 | 境外单位名称       | 100.00            | 1;        |
|              |                       |                         |            |        |          |          |             |            |              |                   |           |
|              |                       |                         |            |        |          |          |             |            |              |                   |           |
|              |                       |                         |            |        |          |          |             |            |              |                   |           |

- 4.3 代办退税
- 4.3.1 数据采集
- 4.3.1.1 代办退税明细

进入"代办退税明细",可以新增、删除、修改、代办退税明细数据,并且也可以做批量导出与序号重排操作。

点击"新建"按钮,录入数据。

| 😑 应用 🛛 🎓 🗗     | 国国<br>Intern | <b>新贸易单</b><br>ational Tra | 自一窗口<br>de Single \ | <mark>-</mark><br><sub>Window</sub>   外贸 | 企业出口退税甲            | 申报         |          |          | 3   🗌 登录移动端  | - |               | 、し、照明      |
|----------------|--------------|----------------------------|---------------------|------------------------------------------|--------------------|------------|----------|----------|--------------|---|---------------|------------|
| 外贸企业出口退税申报     | <            | ≡ «                        | 首页                  | 跨境应税行为明细 🛛                               | 生成申报数据 🛛           | 跨境应税行为明细 🛛 | 反馈信息处理 〇 | 代办退税明细 🛚 |              |   |               | ▶ 关闭操作 •   |
| 退税申报           |              |                            | 申报年月                |                                          |                    | 目授批次       |          | 委托纳税人识别号 |              |   | 序号            |            |
| 跨境应税行为<br>代办退税 |              |                            | 大半号                 | Q 善狗 つ 重置                                | 代办退税明细采集           |            |          |          |              | × |               |            |
| 数据采集           | ~            | ÷                          |                     | 目 打开 自 删除 【                              | 基本信息               |            |          |          |              |   |               |            |
| 商品码调整          |              | 序号                         |                     | 申报年月 申报批》                                | * 申报年月             |            | 该输入项为必录项 |          | *序号 00000001 |   | 用发票号码         | 开票日期       |
| 收汇情况采集         |              | 1                          |                     | 202205 002                               | 出口信息               |            |          |          |              |   | 0301111111112 | 2022-06-20 |
| 数据申报           | <            |                            |                     |                                          | *委托纳税人识别           | iê.        | * 出口报关单号 |          | *出口日期        | * |               |            |
| 数据查询           | ۲.           |                            |                     |                                          | * 出口商品代            | 湖          | * 出口商品名称 |          | 申报商品代码       |   |               |            |
| 周边业务           | <            |                            |                     |                                          | 申报商品名              | 称          | 计量单位     |          | *出口数量        |   |               |            |
| 单证             |              |                            |                     |                                          | * 美元离岸             | nh.        |          |          |              |   |               |            |
| 备案             |              |                            |                     |                                          | 一 发票信息             |            |          |          |              |   |               |            |
| 其他             |              |                            |                     |                                          | * 专用发票号码           |            | * 开票日期   | <b>m</b> | * 计税金额       |   |               |            |
| 帮助             |              |                            |                     |                                          | *征税率               |            | * 税额     |          | *退税率         |   |               |            |
| 出口退税联网稽查系统     |              |                            |                     |                                          | * 退税额              |            |          |          |              |   |               |            |
| 系統配置           |              |                            |                     |                                          | And John John also |            |          |          |              |   | -             |            |
|                |              |                            |                     |                                          |                    | 1          | +保存并增加 🗎 | 保存 🗙 关闭  |              |   |               |            |
|                |              |                            |                     |                                          |                    | _          |          | _        | _            |   |               |            |
|                |              |                            |                     |                                          |                    |            |          |          |              |   |               |            |

### 4.3.1.2 商品码调整

进入"商品码调整",可以新增、删除、修改、商品码调整数据,并且也可以做批量导出与序号重排操作。

点击"新建"按钮,录入数据:

| 😑 应用 🛛 🎓 🛱     | 国际9<br>Internatio | 3<br>S<br>B<br>A<br>B<br>B<br>B<br>B<br>B<br>B<br>B<br>B<br>B<br>B<br>B<br>B<br>B<br>B<br>B<br>B<br>B | 自一窗 <br>de Single | ]<br>Window | 外贸合    | 企业出口退税。   | 申报       |                        |            | 四   🗌 登录           | 多动端   卡介质有交 | 如臧至:2028年06月28日 | し帰       |
|----------------|-------------------|----------------------------------------------------------------------------------------------------|-------------------|-------------|--------|-----------|----------|------------------------|------------|--------------------|-------------|-----------------|----------|
| 外贸企业出口退税申报     | < =               |                                                                                                    | 首页                | 跨境应税        | 行为明细 〇 | 生成申报数据 🏻  | 跨境应税行为明细 | 3 反馈信息处理 3             | ○ 代办退税明细 ○ | 商品码调整 🛛            |             |                 | ▶ 关闭操作   |
| 退税申报           | < #               | 送单号                                                                                                   | (代理证明·<br>图整恋品代   | B)          |        |           | 所雇用      | <u>م مع</u>            | 申报批次       |                    |             | 商品代码            |          |
| 跨現应統行为代力退税     | ~                 | +                                                                                                    | 6 <b>8</b>   11   | 却开自日        | 810: L | 商品码调整表采集  |          |                        |            |                    | >           | <               |          |
| 数据采集           | × III             | 序号                                                                                                    |                   | 所屬期         | 申报     |           |          |                        |            |                    |             | 调整后向品代码         | ŵ        |
| 代小退税明细         |                   | 1                                                                                                    |                   | 202101      | 00     | 基本信息      |          |                        |            |                    |             | 73081000        | 钢铁制      |
| <b>收</b> 汇情况采集 |                   | 2                                                                                                    |                   | 202101      | 00     | * 所屬期     |          | *申报批次 001              |            | * 申报序号 0000        | 0001        | 73081000        | 钢铁服      |
| 数据申报           | <                 | 3                                                                                                    |                   | 202102      | 00     | 退税信息      |          |                        |            |                    |             | 73081000        | 钢铁制      |
| 数据查询           | <                 | 4                                                                                                    |                   | 202103      | 32     | 出口报关单号    |          | 代理证明号                  |            | *申报日期              | <b>m</b>    | 73081000        | 钢铁服      |
| 周边业务           | <                 |                                                                                                    |                   |             |        | * 出口日期    | <b>m</b> | *商品代码                  |            | *商品名称              |             |                 |          |
| 单证             |                   |                                                                                                    |                   |             |        | 调整后退税率    |          | * 99/26/12 19/001 C0/0 |            | 4505000 10000-0040 |             |                 |          |
| 备案             |                   |                                                                                                    |                   |             |        | 甘他信白      |          |                        |            |                    |             |                 |          |
| 其他             |                   |                                                                                                    |                   |             |        | Sel UIDAS |          |                        |            |                    |             |                 |          |
| 帮助             |                   |                                                                                                    |                   |             |        | HIVE.     |          |                        |            |                    |             |                 |          |
| 出口退税联网稽查系统     |                   |                                                                                                    |                   |             |        |           |          | + 保存并增加                | 🛙 保存 🗙 关闭  |                    |             |                 |          |
| 系统配置           |                   |                                                                                                    |                   |             |        |           |          |                        |            |                    |             | ✔  4 4 第 1 共    | I页 ▶ N C |
|                |                   |                                                                                                    |                   |             |        |           |          |                        |            |                    |             |                 |          |
|                |                   |                                                                                                    |                   |             |        |           |          |                        |            |                    |             |                 |          |

4.3.1.3 收汇情况采集

进入"出口货物收汇情况表",可以新增、删除、修改出口货物收汇情况数据,并且也可以做批量导出与序号重排操作。

点击"新建"按钮,录入数据:

| 😑 应用 🛛 浚 中国 | i inter | 际贸易单<br>national Tra | <b>自一官</b><br>de Single | ' <b>口</b><br>e Window | 外贸1     | 全业出口退税的   | 申报       |      |             | ļ        | ☑   □ 登录#   | 多动端 '    |           | . (  | し。通知  |
|-------------|---------|----------------------|-------------------------|------------------------|---------|-----------|----------|------|-------------|----------|-------------|----------|-----------|------|-------|
| 外贸企业出口退税申报  | <       | ≡ «                  | 首页                      | 跨境应制                   | 兑行为明细 🛛 | 生成申报数据 〇  | 跨境应税行为   | 明细 0 | ◎ 反馈信息处理 ◎  | 代办退税明细 🏻 | 商品码调整○      | 收汇情况采集 ☎ |           | ₩    | 关闭操作。 |
| 退税申报        |         | 出口货物                 | 收汇情况                    | i.e                    |         |           |          |      |             |          |             |          |           |      |       |
| 跨境应税行为      |         |                      | 申报年                     | 月                      |         | 收汇情况表采集   |          |      |             |          |             |          | ×         |      |       |
| 代办退税        |         |                      | 收入兆田                    | 19                     | _       |           |          |      |             |          |             |          | 100       |      |       |
| 数据采集        |         |                      | -                       |                        |         | — 基本信息 —  |          |      |             |          |             |          | _         |      |       |
| 代办退税明细      |         | ÷                    | 新建                      | 回打开                    | 「副除」也   | * 所雇期     |          |      | *申报批次 001   |          | *序号 00000   | 0001     |           |      |       |
| 商品码调整       |         | 序号                   |                         | 年月                     | 批次      | ② 中口信息    |          |      |             |          |             |          | 故に日期      | 收汇币种 |       |
| 收汇情况        |         | 1                    |                         | 202203                 | 001     |           |          |      |             |          |             |          |           |      |       |
| 数据申报        |         | 2                    |                         | 202203                 | 001     | 报关单号      |          |      | 代理证明号       |          | 出口发票号       |          | 022-06-17 | ATS  |       |
| 数据查询        |         | 3                    |                         | 202205                 | 002     | " 均需截印种   |          | *    | ""何間盖和      |          | 的實研人民印革候    |          | 022-06-20 | ATS  |       |
| 周边业务        |         | 4                    |                         | 202205                 | 002     | ☑ 已收汇情况信! | 息(除选填外,其 | 他數据  | 居只能全部填写或者全部 | 8不填写)    |             |          |           | ATS  |       |
| 单证          |         | 5                    |                         | 202205                 | 002     | ØC日期      | <b>m</b> |      | 收汇凭证号       |          | 收汇币种代码      |          |           |      |       |
| 备案          |         | 6                    |                         | 202206                 | 002     | 凭证总金额     |          | 报关的  | 单(代理证明)金额   |          | 折人民币金额      |          | 122-06-23 | ATS  |       |
| 其他          |         | 7                    |                         | 202202                 | 001     | 付汇人       |          |      | 付汇国家地区      | 363      | 性口筒付汇原因(选填) |          | 122-06-12 | ATS  |       |
| 帮助          |         | ,                    |                         | 202203                 | 001     | ☑ 视同收汇情况( | (除选填外,其他 | 数据只  | 只能全部填写或者全部不 | 下填写)     |             |          | 122 00 13 | 115  |       |
| 出口退税联网稽查系统  |         | •                    |                         |                        | 001     | 折人民币金额    |          |      | 合同约定最终日期    | Ê        | ▲ 出口合同号     |          | 322-00-13 | AUD  |       |
| 系统配置        |         | 9                    |                         | 202203                 | 001     |           |          |      |             |          |             |          |           |      |       |
|             |         |                      |                         |                        |         |           |          |      | + 保存并增加 🗎   | 保存 × 关闭  |             |          |           |      |       |
|             |         |                      |                         |                        |         |           |          |      |             |          |             |          |           |      |       |
|             |         |                      |                         |                        |         |           |          |      |             |          |             |          |           |      |       |

## 4.3.2 数据申报

数据申报模块,包含"生成申报数据"、"打印申报数据"两个页面。

### 4.3.2.1 生成申报数据

数据采集完毕后,进入"生成申报数据",点击"生成申报数据",录入所属期和批次 生成电子数据。

| 三 应用 🧳 中日               | a Interr | 示贸易<br>national Tr | 单—<br>ade Sir      | 窗口   外              | 贸企业出   | 口退税  | <b>律报</b>                        |                          |      |               | 🖸   企业 | 操作员       | Đ                  |
|-------------------------|----------|--------------------|--------------------|---------------------|--------|------|----------------------------------|--------------------------|------|---------------|--------|-----------|--------------------|
| 外贸企业出口退税申报              | <        | =                  | H B                | 頃 生成申报数据 〇          | 生成申报   | 的居 😋 |                                  |                          |      |               |        |           | ▶ 关闭操作•            |
| 退税申报<br>跨境应税行为          |          | 生成中<br>[           | HERAUR<br>I III PO | 凝示处理                |        |      | 生成                               | 申报数据                     |      | ×             | 也生成    | DEREST    | 19 2. 远程中报 🔦 数级微频  |
| 代办退税                    | ~        | 库                  |                    | 上传时间                | 申报年月   | 批次   | 文件名称                             | 申报年月 202305              |      | aute          | 附件状态   | 還税額       | 操作                 |
| 数据采集                    | <        | 1                  |                    | 2023-07-07 21:22:2- | 202304 | 001  | 3301961E83_202304_001_dbt        | 批次 001                   |      | 2             |        |           | 申报状态意调 文书下载        |
| 数据申报                    | Ť        | z                  |                    | 2023-07-06 18:34:0  | 202306 | 001  | 3301961E83_202306_001_dbt        | ✓ ### ×                  | Rom  |               |        |           |                    |
| 生成甲报数据                  |          | 3                  |                    | 2023-07-03 15:07:3- | 202305 | 001  | 3301968138_202305_001_dbt        |                          |      | _             |        |           |                    |
| n pp manax<br>Reference | ,        | 4                  |                    | 2023-06-15 10:15:5  | 202305 | 003  | 11132604D6_202305_003_dbis_so_10 | MARIE MIL WOLLD WHICH IS | _    | _             |        |           |                    |
| 用力业务                    | ~        | 5                  |                    | 2023-06-14 11:28:5  | 202305 | 002  | 11132604D6_202305_002_dbts_sb_11 | 综膜企业代力退税中报               |      |               |        |           |                    |
| 单证                      |          | 6                  |                    | 2023-03-27 09:29:0  | 202302 | 001  | 11132604D6_202302_001_dbts_sb_05 | 综膜企业代为退税申报               |      |               |        |           |                    |
| 备案                      |          | 7                  |                    | 2023-03-23 16:00:3  | 202212 | 001  | 11132604D6_202212_001_dbts_sb_16 | 编服企业代为退税申报               |      |               |        |           |                    |
| 其他                      |          | 8                  |                    | 2023-03-23 10:54:0  | 202301 | 001  | 11132604D6_202301_001_dbts_sb_1( | 综膜企业代力退税中报               |      |               |        |           |                    |
| 帮助                      |          | 9                  |                    | 2022-12-13 14:39:4  | 202211 | 001  | 11139615R8_202211_001_dbts_sb_14 | 综膜企业代为退税中报               | 审核中  | 调用中报查询接口时运回信息 |        |           | 中接状态查询 文书下载        |
| 电子文书查询                  |          | 10                 |                    | 2022-09-29 09:21:1- | 202209 | 002  | 11139615R8_202209_002_dbts_sb_09 | 編版企业代办退税申报               | 自检完成 | 自检已完成         |        |           | 确认申报               |
| 出口退税联网稽查系统              |          |                    |                    |                     |        |      |                                  |                          |      |               |        | 共52条 10 🗸 | (4 4 第 1 共6页 ▶ ▶ ℃ |
| 系统配置                    |          |                    |                    |                     |        |      |                                  |                          |      |               |        |           |                    |
| 版本说明                    |          |                    |                    |                     |        |      |                                  |                          |      |               |        |           |                    |

生成申报数据后,根据实际情况上传需要申报的附件,点击"附件上传"按钮根据

页面提示上传附件信息。(试点关区可以上传附件,非试点关区无上传附件信息按钮)

| 三 成用 🧃 中日              | a Intern | 示贸易<br>ational T | 单—<br>rade Sir | 窗口   外.                                  | 贸企业出口退税甲                              | 申报                           |                                  |      |    |                     |
|------------------------|----------|------------------|----------------|------------------------------------------|---------------------------------------|------------------------------|----------------------------------|------|----|---------------------|
| 外贸企业出口追税申报             | <        | =                | H E            | (页 生成申报数据 ○                              | 生成申报数据 🛇                              |                              |                                  |      |    | ▶ 关闭操作-             |
| 退税申报<br>跨境应税行为<br>代办退税 |          |                  |                |                                          | 电子资料上传<br>*电子文件上传支持pdf<br>*文件名称要求:上传留 | 格式,单个文件大小不超过<br>迪子文件名称长度应在64 | 4MB,最多支持上传5项资料。<br>1字符(32个汉字)以内。 |      |    |                     |
| 数据采集<br>数据申报           | ×<br>,   | 1                | 0              | 2023-07-07 21:22:2                       | *文件仅允许申报一次,                           | 请详细检查需要上传的文件                 | 后在申报。                            |      |    | 中报状态查询 文书下载         |
| 生成申报数据                 |          | 3                |                | 2023-07-06 18:34:0<br>2023-07-03 15:07:3 | 当航文件号                                 | 文件名称                         | 申报状态                             | 状态信息 | 接作 |                     |
| 数据查询                   | ۲.       | 4                |                | 2023-06-15 10:15:5                       |                                       |                              |                                  |      |    |                     |
| 周边业务单证                 |          | 6                |                | 2023-03-27 09:29:0                       |                                       |                              |                                  |      |    |                     |
| 备案<br>其他               |          | 7                |                | 2023-03-23 16:00:3<br>2023-03-23 10:54:0 |                                       |                              |                                  |      |    |                     |
| 帮助<br>电子文书查询           |          | 9                |                | 2022-12-13 14:39:4<br>2022-09-29 09:21:1 |                                       |                              |                                  |      |    | 申报状态重命 文书下载<br>确认申报 |
| 出口退税联网稽查系统             |          |                  |                |                                          |                                       |                              | × 美術 C 刷新                        |      |    | H + SE1 34623 → H C |
| 版本说明                   |          |                  |                |                                          |                                       |                              |                                  |      |    |                     |
|                        |          |                  |                |                                          |                                       |                              |                                  |      |    |                     |
|                        |          |                  |                |                                          |                                       |                              |                                  |      |    |                     |

确认代办数据和附件信息上传无误,勾选数据点击"远程申报"进行申报。

|                | a Intern | 示贸易<br>ational T | 单—<br>rade Sir | 窗口<br>Igle Window   外 | 贸企业出   | 口退税  | 伸报                               |            |      |               |      | 作员   <sub>卡尔和</sub> |             |         |
|----------------|----------|------------------|----------------|-----------------------|--------|------|----------------------------------|------------|------|---------------|------|---------------------|-------------|---------|
| 外贸企业出口退税申报     | <        | =                | H B            | (页 生成申报数据 ○           | 生成申报到  | 如何 🖸 |                                  |            |      |               |      |                     |             | ▶ 关闭操作• |
| 退税申报           | <        | 生成中              | HERCIR         | 疑点处理                  |        |      |                                  |            |      |               |      |                     |             |         |
| 跨境应税行为         | <        |                  | ) (86%)        |                       |        |      |                                  |            |      |               | 也生动  | 報数据 + 附件            | 上传 👌 远程申报   | ◆ 数据器制  |
| 代办退税           | ~        | 成5               |                | 上传时间                  | 申报年月   | 批次   | 文件名称                             | 业务类型       | 数据状态 | 审核信息          | 附件状态 | 退税额                 | 操作          |         |
| 数据采集           | <        | 1                | 0              | 2023-07-07 21:22:2    | 202304 | 001  | 3301961E83_202304_001_dbts_sb_21 | 综服企业代办退税申报 | 审核中. | 受理            |      |                     | 申报状态查询 文    | 市下航     |
| 数据申报           | ~        | 2                |                | 2023-07-06 18:34:0    | 202306 | 001  | 3301961E83_202306_001_dbts_sb_18 | 综服企业代办退税申报 |      |               |      |                     |             |         |
| 生成甲胺数据         |          | 3                |                | 2023-07-03 15:07:3-   | 202305 | 001  | 3301968138_202305_001_dbts_sb_15 | 综服企业代办退税申报 |      |               |      |                     |             |         |
| 11014-11011646 | <        | 4                |                | 2023-06-15 10:15:5    | 202305 | 003  | 11132604D6_202305_003_dbts_sb_10 | 综服企业代办退税申报 |      |               |      |                     |             |         |
| 周边业务           | <        | 5                |                | 2023-06-14 11:28:5    | 202305 | 002  | 11132604D6_202305_002_dbts_sb_11 | 综聚企业代办退税申报 |      |               |      |                     |             |         |
| 单证             | <        | 6                |                | 2023-03-27 09:29:0    | 202302 | 001  | 11132604D6_202302_001_dbts_sb_05 | 综服企业代办退税申报 |      |               |      |                     |             |         |
| 备案             | <        | 7                |                | 2023-03-23 16:00:3    | 202212 | 001  | 11132604D6_202212_001_dbts_sb_16 | 综服企业代办退税申报 |      |               |      |                     |             |         |
| 其他             | <        | 8                |                | 2023-03-23 10:54:0    | 202301 | 001  | 11132604D6_202301_001_dbts_sb_1( | 综態企业代力退税申报 |      |               |      |                     |             |         |
| 帮助             | <        | 9                |                | 2022-12-13 14:39:4    | 202211 | 001  | 11139615R8_202211_001_dbts_sb_14 | 综膜企业代办退税申报 | 审核中. | 调用中报查问接口时返回信息 |      |                     | 中接伏态查询交     | 书下载     |
| 电子文书查询         |          | 10               |                | 2022-09-29 09:21:1-   | 202209 | 002  | 11139615R8_202209_002_dbts_sb_05 | 综限企业代办退税申报 | 目检完成 | 目检己完成         |      |                     | 确认申报        |         |
| 出口退税联网稽查系统     | <        |                  |                |                       |        |      |                                  |            |      |               |      | 共52条 10 🛩           | ( 4 第 1 共6页 | F H G   |
| 系統配置           | <        |                  |                |                       |        |      |                                  |            |      |               |      |                     |             |         |
| 版本说明           |          |                  |                |                       |        |      |                                  |            |      |               |      |                     |             |         |
|                |          |                  |                |                       |        |      |                                  |            |      |               |      |                     |             |         |
|                |          |                  |                |                       |        |      |                                  |            |      |               |      |                     |             |         |

对于试点关区:确认申报成功后,用户可以点击申报状态查询进行状态查询。税局根据 实际情况出具文书,用户可以点击"文书下载"按钮,获取、下载、查看文书。

| 三 成用 🦹 🕈   | a Inter | <b>际贸</b><br>nation | 易单<br>al Trac | le Sing | le Window     | 外贸    | 企业出             | 口退税      | 申报                        |                   |                  |           |     |             | 企业操作员      | . In the | -         | ▼I D      |
|------------|---------|---------------------|---------------|---------|---------------|-------|-----------------|----------|---------------------------|-------------------|------------------|-----------|-----|-------------|------------|----------|-----------|-----------|
| 外贸企业出口退税申报 | ٤ (     | =                   |               | Ē       | <b>瓦</b> 生成申报 | 10月 🔾 |                 |          |                           |                   |                  |           |     |             |            |          |           | ₩ 美团操作•   |
| 退税申报       |         | 生                   | 咸中服           |         | 经由处理          |       |                 |          |                           |                   |                  |           |     |             |            |          |           |           |
| 跨境应税行为     |         |                     | 10.5          | 892     |               |       |                 |          |                           |                   |                  |           |     | l.          | 山生成中国政府    | + 期待上侍   | 9 Retroit | ► REFERSA |
| 代の退税       |         |                     | the H         |         | Editatia      |       | <b>康振在日</b>     | 862      | <b>V#28</b>               |                   | directed 70      | REALFIN   | -   | WALLE       | <b>7</b> 8 | 31040    | 1244      |           |
| 数据采集       | ۲       |                     | 3             |         | 2023-07-07 21 | -22-2 | 202304          | 001      | 3301961583 202304 001 dtv | s sh 21 (155      | Columnation Rest | street.   | 658 |             | -          | of the   |           | #T#       |
| 数据申报       | ~       |                     | 2             |         | 2023-07-06 1  | 电子文   | 书下载             |          |                           |                   |                  |           |     |             | ×          |          |           |           |
| 生成申报数据     |         |                     | 2             |         | 2022-07-02 1  | •若需要  | 下戰其他多           | (型文书, 清  | 洗点击申报状态查询,                |                   |                  |           |     |             |            | /        |           |           |
| 打印申报报表     |         |                     |               |         | 2022 06 15 1  |       | the file of the | and such | 1971 (AL. 197 Da          | The second second | Tabletout        | 12-1-14-0 |     | 171000      | 10.00      |          |           |           |
| 数据查询       | ۲       |                     | 2             |         | 2023-00-15 1  | 1945  | 10000004        | 493832/2 | 234686                    | 20011011010       | P SKOBDUHD       | 0.00000   |     | AT NOVEMBER | 1981 P     |          |           |           |
| 周边业务       |         |                     | 5             |         | 2023-06-14 1  | -     | 202304          | 001      | YG25L20230710182930LC5    | 安理適加的             | 28473            | 文书出生成;    |     |             | 下板里面       |          |           |           |
| 单证         |         |                     | 6             |         | 2023-03-27 0  | 2     | 202304          | 001      |                           | 不子愛理通知            | 处理中              | 处理中       |     |             | 生成文书       |          |           |           |
| 备案         |         |                     | 7             |         | 2023-03-23 1  |       |                 |          |                           |                   |                  |           |     |             |            |          |           |           |
| 其他         |         |                     | 8             |         | 2023-03-23 1  |       |                 |          |                           |                   |                  |           |     |             |            |          |           |           |
| 帮助         |         |                     | 9             |         | 2022-12-13 1  |       |                 |          |                           |                   |                  |           |     |             |            |          | 中报状态新闻文   | 书下载       |
| 电子文书查询     |         |                     | 10            |         | 2022-09-29 0  |       |                 |          |                           |                   |                  |           |     |             |            |          | 确认申报      |           |
| 出口退税联网稽查系统 |         |                     |               |         |               |       |                 |          |                           |                   |                  |           |     |             |            | 10 🛩 H   | 第 1 共6页   | * H G     |
| 系统配置       |         |                     |               |         |               |       |                 |          |                           | ×                 | XIII C RIBI      |           |     |             |            |          |           |           |
| 版本说明       |         |                     |               |         |               |       |                 |          |                           |                   |                  |           |     |             |            |          |           |           |
|            |         |                     |               |         |               |       |                 |          |                           |                   |                  |           |     |             |            |          |           |           |
|            |         |                     |               |         |               |       |                 |          |                           |                   |                  |           |     |             |            |          |           |           |
|            |         |                     |               |         |               |       |                 |          |                           |                   |                  |           |     |             |            |          |           |           |

已申报的数据,点击"数据撤销"录入所属期和批次,即可撤销数据。

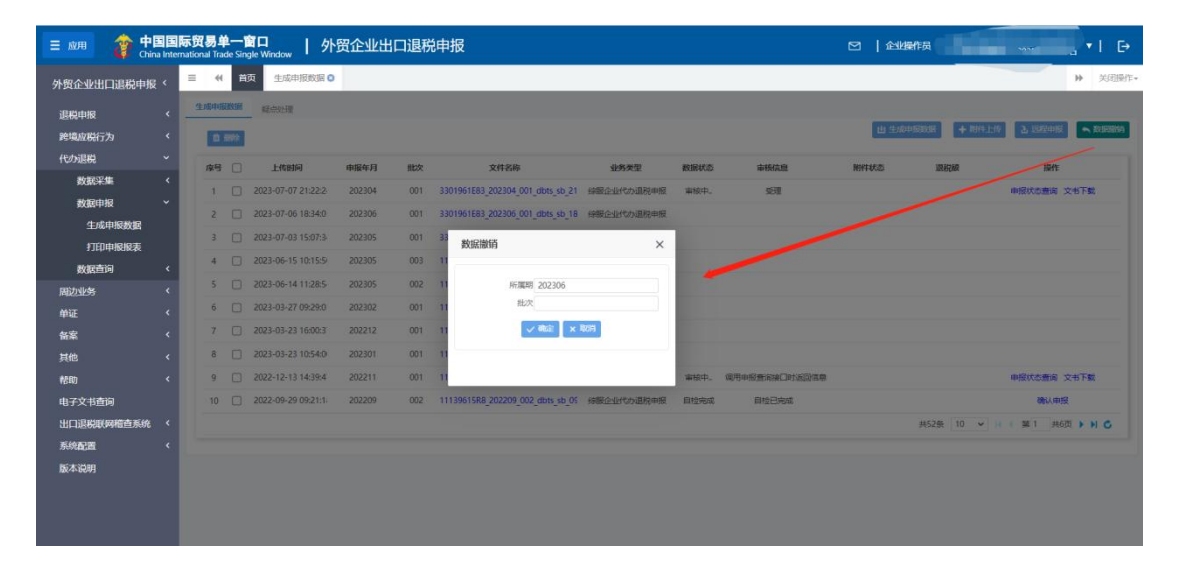

## 4.3.2.2 打印申报数据

进入"打印申报报表",录入申报年月+申报批次可以打印相关的业务表单。

| 三 应用 🛛 🍅 中国国    | 际贸易<br>rnational | 单一<br>Trade Sin | 窗口 / 外贸企业出口        | 口退税申报      |          |         | ⊠        | 登录移动端    | 4<br>卡介质有效期截至:2028年06月 | 28日 1 凸 退出 |
|-----------------|------------------|-----------------|--------------------|------------|----------|---------|----------|----------|------------------------|------------|
| 外贸企业出口退税申报 〈    | =                | € 4             | E成申报数据◎ 跨境应税行为明细◎  | 反馈信息处理 🛚 🧍 | 代办退税明细 🛛 | 商品码调整 🛛 | 收汇情况采集 ◎ | 生成申报数据 🗅 | 打印申报报表 🛛               | ▶ 关闭操作 -   |
| 退税申报 〈          |                  | 申报              | 發年月                | 申报批次 001   |          |         | ◎ 批選打    | en l     |                        |            |
| 跨境应税行为 < 代力退税 > | 序                | 5 🗆             |                    | 打印内智       | ₽<br>P   |         |          |          | 操作                     |            |
| 数据采集 〈          | 1                |                 | 外贸综合服务企业代办退税申报表    |            |          |         |          |          | \$JED                  | 1          |
| 数据申报 ~          | 2                |                 | 海关商品码调整申报表(代办退税)   |            |          |         |          |          | \$JED                  |            |
| 生成申报数据          | 3                |                 | 出口货物收汇申报表(代办退税)    |            |          |         |          |          | ¥JED                   |            |
| 打印申报报表          | 4                |                 | 出口货物不能收汇申报表 (代办退税) |            |          |         |          |          | ¥JED                   |            |
| 数据查询 〈          | 5                |                 | 收汇情况申报表            |            |          |         |          |          | \$JED                  |            |
| 周边业务 〈          |                  |                 |                    |            |          |         |          |          |                        |            |
| 单证 <            |                  |                 |                    |            |          |         |          |          |                        |            |
| 备案    <         |                  |                 |                    |            |          |         |          |          |                        |            |
| 其他 <            |                  |                 |                    |            |          |         |          |          |                        |            |
| 帮助 〈            |                  |                 |                    |            |          |         |          |          |                        |            |
| 出口退税联网稽查系统 〈    |                  |                 |                    |            |          |         |          |          |                        |            |
| 系統配置 〈          |                  |                 |                    |            |          |         |          |          |                        |            |
|                 |                  |                 |                    |            |          |         |          |          |                        |            |
|                 |                  |                 |                    |            |          |         |          |          |                        |            |
|                 |                  |                 |                    |            |          |         |          |          |                        |            |

## 4.3.3 数据查询

进入"数据查询",选择对应的业务,可以对已申报的数据进行查询。

| 三 応用 👔 中国国际                  | <b>新贸易</b><br>ational Tra | <b>≜—∎</b><br>de Sing | le Window            | 外贸1    | 全业出口           | 退税申报                                       |                                 |            | 🗌 登录移       | 动端               |                               | 日しい        |
|------------------------------|---------------------------|-----------------------|----------------------|--------|----------------|--------------------------------------------|---------------------------------|------------|-------------|------------------|-------------------------------|------------|
| 外贸企业出口退税申报〈                  | ≡ «                       | 跨均                    | 自应税行为明细              | ◎ 反馈(  | 言思处理 ○         | 代办退税明细 © 商品                                | 码调整 8 收汇情况采集                    | 生成申报数据:    | 3 打印申报报     | 長8 代办退制          | 说明细查询 🛛                       | ▶ 关闭操作 -   |
| 退税申报 〈<br>跨境应税行为 〈<br>代功退税 〉 |                           | 數据》<br>月<br>业务参       | (志 ) 申报数据<br>1号<br>型 | ○ 反馈数据 | ×              | 申报年月<br>关単号<br>Q 登狗                        | 国王 C                            | 申报批次       |             | \$1              | 专用发展号                         |            |
| 数据采集 〈 数据申报 〈                |                           | лж [I                 | 山 北服寺出               | ■ 小计   |                | MARY CANADA & VERSION                      |                                 |            |             |                  |                               |            |
| 数据查询 ~                       | 1                         |                       | 甲版年月<br>202002       | 001    | 序号<br>00000001 | 00000068                                   | 四口报天单号<br>940220170027523633001 | 5208120000 | 60.0000     | 奥元南岸07<br>100.00 | 专用友展亏约<br>1234567890666668888 | 1900-01-01 |
| 代力退税明细查间<br>商品码调整表查询         | 2                         |                       | 202007               | 001    | 00000001       | 91210200MA0QFL085W                         | 222920200002383609002           | 8413709990 | 1.0000      | 14,600.00        | 310019416001931398            | 2020-08-07 |
| 收汇情况采集<br>周辺川各 く             | 4                         |                       | 202102               | 301    | 00000001       | NASHUIRENSHIBIEHAO                         | 20210315000000001001            | 30059010   | 3,000.0000  | 1,111.00         | FP2021031500000001            | 2021-03-01 |
| 单证 〈                         | 5                         |                       | 202107               | 888    | 00000001       | NASHUIRENSHIBIEHAO                         | 202107200000000000011           | 30059010   | 3,000.0000  | 1,111.00         | FP2021072011111111            | 2021-07-20 |
| 备案 < 其他 <                    | 7                         |                       | 202112               | 001    | 00000001       | WEITUONASHUIRENSHIBI                       | 202112140000000001001           | 30059010   | 100.0000    | 111.00           | 1111111111111111111           | 2021-12-14 |
| 帮助 <                         | 8                         |                       | 202112               | 002    | 00000008       | WEITUONASHUIRENSHIBI<br>91210200MA0OEL085W | 20211206000000001002            | 9902000000 | 100.0000    | 100.00           | FP2021120600000002            | 2021-12-06 |
| 出口退祝联网福兰系统 、 系统配置 、 、        | 10                        |                       | 202112               | 222    | 00000001       | 91210200MA0QFL085W                         | 123456789098765432023           | 30059010   | 10,000.0000 | 10,000.00        | 30303030303030303030          | 2021-01-13 |
|                              |                           |                       |                      |        |                |                                            |                                 |            |             |                  |                               |            |

## 4.4 周边业务

单证业务模块包含数据采集、数据申报、反馈处理、数据查询。

## 4.4.1 数据采集

点击数据采集,可以选择"购进自用货物申报"、"出口已使用设备申报"、"航天发射业务退税申报",选择想要申报的业务进入页面,点击"新建"按钮,录入数据。

购进自用货物申报数据采集页面如下:

| 三 成用 👌 中国国                                                                                                    | 际贸易单一窗<br>national Trade Single | Window                                                                           | 外贸企业             | 出口退税申报                                                             |          |                                                                                           | E                                           | 3   🗌 登录移动端                                     | 中 <sup>时</sup><br>卡).月4100 |                            | н I С шн         |
|----------------------------------------------------------------------------------------------------|---------------------------------|----------------------------------------------------------------------------------|------------------|--------------------------------------------------------------------|----------|-------------------------------------------------------------------------------------------|---------------------------------------------|-------------------------------------------------|----------------------------|----------------------------|------------------|
| 外贸企业出口退税申报 〈                                                                                                    | ■ 《 反馈                          | 吉忠处理 ○                                                                           | 代办退税明细           | ○ 商品码调整 ○ 收汇                                                       | 情况采集 〇   | 生成甲根数据 🛛                                                                                  | 打印申根报表 〇                                    | 代办退税明细查询 🖸                                      | 购进自用货物申                    | =援 ②                       | ▶ 关闭操作•          |
| 退税申报 〈                                                                                                    | 所雇用                             | 8                                                                                |                  | 业务类型代码                                                             |          |                                                                                           | ٩                                           | 直治 フ 単語                                         |                            |                            |                  |
| 跨境应税行为 〈                                                                                                    | + 新建                            | (1)<br>1)<br>1)<br>1)<br>1)<br>1)<br>1)<br>1)<br>1)<br>1)<br>1)<br>1)<br>1)<br>1 | <b>制除 。 #F</b> # | 2                                                                  |          | _                                                                                         | _                                           |                                                 | ×                          | 1000                       |                  |
| 代办退税 〈                                                                                                    |                                 |                                                                                  |                  |                                                                    |          |                                                                                           |                                             |                                                 |                            |                            |                  |
| 周边业务 >                                                                                                    | 序号                              | 所屬期                                                                              | 194              | 基本信息                                                               |          |                                                                                           |                                             |                                                 |                            | f票日期                       | 単位               |
| 数据采集 ~                                                                                                    | 1                               | 202010                                                                           | 0000             | * 55 19 19                                                         |          | * @8                                                                                      |                                             |                                                 |                            | 20-11-09                   | GE               |
| 购进自用货物申报                                                                                                    |                                 |                                                                                  |                  | 171.000.002                                                        |          | 11.9                                                                                      |                                             |                                                 |                            |                            |                  |
| 出口已使用设备申报                                                                                                    |                                 |                                                                                  |                  | 购进自用信息                                                             |          |                                                                                           |                                             |                                                 |                            |                            |                  |
| 航天发射业务退税申报                                                                                                    |                                 |                                                                                  |                  | * 自用货物名称                                                           |          | *进街凭证种类                                                                                   | *                                           | * 进货凭证号                                         |                            |                            |                  |
| 数据申报 〈                                                                                                    |                                 |                                                                                  |                  | * 开票日期                                                             | <b>#</b> | *单位                                                                                       |                                             | *供贫方识别号                                         |                            |                            |                  |
| 反馈处理 〈                                                                                                    |                                 |                                                                                  |                  | * 征税率                                                              |          | * 税額                                                                                      |                                             | * 申报退税额                                         |                            |                            |                  |
| 数据查询 <                                                                                                    |                                 |                                                                                  |                  | * 付款凭证号                                                            |          | * 业务类型代码                                                                                  | *                                           | 业务类型                                            |                            |                            |                  |
| 单证                                                                                                    |                                 |                                                                                  |                  | 甘他信白                                                               |          |                                                                                           |                                             |                                                 |                            |                            |                  |
| 备案    〈                                                                                                    |                                 |                                                                                  |                  |                                                                    |          |                                                                                           |                                             |                                                 |                            |                            |                  |
| 其他                                                                                                    |                                 |                                                                                  |                  | H1163940                                                           |          |                                                                                           |                                             |                                                 |                            |                            |                  |
| 帮助 〈                                                                                                    |                                 |                                                                                  |                  | 输注                                                                 |          |                                                                                           |                                             |                                                 | 11                         |                            |                  |
| 出口退税联网稽查系统 〈                                                                                                    |                                 |                                                                                  |                  |                                                                    |          | 14 KOM P C                                                                                | × 200                                       |                                                 |                            | ▶   《 第 1                  | 共1页 🕨 🕅 🕻        |
| 系统配置 〈                                                                                                    |                                 |                                                                                  |                  |                                                                    |          |                                                                                           |                                             |                                                 |                            |                            |                  |
|                                                                                                    |                                 |                                                                                  |                  |                                                                    |          |                                                                                           |                                             |                                                 |                            |                            |                  |
| 航天炎中北多边路中振        数据中服        反現处理        数据告询        管证        音楽        冒地        指助        出口這段與明確告系统        系統直置 |                                 |                                                                                  |                  | * 自用货物名称<br>* 开展日期<br>数量<br>* 位致率<br>* 付数先证号<br>其他信息<br>申报标志<br>单注 |          | <ul> <li>建筑使研究</li> <li>单位</li> <li>单位</li> <li>电频</li> <li>限频</li> <li>生动频型代码</li> </ul> | <ul> <li>▼</li> <li>▼</li> <li>▼</li> </ul> | * 변度知道<br>* 使度为自己的<br>* 计优全部<br>* 印度服装器<br>业务类型 |                            | <b>v</b>   K 4 <b>3</b> 11 | #1≅ > > <b>6</b> |

出口已使用设备申报采集页面-出口已使用设备:

|                | I际贸易单一窗<br>national Trade Single Winds | 口丨外野             | 贸企业出口          | 退税申报        |               |         |   | 企业操作员  | -          |        |
|----------------|----------------------------------------|------------------|----------------|-------------|---------------|---------|---|--------|------------|--------|
| 外贸企业出口退税申报〈    | ☰ +4 首页                                | 出口已使用            | 设备申报 🖸         |             |               |         |   |        |            | ➡ 关闭操作 |
| 退税申报 〈         | 出口已使用设备                                |                  | 情况表 商品品        | 日期整         |               |         |   |        |            |        |
| 跨境应税行为 〈       | 8f.WB                                  | A                |                | 出口日期        | 論报》           | 6单代理证明号 |   | 出口商品代码 |            |        |
| 代力退税 〈         | 设备凭证书                                  | 9                |                | 出口已使用设备采集   |               |         | × |        |            |        |
| 周边业务 〈         | + \$688                                | (1) FIFF (1) (1) | 1886 C. 410000 |             |               |         |   |        |            |        |
| 数据采集 〈         |                                        |                  |                | 基本信息        |               |         |   |        |            |        |
| 购进自用货物申报       | 序号 🗌                                   | AFARMI           | 序号             | *所属期 202405 | */#5 00000001 |         |   | 设备凭证号码 | 开票日期       | 退税率    |
| 出口已使用设备申报      | 1 🗆                                    | 202108           | 0000001        | 购进自用信息      |               |         |   | 232    | 2021-09-09 | 13     |
| 航天发射业务退税申<br>报 | 2                                      | 202210           | 0000001        | *设备名称       | 该输入项为必录项      | 曲出口报关单号 |   | 111    | 2022-11-21 | 13     |
| 教授电报           | 3 🗆                                    | 202306           | 0000001        | 代理证明号       | * 出口商品代码      |         |   | 111    | 2023-07-05 | 13     |
| SXSSHOR V      |                                        |                  |                | 出口商品名称      | 退税率           | *设备凭证号码 |   |        |            |        |
| DCUDACITE V    |                                        |                  |                | *开票日期       | 金額            | * 征税率   |   |        |            |        |
| 数据查词 <         |                                        |                  |                | 税额          | 中报退税额         | *设备原值   |   |        |            |        |
| 单证 〈           |                                        |                  |                | 已使用年限       | *已提累计折旧       | 设备净值    |   |        |            |        |
| 备案く            |                                        |                  |                | 其他信息        |               |         |   |        |            |        |
| 其他             |                                        |                  |                | 备注          | 中报标志          | 申报保留标识: |   |        |            |        |
| 帮助 〈           |                                        |                  |                | 调整标志:       | 暂缓标志:         | 不予退税标志: |   |        |            |        |
| 电子文书查询         |                                        |                  |                |             |               |         |   |        |            |        |
| 出口退税联网稽查系统     |                                        |                  |                |             | +保存并增加 目保存    | * 关闭    |   |        |            |        |
| 系统配置 <         |                                        |                  |                |             |               |         | _ |        |            |        |
| 版本说明           |                                        |                  |                |             |               |         |   |        |            |        |

出口已使用设备申报采集页面-出口货物收汇情况表:

| 三 应用 🧳 中国    | 国际<br>mation | 贸易<br>nal Trad | 5单<br>le Sing   | le Wind |         | 外贸企业出                   | 口退    | 税申报          |          |       |              |          |              | Ø | 企业操       | 作员     | -    | -      | ₽    |
|--------------|--------------|----------------|-----------------|---------|---------|-------------------------|-------|--------------|----------|-------|--------------|----------|--------------|---|-----------|--------|------|--------|------|
| 外贸企业出口退税申报 < | 1            | -              | *               | 首页      | щПБ     | 使用设备申报 😋                |       |              |          |       |              |          |              |   |           |        |      | *      | 关闭操作 |
| 退税申报 〈       |              | щПі            | 已使用             | 脫細      | 出口货粮    | 吵论汇情况表                  | 商品码调整 | ž            |          |       |              |          |              |   |           |        |      |        |      |
| 跨境应税行为 〈     |              |                |                 | 申报年     | 月       |                         |       | 申报           | 毗次       |       | _            | 报关单号     |              |   | 80        | 1没票号   |      |        |      |
| 代办退税         |              | _              | 8               | 之入场证    | 5       |                         | -     |              | Q, 直向    | ⊃≖    | ž            |          |              |   | -         |        |      |        |      |
| 周边业务         |              | L              | + 8             | îέĽ     | 11 1077 | <u>ti 1899.</u> - 1- 14 |       | • 收汇情况表采集    |          |       |              |          |              |   | ×         |        |      |        |      |
| 数据采集 〈       |              | P              | \$ <del>5</del> |         | 年月      | 批次                      | P     |              |          |       |              |          |              |   | 1 📰       | 收汇币种   | 樹    | 書額金額   | 1    |
| 购进自用货物申报     |              |                | 1               |         | 202002  | 001                     | 000   | 基本信息         |          |       |              |          |              |   |           |        |      | 100.00 |      |
| 出口已使用设备申报    |              |                | 2               |         | 202210  | 001                     | 000   | * 向乐鹰和月      |          |       | * 申报批次 001   |          | *序号 00000001 |   |           | ATS    |      | 100.00 |      |
| 航天发射业务退税申    |              |                | 3               |         | 202306  | 001                     | 000   | ☞ 出口信息       |          |       |              |          |              |   |           | ATS    |      | 100.00 |      |
| 版            |              |                | 4               |         | 202210  | 001                     | 000   | 报关单号         |          |       | 代理证明号        |          | 出口发票号        |   |           | ATS    |      | 100.00 |      |
| 数据中版         |              |                | 5               |         | 202210  | 001                     | 000   | * 销售额币种      |          | -     | * 销售金额       | * 98     | 售折人民币金额      |   |           |        |      | 100.00 |      |
|              |              |                |                 |         |         |                         |       | 12 已收汇情况信    | 息/除洗插外 封 | 46891 | 尼只能全部值写或者全部不 | 捕写)      |              |   |           |        |      |        |      |
| 数据目印         |              |                |                 |         |         |                         |       | - O MC PRAIL |          |       |              |          |              |   |           |        |      |        |      |
| 单证           |              |                |                 |         |         |                         |       | 收汇日期         | Ê        |       | 校正先证号        |          | 收汇币种代码       | * |           |        |      |        |      |
| <b>备案</b> 〈  |              |                |                 |         |         |                         |       | 先让总金额        |          | 报关    | :单(代理证明)金额   |          | 折人民币金额       |   | 1 <b></b> |        |      |        |      |
| 其他           |              |                |                 |         |         |                         |       | 付汇人          |          |       | 付汇国家地区       | 非进       | ]简付汇原因(选填)   |   |           |        |      |        |      |
| 帮助           |              |                |                 |         |         |                         |       | ☞ 視同收汇情况     | (除选填外,其他 | 数据界   | 只能全部填写或者全部不填 | 写)       |              |   |           |        |      |        |      |
| 电子文书查询       |              |                |                 |         |         |                         |       | 折人民币金额       |          |       | 合同约定最终日期     | <b>#</b> | 出口合同号        |   | 共5点       | R 10 ✓ | 4 第1 | 共1页    | N C  |
| 出口退税联网稽查系统   |              |                |                 |         |         |                         |       |              |          |       | 1            |          |              |   |           |        |      |        |      |
| 系統配置         |              |                |                 |         |         |                         |       |              |          |       | + 保存并增加 目 保存 | 7 × 关闭   |              |   |           |        |      |        |      |
| 版本说明         |              |                |                 |         |         |                         |       |              |          |       |              |          |              |   |           |        |      |        |      |

#### 出口已使用设备申报采集页面-商品码调整:

| 三 成用 🧊 中国      | 国际贸易单一窗口   外贸企业出口  | 退税申报             |                    |                    | 1  |                           |
|----------------|--------------------|------------------|--------------------|--------------------|----|---------------------------|
| 外贸企业出口退税申报。    | 三 📢 首页 出口已使用设备中报 Ο |                  |                    |                    |    | ▶ 关闭操作                    |
| 退税申报           |                    | 問整               |                    |                    |    |                           |
| 跨墙应税行为         | 报关单号(代建证明号)        | 所產業              |                    | 服此次                |    | 常品代码                      |
| 代の退税           |                    | C 前前 Q           | 連携                 |                    |    |                           |
| 周边业务           |                    | 會品码调整表采集         |                    |                    | ×  |                           |
| 数据采集           |                    |                  |                    |                    |    | 新代码                       |
| 购进自用货物申报       |                    | 基本信息             |                    |                    |    |                           |
| 出口已使用设备申销      |                    | * 所謂明            | * 申报批次             | * 申报序号             |    |                           |
| 航天发射业务退税用<br>报 |                    | 退税信息             |                    |                    |    |                           |
| 数据申报           | د 📃                | 出口报关维导           | 代選证明号              | * 申报日期             | 60 |                           |
| 反馈处理           | د                  |                  | *商品代码              | 「商品名称              |    |                           |
| 数据查询           | د                  | 1879年<br>第26日日初期 | - Weberterkoon 100 | 140367431410240393 |    |                           |
| 单证             | ٤                  |                  |                    |                    |    |                           |
| 备案             |                    | 具他信息             |                    |                    |    |                           |
| 其他             |                    | 備注               |                    |                    |    |                           |
| 帮助             |                    |                  |                    |                    |    |                           |
| 电子文书查询         |                    |                  | +保存并增加 田 保存 × 关闭   |                    |    | #0余 10 - 11 - 第1 共西 1 1 6 |
| 出口退税联网稽查系统     |                    |                  |                    |                    |    |                           |
| 系统配置           |                    |                  |                    |                    |    |                           |
| 版大说服           |                    |                  |                    |                    |    |                           |

#### 航天发射业务退税申报:

| 三 成用 🤌 🕈    | a Internati | 新史学生的 1 小田市 1 小田市 1 小田 1 小田 | 出口退税申报        |                          |           |             |               |
|-------------|-------------|----------------------------------------------------------------------------------------------------|---------------|--------------------------|-----------|-------------|---------------|
| 外贸企业出口退税申报  | ξ <         | 三 📢 首页 出口已使用设备申报 🏻                                                                                                    | 航天发射业务退税申报 🔾  |                          |           |             | ➡ 关闭操作        |
| 退税申报        |             | AF-102.003                                                                                                    | 进场党正号         |                          | Q 直向 D 重置 | <b>阿</b> 昂· | 1965          |
| 跨境应税行为      |             | 业务类型                                                                                                    |               |                          |           |             |               |
| 代办退税        |             | + 編建 田 打开 首 網驗 古 湯                                                                                                    | 航天发射业务退税采集    |                          |           | ×           |               |
| 周边业务        |             |                                                                                                    |               |                          |           |             |               |
| 数据采集        | <           | 序号 □ 所属期 序号                                                                                                    | · 基本信息        |                          |           |             | 税额 中接退税额      |
| 购进自用货物申扣    | æ           |                                                                                                    | * 所加期 202405  | * 中报序号 00000001          |           |             |               |
| 出口已使用设备。    | ≢报          |                                                                                                    | 泪粉/告白         |                          |           |             |               |
| 航天发射业务退制    | 與申          |                                                                                                    | 1度代16月23      |                          |           |             |               |
|             | _           |                                                                                                    | *先让种类 👻       | * 进行失证号                  | * 井震日期    |             |               |
| 数据申报        | ۲           |                                                                                                    | PEV TADAN *** | * 17363                  | + 2005    |             |               |
| 反馈处理        | <           |                                                                                                    | * 申报退税额       | * 数量                     | 单位        |             |               |
| 数据查询        | <           |                                                                                                    |               |                          |           |             |               |
| 单证          | <           |                                                                                                    | 具他信息          |                          |           |             |               |
| 备案          |             |                                                                                                    | * 业务类型代码      | 业务类型                     | 申报标志      |             |               |
| 其他          |             |                                                                                                    | 督注            |                          |           |             |               |
| 帮助          |             |                                                                                                    |               |                          |           |             |               |
| 电子文书查询      |             |                                                                                                    |               | A distantinia I na dista |           | 2           | 10 - 第1 #1页 6 |
| 出口退税联网稽查系统  |             |                                                                                                    |               | + without B mit          | × 200     |             |               |
| 系统存置        |             |                                                                                                    |               |                          |           |             |               |
| 版木道阳        |             |                                                                                                    |               |                          |           |             |               |
| 10214130093 |             |                                                                                                    |               |                          |           |             |               |

4.4.2 数据申报

#### 4.4.2.1 生成申报数据

进入"生成申报数据"页面中进行数据申报。点击右上角的"生成申报数据",选择想要申报的业务可以生成电子数据包;

| = 应用 🤌 🖁  | hina Inte    | <b>际贸易单一</b><br>rnational Trade S | -窗口<br>ingle V | ]  <br>Vindow | 外贸企业         | 出口退税    | 申报     | 8                     |                         |          | ⊠      | □ 登录移动端 )  | тланаана  | . 20204 00792014 | 、也通出            |
|-----------|--------------|-----------------------------------|----------------|---------------|--------------|---------|--------|-----------------------|-------------------------|----------|--------|------------|-----------|------------------|-----------------|
| 外贸企业出口退税申 | ₩ <b>叔</b> < | ≡ «                               | 代办退            | 699980        | 商品码调整 〇      | 收汇情况采   | ŧ0     | 生成申报数据 〇              | 打印申报报表 〇                | 代の退費     | 胡畑市狗 0 | 购进自用货物申报 〇 | 业务申报 🛇    |                  | ▶ 关闭操作+         |
| 退税申报      |              | 生成中报数据                            | ŧ 1            | ]印申报报案        |              |         |        |                       |                         |          |        |            |           |                  |                 |
| 跨境应税行为    |              |                                   |                |               |              |         |        |                       |                         |          |        |            | e tankas  | L DEFENS         | INCERTION AND A |
| 代力退税      |              |                                   | 1 <b>1</b> 64± |               |              |         |        |                       |                         |          |        |            |           |                  |                 |
| 周边业务      |              | 序号                                |                | 上传时间          | 9 甲酸5        | ≇月 批次   |        | 文件名称                  | SAK.                    | 5类型      | 数据状态   | 审核信意       | 退税数       | 操作               |                 |
| 数据采集      |              | 1                                 |                | 2022-07-22    | 2 10:04 202  | 208 001 | 111396 | 515R8 202208 00       | wmsb : SRIBJERF         | 如行为申报    |        |            |           |                  |                 |
| 数据申报      |              | 2                                 |                | 2022-07-21    | 1 15:33 2020 | 072 072 | 111390 | 系统询问                  |                         |          |        | × 如果正在接收   |           | 自检结果查询           |                 |
| 业务申报      |              | 3                                 |                | 2022-07-13    | 3 14:11 202  | 207 001 | 111396 | 61 <sup>,</sup>       | 202205                  | a11.1.0a |        | 检己完成       |           | 确认申报             |                 |
| 反馈处理      |              | 4                                 |                | 2022-07-13    | 3 13:58 202  | 207 001 | 11089  | РПањАН<br>19.         | 202206                  | HLX.     |        | 检己完成       |           | 确认申报             |                 |
| 数据查询      |              | 5                                 |                | 2022-07-08    | 3 16:37 202  | 002 071 | 110893 | ○ 购进自<br>19:<br>○ 出口已 | 目用货物退税表申报<br>使用过的设备得解由1 | 8        |        | 申报查询       |           | 甲报状态查询           |                 |
| 单证        |              | 6                                 |                | 2022-06-30    | 0 14:37 2020 | 002 057 | 110893 | 19. 〇 航天发             | 街业务退税申报                 |          |        | 9文件存在异常数1  |           |                  |                 |
| 备案        |              | 7                                 |                | 2022-06-28    | 3 10:51 202. | 206 001 | 11089: | 19.                   |                         |          |        |            |           |                  |                 |
| 其他        |              | 8                                 |                | 2022-06-27    | 7 13:43 202  | 205 001 | 110893 | 19:                   | ✓ 報注                    | ¥ 关闭     |        |            |           |                  |                 |
| 帮助        | ÷ .          | 9                                 |                | 2022-06-22    | 2 15:36 202  | 106 001 | 111324 | 404                   |                         |          |        |            |           |                  |                 |
| 出口退税联网稽查祭 | ж <          | 10                                |                | 2022-06-20    | 19:08 202    | 205 002 | 111396 | 615R8_202205_00       | 2_dbts_st 综版企业(         | 七の退税申报   | 审核中    | 正式申报上传完成   |           | 申报状态查询           |                 |
| 系列自宣      |              |                                   |                |               |              |         |        |                       |                         |          |        |            | 10 - 10 0 | 第1 共41页 )        | нс              |
|           |              |                                   |                |               |              |         |        |                       |                         |          |        |            |           |                  |                 |
|           |              |                                   |                |               |              |         |        |                       |                         |          |        |            |           |                  |                 |
|           |              |                                   |                |               |              |         |        |                       |                         |          |        |            |           |                  |                 |

生成申报数据后,根据实际情况上传需要申报的附件,点击"附件上传"按钮根据页

| 三 成用 🧯       | 會中国国<br>China Inte | <b>际贸</b><br>mational | 9单一<br>Trade Sin | gle Wi | indow  | 外贸企    | 业出口退                 | 脱申报                       |                 |               |         |      |      |         | 4      |            | I B         |
|--------------|--------------------|-----------------------|------------------|--------|--------|--------|----------------------|---------------------------|-----------------|---------------|---------|------|------|---------|--------|------------|-------------|
| 外贸企业出口证      | <b>息税申报</b> <      | =                     | 4 Ħ              | 页      | 业务申报   | 0      |                      |                           |                 |               |         |      |      |         |        |            | ▶ 美团操作+     |
| 退税申报         |                    | 生國                    | 中國政制             | 1      | 日中报报表  |        |                      |                           |                 |               |         |      |      |         |        |            |             |
| 跨境应税行为       |                    |                       |                  |        |        |        |                      |                           |                 |               |         |      |      |         | + 期件上传 | S. ERINE   | Exception 1 |
| 代の退税         |                    |                       |                  | 2012   |        |        |                      |                           |                 |               |         |      |      |         | 1      |            |             |
| 周边业务         |                    |                       | 库号               |        | 1:15   | 61A    | 申报年月                 | 批次                        | 文约名称            |               | 业务类型    | 数据状态 | 审核结盟 | MHTATES |        | 副作         |             |
| 数据采集         |                    |                       | Ŧ                |        | 2023-0 | 电子资料上供 | 2                    |                           |                 |               |         |      |      | ×       |        | 申报状态查询 文书下 | RC          |
| 数据申报         |                    |                       | 2                |        | 2023-0 | "电子文件上 | 专支持pdf格式             | ,单个文件大小不超                 | ₫4MB, 最         | 多支持上传5项资料。    |         |      |      |         |        | 申报状态查询 文书下 | R.          |
| 业务申报         | 8                  |                       | 3                |        | 2023-0 | *文件名称要 | 求: 上传的电子<br>申报一次, 请请 | F文件名称长度应在64<br>#細检查需要上传的文 | 个学符(32<br>件后在审报 | 2个汉字)以内。<br>L |         |      |      |         |        | 申报状态意间 文书下 | 2           |
| 反馈处理         |                    |                       | 4                |        | 2023-0 | + 选择文件 |                      |                           |                 |               |         |      |      |         |        | 文书下载       |             |
| 数据查询         |                    |                       | 5                |        | 2023-0 | 当航文件导  |                      | 文件名称                      |                 | 申报状态          |         | 状态信息 |      | 授作      |        | 申报状态查询 文书下 | RC          |
| 单证           |                    |                       | 6                |        | 2023-0 |        |                      |                           |                 |               |         |      |      |         |        | 申报状态意识 文书下 | ta i        |
| 备案           |                    |                       | 7                |        | 2023-0 |        |                      |                           |                 |               |         |      |      |         |        |            |             |
| 其他           |                    |                       | 8                |        | 2023-0 |        |                      |                           |                 |               |         |      |      |         |        |            |             |
| 常切           |                    |                       | 9                |        | 2023-0 |        |                      |                           |                 |               |         |      |      |         |        | 申报状态查询 文书下 | Ω.          |
| 电子又中直向       | maria i            |                       | 10               |        | 2023-0 |        |                      |                           |                 |               |         |      |      |         |        | 申报状态置限 文书下 | tit.        |
| 201-08040090 | 100,000 V          |                       |                  |        |        |        |                      |                           |                 |               |         |      |      |         | - 16 9 | 第1 共13页 )  | NG          |
| REASTING     |                    |                       |                  |        |        |        |                      |                           |                 |               |         |      |      |         |        |            |             |
| 100745-00095 |                    |                       |                  |        |        |        |                      |                           |                 | x #8          | . Dette |      |      |         |        |            |             |
|              |                    |                       |                  |        |        |        |                      |                           |                 | X 3085        |         |      |      |         |        |            |             |
|              |                    |                       |                  |        |        |        |                      |                           |                 |               |         |      |      |         |        |            |             |

面提示上传附件信息。(试点关区可以上传附件,非试点关区无上传附件信息按钮)

确认周边数据和附件信息上传无误,勾选数据点击"远程申报"进行申报。

| II 成用   🦹 | 中国国<br>China Inter | <b>际贸易</b><br>mational | <b>单一督</b><br>Trade Sing | le Wi | <sub>ndow</sub> 丨 外贸企 | 业出口退   | 税申报 | ₹.                                 |             |       |                | 企业操作员 )   |                        |
|-----------|--------------------|------------------------|--------------------------|-------|-----------------------|--------|-----|------------------------------------|-------------|-------|----------------|-----------|------------------------|
| 外贸企业出口退税申 | 申报 <               | =                      | 41 MJ                    | ą     | 业务申报 🛇                |        |     |                                    |             |       |                |           | ▶ 关闭器                  |
| 退税申报      | <                  | 生成                     | 中接致国                     | ŧIJ   | 印中接接限                 |        |     |                                    |             |       |                |           |                        |
| 跨境应税行为    | <                  |                        |                          |       |                       |        |     |                                    |             |       | <u>ن</u> اء    | 生成中报数据 🕇  | 8件上传 👌 远程申报 👟 双连路路     |
| 代办退税      | <                  |                        | 0.0                      | Rî:   |                       |        |     |                                    |             |       |                |           |                        |
| 周边业务      | ~                  |                        | 序号                       |       | 上传时间                  | 申报年月   | 批次  | 文件名称                               | 业务类型        | 数据状态  | 审核信息           | 關件状态      | 操作                     |
| 数据采集      | <                  |                        | 1                        |       | 2023-07-11 16:54:28   | 202306 | 001 | 947000441X_202306_wmsb_16542868    | 购进自用货物退税申报表 | 审核中   | 正式申报上传完成       | 存在申报失败的附件 | 申报状态查询 文书下载            |
| 数据申报      | ~                  |                        | 2                        |       | 2023-07-11 09:24:17   | 202306 | 001 | 3301949065_202306_wmsb_09241695-   | 出口信息查询申请表   | 审核中   | 正式申报上传完成       |           | 申报状态查询文书下载             |
| 业务申报      |                    |                        | 3                        |       | 2023-07-10 18:24:21   | 202306 |     | 947000441X_202306_wmsb_18242138    | 购进自用货物退税申报表 | 审核中   | 受理             |           | 申报状态查询 文书下载            |
| 反馈处理      | <                  |                        | 4                        |       | 2023-07-06 19:05:04   | 202306 |     | 3301960U3T_202306_wmsb_19050429    | 企业分类管理复评申请表 | 审核已作废 | 流程作废           |           | 文书下载                   |
| 数据查询      | <                  |                        | 5                        |       | 2023-07-06 18:28:31   | 202306 | 001 | 3301968138_202306_fphtsj_18283093; | 进货凭证信息回退申请  | 审核中   | 退税数据正审状态查询发送成功 |           | 申报状态查询 文书下载            |
| 单证        | <                  |                        | 6                        |       | 2023-07-06 18:18:45   | 202306 | 001 | 3301968138_202306_wmsb_18184588    | 企业撤回申报      | 审核中   | 退税数据正审状态查询发送成功 |           | 申报状态查询 文书下载            |
| 备案        | <                  |                        | 7                        | ✓     | 2023-06-20 14:27:02   | 202305 |     | 11132604D6_202305_wmsb_14270267    | 购进自用货物退税申报表 | 自检审核  |                |           |                        |
| 其他        | <                  |                        | 8                        |       | 2023-06-14 13:55:07   | 202304 |     | 11132604D6_202304_wmsb_13550755    | 购进自用货物退税申报表 | 自检审核  |                |           |                        |
| 帮助        | <                  |                        | 9                        |       | 2023-05-14 15:13:03   | 202304 | 001 | 11132604D6_202304_wmsb_15130367    | 企业撤回申报      | 审核中。  | 退税数据正审状态置向发送成3 |           | 申报状态查询 文书下载            |
| 电子文书查询    |                    |                        | 10                       |       | 2023-05-12 11:11:16   | 202305 | 001 | 11132604D6_202305_wmsb_11111676    | 航天发射业务退税申报表 | 审核中。  | 退税数据正审状态置向发送成; | 存在申报失败的附件 | 申报状态意调 文书下载            |
| 出口退税联网稽查条 | 號 (                |                        |                          |       |                       |        |     |                                    |             |       |                | 共130条 10  | ✓ I ( 《 第 1 共13页 ▶ ) C |
| 3070200   |                    |                        |                          |       |                       |        |     |                                    |             |       |                |           |                        |
| 版本说明      |                    |                        |                          |       |                       |        |     |                                    |             |       |                |           |                        |
|           |                    |                        |                          |       |                       |        |     |                                    |             |       |                |           |                        |
|           |                    |                        |                          |       |                       |        |     |                                    |             |       |                |           |                        |

对于试点关区:确认申报成功后,用户可以点击申报状态查询进行状态查询。税局根

| 外贸企业出口退税申期 | <b>R</b> < | = «  | Ĕ  | 顷    | 业务中      | RO       |        |         |                   |                 |            |               |                  |               |          | _           | ▶ 美团操作                                                                                                    |
|------------|------------|------|----|------|----------|----------|--------|---------|-------------------|-----------------|------------|---------------|------------------|---------------|----------|-------------|----------------------------------------------------------------------------------------------------|
| 退税申报       |            | 生成中植 |    | - 17 | Depilita | 2        |        |         |                   |                 |            |               |                  |               |          |             |                                                                                                    |
| 跨境应税行为     |            |      | -  |      |          |          |        |         |                   |                 |            |               |                  | U STROBERS    | + 884146 | 2. E2018    | 010004                                                                                                    |
| 代の退税       |            |      |    | 899  |          |          |        |         |                   |                 |            |               |                  | _             | -        |             |                                                                                                    |
| 周边业务       |            |      | 序号 |      | ł        | 作时间      | 串      | 报年月     | 批次                | 文纤名称            |            | 业务类型          | 数据状态 审核信息        | 附件状态          |          | 線作          |                                                                                                    |
| 数据采集       |            |      | Ŧ  |      | 2023-0   | 7.11.164 | A-70 2 | 02305   | 001 0470004415    | 202206 wmch 165 | 12060 BOHR | THOM: BRING T | with Termini Lip | ter committee | unin(g   | 申报状态查询 文书下载 |                                                                                                    |
| 数据申报       |            |      | 2  |      | 2023     | 电子文      | 书下载    |         |                   |                 |            |               |                  | >             |          | 甲服状态直询 文书下载 | t                                                                                                    |
| 业务中报       |            |      | 3  |      | 2023     | *若需要     | 下载其他进  | (型文书, 谱 | 洗点击申报状态查询,        |                 |            |               |                  |               |          | 申报状态意间 文书下数 | t in the second second s |
| 反馈处理       |            |      | 4  |      | 2023     | 序号       | 申报年月   | 申报批次    | 文件名称              | 通知书种类           | 下截通知书      | 状态说明          | 证明编号             | F SR/F        |          | 文书下载        |                                                                                                    |
| 数据查询       |            |      | 5  |      | 2023     | 1        | 202306 | 001     | VGZSL202307121040 | 137LCS) 愛達運知日日  | 15270      | 文书已生成         | 4                | 下载查查          |          | 申报状态意词 文书下朝 |                                                                                                    |
| 单证         |            |      | 6  |      | 2023     | 2        | 202306 | 001     | YGZBYSL2023071210 | 04037L( 不予受理通知  | 9 成功       | 文书已生成         |                  | 下载 查看         |          | 申报状态意调 文书下数 | 1                                                                                                    |
| 备案         |            |      | 7  |      | 2023     |          |        |         |                   |                 |            |               |                  |               |          |             |                                                                                                    |
| 其他         |            |      | 8  |      | 2023     |          |        |         |                   |                 |            |               |                  |               |          |             |                                                                                                    |
| 帮助         |            |      | 9  |      | 2023     |          |        |         |                   |                 |            |               |                  |               |          | 申报状态意间 文书下新 |                                                                                                    |
| 电子文书查询     |            |      | 10 |      | 2023     |          |        |         |                   |                 |            |               |                  |               | +        | 电报状态整定 文书下新 |                                                                                                    |
| 出口退税联网稽查系统 |            |      |    |      |          |          |        |         |                   |                 |            |               |                  |               | -1 H     | 第1 共13页 1   | NG                                                                                                    |
| 系統配置       |            |      |    |      |          |          |        |         |                   |                 |            |               |                  |               |          |             |                                                                                                    |
| 版本说明       |            |      |    |      |          |          |        |         |                   |                 | 3380 C #   | 55/T          |                  |               |          |             |                                                                                                    |
|            |            |      |    |      |          |          |        |         |                   |                 |            |               |                  |               |          |             |                                                                                                    |

据实际情况出具文书,用户可以点击"文书下载"按钮,获取、下载、查看文书。

点击"数据撤销",可以撤销生成的申报数据;撤销成功后,页面弹出如下提示信息:

| 😑 威用 🛛 🎓 🕈                                                               | a Interna             | <b>贸易单一</b><br>tional Trade S          | ・<br>面口<br>ingle W | indow   外贸企                                                                                                    | 业出口退                                                                         | 脫申批               | ž                                                                                                    |                                                                                                    |                                                                                                |                                                          | 企业操作!      | *I B                                                                              | •   |
|--------------------------------------------------------------------------|-----------------------|----------------------------------------|--------------------|----------------------------------------------------------------------------------------------------|------------------------------------------------------------------------------|-------------------|----------------------------------------------------------------------------------------------------|----------------------------------------------------------------------------------------------------|------------------------------------------------------------------------------------------------|----------------------------------------------------------|------------|-----------------------------------------------------------------------------------|-----|
| 外贸企业出口退税申报                                                               | <                     | ≡ «                                    | 輌                  | 业务申报 🛛                                                                                                    |                                                                              |                   |                                                                                                    |                                                                                                    |                                                                                                |                                                          |            | ▶ 关闭操作                                                                            | 作*  |
| 退税申报                                                                     |                       | 生成中报数量                                 | <u>ار</u>          | 印中招援表                                                                                                    |                                                                              |                   |                                                                                                    |                                                                                                    |                                                                                                |                                                          |            |                                                                                   |     |
| 跨境应税行为                                                                   |                       |                                        |                    |                                                                                                    |                                                                              |                   |                                                                                                    |                                                                                                    |                                                                                                | e<br>ط                                                   | ±60018203  | + 附件上传 👌 远程申报 📥 双硫酸盐                                                              |     |
| 代办退税                                                                     |                       |                                        | Bike:              |                                                                                                    |                                                                              |                   |                                                                                                    |                                                                                                    |                                                                                                | _                                                        |            |                                                                                   |     |
| 周边业务                                                                     | ~                     | 序号                                     |                    | 上传时间                                                                                                    | 申报年月                                                                         | 批次                | 文件名称                                                                                                    | 业务类型                                                                                                    | 数据状态                                                                                           | 审核值息                                                     | 制件状态       | 1941t                                                                             |     |
| 数据采集                                                                     | <                     | 1                                      |                    | 2023-07-11 16:54:28                                                                                                    | 202306                                                                       | 001               | 947000441X_202306_wmsb_165428                                                                                                    | 58 购进自用货物退税申报表                                                                                                    | 审报中_                                                                                           | 正式申报上传完成                                                 | 存在申报失败的教   | M4 申报状态查询 文书下载                                                                    |     |
| 数据申报                                                                     | Ť                     | 2                                      |                    | 2023-07-11 09:24:17                                                                                                    | 202306                                                                       | 001               | 3301949065_202306_wmsb_092416                                                                                                    | 95. 出口信息查询申请表                                                                                                    | 审损中                                                                                            | 正式申报上传完成                                                 | /          | 申报状态查询 文书下载                                                                       |     |
| 业务申报                                                                     |                       | 3                                      |                    | 2023-07-10 18:24:21                                                                                                    | 202306                                                                       |                   | 947000441X_202306_wmsb_182421                                                                                                    | 38 购进自用货物退税申报表                                                                                                    | 审损中                                                                                            | 受理                                                       |            | 中报状态查询 文书下载                                                                       |     |
| 反馈处理                                                                     | ÷.                    | 4                                      |                    | 2023-07-06 19:05:04                                                                                                    | 202306                                                                       | 数振                | 微销                                                                                                    |                                                                                                    | 审核已作废                                                                                          | 流程作版                                                     |            | 文书下载                                                                              |     |
| 数据查问                                                                     | ,                     | 5                                      |                    | 2023-07-06 18:28:31                                                                                                    | 202306                                                                       |                   |                                                                                                    | 主調                                                                                                    | 审报中。 道                                                                                         | 目視数增上解状态查询发送成                                            |            | 申报状态查询 文书下载                                                                       |     |
| 甲让                                                                       |                       | 6                                      |                    | 2023-07-06 18:18:45                                                                                                    | 202306                                                                       |                   | 所属期 202306 批次                                                                                                    |                                                                                                    | 1848年                                                                                          | 開始數據正確状态查這次送成                                            |            | 申报状态查询 文书下载                                                                       |     |
| 1144<br>1144                                                             |                       | 7                                      |                    | 2023-06-20 14:27:02                                                                                                    | 202305                                                                       | (                 | ○ 购进自用货物温税申报                                                                                                    | 报表                                                                                                    | 自检审核                                                                                           |                                                          |            |                                                                                   |     |
| 載 開                                                                      |                       | 8                                      |                    | 2023-06-14 13:55:07                                                                                                    | 202304                                                                       |                   | ○ 出口已使用过的设备退税申报 ○ 助于常教业务课程由报                                                                                                    | 报表                                                                                                    | 自检审核                                                                                           |                                                          |            |                                                                                   |     |
| 由子文书查询                                                                   |                       | 9                                      |                    | 2023-05-14 15:13:03                                                                                                    | 202304                                                                       |                   | 0.0000000000000000000000000000000000000                                                                                                    |                                                                                                    | 审核中。 透                                                                                         | 的数据正审状态置间发送成1                                            |            | 申报状态置词 文书下载                                                                       |     |
| 出口很税联网稽查系统                                                               |                       | 10                                     |                    | 2023-05-12 11:11:16                                                                                                    | 202305                                                                       |                   | V Alba: X ALGEI                                                                                                    | 报表                                                                                                    | 审核中。 道                                                                                         | 脱数据正审状态重调发送成                                             | 存在申报失败的教   | 將 申报状态意调 文书下载                                                                     |     |
| 系統配置                                                                     |                       |                                        |                    |                                                                                                    |                                                                              |                   |                                                                                                    |                                                                                                    |                                                                                                |                                                          | 共130条 10   | □ 🗸 🗑 🦛 1 共13页 🕨 🕽 😋                                                              |     |
| 版本说明                                                                     |                       |                                        |                    |                                                                                                    |                                                                              |                   |                                                                                                    |                                                                                                    |                                                                                                |                                                          |            |                                                                                   |     |
| 三成用 🎓 🕇                                                                  | 国 国 际<br>Internatio   | <b>贸易单一</b><br>nal Trade Single        | -窗口<br>Window      | 外贸企业:                                                                                                    | 出口退税申                                                                        | 报                 |                                                                                                    |                                                                                                    |                                                                                                |                                                          |            | B                                                                                 | ,   |
| 外贸企业出口退税申报                                                               | ۲.                    | ≡ •(                                   | 師页                 | 出口已使用设备申报 〇                                                                                                    | 航天发射业                                                                        | 印刷中机              | E O 业务申报 O 购进自用货物                                                                                                    | 直询 0 反馈信息处理 0                                                                                                    |                                                                                                |                                                          |            | ▶ 关闭操                                                                             | fr. |
| 退税申报                                                                     |                       | 生成中报数据                                 | 4 打                | 印中根根表                                                                                                    |                                                                              |                   |                                                                                                    |                                                                                                    |                                                                                                |                                                          |            |                                                                                   |     |
| 跨境应税行为                                                                   |                       |                                        | _                  |                                                                                                    |                                                                              |                   | BX183BX10                                                                                                    |                                                                                                    |                                                                                                | ×                                                        | ±-62=15325 | + 附件上传 1. 远程申报 • 数据数据                                                             |     |
| 代办退税                                                                     |                       |                                        | 副除                 |                                                                                                    |                                                                              |                   |                                                                                                    | 316801R                                                                                                    |                                                                                                | n i i i i i i i i i                                      |            |                                                                                   |     |
| 周边业务                                                                     | <                     | 序号                                     |                    | 上传时间                                                                                                    | 申报年月                                                                         | 批次                | 文作                                                                                                    |                                                                                                    |                                                                                                | 编制数值加速                                                   | 附件状态       | 操作                                                                                |     |
| 数据采集                                                                     | ۲                     | 21                                     |                    | 2023-06-14 13:55:07                                                                                                    | 202304                                                                       |                   | 11132604D6_202                                                                                                    | 购进自用货物申报表 1 条记                                                                                                    | 5                                                                                              |                                                          |            |                                                                                   |     |
| 数据申报                                                                     | ۲                     | 22                                     |                    | 2023-05-14 15:13:03                                                                                                    | 202304                                                                       | 001               | 11132604D6_202                                                                                                    |                                                                                                    |                                                                                                | 語言語目が認同信息に                                               |            | 申报状态置词 文书下载                                                                       |     |
| 业务申报                                                                     | . 1                   | 23                                     |                    | 2023-05-12 11:11:16                                                                                                    | 202305                                                                       | 001               | 11132604D6_202                                                                                                    | Bit × 关闭                                                                                                    |                                                                                                | 亚南伏态曾读发送成                                                | 存在申报失败的教   | ## 申报状态意调 文书下载                                                                    |     |
| REVEALUR.                                                                | <pre></pre>           |                                        |                    |                                                                                                    |                                                                              |                   |                                                                                                    |                                                                                                    |                                                                                                |                                                          |            |                                                                                   |     |
| 1X IGALIE                                                                |                       | 24                                     |                    | 2023-04-24 09:36:09                                                                                                    | 202303                                                                       |                   | 1113260406_202                                                                                                    |                                                                                                    |                                                                                                |                                                          |            |                                                                                   |     |
| 教掘查询                                                                     | ۲                     | 24<br>25                               |                    | 2023-04-24 09:36:09<br>2023-03-31 11:27:49                                                                                                    | 202303<br>202011                                                             | 001               | 11132604D6_202                                                                                                    |                                                                                                    |                                                                                                |                                                          |            |                                                                                   |     |
| 数据查询<br>单证                                                               | <<br><                | 24<br>25<br>26                         |                    | 2023-04-24 09:36:09<br>2023-03-31 11:27:49<br>2023-03-27 09:36:09                                                                                                    | 202303<br>202011<br>202302                                                   | 001               | 11132604D6_202<br>11132604D6_202<br>11132604D6_202302_wmsb_093609                                                                                                    | 67 出口信息查询申请表                                                                                                    | 审核中。                                                                                           | 正式申报上传完成                                                 |            | 申报状态重调 文书下载                                                                       |     |
| 数据査询<br>単证<br>各案<br>1140                                                 | <<br><<br><           | 24<br>25<br>26<br>27                   |                    | 2023-04-24 09:36:09<br>2023-03-31 11:27:49<br>2023-03-27 09:36:09<br>2023-03-23 10:58:15                                                                                             | 202303<br>202011<br>202302<br>202302                                         | 001<br>001<br>001 | 11132604D6_202<br>11132604D6_202<br>11132604D6_202302_wmsb_093605<br>11132604D6_202302_wmsb_105815                                                                     | 57 出口信息查询申请表<br>00 <u>企业都回</u> 申报                                                                                                    | 事被中。<br>日检审核                                                                                   | 正式申报上传完成                                                 |            | 中报状态查询 文书下载                                                                       |     |
| 数配合词<br>単征<br>各案<br>其他<br>非明                                             | <<br><<br><<br><      | 24<br>25<br>26<br>27<br>28             |                    | 2023-04-24 09:36:09<br>2023-03-31 11:27:49<br>2023-03-27 09:36:09<br>2023-03-23 10:58:15<br>2023-03-23 10:55:37                                                                      | 202303<br>202011<br>202302<br>202302<br>202302                               | 001<br>001<br>001 | 11132604D6_202<br>11132604D6_202302_wmsb_093605<br>11132604D6_202302_wmsb_105815<br>11132604D6_202301_wmsb_105537                                                      | <ul> <li>57 出口信息查询申请表</li> <li>50 企业律国申报</li> <li>50 网络副用货物通货中原表</li> </ul>                                                                | 事級中。<br>自检事務<br>目检完成                                                                           | 正式神经上传完成                                                 |            | 中国が古面点 文化下級                                                                       |     |
| 2000年<br>数据音词<br>単证<br>备案<br>其他<br>帮助<br>由子文書書词                          | <<br><<br><<br><      | 24<br>25<br>26<br>27<br>28<br>29       |                    | 2023-04-24 09:36:09<br>2023-03-31 11:27:49<br>2023-03-27 09:36:09<br>2023-03-23 10:58:15<br>2023-03-23 10:55:37<br>2023-03-21 16:1003                                                | 202303<br>202011<br>202302<br>202302<br>202301<br>202301<br>202301           | 001<br>001<br>001 | 1113266405_002<br>1113266405_202<br>1113266405_202302_wmsb_0093605<br>1113266405_202302_wmsb_105815<br>1113266405_202301_wmsb_161003<br>1113266405_202301_wmsb_161003  | <ul> <li>57 出口信息查询申请表</li> <li>企业审回申报</li> <li>58 所出自用货物运行中报来</li> <li>57 航天没有业务运行中报来</li> </ul>                                           | <ul> <li>事核中。</li> <li>目检事核</li> <li>目检事核</li> <li>目检束核</li> <li>自检束核</li> </ul>               | 正式中报上传来成<br>自经已完成<br>中级数据正在接收                            |            | 中田伏立直线 文书下報<br>後以中日<br>田松山明日の                                                     |     |
| 及2012年<br>数据告词<br>单证<br>备案<br>其他<br>帮助<br>电子文书查词<br>出口语护鲜级骑告系统           | <<br><<br><<br><<br>< | 24<br>25<br>26<br>27<br>28<br>29<br>30 |                    | 2023-04-24 09:36:09<br>2023-03-31 11:27:49<br>2023-03-27 09:36:09<br>2023-03-23 10:56:15<br>2023-03-23 10:55:37<br>2023-03-21 16:10:03<br>2023-03-21 16:09:56                        | 202303<br>202011<br>202302<br>202302<br>202302<br>202301<br>202301<br>202301 | 001<br>001<br>001 | 1113200405_002<br>1113200405_002<br>1113200405_0023002_vmmb_099600<br>1113200406_0023002_vmmb_105937<br>1113260406_002301_vmmb_160056<br>1113260406_002301_vmmb_160056 | <ul> <li>57 出口信息查询申请表</li> <li>22.申回申报</li> <li>90 购进品用活动运用中报表</li> <li>13 出口已使用过的设备通机中</li> </ul>                                         | <ul> <li>事核中。</li> <li>同性事核</li> <li>同性事核</li> <li>同性事核</li> <li>耐性事核</li> <li>耐性事核</li> </ul> |                                                          |            | <ul> <li>申目代の数据 204 TM</li> <li>(4)、中日</li> <li>由均応用度の</li> <li>(4)、中日</li> </ul> |     |
|                                                                          | <                     | 24<br>25<br>26<br>27<br>28<br>29<br>30 |                    | 2023-04-24 09:36:09<br>2023-03-31 11:27:49<br>2023-03-27 09:36:09<br>2023-03-23 10:56:15<br>2023-03-23 10:56:37<br>2023-03-23 10:55:37<br>2023-03-21 16:10:03<br>2023-03-21 16:09:56 | 202303<br>202011<br>202302<br>202302<br>202301<br>202301<br>202301<br>202301 | 001<br>001<br>001 | 1113200405_002<br>1113200405_002<br>1113200405_002002_wmbs_093005<br>1113200405_0020302_wmbs_109315<br>1113200405_002301_wmbs_160035<br>1113200405_002301_wmbs_160056  | <ol> <li>57 出口信息意识中读表</li> <li>企业规划中报</li> <li>公元规划中报</li> <li>30 局迁自用规约出起用规模交</li> <li>47 前元代和近外通常用规索</li> <li>13 出口已使用过的说解题很中</li> </ol> | <ul> <li>案核中、</li> <li>目检率核</li> <li>目检完成</li> <li>目检索核</li> <li>目检索核</li> <li>目检完成</li> </ul> | 正式中报上传来或<br>田拉已完成<br>中级取取正在余权<br>田拉己为成                   | 共142条 10   | ···································                                               |     |
| 及现在单数数的间<br>种证<br>备鉴<br>其他<br>帮助<br>电子文书造词<br>出口追踪现例检查系统<br>系统乱国<br>版本说明 | <     < <tr></tr>     | 24<br>25<br>26<br>27<br>28<br>29<br>30 |                    | 2023-04-24 09:3609<br>2023-03-31 11:27:49<br>2023-03-27 09:36:09<br>2023-03-23 10:56:15<br>2023-03-23 10:56:37<br>2023-03-21 16:00.03<br>2023-03-21 16:00.56                         | 202303<br>202011<br>202302<br>202302<br>202301<br>202301<br>202301<br>202301 | 001<br>001<br>001 | 1113200405_002<br>1113200405_002<br>1113200405_002002_wmbs_093005<br>1113200405_002002_wmbs_109315<br>1113200405_002001_wmbs_160035<br>1113200405_002301_wmbs_160956   | 57 出日總是撤納申请表<br>20 企业增加申報<br>30 版出用可能性出影中报录<br>47 前天光明近史道影中报录<br>13 出日已使用过的译画影响由                                                           | 审核中。<br>目检审核<br>目检完成<br>目检完成<br>者 目检光成                                                         | II:0468.L1(%%).<br>81/225%<br>44/32/817.C164%<br>81/225% | #142% [10  |                                                                                   |     |
|                                                                          |                       |                                        |                    |                                                                                                    |                                                                              |                   |                                                                                                    |                                                                                                    |                                                                                                |                                                          |            |                                                                                   |     |

## 4.4.2.2 打印申报报表

点击周边业务模块下的"数据申报"-"业务申报"-"打印申报报表",进入"打印申报报表"页面,可以对生成申报数据完毕的数据进行打印和数据上传。首先在"打印申报报表"页面中可以打印出相关周边业务报表;

| 三 应用 👔 中国国   | <b>际贸易单一窗口</b> / 外贸企业出口退税申报 | 🖂   📋 登录移动端   |
|--------------|-----------------------------|---------------|
| 外贸企业出口退税申报〈  | ■ 📢 首页 业务申报 🛛               | ▶ 关闭操作-       |
| 退税申报         | 生成印版教展 打印中报报表               |               |
| 跨境应税行为 〈     | 所屬期 202206 申报批次             | <b>会 批量打印</b> |
| 代办退税 〈       | 序号 [] 打印内容                  | 损性            |
| 周边业务 >       | 1 则进自用货物温税申报表               | 打印            |
| 数据采集 〈       | 2 🗌 出口已使用过的设备退税申报表          | łTED          |
| 数据申报 ~       | 3 🗌 航天发射业务退税申报表             | 打印            |
| 业务申报         | 4 🗌 出口収汇情况申报表               | 打印            |
| 反馈处理 <       | 5 🗌 出口收汇申报表                 | 打印            |
| 数据查询 《       | 6  不納收汇申报表                  | #760          |
| 单证 〈         |                             | 170           |
| 备案    <      | /                           | 11中           |
| 其他 〈         |                             |               |
| 帮助 〈         |                             |               |
| 出口追税联网稽查系统 〈 |                             |               |
| 系统配置         |                             |               |
|              |                             |               |
|              |                             |               |

## 4.4.3 反馈处理

## 4.4.3.1 反馈信息处理

在反馈信息处理页面,可以查询到反馈的疑点数据,并且进行疑点打印操作。

| 😑 应用 🛛 🎓 🗗 | Interna | <b>贸易</b><br>ational Tra | 自一窗口<br>de Single Window | ,   外贸企业出  | 口退税申期 | Z            |       | ⊠∣□  | 登录移动端 」              | 卡介质有众明醒至:2028           | 106月29日   凸 退出 |
|------------|---------|--------------------------|--------------------------|------------|-------|--------------|-------|------|----------------------|-------------------------|----------------|
| 外贸企业出口退税申报 | ۲       | ≡ «                      | 首页业务                     | 申报◎ 反馈信息处理 | 0     |              |       |      |                      |                         | ▶ 关闭操作-        |
| 退税申报       | <       | <b>⑤</b> 打               | 印羅点                      |            |       |              |       |      |                      |                         |                |
| 跨境应税行为     | <       | 申报                       | 年月                       | 蜒点代码       | 3     | Q 査询 り 車置    |       | 序号   | 0000001              | 申报年月 202008             |                |
| 代办退税       | <       |                          |                          |            |       |              |       | 申报批次 |                      | 疑点对象 海关出口商品代            | i 疑点代码 E0112   |
| 周边业务       | ~       | 序号                       | 序号                       | 申报年月       | 申报批次  | 疑点对象         | 疑点代码  | 错误级别 | E                    | 附加信息                    | 人工挑过标志 N       |
| 数据采集       | <       | 1                        | 00000001                 | 202008     |       | 海关出口商品代码、名称、 | E0112 | 出措信息 | 调整前商品代码为<br>很段率调整对应表 | 有效商品代码,不应填写《海<br>》,不予受理 | 关田口商品代码、名称、    |
| 数据申报       | <       | 2                        | 00000001                 | 202008     |       | 出口已使用过的设备退税  | E0015 | 疑点既述 |                      |                         |                |
| 反馈处理       | ~       | 3                        | 00000001                 | 202008     |       | 《海关出口商品代码、名利 | E0201 | 疑点原因 |                      |                         |                |
| 反馈信息处理     |         | 4                        | 00000001                 | 202008     |       | 出口已使用过的设备退税; | E0110 |      |                      |                         |                |
| 数据查询       | <       | 5                        | 00000001                 | 202008     |       | 出口已使用过的设备退税和 | E0029 | 调整万法 |                      |                         | li li          |
| 单证         | <       |                          |                          |            |       |              |       |      |                      |                         |                |
| 备案         | <       |                          |                          |            |       |              |       | 标志   |                      |                         |                |
| 其他         | <       |                          |                          |            |       |              |       | 备注   |                      |                         | 11             |
| 帮助         | <       |                          |                          |            |       |              |       |      |                      |                         |                |
| 出口退税联网稽查系统 | <       |                          |                          |            |       |              |       |      |                      |                         |                |
| 系統配置       | <       |                          |                          |            |       |              |       |      |                      |                         |                |
|            |         |                          |                          |            |       |              |       |      |                      |                         |                |
|            |         |                          |                          |            |       |              |       |      |                      |                         |                |

## 4.4.4 数据查询

在"数据查询"中可以查看申报成功的周边业务的历史数据以及通过反馈下载的往期周 边业务申报数据。

| 三 应用 👌 中国国 | 际贸易.<br>rnational Tr | <b>单</b> —'<br>ade Sir | 窗口  <br>Igle Window | 外贸企业出口     | ]退税申报      |         | ⊠                  | □ 登录移动端          | 卡介质有效期截至: 2028年06月29日 | -      | し。暗日  |   |
|------------|----------------------|------------------------|---------------------|------------|------------|---------|--------------------|------------------|-----------------------|--------|-------|---|
| 外贸企业出口退税申报 | = •                  | K é                    | 顶 业务申报              | ◎ 反馈信息处理 ◎ | 购进白用货物查询 🛛 |         |                    |                  |                       | ÷      | 关闭操作  | 作 |
| 退税申报       |                      | 数                      | 据状态 😑 申报数据          | ○反馈数据      | 所屬朝        |         | 业务类型代码             |                  | ▼ Q 直询                | 正正で    |       |   |
| 跨境应税行为     |                      | @ 打开                   | 山 北最导出              | 圓 小针       |            |         |                    |                  |                       |        |       |   |
| 代力退税 周边业务  | 序号                   | • 🗆                    | 所雇期                 | 序号         | 自用货物名称     | 进货凭证种类  | 进活凭证号              | 供货方识别号           | 开展日期                  | 单位     | 較正    | 1 |
| 数据采集       | 1                    |                        | 202004              | 00000001   | qwe        | 增值税专用发票 | 121312312311111111 | 1111111111111111 | 2020-08-24            | qwe    | 1.000 |   |
| 数据申报       |                      |                        |                     |            |            |         |                    |                  |                       |        |       |   |
| 反馈处理       |                      |                        |                     |            |            |         |                    |                  |                       |        |       |   |
| 数据查询       |                      |                        |                     |            |            |         |                    |                  |                       |        |       |   |
| 购进自用货物查询   |                      |                        |                     |            |            |         |                    |                  |                       |        |       |   |
| 出口已使用设备查询  |                      |                        |                     |            |            |         |                    |                  |                       |        |       |   |
| 航天发射业务退税申查 |                      |                        |                     |            |            |         |                    |                  |                       |        |       |   |
| 单证         |                      |                        |                     |            |            |         |                    |                  |                       |        |       |   |
| 备案         |                      |                        |                     |            |            |         |                    |                  |                       |        |       |   |
|            |                      |                        |                     |            |            |         |                    |                  |                       |        |       |   |
| 帮助         |                      |                        |                     |            |            |         |                    |                  | 10 × 14 4 第1          | #177 b | 10    |   |
| 出口退祝联网檀宣系统 |                      |                        |                     |            |            |         |                    |                  |                       | 1000   |       |   |

## 4.5 单证申报

"单证申报"指向税务局办理的相关业务证明和申请,模块中包含"数据采集"、"数据申报"、"单证反馈信息"、"单证数据查询"四个模块。

| Ξ 应用 <b>診 中国国际贸易单一窗口</b><br>China International Trade Single Window | 外贸企业出口退税申报 |      | 🖂 📔 🗄 登录移动端 | 卡介质有效期截至:2028年06月29日 | 一〇二郎王    |
|---------------------------------------------------------------------|------------|------|-------------|----------------------|----------|
| 外贸企业出口退税申报 〈 三 《 首页                                                 |            |      |             |                      | ▶ 关闭操作 • |
| 退税申报 <<br>跨境应税行为 <                                                  |            | 系统公告 |             |                      |          |
| 代力退税 〈                                                              |            |      |             |                      |          |
| 周辺业务 く<br>単近 <sup>×</sup>                                           | 标题         |      | 发布日期        | 发布者                  |          |
| 数据采集 ~                                                              |            |      |             |                      | •        |
| 来料加工                                                                |            |      |             |                      |          |
| 代理证明                                                                |            |      |             |                      |          |
| 退运已补税证明                                                             |            |      |             |                      |          |
| 委托出口货物证明                                                            |            |      |             |                      |          |
| 出口货物转内销                                                             |            |      |             |                      |          |
| 卷烟证明                                                                |            |      |             |                      |          |
| 补办证明                                                                |            |      |             |                      |          |
| 中标证明通知书                                                             |            |      |             |                      |          |
| 数据申报 <                                                              |            |      |             |                      |          |
| 单证反馈信息 <                                                            |            |      |             |                      |          |
| 单证数据查询    <                                                         |            |      |             |                      |          |

### 4.5.1 数据采集

点击数据采集,可以选择采集"来料加工"、"代理证明"、"退运已补税证明"、"委 托出口货物证明"、"出口货物转内销"、"卷烟证明"、"补办证明"以及"中标证明通 知书"的相关数据。选择想要申报的业务进入后点击"新建"进行采集。

以来料加工免税证明新建数据为例,如下图:

| 三 应用 👔                         | 中国国<br>China Interna | <b>际贸易单一窗</b><br>tional Trade Single Wind | 口   外                                | 贸企业出I    | 口退税申报                |                     |                   | ☑ 企业操作员     | e e           |
|--------------------------------|----------------------|-------------------------------------------|--------------------------------------|----------|----------------------|---------------------|-------------------|-------------|---------------|
| 外贸企业出口退税                       | 申报〈                  | ☰ 《 首页                                    | i Hoee                               | ₩没备中报○   | 航天发射业务退税申报 〇 业务申报    | ◎ 弊进自用货物查询 ◎ 反馈信息处理 | 理 3 代理证明 3 来料加工 3 |             | ▶ 关闭操作        |
| 退税申报<br>跨境应税行为<br>代办退税<br>周边业务 |                      | +EShall Subjects                          | 8 *##加工<br>GRUNA<br>Q 查約<br>UU 打开 【1 |          | 来料加工免税证明申请表采<br>基本信息 | 集                   |                   | × white     |               |
| 单证                             |                      | 序号 🗌                                      | REALING                              | 序号       | * 研羅期 202405         | * 申报承号 00000001     | * 申报批次: 001       | 货物名称        | 政田            |
| 数据采集<br>来料加工                   | ٢                    | 1 🗆                                       | 202305                               | 00000001 | 证明信息                 |                     |                   | 货物名称        | 100.0000      |
| 代理证明                           |                      |                                           |                                      |          | *生产单位税号              | *生产单位名称             | * 来料加工手册号         |             |               |
| 退运已补税证                         | EBA                  |                                           |                                      |          | *加工费发票号              | * 货物名称              | * 单位              |             |               |
| 委托出口货物<br>出口货物转4               | yù正明<br>s销           |                                           |                                      |          | *数量 其他信息             | *加工费金额              |                   | -           |               |
| 卷烟证明                           |                      |                                           |                                      |          | 新注                   | 申报标志                | 审核标志              |             |               |
| 补办证明<br>中标证明通知                 | <b>n</b> #3          |                                           |                                      |          |                      |                     |                   |             |               |
| 数据申报                           | ۲                    |                                           |                                      |          |                      |                     |                   | _           |               |
| 单证反馈信息                         | <                    |                                           |                                      |          |                      | +保存并增加 🗎 保存         | <b>米</b> 英闭       |             |               |
| 单证数据查询                         | ۲                    |                                           |                                      |          |                      |                     |                   | 共1条 10 ~ 14 | 第1 共1页 下 11 C |
| 备案                             |                      |                                           |                                      |          |                      |                     |                   |             |               |

4.5.2 数据申报

4.5.2.1 生成申报数据

进入"生成单证申报数据"模块中进行数据申报。点击右上角的"生成申报数据",选 择想要申报的业务可以生成电子数据包;

| 三 応用 🦉 🕂 🛙 Chin | Inter | かり<br>national | 744<br>Trade | Single | H<br>Window タ    | 资企业出   | 凵退桥 | 印版           |      |                                                      | Ø | □ 登录移动端      | 卡介质有效明截至:2028年06月28日 | 一〇憲王    |
|-----------------|-------|----------------|--------------|--------|------------------|--------|-----|--------------|------|------------------------------------------------------|---|--------------|----------------------|---------|
| 外贸企业出口退税申报      | ٢     | =              |              | 首页     | 来料加工 〇           | 单证申报 🛛 |     |              |      |                                                      |   |              |                      | ⋫ 关闭操作▼ |
| 退税申报            |       | 生成             | 印服政          | R      | 打印申根报表           |        |     |              |      |                                                      |   |              |                      |         |
| 跨境应税行为          |       |                |              | ansk   |                  |        |     |              |      |                                                      |   |              | 由生成中形政府              | 2. 近程中級 |
| 代力退税            |       |                |              |        |                  |        |     | 24           | 系统议  | 响                                                    | × |              |                      |         |
| 周边业务            |       |                | 序号           |        | 上传时间             | 申振年月   | 毗次  | ×1           |      |                                                      |   | - and        | 退税额 操作               |         |
| 单证              |       |                | 1            |        | 2022-07-22 10:04 | 202208 | 001 | 11139615R8_2 | 所屬   |                                                      |   |              |                      |         |
| 数据采集            |       |                | 2            |        | 2022-07-21 15:33 | 202002 | 072 | 11139615R8_2 | HEAA |                                                      |   | 申报教掘正在接收     | 自检结果自                | EMD .   |
| 数据中报            |       |                | 3            |        | 2022-07-13 14:11 | 202207 | 001 | 11139615R8_2 |      | <ul> <li>来料加工先税证明中間</li> <li>※料加工先税证明检验由请</li> </ul> |   | 自检已完成        | 确认申报                 |         |
| 单证申报            |       |                | 4            |        | 2022-07-13 13:58 | 202207 | 001 | 1108919213_2 |      | <ul> <li>退运已补税(未退税)证明申请</li> </ul>                   |   | 自检已完成        | 确认申托                 |         |
| 单证反馈信息          |       |                | 5            |        | 2022-07-08 16:37 | 202002 | 071 | 1108919213_2 |      | ○ 委托出口货物证明申请                                         |   | 待申报查询        | 申报状态重                | lia)    |
| 单证数据查询          |       |                | 6            |        | 2022-06-30 14:37 | 202002 | 057 | 1108919213_2 |      | ○ 代理出口货物证明申请                                         |   | 5:上價文件存在异常數量 |                      |         |
| 备案              |       |                | 7            |        | 2022-06-28 10:51 | 202206 | 001 | 1108919213_2 |      |                                                      |   |              |                      |         |
| 其他              |       |                | 8            |        | 2022-06-27 13:43 | 202205 | 001 | 1108919213_2 |      | ○ 准予免税购进出口卷烟证明申请                                     |   |              |                      |         |
| 帮助              |       |                | 9            |        | 2022-06-22 15:36 | 202106 | 001 | 1113240003_2 |      | ○ 出口卷烟免税核销申报                                         |   |              |                      |         |
| 出口退税联网稽查系统      |       |                | 10           |        | 2022-06-20 19:08 | 202205 | 002 | 11139615R8_2 |      | ○ 补办出口追脱有关证明申请                                       |   | 正式申报上传完成     | 申报状志道                | 锄       |
| 系统配置            |       |                |              |        |                  |        |     |              |      | ○ 作废出口退税有关证明申请                                       |   |              | 10 - 14 - 第1 共41月    | THO     |
|                 |       |                |              |        |                  |        |     |              |      | 0 +-malesign-seem                                    |   |              |                      |         |
|                 |       |                |              |        |                  |        |     |              |      | ✓ 确定 × 关闭                                            | _ |              |                      |         |
|                 |       |                |              |        |                  |        |     |              |      |                                                      |   |              |                      |         |
|                 | -     |                |              |        | -                |        |     |              |      |                                                      |   |              |                      | 14:22   |

生成申报数据后,根据实际情况上传需要申报的附件,点击"附件上传"按钮根据页面提示上传附件信息。(试点关区可以上传附件,非试点关区无上传附件信息按钮)

| 三 成用 👔 🕈   | ina Inter  | <b>际贸</b><br>mationa | 易单-<br>al Trade | Single | U<br>Window  | 外贸企业出                                  | 口退税申报                    |                                 |                           |           | l                  |                | 1677部有38期第12: 2028年06月28日 ▼   日→ |
|------------|------------|----------------------|-----------------|--------|--------------|----------------------------------------|--------------------------|---------------------------------|---------------------------|-----------|--------------------|----------------|----------------------------------|
| 外贸企业出口退税申期 | <b>R</b> < | =                    | -44             | 首页     | 业务申报(        | ●●□□□□□□□□□□□□□□□□□□□□□□□□□□□□□□□□□□□□ |                          |                                 |                           |           |                    |                | ▶ 关闭操作•                          |
| 退税申报       |            | 41                   | 展中接触            | 988 -  | 打印中税指表       |                                        |                          |                                 |                           |           |                    |                |                                  |
| 跨境应税行为     |            |                      |                 | -      |              |                                        |                          |                                 |                           |           |                    | th 1           |                                  |
| 代办退税       |            |                      | -               |        |              |                                        |                          |                                 |                           |           |                    |                |                                  |
| 周边业务       |            |                      | 麻号              |        | 上传时间         | 申报年月                                   | 批次                       | 文件名称                            | 业务类型                      | 数据状态      | 审核信息               | 制作状态           | Reft                             |
| 单证         |            |                      | 1               |        | 2023-07-11-2 | 0:00:35 202306                         | 001 33019                | 961E83 202306 dlzm 20003        | 5019.2 (KIWASCHRONIFIEM)A | EN9246 91 | 05.7#7#TF7#WHE490% | m. i           |                                  |
| 数据采集       |            |                      | 5               |        | 2023-07-11   | 电子资料上传                                 |                          |                                 |                           |           | /                  | ×              | 申报状态意词 交书下数                      |
| 数据申报       |            |                      | 3               |        | 2023-07-11   | *电子文件上传支持 *文件名称要求:上                    | xdf格式,单个文件力<br>等的电子文件名称长 | U小不超过4MB,最多支持<br>度应在64个字符(32个汉) | 上传5项资料。<br>字)以内。          |           |                    |                | 申报状态意识 交易下数                      |
| 单证申报       |            |                      | 4               |        | 2023-07-11   | *文件仅允许申报一                              | 欠,请详细检查需要                | 上传的文件后在申报。                      |                           |           |                    |                | 中接状态直询 文书下载                      |
| 单证反馈信息     |            |                      | 5               |        | 2023-07-07   | + 25%22#                               |                          |                                 |                           |           |                    |                | 申报状态查询 交书下载                      |
| 单证数据查询     |            |                      | 6               |        | 2023-07-07   | 当航文件号                                  | 文件名称                     |                                 | 申报状态                      | 状态信息      |                    | 摄作             | 申报状态预测 文书下数                      |
| 备案         |            |                      | 7               |        | 2023-07-08   | 1                                      | 1总运单.pdf                 | f                               |                           |           |                    | 2010 11 11     | 文书下载                             |
| 其他         |            |                      | 8               |        | 2023-07-04   | 2                                      | INDEX与优化;                | pdf                             |                           |           |                    | 899 <b>2</b> 7 | 申报状态查询 文书下载                      |
| 帮助         |            |                      | 9               |        | 2023-07-04   | 3                                      | MERGE INTO 语句            | (2).pdf                         |                           |           |                    | 服除 查看          |                                  |
| 电子文书查询     |            |                      | 10              |        | 2023-07-01   | 4                                      | MERGE INTO 语             | te.pdf                          |                           |           |                    | 部時 查看          | 申报状态查询 文书下载                      |
| 出口退税联网稽查系统 |            |                      |                 |        |              | 5                                      | Oracle标量子查询的             | t6K.pdf                         |                           |           |                    | 部除 查看          | → 1 419页 ▶ 1 6                   |
| 系统配置       |            |                      |                 |        |              |                                        |                          |                                 |                           |           |                    |                |                                  |
| 版本说明       |            |                      |                 |        |              |                                        |                          |                                 |                           |           |                    |                |                                  |
|            |            |                      |                 |        |              | _                                      |                          |                                 | × 美利 C 刷新                 |           |                    | _              |                                  |

#### 确认单证数据和附件信息上传无误,勾选数据点击"远程申报"进行申报。

| 三 咸用      | 中国王<br>China Inter | 际贸易<br>Inational Tra | 单—看<br>sde Sing | Ile Window   外野       | 贸企业出口  | 退税申 | 报                                    |                 |       |                   | 企业操作员   +    |                 |
|-----------|--------------------|----------------------|-----------------|-----------------------|--------|-----|--------------------------------------|-----------------|-------|-------------------|--------------|-----------------|
| 外贸企业出口退税  | 申报〈                | = *                  | 简               | 页 业务申报 🛛 🗎            | 1征申报 🔕 |     |                                      |                 |       |                   |              | ▶ 关闭操作·         |
| 退税申报      | <                  | 生成中国                 | 報政語             | 打印中报报表                |        |     |                                      |                 |       |                   |              |                 |
| 跨境应税行为    | <                  |                      | 0.000           |                       |        |     |                                      |                 |       |                   | 山生成中服数据      | + 附件上传 上 远程中报   |
| 代办退税      | <                  |                      |                 | 1.00-007              | +121-0 |     |                                      |                 | -     |                   |              |                 |
| 周边业务      | <                  | P1                   | 19 L            | Lisible               | 甲报年月   | HEX | 又軒名柳                                 | 业务类型            | 数据和公司 | 神线偏思              | 附件状态         | 3wf1:           |
| 单证        | ~                  |                      | 1 🔽             | 2023-07-11 20:00:35   | 202306 | 001 | 3301961E83_202306_dlzm_200035019.;   | 代理出口货物证明申请      | 自检审核  | 9105:存在正在申报中的业务,1 |              |                 |
| 数据采集      | <                  |                      | 2               | ] 2023-07-11 16:01:14 | 202306 | 001 | 3301949065_202306_tgbs_160114568.z   | 退运已补税 (未退税) 证明中 | 审核中。  | 受理                |              | 申报状态查询 文书下载     |
| 数据申报      | ~                  |                      | 3               | ) 2023-07-11 10:34:42 | 202306 | 001 | 3316961208_202306_ck2nx_103442218    | 出口转内制证明申请       | 审核中。  | 调用中报查询接口时返回信息中    |              | 申报状态查询文书下载      |
| 单证申报      |                    |                      | 4               | ] 2023-07-11 10:27:04 | 202306 |     | 3316961208_202306_Ilhx_102704648.zi  | 来料加工免税证明核销申请    | 审核中。  | 使用                |              | 申报状态置间 文书下载     |
| 单证反馈信息    | <                  |                      | 5               | 2023-07-07 15:05:36   | 202306 | 001 | 3301949065_202306_dljk_150535950.zi  | 代還进口货物证明申请      | 审核中。  | 受理                |              | 申报状态查询 文书下载     |
| 单证数据查问    | <                  |                      | 6               | 2023-07-07 14:24:36   | 202307 | 001 | 3301949065_202307_dljk_142436584.zi  | 代理进口货物证明申请      | 审核中   | 调用中报查询接口时返回信息中    |              | 申报状态查询 文书下载     |
| 备案        | <                  |                      | 7               | 2023-07-06 18:57:00   | 202306 | 001 | 3316961208_202306_lljg_185700839.zlp | 来料加工免税证明申请      | 审核已完成 | 20.00             |              | 文书下载            |
| 其他        | <                  |                      | 8 [             | 2023-07-04 10:55:51   | 202305 |     | 3301968138_202305_ck2nx_105551419    | 出口转内销证明申请       | 审核中   | 调用中报查询按口时返回信息中    | 存在申报失败的附件    | 申报状态查询 文书下载     |
| 帮助        | <                  |                      | 9               | 2023-07-04 10:43:39   | 202305 |     | 3301968138_202305_wtck_104339424.a   | 委托出口货物证明申请      | 目检审核  |                   |              |                 |
| 电子文书查询    |                    | 5                    | 10              | 2023-07-03 15:48:35   | 202304 | 001 | 3301968138_202304_IIjg_154835477.zlp | 来料加工免税证明申请      | 审核中。  | 调用申报查询接口时返回信息中    |              | 申报状态查询 文书下载     |
| 出口退税联网稽查》 | 系统 〈               |                      |                 |                       |        |     |                                      |                 |       |                   | 共189条 10 🖌 📢 | < 第1 共19页 ▶ N C |
| 系统配置      | <                  |                      |                 |                       |        |     |                                      |                 |       |                   |              |                 |
| 版本说明      |                    |                      |                 |                       |        |     |                                      |                 |       |                   |              |                 |
|           |                    |                      |                 |                       |        |     |                                      |                 |       |                   |              |                 |
|           |                    |                      |                 |                       |        |     |                                      |                 |       |                   |              |                 |
|           |                    |                      |                 |                       |        |     |                                      |                 |       |                   |              |                 |

对于试点关区:确认申报成功后,用户可以点击申报状态查询进行状态查询。税局根据实际情况出具文书,用户可以点击"文书下载"按钮,获取、下载、查看文书。

| E 成用 🁔 中I  | E E | 际贸易<br>national T | 单<br>rade S | - Dillingle | <b>]</b><br>Window | ,   \$ | 卜贸企业   | 出口退    | 税申报                     |        |          |        | 2                 | @ulef | 時日   小の町内                                                                                                    | X期航车: 2028年00月28日 | <b>.</b> D |
|------------|-----|-------------------|-------------|-------------|--------------------|--------|--------|--------|-------------------------|--------|----------|--------|-------------------|-------|----------------------------------------------------------------------------------------------------|-------------------|------------|
| 外贸企业出口退税申报 | <   | =                 | 61          | 首页          | ¥£95               | 申报○    | 章证申报   | 0      |                         |        |          |        |                   |       |                                                                                                    |                   | 关闭操作-      |
| 退税申报       |     | 生成月               | HERE        | 8           | 打印中语               | 出来     |        |        |                         |        |          |        |                   |       |                                                                                                    |                   |            |
| 跨境应税行为     |     |                   | 11 E        | 888         |                    |        |        |        |                         |        |          |        |                   |       | 山山山市市区                                                                                                    | 1 + MINTIA 5      | 国际中报       |
| 代办退税       |     | 14                | 麻号          |             | 1                  |        |        | 04-0   |                         | -0.    |          |        | ana a             |       | and a second second second second second second second second second second second second second second second | Reft              |            |
| 单证         |     |                   | 1           |             | 2023-              | 电子文    | 书下载    |        |                         |        |          |        |                   |       | ×                                                                                                    |                   |            |
| 数据采集       | <   |                   | 5           |             | 2023-              | *若索要   | 下载其他类  | 經文书, 请 | 先点击申报状态查询。              |        |          |        |                   |       |                                                                                                    | 电接状态意间 文书下载       |            |
| 数据申报       |     |                   | 3           |             | 2023-              | 序号     | 申报年月   | 申报批次   | 文件名称                    | 通知书种类  | 下载过春90-6 | 状态说明   | 证明编号              | 脚作    | -                                                                                                    | 中最快态量词文书下载        |            |
| 单证申报       |     |                   | 4           |             | 2023-              | 1      | 202306 | 001    | YGZSL20230711184719LCS3 | 受理通知书  | 成功       | 文书已生成: |                   | 下载查看  |                                                                                                    | 中接状态重调 文书下载       |            |
| 单证反馈信息     |     |                   | 5           |             | 2023-              | 2      | 202306 | 001    | YGZBYSL20230711184719L0 | 不子受遭通知 | 成功       | 文书已生成: |                   | 下载查看  |                                                                                                    | 申报状态重迫交书下载        |            |
| 单证数据查询     | <   |                   | 6           |             | 2023-              | 3      | 202306 | 001    | YGZZM20230711191241LC5  | 证明文书   | 成功       | 文书已生成: | 20231330100000020 | 下载查看  |                                                                                                    | 申报状态查询 文书下载       |            |
| <b>备</b> 案 |     |                   | 7           |             | 2023-              |        |        |        |                         |        |          |        |                   |       |                                                                                                    | 文书下载              |            |
| 具他         |     |                   | 8           |             | 2023-              |        |        |        |                         |        |          |        |                   |       | 相快                                                                                                    | 申报状态意间文书下载        |            |
| 市利         |     |                   | 9           |             | 2023-              |        |        |        |                         |        |          |        |                   |       |                                                                                                    |                   |            |
| 出口退税联网稽查系统 |     |                   |             |             | 2023-              |        |        |        |                         | -      |          |        |                   |       |                                                                                                    | 申报状态查询 文书下载       |            |
| 系统配置       |     |                   |             |             |                    |        |        |        |                         | ×      | 关33 C 周期 |        |                   |       | 10 0                                                                                                    | M 1 A192 1        | 10         |
| 版本说明       |     |                   |             |             |                    |        |        |        |                         |        |          |        |                   |       |                                                                                                    |                   |            |
|            |     |                   |             |             |                    |        |        |        |                         |        |          |        |                   |       |                                                                                                    |                   |            |
|            |     |                   |             |             |                    |        |        |        |                         |        |          |        |                   |       |                                                                                                    |                   |            |
|            |     |                   |             |             |                    |        |        |        |                         |        |          |        |                   |       |                                                                                                    |                   |            |

4.5.2.2 打印申报报表

#### 进入"打印单证申报报表",可以对生成申报数据完毕的数据进行打印。

| Ξ 应用 🛛 ខ 😰 中国国 | 标贸易单一窗口   外贸企业出口退税申报    | 1 日 登录移动端   日 日 登录移动端   日 日 退出 |
|----------------|-------------------------|--------------------------------|
| 外贸企业出口退税申报〈    | 三 ≪ 首页 末料加工○ 単証申版 O     | ▶ 关闭操作~                        |
| 退税申报 〈         | 生成中报数据                  |                                |
| 跨境应税行为 〈       | 所運用 202206              | (5) 批批射T印                      |
| 代办退税 〈         | 序号 1 打印内容               | 操作                             |
| 周边业务           | 1 来料加工免税证明申请表           | 17E0                           |
| 单证 ~           | 2 🗌 来释加工免税证明核销申请表       | 41eb                           |
| 数据采集 〈         | 3 🗌 退运已补税 ( 未退税 ) 证明申请表 | 1160                           |
| 数据申报 ~         | 4 委托出口货物证明申请表           | 1760                           |
| 单证申报           | 5 〇 代理出口货物证明申调表         | 47e0                           |
| 中业反馈信息         | 6 代理进口货物证明申请表           | 打印                             |
| 半虹双低旦间         | 7 🗌 出口货物转内销证明申调表        | 打印                             |
| 山本             | 8 / 准予免税购进出口卷烟证明申请表     | 4160                           |
| 帮助 <           | 9 🗌 出口雙炮免税证明核捐申报表       | 打印                             |
| 出口退税联网稽查系统     | 10 h か力出口違税有关证明申请表      | 打印                             |
| 系統配置 〈         | 11 / 作废出口退税有关证明申请表      | 打印                             |
|                | 12 中标证明通知书              | 打印                             |
|                | 13 由后沿客语始主              | 1740                           |
|                |                         |                                |

## 4.5.3 单证反馈处理

## 4.5.3.1 反馈信息处理

自检完成后的数据,可以再反馈信息下载页面,查询到反馈的疑点数据。

| 三 应用 🛷 中国          | 国际贸易单<br>ternational Trac | <mark>년一窗口</mark>   外贸企业는<br>de Single Window | 出口退税申报        |        | 🖂 📔 🗋 登录移动端 | 10歳出                 |
|--------------------|---------------------------|-----------------------------------------------|---------------|--------|-------------|----------------------|
| 外贸企业出口退税申报 <       | ≡ «                       | 首页 来料加工 ◎ 单证申报 ◎                              | 反馈信息处理 3 单证审核 | 结果下载 🛛 |             | ▶ 关闭操作~              |
| 退税申报 〈             |                           | 申报年月                                          | 疑点代码          |        | Q 查询 D 重置   |                      |
| 跨境应税行为 〈           |                           |                                               |               |        |             |                      |
| 代办退税 〈             | 序号                        | 疑点对象                                          | 申报年月          | 申报批次   | 疑点代码        | 错误级别                 |
| 周边业务(              | 1                         | 出口货物转内销证明                                     | 202102        |        | H4109       | E                    |
| 单证 ~               | 2                         | 出口货物转内销证明                                     | 202102        |        | H4109       | E                    |
| 数据米集 〈             | 3                         | 出口货物转内销证明                                     | 202102        |        | H4109       | E                    |
| 数据甲报 、<br>单证反馈信息 、 | 4                         | 出口货物转内销证明                                     | 202102        |        | H4109       | E                    |
| 反馈信息处理             | 5                         | 出口货物转内销证明                                     | 202108        |        | H4109       | E                    |
| 单证审核结果下载           | 6                         | 代理出口货物证明                                      | 202108        |        | H5101       | E                    |
| 单证数据查询 〈           | 7                         | 代理出口货物证明                                      | 202001        |        | H5101       | E                    |
| 备案(                | 8                         | 代理出口货物证明                                      | 202107        |        | H5101       | E                    |
| 其他    〈            | 9                         | 代理出口货物证明                                      | 202011        |        | H5101       | E                    |
| 帮助 〈               | 10                        | 代理出口货物证明                                      | 202011        |        | H5101       | E                    |
| 出口退税联网稽查系统 〈       |                           |                                               |               |        |             | 10 🗸 🖂 第 1 共6页 🕨 🕇 🕻 |
| 系統配置(              |                           |                                               |               |        |             |                      |
|                    |                           |                                               |               |        |             |                      |
|                    |                           |                                               |               |        |             |                      |

## 4.5.3.1 单证审核结果下载

"单证审核结果下载"页面中,可以通过端口下载往期申报的单证各业务审核结果的历

史数据。

| 三 成用 🧳 🕈   | a Internat     | 示贸易<br>ional Tra | 易单<br>de Sine | 一窗<br>le Windo | -   外贸企业出        | 口退税申报        |        |                                       |           |       |        | 1 da     | u操作员                | 11     | Ð    |
|------------|----------------|------------------|---------------|----------------|------------------|--------------|--------|---------------------------------------|-----------|-------|--------|----------|---------------------|--------|------|
| 外贸企业出口退税申报 | <del>z</del> < | =                |               | 首页             | 出口已使用设备申报 〇      | 航天发射业务退税申报 〇 | 业务申报 〇 | 與进自用貨物查询 ○                            | 反馈信息处理 〇  | 代理证明◎ | 来料加工 〇 | 反馈信息处理 〇 | 单证审核结果下载 😋          | ₩      | 关闭操作 |
| 退税申报       |                | Ŀ                | 中访门           | -352 E         | 1 8592           |              |        | 审核结果下载                                |           | ×     |        |          |                     |        |      |
| 行动出始       |                | P                | 時             |                | 业务类型             | 申报年月         |        | (                                     |           |       |        |          | 操作时间                |        |      |
| 周边业务       |                |                  | 1             |                | 单证依职权-退运已补税      | 2023         |        | 中报年月                                  | 2         |       |        |          | 2023-08-31 11:26:03 |        |      |
| 单征         |                |                  | 2             |                | 单证依期权-退运已补税      | 202307       |        | HICKE BEEDING                         | 7         |       |        |          | 2023-08-31 11:15:57 |        |      |
| 数据采集       | ۲,             |                  | 3             |                | 单证依职权-退运已补税      | 202306       |        |                                       |           |       |        |          | 2023-07-11 19:11:24 |        |      |
| 数据申报       | ۰              |                  | 4             |                | 单证依职权-代理出口货物     | 202306       |        |                                       |           |       |        |          | 2023-07-11 19:10:00 |        |      |
| 单证反馈信息     | <              |                  | 5             |                | 单证依原权一代理出口纷物     | 2023         |        |                                       | · 确定 × 取消 |       |        |          | 2023-07-11 18:50:56 |        |      |
| 反馈信息处理     |                |                  | 6             |                | 单证依职权-退运已补税      | 2023         |        |                                       |           |       |        |          | 2023-07-11 18:46:56 |        |      |
| 单证审核结果下    | 载              |                  | 7             |                | AIE依职权·出口货物转内躺证明 | 202305       |        | · · · · · · · · · · · · · · · · · · · |           |       |        |          | 2023-07-03 10:43:55 |        |      |
| 单证数据查询     | <              |                  | 8             |                | 自正依积权-出口损物转内输证明  | 2023         |        | 反馈的                                   | 里成功       |       |        |          | 2023-06-30 15:33:01 |        |      |
| 备案         |                |                  | 9             |                | 单正依职权-来科加工       | 202210       |        | 反馈处理                                  | 里成功       |       |        |          | 2023-06-27 14:22:43 |        |      |
| 其他         |                |                  | 10            |                | 单证依职权·来科加工       | 2023         |        | 反馈的                                   | 里成功       |       |        |          | 2023-06-27 14:19:27 |        |      |
| 帮助         |                |                  |               |                |                  |              |        |                                       |           |       |        | 共        | 115条 10 🗸 14 4 第 1  | 共12页 🕨 | 10   |
| 电子文书查询     |                |                  |               |                |                  |              |        |                                       |           |       |        |          |                     |        |      |
| 出口退税联网稽查系统 |                |                  |               |                |                  |              |        |                                       |           |       |        |          |                     |        |      |
| 系統配置       |                |                  |               |                |                  |              |        |                                       |           |       |        |          |                     |        |      |
| 版本说明       |                |                  |               |                |                  |              |        |                                       |           |       |        |          |                     |        |      |
|            |                |                  |               |                |                  |              |        |                                       |           |       |        |          |                     |        |      |

## 4.5.4 单证数据查询

在"单证数据查询"中可以查看申报成功的单证业务的历史数据以及通过反馈下载的往 期单证业务申报数据。

| E 成用 🎓 中国国   | 际贸易单一窗[<br>itional Trade Single Window | ]   外贸        | <b>?企业出口退税</b> | 申报         |    |                      |               |              | 作员             | e e       |
|--------------|----------------------------------------|---------------|----------------|------------|----|----------------------|---------------|--------------|----------------|-----------|
| 外贸企业出口退税申报 < | ☰ 📢 首页                                 | 来料加工查询        | 0              |            |    |                      |               |              |                | ▶ 关闭操作    |
| 退税申报 〈       | 来昭加工免税证明                               | 来料加工免税        | 证明瞭時           |            |    |                      |               |              |                |           |
| 跨境应税行为 〈     | 数語状                                    | 志 💿 中报数据 🤇    | 反調数構           | 的乐魔問       |    |                      | 编号            | 生            | ●单位税号          |           |
| 代办退税 〈       | 来料加工手册                                 | 8             |                | 已出具证明编号    |    |                      | 医腫の           |              |                |           |
| 周边业务 〈       | 圓 打开 也                                 | 11:12:53:11 🗐 | 小計 🙆 打印 🔦 🕯    | Bish mitte |    |                      |               |              |                |           |
| 单证 〈         | 序号 🗌                                   | 所属期           | 序号             | 编号         | 項号 | 生产单位税号               | 生产单位名称        | 来料加工手册号      | 货物名称           | 625       |
| 数据采集 く       | 1                                      | 202311        | 00000001       | 2023110001 | 01 | shengchandanweishuih | 生产单位名称        | C66666       | 货物名称           | 100.111   |
| 数据申报 〈       | 2                                      | 202306        | 00000001       | 2023060001 | 01 | 9133040057652769X9   | 浙江金兰汽车零部件有限公司 | B298522A0043 | 曲柄轴加工费         | 30.000    |
| 单证反馈信息 <     | 3                                      | 202304        | 00000001       | 2023040001 | 01 | shengchandanweishuih | 生产单位名称        | C66666       | 货物名称           | 100.00    |
| 单证数据查询 〈     | 4                                      | 202303        | 00000001       | 2023030001 | 01 | 911101128024233044   | 生产单位名称        | C66666       | 货物名称           | 100.00    |
| 米科加工會同       | 5                                      | 202301        | 00000001       | 2023010001 | 01 | shengchandanweishuih | 生产单位名称        | 11111111     | 1111           | 1,111.00  |
| 1、金星明星的      | 6                                      | 202212        | 00000001       | 2022120001 | 01 | shengchandanweishuih | 生产单位名称        | 66666        | 货物名称           | 100.00    |
| 委托出口货物查询     | 7                                      | 202212        | 00000002       | 2022120001 | 02 | shengchandanweishulh | 生产单位名称        | 66666        | 货物名称           | 100.00    |
| 出口货物转内销查询    | 8                                      | 202211        | 00000001       | 2022110001 | 01 | shengchandanweishulh | 生产单位名称        | 66666        | 货物名称           | 1.000     |
| 卷烟证明查询       | 9                                      | 202211        | 0000002        | 2022110001 | 02 | shengchandanweishuih | 生产单位名称        | 66666        | 货物名称           | 1.000     |
| 补办证明查询       | 10                                     | 202211        | 0000003        | 2022110001 | 03 | shengchandanweishuih | 生产单位名称        | 66666        | 货物名称           | 1.000     |
| 中标证明通知书查询    |                                        |               |                |            |    |                      |               | 共37          | ※ 10 ∨ I4 4 第1 | 共4页 ▶ ▶ ℃ |
| 备案 〈         |                                        |               |                |            |    |                      |               |              |                |           |
| 其他 〈         |                                        |               |                |            |    |                      |               |              |                |           |

## 4.6 备案申报

"备案申报"指企业向税局进行退税备案、变更以及注销等备案操作,模块中包含"数据采集"、"数据申报"、"数据反馈"、"数据查询"四个模块。

| 三 成用 🧃   | 中国王<br>China Interna | 际贸易单<br>tional Trade Si | 1-10 | 外贸企 | 业出口退税 | 神报 |  |      |      | C   | 2 企业操作员 | 3940 |    | ₽    |
|----------|----------------------|-------------------------|------|-----|-------|----|--|------|------|-----|---------|------|----|------|
| 外贸企业出口退制 | 党申报 <                | ≡ «                     | 首页   |     |       |    |  |      |      |     |         |      | ** | 关闭操作 |
| 退税申报     | ۰                    |                         |      |     |       |    |  |      |      |     |         |      |    |      |
| 跨境应税行为   | <                    |                         |      |     |       |    |  | 系统公告 |      |     |         |      |    |      |
| 代の退税     | <                    |                         |      |     |       |    |  |      |      |     |         |      |    |      |
| 周边业务     | <                    |                         |      |     |       |    |  |      |      |     |         |      |    |      |
| 单证       | <                    |                         |      |     |       | 标题 |  |      | 发布日期 | 发布者 |         | _    |    |      |
| 备案       | <                    |                         |      |     |       |    |  |      |      |     |         |      |    |      |
| 数据采集     | <                    |                         |      |     |       |    |  |      |      |     |         |      |    |      |
| 数据申报     | <                    |                         |      |     |       |    |  |      |      |     |         |      |    |      |
| 数据查询     | ۲                    |                         |      |     |       |    |  |      |      |     |         |      |    |      |
| 数据反馈     | <                    |                         |      |     |       |    |  |      |      |     |         |      |    |      |
| 其他       | <                    |                         |      |     |       |    |  |      |      |     |         |      |    |      |
| 帮助       | <                    |                         |      |     |       |    |  |      |      |     |         |      |    |      |
| 电子文书查询   |                      |                         |      |     |       |    |  |      |      |     |         |      |    |      |
| 出口退税联网稽望 | 孫统 〈                 |                         |      |     |       |    |  |      |      |     |         |      |    |      |
| 系统配置     | *                    |                         |      |     |       |    |  |      |      |     |         |      |    |      |
| 版本说明     |                      |                         |      |     |       |    |  |      |      |     |         |      |    |      |
|          |                      |                         |      |     |       |    |  |      |      |     |         |      |    |      |
|          |                      |                         |      |     |       |    |  |      |      |     |         |      |    |      |
|          |                      |                         |      |     |       |    |  |      |      |     |         |      |    |      |

## 4.6.1 数据采集

点击数据采集,可以选择采集"出口退(免)税备案"、"集团公司企业备案"、"放 弃业务"、"出口退税业务提醒申请"、"以边境小额贸易的业务数据。选择想要申报的业 务进入后点击"新建"进行采集。

以备案变更新建为例,如下图:

| 三 应用 👌 中国                                                   | <b>国际贸易单一窗口  </b> 外贸企业出口退税申报                               | ◎ 企业编作员 |
|-------------------------------------------------------------|------------------------------------------------------------|---------|
| 外贸企业出口退税申报 <                                                | 三 《 首页 出口退(免)脱留案 ●                                         | ▶ 关闭操作  |
| 退税申报 〈<br>跨境应税行为 〈<br>作水退税 〈                                |                                                            | TEC WAD |
|                                                             | A-FS evelopeing 2000年<br>本信息<br>*中級日間 2004-06-14 値<br>交更信息 | 91.2    |
| 数据采集 < 出口退(免)局备案<br>集团公司企业备案<br>放弃业务<br>出口退税业务提醒<br>以边境小破贸易 | * 定要事故                                                     |         |
| 数据申报 く<br>数据宣词 く<br>数据反馈 く                                  | 其他信息                                                       |         |
| 其他 < < < < < < < < < < < < < < < < < < <                    | + Garanatas B Gara ×                                       |         |

## 4.6.2 数据申报

进入"数据申报"中的"生成申报数据"、"打印申报报表",可以对采集完毕的数据进行数据上传,或者将生成的申报数据进行打印。

#### 4.6.2.1 生成申报数据

进入"生成申报数据"模块打印后点击右上角的"生成申报数据",选择想要申报的业务可以生成电子数据包;

| ● <sup>▲</sup> ● ● ● ● ● ● ● ● ● ● ● ● ● ● ● ● ● ● ● | nina Interna<br>版 < | ational | Trade : | ingle<br>首页  | Window 外口<br>业务申报 © 单i |        | →LEMが中立区<br>备案申报 © |                           |                 |      |                   | 18-312941 F-90     |                     | <ul> <li>▶ 关闭操作</li> </ul> |
|------------------------------------------------------|---------------------|---------|---------|--------------|------------------------|--------|--------------------|---------------------------|-----------------|------|-------------------|--------------------|---------------------|----------------------------|
| 退税申报                                                 | ۰.                  | 生成      | 446883  | 8            | 打印中根接限                 |        |                    |                           |                 |      |                   |                    |                     |                            |
| 跨境应税行为                                               | <                   |         | 8 8     | <b>1</b> 19: |                        |        |                    |                           |                 |      | ய                 | 1000000000 + RM41- | を<br><u> る</u> 道程中服 |                            |
| 代办退税                                                 | < ,                 |         | 序号      |              | 上传时间                   | 申报年月   | 批次                 | 文件名称                      | 业务类型            | 数据状态 | 审核信息              | 附件状态               | 操作                  |                            |
| 单证                                                   | <                   |         | 1       |              | 2023-07-11 18:19:15    | 202307 |                    | wmba_jtcy_181915389.zip   | 集团公司成员企业备案申报    | 待受理  | 调用中报查询接口时运回信息中    | 存在申报失败的附件          | 申报状态查询 文书           | s下载                        |
| 备案                                                   | ~                   |         | 2       |              | 2023-07-11 18:06:30    | 202307 |                    | wmba_txfw_180629843.zip   | 出口還脱业务提醒申请申报    | 自检审核 |                   |                    |                     |                            |
| 数据采集                                                 | <                   |         | 3       |              | 2023-07-10 18:19:31    | 202307 |                    | wmba_fqls_181931687.zip   | 放弃适用零税率审明表      | 自检审核 |                   |                    |                     |                            |
| 数据申报                                                 | ~                   |         | 4       |              | 2023-07-10 18:16:12    | 202307 |                    | wmba_fqms_181612128.zlp   | 出口放弃免税权声明表      | 自检审核 |                   |                    |                     |                            |
| 备案申报                                                 |                     |         | 5       |              | 2023-07-08 09:54:25    | 202306 |                    | wmba_rdzx_095424596.zip   | 出口退 (先) 税备案撤回申請 | 待愛理  | 9105:申报企业存在未完成的支出 |                    | 申报状态意调文书            | JTF9R                      |
| 数据查询                                                 | <                   |         | 6       |              | 2023-07-07 15:15:29    | 202306 |                    | wmba_rdbg_151529164.zip   | 出口退 (免) 税备案变更申請 | 待愛理  |                   |                    | 申报状态意调 文书           | 示戰                         |
| 数据反馈                                                 | <                   |         | 7       |              | 2023-07-06 22:03:02    | 202306 |                    | wmba_xemysq_220302211.zip | 以边境小额贸易方式代理报关   | 审核中  | 受理                | 存在审报失败的附件          | 申报状态置间文书            | 环舰                         |
| 其他                                                   | <                   |         | 8       |              | 2023-07-06 20:02:01    | 202212 |                    | wmba_txfw_200201410.zip   | 出口退税业务提醒申请申报    | 目检审核 |                   |                    |                     |                            |
| 帮助                                                   | <                   |         | 9       |              | 2023-05-14 15:03:19    | 202212 |                    | wmba_xemysq_150319008.zip | 以边境小额贸易方式代理报关   | 审核中。 |                   | 存在申报失败的附件          | 申报状态意调文书            | (Trat                      |
| 电子又节查问                                               |                     |         | 10      |              | 2023-05-14 14:43:19    | 202212 |                    | wmba_fqls_144319026.zip   | 放弃适用零税率声明表      | 审核中。 | 9105:《放弃道用增值税零税率》 | 存在申报失败的附件          | 申报状态查询 文书           | TR                         |
| 医结肠管                                                 |                     |         |         |              |                        |        |                    |                           |                 |      |                   | 共52条 10 🗸          |                     | FHG                        |
| 版本说明                                                 |                     |         |         |              |                        |        |                    |                           |                 |      |                   |                    |                     |                            |
|                                                      |                     |         |         |              |                        |        |                    |                           |                 |      |                   |                    |                     |                            |
|                                                      |                     |         |         |              |                        |        |                    |                           |                 |      |                   |                    |                     |                            |

生成申报数据后,根据实际情况上传需要申报的附件,点击"附件上传"按钮根据页

| 外贸企业出口追税申报 | < | = 4 | ВŅ  | 32954   | NKO NNEDIKO              | Macula O                           |                                |      |              | 11 ×33           |
|------------|---|-----|-----|---------|--------------------------|------------------------------------|--------------------------------|------|--------------|------------------|
| 退税申报       |   |     |     | 打印中报告   | <del>经发</del>            |                                    |                                |      |              |                  |
| 跨境应税行为     |   | 6   | 200 |         | do at Maria L. At        |                                    |                                |      | U LUCHERED . | NH 14 2 LEE NEWS |
| 代の退税       |   | 康易  |     | H       | 电子资料工作                   |                                    |                                |      | ×            | 18ft             |
| 周边业务       |   | 1   |     | 2023-07 | *电子文件上传支持p<br>*文件名称要求:上传 | df格式,单个文件大小不超过4<br>1的电子文件名称长度应在64个 | MB,最多支持上传5项资料。<br>字符(32个汉字)以内。 |      |              | 中层状态声波 文书下载      |
| 単社         |   | 2   |     | 2023-07 | *文件仅允许申报一》               | <li>、请详细检查需要上传的文件。</li>            | 后在申报。                          |      |              |                  |
| 送菜<br>新田び# | č |     | 0   | 2023-07 |                          |                                    |                                |      |              |                  |
| 8019:01:03 | Ĵ | 4   |     | 2023-07 | 当航文件号                    | 文件名称                               | 申报状态                           | 状态信息 | 現作           |                  |
| 45%(H18)   |   | 5   |     | 2023-07 |                          | testor.pdi                         |                                |      | EPA HW       | 由原状态曲道 文书下载      |
| 教程音询       | ~ | 6   |     | 2023-07 | 2                        | testu2.pdf                         |                                |      | 100 HW       | 由磁状态管调、文本下較      |
| 数据反馈       | < | 7   |     | 2023-07 | 3                        | test03.pdf                         |                                |      |              | 电磁线态管道 空水下数      |
|            | < | 8   |     | 2023-07 | 4                        | test04.pdf                         |                                |      | 粉除 重有        |                  |
| 化的         |   | 9   |     | 2023-05 | 5                        | testos.par                         |                                |      | 開始目前         | 由房状态资源 文书下载      |
| 电子文书查询     |   |     |     | 2023-05 |                          |                                    |                                |      |              | 由操作去普遍 立水下裂      |
| 出口退税联网稽查系统 |   |     |     |         |                          |                                    |                                |      |              |                  |
| 系統配置       |   |     |     |         |                          |                                    | × XIII C RH                    |      |              |                  |
| 版本说明       |   |     |     |         | 1                        |                                    |                                |      |              |                  |

面提示上传附件信息。(试点关区可以上传附件,非试点关区无上传附件信息按钮)

确认备案数据和附件信息上传无误,勾选数据点击"远程申报"进行申报。

| 三 成用 🦹 🛱   | ina Interr | <b>际贸</b><br>nationa | 易单-<br>I Trade | Single       | 口<br>Window   外贸    | 企业出口     | 口退税申报  | Ē.                        |               |               | Ø                 | 企业操作员           | 1.0                    |
|------------|------------|----------------------|----------------|--------------|---------------------|----------|--------|---------------------------|---------------|---------------|-------------------|-----------------|------------------------|
| 外贸企业出口退税申期 | ₹ <        | =                    | *              | 首页           | 业务申报 ② 单词           | 正申报 0 (  | 肇業申报 🔕 |                           |               |               |                   |                 | ▶ 关闭握                  |
| 退税申报       | <          | 生成                   | 244820         | 嵋            | 打印中报接表              |          |        |                           |               |               |                   |                 |                        |
| 跨境应税行为     | <          |                      | 0              | <b>19</b> 99 |                     |          |        |                           |               |               | <b>世</b>          | 生成中國政策 +        | ・ 附件上传 と 辺程中服 ፍ 激頻数据   |
| 代办退税       | <          |                      |                | -            | 1.00.000            | dill/c D | illion | at 16 AT 18.              | 11.47 M 301   | ENIQUE *      |                   | Billion all the | 1944                   |
| 周边业务       | <          |                      | 1965           |              | LISEN               | 中接车归     | ньж    | XIIIAII                   | 19982         | STATUTE STATE | mity(a.s.         | REFERENCES      | Sett.                  |
| 单证         | <          |                      | 1              | U            | 2023-07-11 18:19:15 | 202307   |        | wmba_tcy_181915389.2ip    | 集团公司成员企业管案甲报  | TOSELE        | 城市中設置地設口的返回信息中    | 停在甲根天败的附件       | 甲酸乙酸盐酸 文书下载            |
| 备案         | ~          |                      | 2              |              | 2023-07-11 18:06:30 | 202307   |        | wmba_txfw_180629843.zip   | 出口温税业务提醒申请申报  | 自检审核          |                   |                 |                        |
| 数据采集       | <          |                      | 3              |              | 2023-07-10 18:19:31 | 202307   |        | wmba_fqls_181931687.zlp   | 放弃适用零税率声明表    | 自检审核          |                   |                 |                        |
| 数据申报       | ~          |                      | 4              |              | 2023-07-10 18:16:12 | 202307   |        | wmba_fqms_181612128.zlp   | 出口放弃免税权声明表    | 自检审核          |                   |                 |                        |
| 备案申报       |            |                      | 5              |              | 2023-07-08 09:54:25 | 202306   |        | wmba_rdzx_095424596.zip   | 出口退(先)税备案撤回申请 | 待愛理           | 9105:申报企业存在未完成的变法 |                 | 申报状态置调 文书下载            |
| 数据查询       | <          |                      | 6              |              | 2023-07-07 15:15:29 | 202306   |        | wmba_rdbg_151529164.zlp   | 出口退(先)税备案变更申请 | 待受理           |                   |                 | 申报状态查询文书下载             |
| 数据反馈       | <          |                      | 7              |              | 2023-07-06 22:03:02 | 202306   |        | wmba_xemysq_220302211.zip | 以边境小额贸易方式代理报关 | 专 审核中         | 受理                | 存在审报失败的附件       | 申报状态查询 文书下载            |
| 其他         | <          |                      | 8              |              | 2023-07-06 20:02:01 | 202212   |        | wmba_txfw_200201410.zip   | 出口還税业务提醒申请申报  | 目检审核          |                   |                 |                        |
| 帮助         | <          |                      | 9              |              | 2023-05-14 15:03:19 | 202212   |        | wmba_xemysq_150319008.zip | 以边境小额贸易方式代理报关 | 专 审核中。        |                   | 存在申报失败的附件       | 申报状态重调文书下载             |
| 电子文书查询     |            |                      | 10             |              | 2023-05-14 14:43:19 | 202212   |        | wmba_fqls_144319026.zip   | 放弃运用零税率声明表    | 审核中           | 9105:《放弃道用增值税零税率》 | 存在申报失败的附件       | 申报状态查询 文书下载            |
| 出口退税联网稽查系统 | <          |                      |                |              |                     |          |        |                           |               |               |                   | 共52条 1          | 0 ✔  《 ④ 第 1 共6页 ▶ Ħ 〇 |
| 系統配置       | <          |                      |                |              |                     |          |        |                           |               |               |                   |                 |                        |
| 版本说明       |            |                      |                |              |                     |          |        |                           |               |               |                   |                 |                        |
|            |            |                      |                |              |                     |          |        |                           |               |               |                   |                 |                        |
|            |            |                      |                |              |                     |          |        |                           |               |               |                   |                 |                        |

对于试点关区:确认申报成功后,用户可以点击申报状态查询进行状态查询。税局根

| E 成用 🦹 中I  | a Inter | 际贸易<br>national Tr | 单——<br>ade Sing | gle Win | <sub>dow</sub>   : | 外贸         | 企业出          | 口退税      | 申报                       |        |        |                |         |           |      | 1 I    | 回归操作员  |           | -        | Đ       |
|------------|---------|--------------------|-----------------|---------|--------------------|------------|--------------|----------|--------------------------|--------|--------|----------------|---------|-----------|------|--------|--------|-----------|----------|---------|
| 外贸企业出口退税申报 | ( <     | =                  | ( 前             | σ       | 业务中报(              | mij        | ●根○          | 备案申报     | 0                        |        |        |                |         |           |      |        |        |           |          | ▶ 美团操作+ |
| 退税申报       |         | 生成中                | HERE'S HE       |         | 神秘指表               |            |              |          |                          |        |        |                |         |           |      |        |        |           |          |         |
| 跨境应税行为     |         |                    | *               |         |                    |            |              |          |                          |        |        |                |         |           |      | 由 2000 | 100000 | + 8941149 | 2.8848   |         |
| 代办退税       |         |                    | a nor           | 4       |                    |            |              |          |                          |        |        |                |         |           |      |        |        |           |          |         |
| 周边业务       |         | 1                  | *9 E            |         | 上代时间               |            | 申报年月         | i ita    | ×                        | 文件名称   |        | 业务性            | 1       | 数据状态      | 审核信息 |        | 谢件状态   |           | iiift:   |         |
| 单证         |         |                    | 1               | ] 202   | 23-07- 电           | 子文书        | 下载           |          |                          |        |        |                |         |           |      |        | ×      |           | 中接状态查询 5 | 245下载   |
| 留案         |         |                    | 2               | 202     | 23-07-             | 1.00.00 1  | 朝田御思         | 四文书 语    | 朱卢杰由极状态                  | 書詞     |        |                |         |           |      |        |        |           | /        |         |
| 数据采集       | ۲       |                    | 3               | ] 202   | 23-07-             | Interse I  | - Marchaloca | 2× (r, m | Contrast of the or other | antro, |        | -              |         |           |      |        |        |           |          |         |
| 数据申报       | ~       |                    | 4               | ] 202   | 23-07-             | <b>9</b> 号 | 申报年月         | 申报批次     | 文件名                      | 称      | 遗如书种类  | 下數通知书          | 状态      | 说明        | 证明确号 |        | 操作     |           |          |         |
| 备案申报       |         |                    | 5               | 202     | 23-07-4            | 1          | 202307       |          |                          |        | 不予の理通知 | 无此文书 文书        | 经成失败: 秀 | 統未出員过此税务事 |      | 1      | 生成文书   |           | 申报状态置词 3 | 285万载   |
| 数据查询       | <       |                    | 6 [             | ] 202   | 23-07-0            |            |              |          |                          |        |        |                |         |           |      |        |        |           | 申撥状态置缩 3 | 2书下载    |
| 数据反馈       | <       |                    | 7               | ] 202   | 23-07-0            |            |              |          |                          |        |        |                |         |           |      |        |        |           | 中接状态置词 3 | こが下戦    |
| 其他         |         |                    | 8               | ] 202   | 23-07-6            |            |              |          |                          |        |        |                |         |           |      |        |        |           |          |         |
| 帮助         |         |                    | 9 🖸             | 202     | 23-05-             |            |              |          |                          |        |        |                |         |           |      |        |        |           | 申偿状态遗调 3 | 245下载   |
| 电子文书查询     |         |                    | 10              | 202     | 23-05-1            |            |              |          |                          |        |        |                |         |           |      |        |        |           | 电磁状态查询 5 | 乙化下戰    |
| 出口退税联网稽查系统 |         |                    |                 |         |                    |            |              |          |                          |        |        |                |         |           |      |        |        | 0 ~ 1     | ( 第1 共   | ER ING  |
| 系统配置       |         |                    |                 |         |                    |            |              |          |                          |        | ×      | 关新 <b>C 刷新</b> |         |           |      |        |        |           |          |         |
| 版本说明       |         |                    |                 |         |                    |            |              |          |                          |        |        |                |         |           |      |        |        |           |          |         |
|            |         |                    |                 |         |                    |            |              |          |                          |        |        |                |         |           |      |        |        |           |          |         |
|            |         |                    |                 |         | -                  |            |              |          |                          |        |        |                |         |           |      |        |        |           |          |         |
|            |         |                    |                 |         |                    |            |              |          |                          |        |        |                |         |           |      |        |        |           |          |         |

据实际情况出具文书,用户可以点击"文书下载"按钮,获取、下载、查看文书。

已申报成功的数据也可以进行撤销,点击"撤销数据"按钮,选择要撤销的业务类型,

点击确定按钮,即可进行撤销操作。

| 外贸企业出口退税申                           | IĘ <        | ≡ «  | 首页                            | ī 业务申报 o 和i                                                                              | 2.中报 0 🙀                             | 能申报 🔾 |                                                                        |                                    |                                                               |                 |                                 |                          | ▶ 美团操作                                    |
|-------------------------------------|-------------|------|-------------------------------|------------------------------------------------------------------------------------------|--------------------------------------|-------|------------------------------------------------------------------------|------------------------------------|---------------------------------------------------------------|-----------------|---------------------------------|--------------------------|-------------------------------------------|
| 退税申报<br>跨境应税行为                      | ۰<br>۲      | 生成中语 | 0 898                         | FJEDdoffEller                                                                            |                                      |       | X                                                                      | 苑询问                                |                                                               |                 | ×                               | 1004-0000 + PH           | LLAP 🛃 BARGARAR 🗢 Monadour                |
| 代办退税<br>周边业务<br>单证<br>备案            |             | 19   | eq 🖸                          | <b>.E4907</b><br>2023-07-11 18:19:15<br>2023-07-11 18:06:30                              | <b>申报年月</b><br>202307<br>202307      | HLX   | ¢۲۹۹ C<br>wmba_jtcy_1E<br>wmba_txfw_11 C                               | 出口退 (失<br>出口退 (免<br>集団公司成<br>出口放弃失 | b) 税备案交更申报 b) 税备案数回申报 b) 税合案数回申报 b)税仅声明申报                     |                 | Riffich<br>Riffic Connect A Rif | <b>制行状态</b><br>存在中报失效的影响 | 副作:<br>中限优态面词 文书下载                        |
| 数据采集<br>数据中报<br>备案中报<br>数据查问        | *<br>*<br>* |      | 3 ()<br>4 ()<br>5 ()<br>6 ()  | 2023-07-10 18:19:31<br>2023-07-10 18:16:12<br>2023-07-08 09:54:25<br>2023-07-07 15:15:29 | 202307<br>202307<br>202306<br>202306 |       | wmba_fqls_16<br>wmba_fqms_1<br>wmba_rdzx_09<br>wmba_rdbg_1             | 放弃适用等<br>出口退税到<br>以边境小都            | 193年、道(先)授声明申报<br>今接韓信息申请申报<br>市現高方式代理報外出口級物論編<br>「「本語示」 × 取け | £               | B企业评位大中3800年)                   |                          | 中段状态置迫 文布下載<br>申报状态置迫 文布下載                |
| 数据反馈<br>其他<br>帮助<br>电子文书查词          | ۲<br>۲<br>۲ | 4    | 7 ()<br>8 ()<br>9 ()<br>10 () | 2023-07-06 22:03:02<br>2023-07-06 20:02:01<br>2023-05-14 15:03:19<br>2023-05-14 14:43:19 | 202306<br>202212<br>202212<br>202212 |       | wmba_xemysq_<br>wmba_txfw_2f<br>wmba_xemysq_15031<br>wmba_fgis_1443190 | 9008.zip<br>26.zip                 | 以加強小範疇的方式代理研 放弃通用等结束率用表                                       | 28 案核中。<br>家核中。 | 整理<br>9105: (放弃送用做重款学校本         | 存在中国大政的时候<br>存在中国大政的时候   | 中提供态置运 文书下载<br>中提供态置运 文书下载<br>中提供态置运 文书下载 |
| 出口退税税网络查系统<br>系统 <b>合</b> 置<br>版本说明 |             |      |                               |                                                                                          |                                      |       |                                                                        |                                    |                                                               |                 |                                 | 34523k 10                | ¥ H 4 181 1865 ► N C                      |

- 4.6.2.2 打印申报报表
  - 在"打印申报报表"模块中可以打印出相关备案申请表;

| 三 成用  ខ 🕈           | 国国际<br>na Internati | <b>3易单一窗口</b><br>mal Trade Single Window   外贸企业出口退税申报 | 🖾   企业操作。     |
|---------------------|---------------------|-------------------------------------------------------|---------------|
| 外贸企业出口退税申报          | ₹ < =               | ≪ 首页 业务申报○ 単证申报○ 俗楽申报 ○                               | ▶ 关闭操作+       |
| 退税申报                | <                   | 主成中接数据 打印中接接表                                         |               |
| 跨境应税行为              | <                   |                                                       | S REFIT       |
| 代办退税                | <                   | ▲号 □ 打印内容                                             | 操作            |
| 周边业务                | <                   | 1 山口退(免)税価商表                                          | 37ED          |
| 单征                  | <                   | 2 🗌 出口源 (免) 税备徽立更表                                    | 47 <b>6</b> 0 |
| 备案                  | ~                   | 3 出口通 (先) 税能施制局表                                      | 5160          |
| 数据采集                | <                   | 4 🗌 未追溯退(免) 税确定书                                      | 11tD          |
| 数据甲撤                | Ť                   | 5编团公司成员企业备案表                                          | \$16D         |
| <b>新生</b> 中国<br>新学校 | <                   | 6 出口货物劳务放弃免税权率明表                                      | 11tD          |
| 数据反馈                | <                   | 7 放弃适用增值祝零税率审明                                        | 3340          |
| 其他                  | <                   | 8 🗌 出口货物劳务放弃退(免)税厚明                                   | 11th          |
| 帮助                  | <                   | 9 🗌 代か週初帰兄婚業表                                         | 516D          |
| 电子文书查询              |                     | 10                                                    | 1160          |
| 出口退税联网稽查系统          | <                   | 11 (按算通用出口退 (免) 税政策率明                                 | 17ED          |
| 系統配置                | <                   | 12 以边場小额贸易方式代理报关出口货物番禺                                | 11ED          |
| 版本说明                |                     |                                                       |               |
|                     |                     |                                                       |               |
|                     |                     |                                                       |               |

4.6.3 数据反馈

## 4.6.3.1 提醒反馈结果下载

进入"提醒反馈数据下载"页面,可以下载审核反馈结果。

| 三 成用 👔 中国国               | <b>际贸易单一窗口</b> ┃ 外贸企业出口退税申报                          | 🖸   📋 登录移动端   🖓 退出                       |
|--------------------------|------------------------------------------------------|------------------------------------------|
| 外贸企业出口退税申报               | 三 44 首页 単证甲版 2 末料加工 音询 2 反馈信息处理 2 出口退(免)股备案 2 备案甲版 2 | 按關反使結果下载 ○ >> 关闭操作 ->                    |
| 退税申报<br>跨境应税行为           | LOATE 100                                            |                                          |
| 代力退税                     | ·····································                | 18/1931A                                 |
| 单证                       |                                                      |                                          |
| 备案<br>数据采集               | 审核结果下载                                               | ×                                        |
| 数据申报<br>数据查询             | 起的年月<br>1945年7月                                      |                                          |
| 数据反馈                     | tanari × interioria                                  | 8                                        |
| 提醒反馈给来下载<br>出口退(免)税提醒业务) |                                                      |                                          |
| 其他<br>帮助                 |                                                      | 10 10 10 10 10 10 10 10 10 10 10 10 10 1 |
| 出口退税联网稽查系统               |                                                      |                                          |
| JUNE DE                  |                                                      |                                          |

## 4.6.3.2 出口退(免)税提醒业务查询

下载的反馈数据,可以再出口退(免)税提醒业务查询页面查询到。

| ☰ 应用 🛷 中国国   | 际贸易单一窗口   ら<br>national Trade Single Window | 卜贸企业出口退税申报       | ŧ                  | ☑ │ 🗍 登录移函        | 7篇             | 「の」の語   |
|--------------|---------------------------------------------|------------------|--------------------|-------------------|----------------|---------|
| 外贸企业出口退税申报   | ☰ ؇ 首页 单证申报 🛇                               | 来料加工查询 🛛 反馈信息处理  | 里◎ 出口退(免)税备案◎ 备案申り | 段 ◎ 提醒反馈结果下载 ◎ 出口 | 1退(免)税提醒业务查询 ◎ | ▶ 关闭操作- |
| 退税申报         | 末申报出口货物证明清单 已审核法                            | 9理完毕退税清单 业务提醒信息结 | 果表                 |                   |                |         |
| 跨境应税行为       | 业务提醒类型代码                                    | *                | Q 直询 2 重置          |                   |                |         |
| 代办退税         | Ⅲ 打开                                        |                  |                    |                   |                |         |
| 周边业务         | 序号 业务提醒                                     | 劉信息类型代码          | 业务提醒信息类型           | 信息内容              | 录入日期           |         |
| 单证           |                                             |                  |                    |                   |                |         |
| 备案           |                                             |                  |                    |                   |                |         |
| 数据采集         |                                             |                  |                    |                   |                |         |
| 数据申报         |                                             |                  |                    |                   |                |         |
| 数据查询         |                                             |                  |                    |                   |                |         |
| 数据反馈         |                                             |                  |                    |                   |                |         |
| 提醒反馈结果下载     |                                             |                  |                    |                   |                |         |
| 出口退(免)税提醒业务者 |                                             |                  |                    |                   |                |         |
| 其他           |                                             |                  |                    |                   |                |         |
| 帮助           |                                             |                  |                    |                   |                |         |
| 出口退税联网稽查系统   |                                             |                  |                    |                   |                |         |
| 系统配置         |                                             |                  |                    |                   |                |         |

## 4.6.4 数据查询

在"数据查询"中可以查看申报成功的备案业务的数据。

| ☰ 应用 🛷 中国国   | 际贸易单一窗口   外贸企业出口退<br>national Trade Single Window | 税申报                         | 四   ] 登录移动               | [ 凸 遇出           |
|--------------|---------------------------------------------------|-----------------------------|--------------------------|------------------|
| 外贸企业出口退税申报 < | 三 ≪ 单证申报 ◎ 来料加工查询 ◎ 反馈信息处                         | 理 ③ 出口退(免)税备案 ◎ 备案申报 ◎ 提醒反馈 | 結果下载 ◎ 出口退(免)税提醒业务查询 ◎ 备 | 察変更及查询 3 ▶ 关闭操作→ |
| 退税申报 〈       | 退(免)税备案 备案变更                                      |                             |                          |                  |
| 跨境应税行为 〈     | 数据状态 💿 申报数据                                       | 申涛日期                        |                          | Q 直向 C 重置        |
| 代办退税 〈       | 『 出口退 ( 免 ) 税备案                                   |                             |                          |                  |
| 周边业务         | III 打开 由 批量导出                                     |                             |                          |                  |
| 单证 <         | 序号 申请日期 纳税人名称                                     | 海关企业代码 外贸综合服务企业             | 社会信用代码/纳税人识别号 是否零税率      | 企业类型代码 退税计算方法    |
| 音楽 ×         |                                                   |                             |                          |                  |
| 数据电报 〈       |                                                   |                             |                          |                  |
| 数据查询 ~       |                                                   |                             |                          |                  |
| 备案变更及查询      |                                                   |                             |                          |                  |
| 备案撤回查询       |                                                   |                             |                          |                  |
| 集团公司企业备案     |                                                   |                             |                          |                  |
| 放弃业务查询       |                                                   |                             |                          |                  |
| 代力退税情况备案     |                                                   |                             |                          |                  |
| 田口退税业务提醒     |                                                   |                             |                          |                  |
| 数据反馈 〈       |                                                   |                             |                          |                  |

## 4.7 其他申报

"其他申报"模块中包含"数据采集"、"数据申报"、"数据查询"、"反馈处理" 四个模块。

| <b>际贸易单一窗口                                    </b> | 业出口退税申报                                                                                                    | ⊠∣ [                                                                                                    | 登录移动端   卡介质有效明截至: 2028年000323日   (                                                                                                    | り退出   |
|----------------------------------------------------|----------------------------------------------------------------------------------------------------|----------------------------------------------------------------------------------------------------|----------------------------------------------------------------------------------------------------|-------|
| 三 📢 单证申报 🛛 来料加工查询 🕄                                | 反馈信息处理 🛛 出口退(免)税备案 🛇                                                                                                    | 备案申报 ◎ 提醒反馈结果下载 ◎ 出                                                                                                    | □退(免)税提醒业务查询 💿                                                                                                    | 关闭操作• |
| 退(免)税备案 备家变更                                       |                                                                                                    |                                                                                                    |                                                                                                    |       |
| 数据状态 💿 申报数据                                        | 申请日期                                                                                                    | <b>**</b>                                                                                                    | 変重 C 向音 の                                                                                                    |       |
| ☞ 出口退 (免)税备案                                       |                                                                                                    |                                                                                                    |                                                                                                    |       |
| 回 打开 直 批量导出                                        |                                                                                                    |                                                                                                    |                                                                                                    |       |
| 序号 🗌 申请日期                                          | 纳税人名称 海关企业代码                                                                                                    | 外贸综合服务企业 社会信用代码/                                                                                                    | 纳税人识别号 是否攀税率 企业类型代码 退税计算力                                                                                                    | 5法    |
|                                                    |                                                                                                    |                                                                                                    |                                                                                                    |       |
|                                                    |                                                                                                    |                                                                                                    |                                                                                                    |       |
|                                                    |                                                                                                    |                                                                                                    |                                                                                                    |       |
|                                                    |                                                                                                    |                                                                                                    |                                                                                                    |       |
|                                                    |                                                                                                    |                                                                                                    |                                                                                                    | _     |
|                                                    |                                                                                                    |                                                                                                    |                                                                                                    | ]     |
|                                                    |                                                                                                    |                                                                                                    |                                                                                                    |       |
|                                                    |                                                                                                    |                                                                                                    |                                                                                                    |       |
|                                                    |                                                                                                    |                                                                                                    |                                                                                                    |       |
|                                                    |                                                                                                    |                                                                                                    |                                                                                                    |       |
|                                                    | 3039年一百日<br>400ml Trade Stagle Window     40000     40000     40000     40000     40000     40000     40000     40000     40000     40000     40000     40000     40000     40000     40000     40000     40000     40000     40000     40000     40000     40000     40000     40000     40000     40000     40000     40000     40000     40000     40000     40000     40000     40000     40000     40000     40000     40000     40000     40000     40000     40000     40000     40000     40000     40000     40000     40000     40000     40000     40000     40000     40000     40000     40000     40000     40000     40000     40000     40000     40000     40000     40000     40000     40000     40000     40000     40000     40000     40000     40000     40000     40000     40000     40000     40000     40000     40000     40000     40000     40000     40000     40000     40000     40000     40000     40000     40000     40000     40000     40000     40000     40000     40000     40000     40000     40000     40000     40000     40000     40000     40000     40000     40000     40000     40000     40000     40000     40000     40000     40000     40000     40000     40000     40000     40000     40000     40000     40000     40000     40000     40000     40000     40000     40000     40000     40000     40000     40000     40000     40000     40000     40000     40000     40000     40000     40000     40000     40000     40000     40000     40000     40000     40000     40000     40000     40000     40000     40000     40000     40000     40000     40000     40000     40000     40000     40000     40000     40000     40000     40000     40000     40000     40000     40000     40000     40000     40000     40000     40000     40000     40000     40000     40000     40000     40000     40000     40000     40000     40000     40000     40000     40000     40000     40000     40000     40000     40000     40000     40000     40000     40000     40000     400000     400000     40000     40000     400000     400000 | Comparing Comparing Comparin | (四)       (四)       (四) <th< th=""><th></th></th<> |       |

### 4.7.1 数据采集

其他申报模块数据采集包含"企业撤回申报申请"、"出口企业分类管理复评"、"出口信息查询申请"、"企业内部风控体系"、"进货凭证信息回退"等业务的采集。选择要操作的业务类型采集页面,点击"新建"按钮,录入数据。

以企业撤回申报申请数据新建为例,如下图:

| = orth 🎓  | 中国国<br>China Inte | <b>际贸易单一</b><br>rnational Trade S | - 💼 🗖<br>Single Window | 外贸   | 企业出口退税申报         |          |             | E      | 2   ] 登录移动端     |         |               | ひ 選出     |
|-----------|-------------------|-----------------------------------|------------------------|------|------------------|----------|-------------|--------|-----------------|---------|---------------|----------|
| 外贸企业出口退税申 | 申报 ≦              | ≡ «                               | 反馈信息处理 🔾               | 出口退( | €)税备案 ○   备案申报 ◎ | 提醒反馈结果下载 | ◎ 出口退(免)税提酬 | 趾务查问 ○ | 备案变更及查询 🛛 企业撤回  | 回申报申请 😋 |               | ▶ 关闭操作 - |
| 退税申报      |                   | Ⅲ 企业撤回                            | 申授数据申请                 |      |                  |          |             |        |                 |         |               |          |
| 跨境应税行为    |                   |                                   | 所雇期                    |      | 企业撤回申报数据申请采集     |          |             |        |                 | ×       | Q 直向 D 重国     |          |
| 代办退税      |                   | + 新建                              | 11 打开 前 副6             |      |                  |          |             |        |                 |         |               |          |
| 周边业务      |                   | 序号 🗌                              | 所屬明                    | 申报批》 | ☑ 基本信息           |          |             |        |                 |         |               | 凭证种类     |
| 单证        |                   | 1                                 | 202010                 | 001  | *所運期 202206      |          | 申报批次 001    |        | * 申报序号 00000001 |         |               | 出口货物报关   |
| 备案        |                   | 2                                 | 202102                 | 001  | ☞ 撤回单证信息         |          |             |        |                 | 1       |               |          |
| 其他        |                   |                                   |                        |      | * 撤回商因           | <b>.</b> | · 一個一個      |        | * 由请谢问的商由将年月    |         |               |          |
| 数据采集      |                   |                                   |                        |      | * 申请撤回的原申报批次     |          | 原申报关联号      |        | 原申报序号           |         |               |          |
| 企业撤回申报    | 申请                |                                   |                        |      | 凭证种类             | -        | 凭证号码        |        |                 |         |               |          |
| 企业分类管理    | 复评                |                                   |                        |      | ☑ 其他信息           |          |             |        |                 |         |               |          |
| 出口信息查询    | 申请                |                                   |                        |      | 由报标本             |          | 常城長本        |        | 振志              |         |               |          |
| 企业内部风控    | 体系                |                                   |                        |      | - ALL DIG        |          | maxane      |        | Marta-          |         |               |          |
| 进货凭证信息    | Dill              |                                   |                        |      |                  |          |             |        |                 |         |               |          |
| 数据申报      |                   |                                   |                        |      |                  |          |             |        |                 |         |               |          |
| 反馈处理      |                   |                                   |                        |      |                  |          | •保存并增加 🔒 保存 | × 关闭   |                 |         |               |          |
| 数据查询      |                   |                                   |                        |      |                  | _        | _           | -      |                 | _       | ▼    4 第 1 共1 | D M M C  |
| 帮助        |                   |                                   |                        |      |                  |          |             |        |                 |         |               |          |

新建成功,页面提示如下图:

| E 成用 🎓 中国                                          | 际贸易单一窗口   外贸企业出口退税申报                                                                                                    |         |
|----------------------------------------------------|----------------------------------------------------------------------------------------------------|---------|
| 外贸企业出口退税申报 <                                       | 三 《 首页 出口服(%)税指案 4 新築中級 4 出口服(%)税税税益券 4 新築支援及自治 6 企业期回申报申请 6                                                                                                    | ▶ 关闭股作  |
| 退税申报 《<br>発境应税行为 《<br>代办退税 《                       | E 全全難的中級数級申請                                                                                                    |         |
| 周 <u>边业务</u> 〈<br>单证 〈<br>备案 〈<br>其他 〈             | 命号         所識明 2020年         合业中枢出版         印刷         101           (2) 勝目中国語の         「家市場用 2020年         「「家市場用 2020年         101           (2) 勝目中国語の         「家市場用 2020年         101           (2) 勝目中国語の         「家市場用 2020年         101 | 7.Eirex |
| 数据采集 <                                             | * ###2019599888<br>9329<br>(* 146628<br>#80306)<br>#80306                                                                                                    |         |
| 反馈处理 《<br>数据告词 《<br>帮助 《<br>电子文书查词<br>出口课根据网络查系统 《 |                                                                                                    |         |

## 4.7.2 数据申报

## 4.7.2.1 生成其他申报数据

进入"生成其他申报数据"模块中进行数据申报。点击右上角的"生成申报数据",选择想要申报的业务可以生成电子数据包;

| 三 成用 🛛 ខ 🛱 | \Xi 重<br>na Inte | <b>际贸易单</b><br>rnational Trad | - 💼<br>e Single | 口   外<br><sup>e Window</sup>   外 | 贸企业出   | 出口退税申报             |          | ⊠         | □ 登录移动端    | 卡介质有2000年2:202 | 8年00月29日 1 凸 退出 | ŧ  |
|------------|------------------|-------------------------------|-----------------|----------------------------------|--------|--------------------|----------|-----------|------------|----------------|-----------------|----|
| 外贸企业出口退税申报 |                  | ≡ «                           | 出口              | 退(免)税备案 〇 (                      | 备案申报 〇 | 提醒反馈结果下载 💿 出口退(免)税 | 2股业务查询 〇 | 备案变更及查询 〇 | 企业撤回申报申请 0 | 业务申报 🛇         | ▶ 关闭操           | 作, |
| 退税申报       |                  | 生成中服器                         | NIR             | 打印申报报案                           |        |                    |          |           |            |                |                 |    |
| 跨境应税行为     |                  |                               | 2010            |                                  |        |                    |          |           |            | 由生成中部数据        | ▶ 印稿中版 ◆ 服約数額   |    |
| 代力退税       |                  |                               |                 |                                  |        | 系统询问               |          |           |            | × /            |                 |    |
| 周边业务       |                  | 序目                            |                 | 上传时间                             | 申报年月   |                    |          |           |            | 18 HARD        | 操作              |    |
| 单证         |                  | 1                             |                 | 2022-03-03 14:12:1               | 202202 | 所雇明 202206         |          | 批次        |            |                |                 |    |
| 备案         |                  | 2                             |                 | 2021-07-14 09:34:4               | 202102 | ○ 出口信意查询申请         |          |           |            |                |                 |    |
| 其他         |                  | 3                             |                 | 2021-03-22 10:12:4               | 202012 | ○ 企业撤回申报           |          |           |            |                |                 |    |
| 数据采集       |                  | -4                            |                 | 2021-03-16 14:17:                | 202008 | ○ 进货凭证信息回退申报       | 167.00   |           |            |                |                 |    |
| 数据申报       |                  | 5                             |                 | 2021-03-15 14:44:4               | 202102 | ○ 企业分类管理复评申请表      | 210, see |           |            |                |                 |    |
| 业务申报       |                  | 6                             |                 | 2021-03-09 17:02:                | 202008 |                    | 1. 10字   | × #07     |            |                | 确认审报            |    |
| 反馈处理       |                  | 7                             |                 | 2021-03-01 10:36:4               | 202010 |                    |          |           |            |                |                 |    |
| 数据查询       |                  | 8                             |                 | 2020-11-02 17:26:2               | 202005 |                    |          |           |            |                | 申报状态查询          |    |
| 帮助         |                  | 9                             |                 | 2020-09-07 16:05:5               | 202004 |                    |          |           |            |                | 職认审报            |    |
| 出口追税联网稽查系统 |                  | 10                            |                 | 2020-08-24 18:32:                | 202009 |                    |          |           |            |                |                 |    |
| 系统配置       |                  |                               |                 |                                  |        |                    | _        | _         |            | [              |                 |    |
|            |                  |                               |                 |                                  |        |                    |          |           |            |                |                 |    |
|            |                  |                               |                 |                                  |        |                    |          |           |            |                |                 |    |

#### 随后选择刚刚生成的电子数据包进行"远程申报";

| 三 应用 🛷 中国国   | <b>际贸易单一</b><br>national Trade Si | 窗口   ノ<br>ngle Window | 外贸企业出      | 出口退税  | 钟报                             |              | ⊠      | □ 登录移动端 -  | 卡介质有效期截至:202 | 8年06月29日   凸 退出 |
|--------------|-----------------------------------|-----------------------|------------|-------|--------------------------------|--------------|--------|------------|--------------|-----------------|
| 外贸企业出口退税申报 〈 | = <b>«</b> 8                      | 出口退(免)税备案 🛛           | 备案申报 🛛     | 提醒反馈给 | 吉果下载 ◎ 出口退(免)税提醒业              | 务查问 🛚 备案变更及  | 夏査问 ◎  | 企业撤回申报申请 🔾 | 业务申报 🛛       | ▶ 关闭操作-         |
| 退税申报 〈       | 生成中报数据                            | 打印申报报表                |            |       |                                |              |        |            |              | $\frown$        |
| 跨境应税行为 〈     | 0.81                              | 8ê                    |            |       |                                |              |        |            | 也 生成中服数据     | ▲ 远程申报 ▲ 撤销数据   |
| 代办退税 〈       |                                   |                       |            |       |                                |              |        |            |              | $\smile$        |
| 周边业务、        | 序号                                | 上传时间                  | 申报年月       | 批次    | 文件名称                           | 业务类型         | 数据状态   | 审核信息       | 退税额          | 操作              |
| 单证 〈         | 1                                 | 2022-03-03 14:1       | 2:1 202202 | 001 1 | 108919038_202202_wmsb_141214   | 不能收汇申报表      |        |            |              |                 |
| 备案 〈         | 2                                 | 2021-07-14 09:3       | 4:4 202102 | 001 1 | 108919038_202102_fphtsj_093449 | 进货凭证信息回退申请   |        |            |              |                 |
| 其他 ~         | 3                                 | 2021-03-22 10:1       | 2:4 202012 | 001 2 | 2102961957_202012_wmsb_101239  | 不能收汇申报表      |        |            |              |                 |
| 数据采集 〈       | 4                                 | 2021-03-16 14:1       | 7:5 202008 | 001 2 | 2102961957_202008_wmsb_141756  | 出口已使用过的设备退税申 | ₽Ħ     |            |              |                 |
| 数据申报 ~       | 5                                 | 2021-03-15 14:4       | 4:4 202102 | 001 2 | 2102961957_202102_wmsb_144442  | 企业撤回申报       |        |            |              |                 |
| 业务申报         | 6                                 | 2021-03-09 17:0       | 2:5 202008 | 2     | 2102961957_202008_wmsb_170257  | 出口已使用过的设备退税申 | 明 自检完成 | 自检已完成      |              | 确认申报            |
| 反馈处理 〈       | 7                                 | 2021-03-01 10:3       | 6:4 202010 | 001 2 | 2102961957_202010_wmsb_103648  | 企业撤回申报       |        |            |              |                 |
| 数据查询 〈       | 8                                 | 2020-11-02 17:2       | 6:2 202005 | 001 2 | 20200001WM_202005_wmsb_1726;   | 出口信息查询申请表    | 待受理    |            |              | 申报状态查询          |
| 帮助 〈         | 9                                 | 2020-09-07 16:0       | 5:: 202004 | 2     | 0200001WM_202004_wmsb_1605!    | 购进自用货物退税申报表  | 自检完成   | 自检己完成      |              | 确认申报            |
| 出口退税联网稽查系统 〈 | 10                                | 2020-08-24 18:3       | 2:5 202009 | 2     | 0200001WM_202009_wmsb_1832!    | 航天发射业务退税申报表  |        |            |              |                 |
| 系統配置         |                                   |                       |            |       |                                |              |        |            |              | M . H.T         |
|              |                                   |                       |            |       |                                |              |        |            |              |                 |

对于试点关区:确认申报成功后,用户可以点击申报状态查询进行状态查询。税局根据

实际情况出具文书,用户可以点击"文书下载"按钮,获取、下载、查看文书。

| 外贸企业出口退税申  | 报 < | =          | *   | 首页     | 业务申报 🔍 单词           | 正申报 🛛  | 备案申报 🛛 | 业务申报 🔾                               |             |       |                |            | ▶ 关闭操作                 |
|------------|-----|------------|-----|--------|---------------------|--------|--------|--------------------------------------|-------------|-------|----------------|------------|------------------------|
| 退税申报       |     | <u>\$1</u> | 如相關 | 缩      | 打印中报报表              |        |        |                                      |             |       |                |            |                        |
| 跨境应税行为     |     |            |     | ERIO I |                     |        |        |                                      |             |       |                | 山生成中国部     | e 👌 istering 🥌 Managas |
| 代办退税       |     |            |     | 83999  |                     |        |        |                                      |             |       |                |            |                        |
| 周边业务       |     |            | 序号  |        | 上传时间                | 申报年月   | 批次     | 文件名称                                 | 业务类型        | 数据状态  | 审核信息           | 退税额        | 操作                     |
| 单证         |     |            | 1   |        | 2023-07-11 16:54:28 | 202306 | 001    | 947000441X_202306_wmsb_165428685.2   | 购进自用货物退税申报表 | 审核中   | 正式申报上传完成       |            | 申报状态查询文书下载             |
| 备案         |     |            | 2   |        | 2023-07-11 09:24:17 | 202306 | 001    | 3301949065_202306_wmsb_092416954.z   | 出口信息查询申请表   | 审核中   | 正式申报上传完成       |            | 申报状态查询 文书下载            |
| 其他         |     |            | 3   |        | 2023-07-10 18:24:21 | 202306 |        | 947000441X_202306_wmsb_182421384.z   | 购进自用货物退税申报表 | 审核中   | 受理             |            | 申报状态查询 文书下载            |
| 数据采集       |     |            | 4   |        | 2023-07-06 19:05:04 | 202306 |        | 3301960U3T_202306_wmsb_190504297.;   | 企业分类管理复评申请表 | 审核已作废 | 流程作废           |            | 文书下载                   |
| 数据申报       |     |            | 5   |        | 2023-07-06 18:28:31 | 202306 | 001    | 3301968138_202306_fphtsj_182830932.z | 进货凭证信息回道申请  | 审核中   | 退税数据正审状态查询发送成功 |            | 申报状态意识 文书下载            |
| 业务申报       |     |            | 6   |        | 2023-07-06 18:18:45 | 202306 | 001    | 3301968138_202306_wmsb_181845883.z   | 企业撤回申报      | 审核中   | 退税数据正审状态查询发送成功 |            | 申报状态查询 文书下载            |
| 反馈处理       |     |            | 7   |        | 2023-06-20 14:27:02 | 202305 |        | 11132604D6_202305_wmsb_142702676.;   | 购进自用货物退税申报表 |       |                |            |                        |
| 数据查询       |     |            | 8   |        | 2023-06-14 13:55:07 | 202304 |        | 11132604D6_202304_wmsb_135507555.;   | 與进自用货物退税申报表 |       |                |            |                        |
| 帮助         |     |            | 9   |        | 2023-05-14 15:13:03 | 202304 | 001    | 11132604D6_202304_wmsb_151303671.;   | 企业撤回申报      | 审核中   | 退税数据正审状态查询发送成功 |            | 申报状态查询 文书下载            |
| 电子文书查询     |     |            | 10  |        | 2023-05-12 11:11:16 | 202305 | 001    | 11132604D6_202305_wmsb_111116767.;   | 航天发射业务退税申报表 | 审核中   | 退税数据正审状态查询发送成功 |            | 中报状态查询 文书下载            |
| 出口退税联网稽查系统 | 疣 < |            |     |        |                     |        |        |                                      |             |       |                | 共130条 10 🗸 | ( 第 1 共13页 ) ) (       |
| 系統配置       |     |            |     |        |                     |        |        |                                      |             |       |                |            |                        |
| 版本说明       |     |            |     |        |                     |        |        |                                      |             |       |                |            |                        |
|            |     |            |     |        |                     |        |        |                                      |             |       |                |            |                        |

申报后的数据也可以做撤销操作,点击"撤销数据"按钮,录入所属期和批次选择业务

后,即可撤回数据。

| 😑 成用 🛛 🍃 🕈     | 🐮 🔠<br>na Inte | <b>际贸易</b><br>rnational T | 单一<br>irade Sin | gle Window                     | 外贸企业                         | 出口ì | 退税申报                                                      | ⊠      | □ 登录移动端    | 卡介质有效期截至:2028年06月29日                  | しい       |
|----------------|----------------|---------------------------|-----------------|--------------------------------|------------------------------|-----|-----------------------------------------------------------|--------|------------|---------------------------------------|----------|
| 外贸企业出口退税申报     |                | =                         | (i) 11          | 口退(免)税备案 🛛                     | 备案申报 ◎                       | 提醒) | 反馈结果下载 ◎ 出口退(免)税提醒业务查问 ◎ 备案变更                             | 更及查问 🛇 | 企业撤回申报申请 🛛 | 业务申报 S                                | ▶ 关闭操作 - |
| 退税申报<br>跨境应税行为 |                | 生成中                       |                 | 打印申报报表                         |                              |     |                                                           |        |            | 山生成中級数据 2 近程中级                        | ◆ 撤销数据   |
| 代か退税<br>周边业务   |                |                           | 序号 [            | 〕  上传时间                        | 申报年月                         | 批次  | 撤销申报数据                                                    |        | ×          | 退税额 操作                                |          |
| 单证<br>备案       |                |                           | 1               | 2022-03-03 14<br>2021-07-14 09 | :12:1 202202<br>:34:4 202102 | 001 | 所履期 202206 封                                              | 批次     |            |                                       |          |
| 其他             |                |                           | 3 [             | 2021-03-22 10                  | :12:4 202012                 | 001 | <ul> <li>○ 企业撤回申报</li> <li>○ 法投票证值目回该申报</li> </ul>        |        |            |                                       |          |
| 数据来集<br>数据申报   |                |                           | 4 L<br>5 [      | 2021-03-16 14                  | :44:4 202102                 | 001 | <ul> <li>出口企业内部风控体系建设制况报告</li> <li>企业分差管理版评申请表</li> </ul> |        |            |                                       |          |
| 业务申报反馈处理       |                |                           | 6 [<br>7 [      | 2021-03-09 17<br>2021-03-01 10 | :02:: 202008<br>:36:4 202010 | 001 | ✓ 确定 × 取消                                                 |        |            | 确认申报                                  |          |
| 数据查询           |                |                           | 8 [             | 2020-11-02 17                  | :26:2 202005                 | 001 |                                                           |        |            | 申报状态查                                 | 8        |
| 出口退税联网稽查系统     |                |                           | 9 [<br>10 [     | 2020-09-07 16<br>2020-08-24 18 | :05:: 202004<br>:32:: 202009 |     |                                                           |        |            | 确认申报                                  |          |
| 系统配置           |                |                           |                 |                                |                              |     |                                                           |        |            | · · · · · · · · · · · · · · · · · · · |          |

4.7.2.2 打印申报报表

进入"打印申报报表"模块中可以打印相关业务报表去现场办理。

| 三 应用 🛷 中国日<br>China In | <b>訴贸易单一窗口</b><br>emational Trade Single Window   外贸企业出口退税申报 | 日 二 協会後知識 二 二 〇 道田                           |
|------------------------|--------------------------------------------------------------|----------------------------------------------|
| 外贸企业出口退税申报〈            | ■ 《 出口退(免)脱备案 ◎ 备案申报 ◎ 提醒反馈结果下载 ◎ 出口退(免)脱出                   | 歴业务査询 ○ 名家交更及查询 ○ 企业撤回申报申请 ○ 业务中版 ○ → 关闭操作 → |
| 退税申报 〈                 | 生成申报数据 打印申报报表                                                |                                              |
| 跨境应税行为 〈               | 所雇期 202206 申报批次                                              | 会 HX温む101                                    |
| 代办退税 〈                 | 序号 11印内容                                                     | 操作                                           |
| 周边业务 〈                 | 1 出口货物不能收汇申报表(未认定)                                           | \$7FD                                        |
| 单证                     | 2 🗌 出口信息查询申请申请表                                              | 1100                                         |
| 备案    <                | 3 🗌 企业撤回申报申请表                                                | 47年0                                         |
| 其他~                    | 4 进货凭证信息回退申请表                                                | 43曲                                          |
| 数据采集 <                 | 5 □ 风险控制体系建设情况报告                                             | 扫印                                           |
| 数据申报 *                 | 6 🗌 出口企业分类管理复评申请表                                            | 打印                                           |
| 反應助理 〈                 |                                                              |                                              |
| 教掘査询 〈                 |                                                              |                                              |
| 帮助 <                   |                                                              |                                              |
| 出口退税联网稽查系统 〈           |                                                              |                                              |
| 系统配置 〈                 |                                                              |                                              |
|                        |                                                              |                                              |
|                        |                                                              |                                              |

## 4.7.3 反馈处理

远程申报后,可以在疑点处理页面查询到疑点,并且打印疑点。

| ≡ 应用 👔 🛱   | 国国际<br>ina Interna | <mark>贸易单-</mark><br>tional Trade | 「窗口  <br>Single Window | 外贸企业   | 出口退税申报     |             | 1             | ⊠   <b>]</b> ∰a | 移动端             | 141 : xUX04FU0)JX9F1 | ら 暗田  |
|------------|--------------------|-----------------------------------|------------------------|--------|------------|-------------|---------------|-----------------|-----------------|----------------------|-------|
| 外贸企业出口退税申  | <del>ي</del> <     | ≡ «                               | 出口退(免)税备案 🛛            | 备案申报 🛛 | 提醒反馈结果下载 🛛 | 出口退(免)税提醒业务 | ;查询 S 备案变更及查问 | 同 8 企业撤回日       | 申报申请 🛛 🔹 业务申报 🗳 | 疑点处理 ◎ →             | 关闭操作→ |
| 退税申报       | <                  | © 打印M                             | 胞点                     |        |            |             |               |                 |                 |                      |       |
| 跨境应税行为     | <                  | 申报年月                              | 3                      | 疑点代    | 胡          | Q査询しつま      | E2K           | 序号              | 申报年月            |                      |       |
| 代办退税       | <                  |                                   |                        |        |            |             |               | 申报批次            | 疑点对象            | 疑点代码                 |       |
| 周边业务       | <                  | 序号                                | 序号                     | 申报年月   | 申报批次       | 疑点对象        | 凝点代码          | 错误级别            | 附加信息            | 人工挑过标志               |       |
| 单证         | <                  |                                   |                        |        |            |             |               | 出错信息            |                 |                      | 1     |
| 备案         | <                  |                                   |                        |        |            |             |               | 疑点概述            |                 |                      |       |
| 其他         | ~                  |                                   |                        |        |            |             |               | NR 1708173      |                 |                      |       |
| 数据采集       | <                  |                                   |                        |        |            |             |               | 规宗原因            |                 |                      |       |
| 数据申报       | <                  |                                   |                        |        |            |             |               | 调整方法            |                 |                      | 11    |
| 反馈处理       | ~                  |                                   |                        |        |            |             |               |                 |                 |                      |       |
| 疑点处理       |                    |                                   |                        |        |            |             |               | 标志              |                 |                      |       |
| 数据查询       | <                  |                                   |                        |        |            |             |               | 备注              |                 |                      |       |
| 帮助         | <                  |                                   |                        |        |            |             |               |                 |                 |                      |       |
| 出口追税联网稽查系统 | <                  |                                   |                        |        |            |             |               |                 |                 |                      |       |
| 系统配置       | <                  |                                   |                        |        |            |             |               |                 |                 |                      |       |
|            |                    |                                   |                        |        |            |             |               |                 |                 |                      |       |
|            |                    |                                   |                        |        |            |             |               |                 |                 |                      |       |

## 4.7.4 数据查询

在该模块中可以查看已申报成功的业务申报数据。

| 🗉 应用 🏾 🍃  |                  | 际贸易」<br>rnational Tr | <b>単一日</b><br>ade Sin | gle Window | 外贸企       | 业出口退     | 見税申报                     |            |                  | 2 登录移动   | DX端    |        |       |      | し。『明明 |
|-----------|------------------|----------------------|-----------------------|------------|-----------|----------|--------------------------|------------|------------------|----------|--------|--------|-------|------|-------|
| 代办退税      |                  | ≡ «                  | 备                     | 案申报 ◎      | 提醒反馈结果下载  | :0 出口)   | 艮(免)税提醒业务查询 ◎            | 备案变更及查询 🛛  | 企业撤回申报申请 🛛       | 业务申报 🛛   | 疑点处理 ◎ | 收汇情况 🛽 |       |      | 关闭操作, |
| 周边业务      |                  | 不能收到                 | C                     |            |           |          |                          |            |                  |          |        |        |       |      |       |
| 单证        |                  |                      | 99                    | 据状态 💿 申报!  | 数据 ○ 反馈数据 |          | 戶斤周圍與月                   |            | 申报批次             |          |        | 报关单    | 5     |      |       |
| 备案        |                  |                      | 出口                    | 发票号        |           |          | 出口合同号                    |            | ٩                | 直泊 つ 重置  |        |        |       |      |       |
| 其他        |                  | E E                  | 打开                    | 也 批量导出     | 圖 小针      |          |                          |            |                  |          |        |        |       |      |       |
| 数据采集      |                  | rie-F                | • •                   | SE THE WA  | 由接掛公室     | 成品       | 报关单号                     | 王田田御田      | (約17-25-56-6     | 日的亡会結    | + 473  |        | 主的生化例 | 不能的生 | 470   |
| 数据申报      |                  | 1                    |                       | 202202     | 001       | 00000001 | 2022030300000000100      | ED20220303 | 原始到失公            | LIGALLER | 0      | 100    | 100   | 01   | 000   |
| 反馈处理      |                  | -                    |                       | 202202     | 001       | 00000001 | 10101010101010101010100  | 1450       | (1000)<br>(1000) |          | 0      | 200    | 100   | 01   |       |
| 数据查询      |                  | 2                    |                       | 202012     | 001       | 10000001 | 121212121212121212121212 | 1432       | 3401840764       |          | 0      | 25     | 100   | 01   |       |
| 收汇情况      |                  | _                    |                       |            |           |          |                          |            |                  |          |        |        |       |      | _     |
| 企业撤回申托    | ž                | _                    |                       |            |           |          |                          |            |                  |          |        |        |       |      | _     |
| 企业分类管理    | <b>聖</b> 夏评      | _                    |                       |            |           |          |                          |            |                  |          |        |        |       |      | _     |
| 出口信息查问    | 明申请              |                      |                       |            |           |          |                          |            |                  |          |        |        |       |      |       |
| 企业内部风展    | 24条              |                      |                       |            |           |          |                          |            |                  |          |        |        |       |      |       |
| 进货凭让信息    | REFE             |                      |                       |            |           |          |                          |            |                  |          |        |        |       |      |       |
| 7800      | sur (            |                      |                       |            |           |          |                          |            |                  |          |        |        |       |      |       |
| 田口退税鉄网榴営業 | <del>16976</del> |                      |                       |            |           |          |                          |            |                  |          |        |        |       |      |       |
| 系动配置      |                  |                      |                       |            |           |          |                          |            |                  |          |        |        |       |      |       |

## 4.8 出口退税联网稽查系统

该模块可以查询以及下载出口报关单数据

## 4.8.1 报关单查询下载

录入查询条件,点击查询,可以查询到出口报关单信息;点击下载按钮,可以下载出口 报关单信息。

| 三 成用 ខ 中国国                                                                                                    | 标贸易单一窗口   外贸企业出口退税申报                                                                                                    |     |
|----------------------------------------------------------------------------------------------------|----------------------------------------------------------------------------------------------------|-----|
| 外贸企业出口退税申报 <                                                                                                    | 王 🕊 首页 出口服化泡器集 · 「 執筆報 · 」出口服化泡器整比多些的 · 」 論案交更及生的 · 」 企业如同中报中的 · 」 业务申报 · 」 数字表示 · 及关单正的下载 O >>> 关键                                                                                                    | R/F |
| 退税申报 < 登場应税行为 < 代力退税 < 同功业务 <                                                                                                    | <b>查询条件:</b> *********************************                                                                                                    |     |
| <ul> <li>単正</li> <li>台証</li> <li>信</li> <li>月秒</li> <li></li> <li></li></ul> | ● 9 9 9 9 1 ▲ 16<br>友情提示:<br>发送税务总局成功: 说明电子口岸已将您的退税数据成功发送至税务总局。若此状态或发送时间超过3个工作日,可点击"重新发往税务总局"按钮后向税务总局重发数据。<br>税务总局接收成功: 税务总局反债源遇退税数据已经正常接收并入库成功,请您3个工作日后联系当地税务局办理相关业务。<br>税务总局接收失数: 税务总局度收异常,请点击"重新发往税务总局"按钮后向税务总局重发数据。<br>申请重发成功,将发。<br>送 说明该票退税数据已添加到重发队列成功,等待向税务总局发送。建议您3个工作日后联系当地税务局查询该票退税数据。<br>年时重发成功,将发。<br>送 说明该票退税数据已添加到重发队列成功,等待向税务总局发送。建议您3个工作日后联系当地税务局查询该票退税数据。<br>产的提示:<br>已结关的报关单数据,请于报关单结关24小时后再进行查询。                                                                                                    |     |
| 出口退税常则问题解决<br>系统配置 <                                                                                                    | 当您直到退税状态显示"税务总局接收成功",但是当地税务局没有退税数据,这属于您当地税务局与税务总局的内部数据传输问题,请您联系当地税务局向税务总局反映<br>协查解决。                                                                                                    |     |
| Incertoors                                                                                                    | nas nextans zeladni nezioni nezioni nezioni nezioni nella nezioni nezioni |     |
|                                                                                                    |                                                                                                    |     |

## 4.9 系统配置

## 4.9.1 业务配置

## 4.9.1.1 自用业务配置

币别、委托企业以及自用到货地点的相关维护,点击"业务配置"中的"自用业务配置" 模块。

| 三 应用 👔 中国国<br>China Inte | 际贸易单一窗口<br>rnational Trade Single Window | 外贸企业出口退税          | 申报                  | 🛛 📔 🔮 录移动端 📗            | 四日   〇 退出       |
|--------------------------|------------------------------------------|-------------------|---------------------|-------------------------|-----------------|
| 跨境应税行为 <                 | ☰ 《( 出口退(免)税提醒业                          | 务查问 💿 🛛 备案变更及查问 🖸 | 企业撤回申报申请 💿 🛛 业务申报 🛇 | 凝点处理 ◎ 收汇情况 ◎ 报关单查询下载 ◎ | 自用业务配置 ♥ 关闭操作 ▼ |
| 代办退税 〈                   | 自用币别维护自用委托企业组                            | ÷                 |                     |                         |                 |
| 周边业务 〈                   | 市時代商                                     |                   | 厂本年日                |                         | 0 西洋 D 市英       |
| 单证 〈                     |                                          |                   |                     |                         |                 |
| 音案く                      | + 新建 首 制料                                |                   |                     |                         |                 |
| 其他 <                     | 序号 🗌                                     | 而种代码              | 汇率年月                | 币种名称                    | 汇率              |
| 帮助 〈                     | 1                                        | ATS               | 201905              | 奥地利先令                   | 1               |
| 出口退税联网稽查系统 〈             | 2                                        | USD               | 202105              | 美元                      | 600             |
| 系統配置 >                   | 3                                        | USD               | 202002              | 英元                      | 600             |
| 业务配置 >                   | 4                                        | USD               | 201905              | 美元                      | 1               |
| 自用业务配置                   |                                          |                   |                     |                         |                 |
| 企业信息查询                   |                                          |                   |                     |                         |                 |
| 企业信息扩展维护                 |                                          |                   |                     |                         |                 |
| 系統配置信息                   |                                          |                   |                     |                         |                 |
| 汇率管理                     |                                          |                   |                     |                         |                 |
| 换汇成本管理                   |                                          |                   |                     |                         |                 |
| 商品代码 <                   |                                          |                   |                     |                         |                 |
| 版本说明                     |                                          |                   |                     |                         |                 |

## 4.9.1.2 企业信息查询

查看企业相关信息,点击"业务配置"中的"企业信息查询"模块。

| 三 应用 🏼 🎓 中国国際 | <b>际贸易单一窗口</b><br>national Trade Single Window | 外贸企业出口退税申           | 报             |                    | ⊠   □ :  | 登录移动端   <sub>下介质</sub> | ·有效期截至:2028年0 | 5月29日    | ひ 電田  |
|---------------|------------------------------------------------|---------------------|---------------|--------------------|----------|------------------------|---------------|----------|-------|
| 跨境应税行为 〈      | ☰ ؇ 出口退(免)税提醒                                  | 型业务查问 💿 🛛 备案变更及查问 🕤 | 企业撤回申报申请 🛚 🔟  | 务申报 © 擬点处理 ©       | ◎ 收汇情况 ◎ | 报关单查询下载 🛛 🛛            | 白用业务配置 🏾      | 企业信息查询 🕨 | 关闭操作。 |
| 代办退税 〈        |                                                |                     |               |                    |          |                        |               |          |       |
| 周边业务 〈        | 纳税人名称                                          | 中国大恒(集团)有限公司        | 纳税人英文名        |                    |          | 企业海关代码                 | 1108919038    |          |       |
| 单证 〈          | 电话                                             |                     | 传真            |                    |          | 8046                   | i             |          |       |
| 备案 〈          | 电子邮箱                                           |                     | 企业注册地址        |                    |          | 经营场所中文                 |               |          |       |
| 其他 〈          | 社会信用代码                                         | 866524121000064931  | 纳税人识别号        | 866524121000064931 |          | 纳税人类型                  | 1             |          |       |
| 想助 〈          | 主管税务机关代码                                       |                     | 主管税务机关        |                    |          | 纳税信用等级                 |               |          |       |
|               | 登记类型代码                                         |                     | 行业归属代码        |                    |          | 隶属关系代码                 |               |          |       |
| 出口返祝肤网相互杂沉    | 经营者类型代码                                        |                     | 备案登记编号        |                    |          | 是否零税率                  |               |          |       |
| 系統配置          | 应税服务代码                                         |                     | 运输方式代码        |                    |          | 研发设计服务代码               |               |          |       |
| 业务配置 >        | 工商注册号                                          |                     | 工商注册日期        |                    |          | 工商有效期                  |               |          |       |
| 自用业务配置        | 工商注册资金                                         |                     | 企业法人代表        |                    |          | 法人代表身份证号               |               |          |       |
| 企业信息查询        | 法人代表电话                                         |                     | 退税开户银行        |                    |          | 退税银行账号                 |               |          |       |
|               | 力税员姓名                                          |                     | <b>办税员身份证</b> |                    |          | 办税员电话                  |               |          |       |
| 企业信息扩展维护      | 办税员姓名2                                         |                     | 办税员身份证2       |                    |          | 办税员电话2                 |               |          |       |
| 系統配置信息        | 享受优惠政策                                         |                     | 主管外管局         |                    |          | 企业类型代码                 | 21            |          |       |
| 汇率管理          | 退税计算方法                                         |                     | 纸质申报方式        |                    |          | 數据电文申报                 |               |          |       |
| 换汇成本管理        | 是否分部核算                                         |                     | 部门代码          |                    |          | 海关认证类型                 |               |          |       |
| 商品代码    <     | 附送资料                                           |                     |               |                    |          |                        |               |          |       |
| 版本说明          |                                                |                     |               |                    |          |                        |               |          |       |

## 4.9.1.3 企业信息扩展维护

查看扩展类型代码、添加设置无纸化标志,点击"业务配置"中的"企业扩展信息维护"模块。

| 三 应用 🛛 浚 🕈              | ina Interi | 际贸易的<br>national Tra | 单一窗口  <br>Ide Single Window | 外贸企业出口退税申       | ∃报               | 🖂   📋 登录楼         | 动端         |                  |
|-------------------------|------------|----------------------|-----------------------------|-----------------|------------------|-------------------|------------|------------------|
| 跨境应税行为                  | <          | = *                  | 企业撤回申报申请《                   | ◎ 业务申报 ◎ 疑点处理 ◎ | 收汇情况 ◎ 报关单查询下载 ◎ | 白用业务配置 ② 企业信息查询 ③ | 企业信息扩展维护 ≥ | ▶ 关闭操作▼          |
| 代功退税 周边业务               | ,<br>,     | 圓 打开                 |                             |                 |                  |                   |            |                  |
| 单证                      | <          | 序号                   |                             | 扩展类型代码          | 扩展类型名称           | 起始日期              | 截止日期       | 板志               |
| 备案                      | <          | 1                    |                             | WZHQY           |                  | 2021-09-24        | 2100-01-01 | 1                |
| 其他                      | <          |                      |                             |                 |                  |                   |            |                  |
| 帮助                      | <          |                      |                             |                 |                  |                   |            |                  |
| 出口退税联网相自系统              | , v        |                      |                             |                 |                  |                   |            |                  |
| 业务配置                    | ~          |                      |                             |                 |                  |                   |            |                  |
| 自用业务配置                  |            |                      |                             |                 |                  |                   |            |                  |
| 企业信息查询                  |            |                      |                             |                 |                  |                   |            |                  |
| 企业信息扩展维                 | 护          |                      |                             |                 |                  |                   |            |                  |
| 系統 <b>進</b> 置信息<br>汇素管理 |            |                      |                             |                 |                  |                   |            |                  |
| <u>换</u> 汇成本管理          |            |                      |                             |                 |                  |                   | 10 🗸 候     | < 第 1 共1页 >> > ℃ |
| 商品代码                    | <          |                      |                             |                 |                  |                   |            |                  |
| 版本说明                    |            |                      |                             |                 |                  |                   |            |                  |

## 4.9.1.4 系统配置信息

选择所属地区、完善企业信息等,点击"业务配置"中的"系统参数设置与修改"模块。

| 三 应用 🛷 中国国际  | <b>贸易单一窗口</b>  <br>ional Trade Single Window | 外贸企业出口退税申报    | ŧ                   | ☑ │ 🗍 登录移       | 动端         |          | 心 調    | Ш  |
|--------------|----------------------------------------------|---------------|---------------------|-----------------|------------|----------|--------|----|
| 跨境应税行为 <     | 🛛 📢 企业撤回申报申请 🛛                               | 业务申报 💈 凝点处理 🖇 | 收汇情况 🛇 报关单查询下载 🛇 自用 | 业务配置 〇 企业信息查询 〇 | 企业信息扩展维护 🏻 | 系統配置信息 🛛 | ▶ 关闭操( | 作士 |
| 代办退税 〈       |                                              |               |                     |                 |            |          |        |    |
| 周边业务 〈       |                                              | 企业海关代码        | 1108919038          |                 |            |          |        |    |
| 单证 〈         |                                              | 社会信用代码        | 866524121000064931  |                 |            |          |        |    |
| 备案 〈         |                                              | 的民人均别号        | 中国大恒(集团)有限公司        |                 |            |          |        |    |
| 其他 〈         |                                              | * 地区代码        |                     |                 |            |          |        |    |
| 帮助 <         |                                              |               |                     |                 |            |          |        |    |
| 出口退税联网稽查系统 〈 |                                              |               | ビ 修改 🗒 🗄            | R#              |            |          |        |    |
| 系統配置         |                                              |               |                     | _               |            |          |        |    |
| 业务配置 >       |                                              |               |                     |                 |            |          |        |    |
| 白田业务配置       |                                              |               |                     |                 |            |          |        |    |
| 企业信息查询       |                                              |               |                     |                 |            |          |        |    |
| 企业信息扩展维护     |                                              |               |                     |                 |            |          |        |    |
| 玄体配罢信自       |                                              |               |                     |                 |            |          |        |    |
| 行支管理         |                                              |               |                     |                 |            |          |        |    |
| 北京市大学        |                                              |               |                     |                 |            |          |        |    |
|              |                                              |               |                     |                 |            |          |        |    |
| 商品代码         |                                              |               |                     |                 |            |          |        |    |
| 版本说明         |                                              |               |                     |                 |            |          |        |    |

4.9.1.5 汇率管理

汇率管理页面可以做汇率的新增、修改、删除操作。

| 😑 应用 🛛 浚 中国 | 国际<br>Internat | <mark>贸易单</mark><br>tional Trad | ー窗口   外贸企<br>le Single Window | 业出口退      | 税申报    |     |          | 日   日 登录移           | 动端       |           | 10   | 退出   |
|-------------|----------------|---------------------------------|-------------------------------|-----------|--------|-----|----------|---------------------|----------|-----------|------|------|
| 跨境应税行为      | = ۲            | ≡ «                             | 业务申报 〇 擬点处理 〇                 | 收汇情况 ◎    | 报关单查询下 | 载⊙  | 白用业务配置 🛛 | 企业信息查询 🖇 企业信息扩展维护 🖇 | 系統配置信息 © | 汇率管理 😋    | ▶ 关於 | 刑操作▼ |
| 代办退税        | <              |                                 |                               |           | 1      | 目保存 | + 新建     |                     |          |           |      |      |
| 周边业务        | <              |                                 |                               |           |        |     |          |                     |          | - 10/00/  |      | n l  |
| 单证          | <              | 序号                              | 汇率年月                          |           |        | 序号  | 币别代码     | 币别名称                | 汇率年月     | 汇率        | 操作   | - 11 |
| 备案          | <              | 1                               | 202105                        |           |        | 1   | USD      | 美元                  | 202105   | 600.00000 | 自    | 111  |
| 其他          | <              | 2                               | 202002                        |           |        |     |          |                     |          |           |      |      |
| 帮助          | <              | з                               | 201905                        |           |        |     |          |                     |          |           |      |      |
| 出口退税联网稽查系统  | <              |                                 |                               |           |        |     |          |                     |          |           |      | ш    |
| 系統配置        | ~              |                                 |                               |           |        |     |          |                     |          |           |      |      |
| 业务配置        | ~              |                                 |                               |           |        |     |          |                     |          |           |      |      |
| 自用业务配置      |                |                                 |                               |           |        |     |          |                     |          |           |      | 111  |
| 企业信息查询      |                |                                 |                               |           |        |     |          |                     |          |           |      | 111  |
| 企业信息扩展维护    |                |                                 |                               |           |        |     |          |                     |          |           |      | 111  |
| 系統配置信息      |                |                                 |                               |           |        |     |          |                     |          |           |      | 111  |
| 汇率管理        |                |                                 |                               |           |        |     |          |                     |          |           |      | 111  |
| 换汇成本管理      |                |                                 | 10 × 14 4 8                   | * 1 ++1 T | 10     |     |          |                     |          |           |      | 111  |
| 商品代码        | <              |                                 | 10 • 11 1                     | e i Heind | U      |     |          |                     |          |           |      |      |
| 版本说明        |                |                                 |                               |           |        |     |          |                     |          |           |      |      |

## 4.9.1.6 换汇成本管理

换汇成本管理页面,可以做换汇成本的新增、修改、删除操作。

| ☰ 应用   | 参 中国<br>China Ir | 国际<br>Internatio | 贸易单<br>onal Trad | le Single Window | 外贸1    | 企业出口退税       | 申报       |          |                | 2 登录移动端  | 号   <sub>卡介质有效</sub> | 期截至:2028年06月29日 |   | り退出   |
|--------|------------------|------------------|------------------|------------------|--------|--------------|----------|----------|----------------|----------|----------------------|-----------------|---|-------|
| 跨境应税行为 |                  | ( =              | *1               | 擬点处理 ©           | 收汇情况 ◎ | 报关单查询下载 🛛    | 白用业务配置 🌣 | 企业信息查问 🛛 | 企业信息扩展维护 🏻     | 系统配置信息 🖸 | 汇率管理 🛛               | 换汇成本管理 🛇        | ₩ | 关闭操作▼ |
| 代办退税   |                  | ۲                | 日保存              | + 添加             |        |              |          |          |                |          |                      |                 |   |       |
| 周边业务   |                  | <                | * 8              |                  |        | 1427-00-00   |          |          | THE CO. 146 (1 |          |                      | 48./A-          |   |       |
| 单证     |                  | (                | 75               |                  |        | 1000-100-100 |          |          | 1940-1969      | 3        |                      | 281 F           |   | - 11  |
| 备案     |                  | (                | 1                |                  |        | 1-2          |          |          | 333            |          |                      | E               |   |       |
| 其他     |                  | < .              |                  |                  |        |              |          |          |                |          |                      |                 |   |       |
| 帮助     |                  | (                |                  |                  |        |              |          |          |                |          |                      |                 |   |       |
| 出口退税联网 | 稽查系统             | (                |                  |                  |        |              |          |          |                |          |                      |                 |   | - 11  |
| 系统配置   |                  |                  |                  |                  |        |              |          |          |                |          |                      |                 |   | - 11  |
| 业务配置   |                  |                  |                  |                  |        |              |          |          |                |          |                      |                 |   | - 11  |
| 自用业    | 务配置              |                  |                  |                  |        |              |          |          |                |          |                      |                 |   | - 11  |
| 企业信    | 息查询              |                  |                  |                  |        |              |          |          |                |          |                      |                 |   |       |
| 企业信    | 息扩展维护            |                  |                  |                  |        |              |          |          |                |          |                      |                 |   | - 11  |
| 系統配    | 置信息              |                  |                  |                  |        |              |          |          |                |          |                      |                 |   | - 11  |
| 汇率管    | 理                |                  |                  |                  |        |              |          |          |                |          |                      |                 |   |       |
| 换汇成    | 本管理              |                  | 换                | 汇成本上限            |        | 接汇成本"        | 下限       |          |                |          |                      |                 |   |       |
| 商品代码   |                  | -                |                  |                  |        |              | L        |          |                |          |                      |                 |   |       |
| 版本说明   |                  |                  |                  |                  |        |              |          |          |                |          |                      |                 |   |       |
|        |                  |                  |                  |                  |        |              |          |          |                |          |                      |                 |   |       |

## 4.9.2 商品代码

### 4.9.2.1 退税商品码

查询退税商品码,点击"商品代码"中的"退税商品码"模块。

| ○ 企业信息资金 企业信息扩展维护 系统配置信息 乙本管理 扬元成本管理 退税商品码 ● 关闭操作・                                                                                                    |
|----------------------------------------------------------------------------------------------------|
|                                                                                                    |
| 10品詞                                                                                                    |
| 第6世 C 18世 D                                                                                                    |
| 24442 #1442 #276# #276# #276#                                                                                                    |
|                                                                                                    |
| 00+01-01 2004-12-31 9c DCRWHBISS V 13.00000                                                                                                    |
| .04-01-01 2004-12-31 头 改贵种用野马 V 13.00000                                                                                                    |
| 105-01-01 2007-06-30 头 改良种用随语野马 V 13.00000                                                                                                    |
| 107-07-01 2008-12-31 头 改良种用濒冠野马 V 13.00000                                                                                                    |
| 09-01-01 2011-12-31 千克 改良种用濒危野马 V 13.00000                                                                                                    |
| 04-01-01 2004-12-31 头 其他改良种用马 V 13.00000                                                                                                    |
| 05-01-01 2008-12-31 头 挟他改良种用马 V 13.00000                                                                                                    |
| 109-01-01 2011-12-31 千克 其他改良种用马 V 13.00000                                                                                                    |
|                                                                                                    |
|                                                                                                    |
|                                                                                                    |
|                                                                                                    |
| 設計詞         改出詞率         改品目率立         取品目本立         取品目本立         取品目本立         取換         正規第           04-01-01         2004-12-31         美         改良休用部马         V         13.00000           04-01-01         2004-12-31         美         改良休用部马         V         13.00000           05-01-01         2007-06-30         美         改良休用網毛明马         V         13.00000           05-01-01         2008-12-31         美         改良休用網毛明马         V         13.00000           06-01-01         2011-12-31         予万         政良休用網毛明马         V         13.00000           08-01-01         2004-12-31         美         其他改良特用马         V         13.00000           08-01-01         2008-12-31         美         其他改良特用马         V         13.00000           08-01-01         2011-12-31         予万         其他改良特用马         V         13.00000           08-01-01         2011-12-31         予万         其他改良特用马         V         13.00000 |

## 4.9.2.2 不退税或免税商品码

查询不退税或免税商品码,点击"商品代码"中的"不退税或免税商品码"模块。

| E 应用 🎓 中国国                               | <b>际贸易单-</b><br>mational Trade | 「窗口  <br>Single Window | 外贸企业出     | 口退税申报       |          |           | ⊠                    | 🔲 登录移动端 | 卡介质有效期截至::     | 2028年06月29日 | 一〇二三    |
|------------------------------------------|--------------------------------|------------------------|-----------|-------------|----------|-----------|----------------------|---------|----------------|-------------|---------|
| 外贸企业出口退税申报〈                              | ≡ «                            | 白用业务配置 ◎               | 企业信息查问 🛛  | 企业信息扩展维护 🏻  | 系统配置信息 🛛 | 汇率管理 🛛    | 换汇成本管理 🛛             | 退税商品码 🛛 | 不退税或免税商品码 🛇    |             | ▶ 关闭操作- |
| 退税申报 〈                                   | 外商投资不                          | 予免税进口商品目录              | 含黄金、铂金成分的 | 贤物商品码 钻石及其饰 | 品商品码 金、银 | 、宝石原材料商品码 | 5                    |         |                |             |         |
| 跨境应税行为 〈                                 | 海关商品码                          |                        | 税种        |             |          |           |                      |         |                |             |         |
| 代办退税 〈                                   | 席田                             | 海半商品码                  | 1766 F    | 100 商品      | 名称       | 商品码单位     | 其本商品标志               | 终止日期    | 标准商品标志         | 标准单位标志      | 1016    |
| 山田山 (山田) (山田) (山田) (山田) (山田) (山田) (山田) ( |                                |                        |           |             |          |           | and the state of the | CHEM    | No. Mind and A | 0.000       |         |
| ····<br>备案 〈                             |                                |                        |           |             |          |           |                      |         |                |             |         |
| 其他                                       |                                |                        |           |             |          |           |                      |         |                |             |         |
| 帮助 <                                     |                                |                        |           |             |          |           |                      |         |                |             |         |
| 出口退税联网稽査系统 く                             |                                |                        |           |             |          |           |                      |         |                |             |         |
| 业务配置 〈                                   |                                |                        |           |             |          |           |                      |         |                |             |         |
| 商品代码 ~                                   |                                |                        |           |             |          |           |                      |         |                |             |         |
| 退税商品码                                    |                                |                        |           |             |          |           |                      |         |                |             |         |
| 不退税或免税商品码<br>版本说明                        |                                |                        |           |             |          |           |                      |         |                |             |         |
| 10070003                                 |                                |                        |           |             |          |           |                      |         |                |             |         |
|                                          |                                |                        |           |             |          |           |                      |         |                |             |         |

## 4.10 电子文书查询

该页面支持查询当前登陆的用户的所有文书信息,包含文书查询、生成文书、下载、查

看功能。

电子文书查询只针对试点关区开放,试点关区点击"电子文书查询"后,如下图:

| 三 🕅 🎓 🖥    | <mark>贸易单</mark><br>ional Trad | ー窗口  <br>le Single Window | 外贸企业出                | 出口退税申    |          |                   | ⊠            | 企业操作员,           |            | IР           |            |           |
|------------|--------------------------------|---------------------------|----------------------|----------|----------|-------------------|--------------|------------------|------------|--------------|------------|-----------|
| 外贸企业出口退税申  | 报 < ■                          | ≡ •1                      | 首页业务申报               | ◎ 单证申报 ◎ | 偷案申报 ◎   | 业务申报 0 电子文=       | お査約 🛛        |                  |            |              |            | ▶ 关闭操作+   |
| 退税申报       | <                              | *出口還稅事商名称 免退税             |                      |          | ▼ 月午回回月月 |                   |              | 批次               |            |              |            |           |
| 跨境应税行为     | <                              | 中报日期                      |                      | 童至       | . 포      |                   | 2 画画 2 画画 2  |                  |            |              |            |           |
| 代办退税       | <                              | *0                        | dural Biosetta de de | ocentral | libra    | T-MONTO HILDOW    | ALC: WEAK DO | +7++++++         | Man theo M |              | ct+12/C149 | 17.0-     |
| 周边业务       | <                              | 18-2                      | CLUSSERING           | PTANPB   | пьох     | P\$2280201794/362 | 4/26/39/49   | 457,X15049       | MALINES:   | III PARAMA 2 | 中國口的       | SHIF      |
| 单证         | <                              | 1                         | 免退税                  | 202303   | 025      | 成功                | 文书已生成:       | YGZSL20230706100 | 受理通知书      |              | 2023-07-06 | 下蚊 查看     |
| 备案         | <                              | z                         | 免退税                  | 202303   | 025      | atun              | 文书已生成:       | YGZBYBL202307061 | 不予办理通知书    |              | 2023-07-06 | 下蛇 查看     |
| 其他         | ~                              | 3                         | 绝退税                  | 202303   | 024      | <i>1</i> ,500     | 文书已生成:       | YGZSL20230703155 | 受理通知书      |              | 2023-07-03 | 下载 查看     |
| 数据采集       | <                              | 4                         | 炮退税                  | 202211   | 010      | 处理中               | 处理中          | 1总运单.pdf         | 受理通知书      |              | 2023-05-16 | 生成文书      |
| 数据申报       | ~                              | 5                         | 免退税                  | 202211   | 010      | 待处理               |              |                  | 不予受理通知书    |              | 2023-06-09 | 生成文书      |
| 业务申报       |                                | 6                         | 免退税                  | 202211   | 010      | 处理中               | 处理中          | INDEX与优化pdf      | 不予办理通知书    |              | 2023-05-16 | 生成文书      |
| 反馈处理       | <                              | 7                         | 绝退税                  | 202211   | 010      | 处理中               | 处理中          | INDEX与优化pdf      | 不予退税通知书    |              | 2023-05-12 | 生成文书      |
| 数据查询       | <                              |                           |                      |          |          |                   |              |                  |            |              |            |           |
| 帮助         | <                              |                           |                      |          |          |                   |              |                  |            |              |            |           |
| 电子文书查询     |                                |                           |                      |          |          |                   |              |                  |            |              |            |           |
| 出口退税联网稽查系统 | £; <                           |                           |                      |          |          |                   |              |                  |            | 共7条          | 10 🖌 📢 第1  | 共1页 ▶ ▶ 6 |
| 系統配置       | <                              |                           |                      |          |          |                   |              |                  |            |              |            |           |
| 版本说明       |                                |                           |                      |          |          |                   |              |                  |            |              |            |           |
|            |                                |                           |                      |          |          |                   |              |                  |            |              |            |           |
|            |                                |                           |                      |          |          |                   |              |                  |            |              |            |           |
|            |                                |                           |                      |          |          |                   |              |                  |            |              |            |           |

### 非试点关区点击"电子文书查询"后,如下图:

| = RUAI 🁔  | 中国国<br>China Interna | 际贸易单一窗口<br>tional Trade Single Window | │ │ 外贸企  | 业出口退税         | 伸报            |        |          |        | e      | ) 企业操作员 | 1000 | G    | •   |
|-----------|----------------------|---------------------------------------|----------|---------------|---------------|--------|----------|--------|--------|---------|------|------|-----|
| 外贸企业出口退税  | 申报〈                  | ☰ (4) 首页                              | 电子文书查询 🔾 | <b>截案申报 O</b> | <b>単連申报</b> 〇 | 业务申报 〇 | 0707     |        | 19. s. |         |      | 》关闭器 | HF: |
| 退税申报      |                      |                                       |          |               |               |        |          |        |        |         |      |      |     |
| 跨境应税行为    |                      |                                       |          |               |               |        |          |        |        |         |      |      |     |
| 代办退税      |                      |                                       |          |               |               |        |          |        |        |         |      |      |     |
| 周边业务      |                      |                                       |          |               |               |        |          |        |        |         |      |      |     |
| 数据采集      |                      |                                       |          |               |               |        |          |        |        |         |      |      |     |
| 数据申报      |                      |                                       |          |               |               |        | 不在试点范围内, | 暂无法使用! |        |         |      |      |     |
| 业务申报      |                      |                                       |          |               |               |        |          |        |        |         |      |      |     |
| 反德处理      |                      |                                       |          |               |               |        |          |        |        |         |      |      |     |
| 数据查询      | ۲                    |                                       |          |               |               |        |          |        |        |         |      |      |     |
| 单证        |                      |                                       |          |               |               |        |          |        |        |         |      |      |     |
| 备案        |                      |                                       |          |               |               |        |          |        |        |         |      |      |     |
| 其他        |                      |                                       |          |               |               |        |          |        |        |         |      |      |     |
| 帮助        |                      |                                       |          |               |               |        |          |        |        |         |      |      |     |
| 电子文书查询    |                      |                                       |          |               |               |        |          |        |        |         |      |      |     |
| 出口退税联网稽查的 | R672 <               |                                       |          |               |               |        |          |        |        |         |      |      |     |
| 系統配置      |                      |                                       |          |               |               |        |          |        |        |         |      |      |     |
| 版本说明      |                      |                                       |          |               |               |        |          |        |        |         |      |      |     |
|           |                      |                                       |          |               |               |        |          |        |        |         |      |      |     |
|           |                      |                                       |          |               |               |        |          |        |        |         |      |      |     |